# MITSUBISHI Mitsubishi Industrial Robot

# **RV-2F-D Series**

## Standard Specifications Manual (CR750-D/CR751-D Controller)

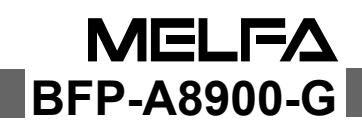

## ▲ Safety Precautions

Always read the following precautions and the separate "Safety Manual" before starting use of the robot to learn the required measures to be taken.

| ▲ CAUTION | All teaching work must be carried out by an operator who has received special training. (This also applies to maintenance work with the power source turned ON.)<br>Enforcement of safety training                                                                                                    |
|-----------|----------------------------------------------------------------------------------------------------|
| ▲ CAUTION | For teaching work, prepare a work plan related to the methods and procedures<br>of operating the robot, and to the measures to be taken when an error occurs<br>or when restarting. Carry out work following this plan. (This also applies to<br>maintenance work with the power source turned ON.)<br>Preparation of work plan |
| ⚠ WARNING | Prepare a device that allows operation to be stopped immediately during<br>teaching work. (This also applies to maintenance work with the power source<br>turned ON.)<br>Setting of emergency stop switch                                                                                                    |
| ▲ CAUTION | During teaching work, place a sign indicating that teaching work is in progress<br>on the start switch, etc. (This also applies to maintenance work with the power<br>source turned ON.)<br>Indication of teaching work in progress                                                                                             |
| ▲ WARNING | Provide a fence or enclosure during operation to prevent contact of the operator and robot.<br>Installation of safety fence                                                                                                    |
|           | Establish a set signaling method to the related operators for starting work, and follow this method.<br>Signaling of operation start                                                                                                    |
| ▲ CAUTION | As a principle turn the power OFF during maintenance work. Place a sign indicating that maintenance work is in progress on the start switch, etc. Indication of maintenance work in progress                                                                                                    |
| ▲ CAUTION | Before starting work, inspect the robot, emergency stop switch and other related devices, etc., and confirm that there are no errors.<br>Inspection before starting work                                                                                                    |

The points of the precautions given in the separate "Safety Manual" are given below. Refer to the actual "Safety Manual" for details.

| ▲ CAUTION        | Use the robot within the environment given in the specifications. Failure to d<br>so could lead to a drop or reliability or faults. (Temperature, humidity,<br>atmosphere, noise environment, etc.)                                            |  |  |  |
|------------------|----------------------------------------------------------------------------------------------------|--|--|--|
| ▲ CAUTION        | Transport the robot with the designated transportation posture. Transporting the robot in a non-designated posture could lead to personal injuries or faults from dropping.                                                                    |  |  |  |
| ▲ CAUTION        | Always use the robot installed on a secure table. Use in an instable posture could lead to positional deviation and vibration.                                                                                                    |  |  |  |
| ▲ CAUTION        | Wire the cable as far away from noise sources as possible. If placed near a noise source, positional deviation or malfunction could occur.                                                                                                    |  |  |  |
| ▲ CAUTION        | Do not apply excessive force on the connector or excessively bend the cable.<br>Failure to observe this could lead to contact defects or wire breakage.                                                                                        |  |  |  |
| ▲ CAUTION        | Make sure that the workpiece weight, including the hand, does not exceed the rated load or tolerable torque. Exceeding these values could lead to alarms or faults.                                                                            |  |  |  |
| A WARNING        | Securely install the hand and tool, and securely grasp the workpiece. Failure to<br>observe this could lead to personal injuries or damage if the object comes off or<br>flies off during operation.                                           |  |  |  |
| <b>∕</b> WARNING | Securely ground the robot and controller. Failure to observe this could lead to malfunctioning by noise or to electric shock accidents.                                                                                                    |  |  |  |
| ▲ CAUTION        | Indicate the operation state during robot operation. Failure to indicate the state could lead to operators approaching the robot or to incorrect operation.                                                                                    |  |  |  |
| ⚠WARNING         | When carrying out teaching work in the robot's movement range, always secure<br>the priority right for the robot control. Failure to observe this could lead to<br>personal injuries or damage if the robot is started with external commands. |  |  |  |
|                  | Keep the jog speed as low as possible, and always watch the robot. Failure to do so could lead to interference with the workpiece or peripheral devices.                                                                                       |  |  |  |
| A CAUTION        | After editing the program, always confirm the operation with step operation<br>before starting automatic operation. Failure to do so could lead to interference<br>with peripheral devices because of programming mistakes, etc.               |  |  |  |
| ▲ CAUTION        | Make sure that if the safety fence entrance door is opened during automatic operation, the door is locked or that the robot will automatically stop. Failure to do so could lead to personal injuries.                                         |  |  |  |
|                  | Never carry out modifications based on personal judgments, or use non-<br>designated maintenance parts.<br>Failure to observe this could lead to faults or failures.                                                                           |  |  |  |
| ⚠ WARNING        | When the robot arm has to be moved by hand from an external area, do not<br>place hands or fingers in the openings. Failure to observe this could lead to<br>hands or fingers catching depending on the posture.                               |  |  |  |

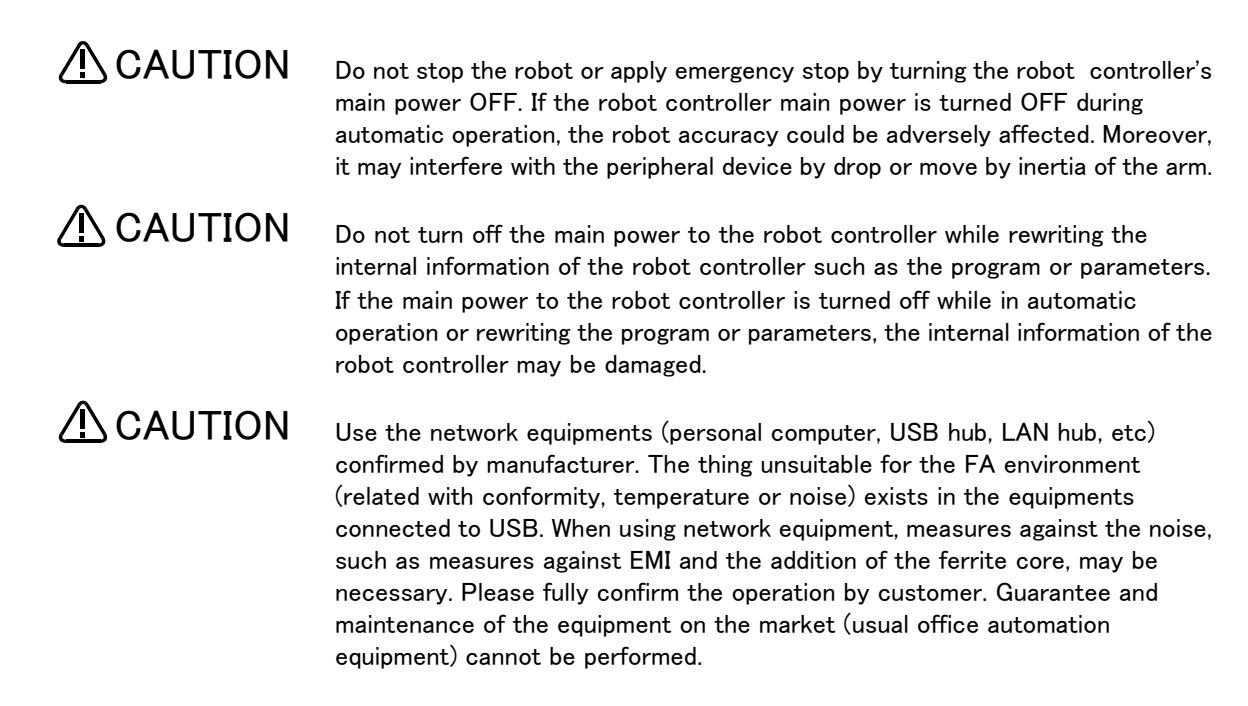

#### \*CR751-D or CR751-Q controller

Notes of the basic component are shown.

## 

Please install the earth leakage breaker in the primary side supply power supply of the controller of CR751-D or CR751-Q because of leakage protection.

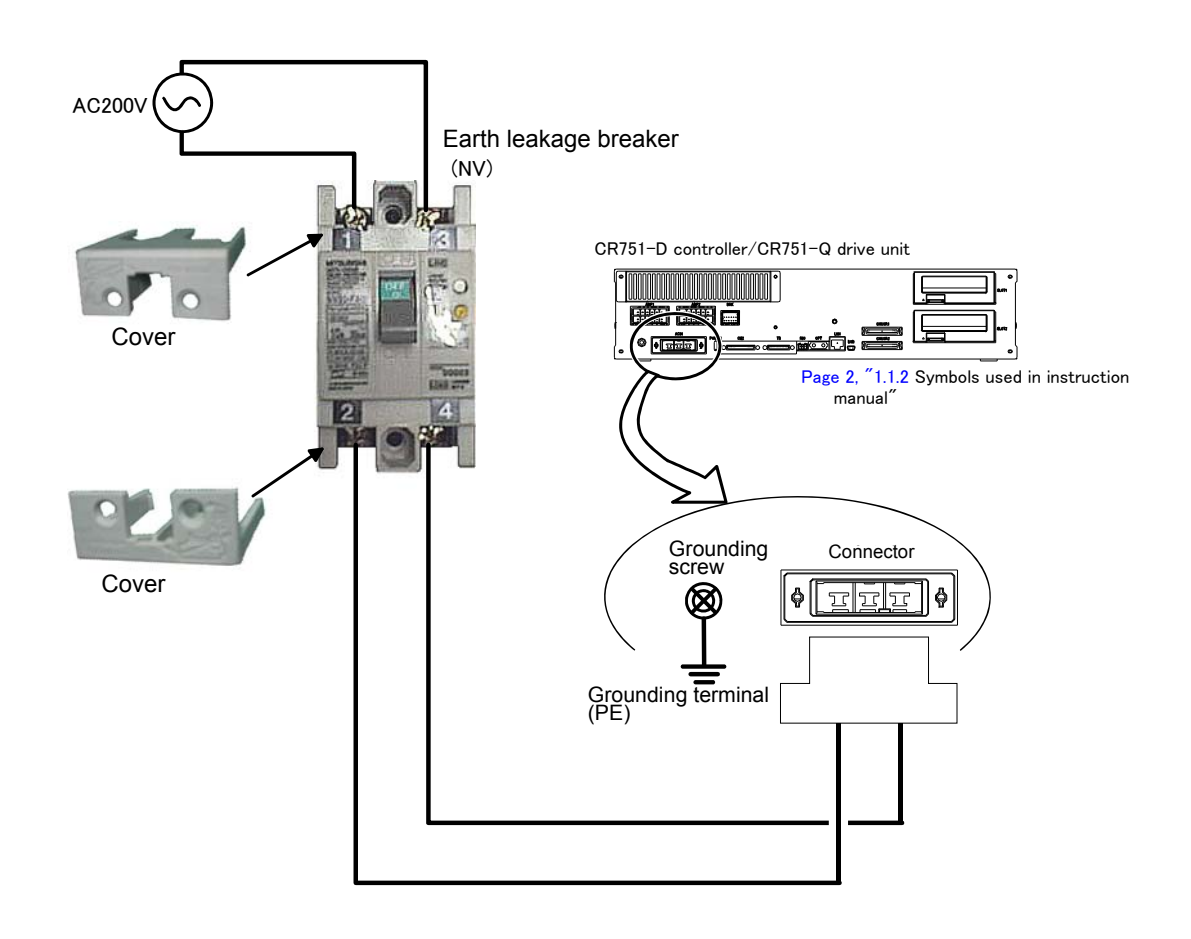

■Revision history

| Date of print | Specifications No. | Details of revisions                                                                                                    |
|---------------|--------------------|----------------------------------------------------------------------------------------------------|
| 2012-06-14    | BFP-A8900          | First print.                                                                                                    |
| 2012-10-04    | BFP-A8900-A        | <ul> <li>The power supply capacity was corrected.</li> <li>The notes were added to "Fig 3-24: Example of EMC noise filter installation".</li> <li>The lithium battery (ER6) was added to The United Nations' Recommendations on the Transport of Dangerous Goods.</li> <li>The notes about installation of the controller and the robot arm were added. (neither direct rays nor the heat of lighting)</li> </ul>                                                                                                    |
| 2012-10-11    | BFP-A8900-B        | • "Fig.2-5 : Wiring and piping for hand" was corrected.                                                                                                    |
| 2012-10-18    | BFP-A8900-C        | <ul> <li>"1.3 CE marking specifications" was added.</li> <li>"Declaration of Incorporation" was added.</li> <li>The user's guide of KC mark was added.</li> </ul>                                                                                                    |
| 2012-11-26    | BFP-A8900-D        | <ul> <li>The statement about trademark registration was added.</li> <li>The machine-cable extension option was corrected to the replacement type.</li> <li>The machine-cable extension option of CE specification was added.</li> <li>The RIO cable was added to Wiring and piping system diagram for hand.</li> <li>The notes about the input-output connected to the controller were added. (do not ground the + side of 24V power supply prepared by customer)</li> <li>"Declaration of Incorporation" was updated.</li> <li>The robot type of KC mark was added.</li> <li>"Fig.2-13: Outside dimensions (CE marking/KC mark specification)" was added.</li> </ul> |
| 2012-12-21    | BFP-A8900-E        | <ul> <li>EC-Statement of Compliance was updated.</li> <li>Note of the external emergency stop were added (opens the connector terminal at factory shipping).</li> <li>The terminator was added to the connector of the hand input cable.</li> <li>The connection place of machine cable connector CN2 of the CR751 controller was corrected. (Error in writing)</li> </ul>                                                                                                    |
| 2013-02-15    | BFP-A8900-F        | <ul> <li>The operation panel of CR751 controller was deleted.</li> <li>1.2.1 How to identify the robot model was corrected.</li> </ul>                                                                                                    |
| 2013-03-19    | BFP-A8900-G        | The metal plate which fixes CR750 controller vertically was changed. (upward compati-<br>bility)                                                                                                    |
|               |                    |                                                                                                    |

#### Introduction

This series provides compact vertical multi-joint robots for use in machine processes and assemblies. This series is especially designed to answer the needs of users who want to create compact and highly flexible production facilities to cope with shortened product life cycles as well as the diffusion of small and high density product groups in recent years, such as personal computer related devices, information terminal devices and small car-mounted electronic devices.

However, to comply with the target application, a work system having a well-balanced robot arm, peripheral devices or robot and hand section must be structured.

When creating these standard specifications, we have edited them so that the Mitsubishi robot's characteristics and specifications can be easily understood by users considering the implementation of robots. However, if there are any unclear points, please contact your nearest Mitsubishi branch or dealer. Mitsubishi hopes that you will consider these standard specifications and use our robots.

Note that in this specification document the specifications related to the robot arm is described Page 8, "2 Robot arm", the specifications related to the controllerPage 38, "3 Controller", and software functions and a command list Page 107, "4 Software" separately.

This document has indicated the specification of the following types robot.

\*RV-2F-D (CR750-D controller) series \*RV-2F-D (CR751-D controller) series

- No part of this manual may be reproduced by any means or in any form, without prior consent from Mitsubishi.
- The contents of this manual are subject to change without notice.
- The specifications values are based on Mitsubishi standard testing methods.
- The information contained in this document has been written to be accurate as much as possible. Please interpret that items not described in this document "cannot be performed." or "alarm may occur".
- Please contact your nearest dealer if you find any doubtful, wrong or skipped point.
- This specifications is original.
- Microsoft, Windows, Microsoft Windows NT are either registered trademarks or trademarks of Microsoft Corporation in the United States and/or other countries.
- The ETHERNET is a registered trademark of the Xerox Corp.
- •All other company names and production names in this document are the trademarks or registered trademarks of their respective owners.

Copyright(C) 2012-2013 MITSUBISHI ELECTRIC CORPORATION

## Contents

|                                                                                | Page         |
|--------------------------------------------------------------------------------|--------------|
| 1 General configuration                                                        | 1–1          |
| 1.1 Structural equipment                                                       | 1–1          |
| 1.1.1 Standard structural equipment                                            | 1–1          |
| 1.1.2 Special specifications                                                   | 1–1          |
| 1.1.3 Options                                                                  | 1–1          |
| 1.1.4 Maintenance parts                                                        | 1–1          |
| 1.2 Model type name of robot                                                   | 1–2          |
| 1.2.1 How to identify the robot model                                          | 1–2          |
| 1.2.2 Combination of the robot arm and the controller                          | 1–2          |
| 1.3 CE marking/KC mark specifications                                          | 1–2          |
| 1.4 Contents of the structural equipment                                       | 1–3          |
| 1.4.1 Robot arm                                                                | 1–3          |
| 1.4.2 Controller                                                               | 1–4          |
| 1.5 Contents of the Option equipment and special specification                 | 1–5          |
| 2 Robot arm                                                                    | 2–8          |
| 2.1 Standard specifications                                                    |              |
| 2.1.1 Basic specifications                                                     |              |
| 2.2 Definition of specifications                                               | 2–9          |
| 2.2.1 Pose repeatability                                                       | 2–9          |
| 2.2.2 Rated load (mass capacity)                                               | 2–10         |
| 2.2.3 Vibrations at the Tip of the Arm during Low-Speed Operation of the Robot | 2–11         |
| 2.2.4 Collision detection                                                      |              |
| 2.2.5 Protection specifications                                                |              |
| (1) Types of protection specifications                                         |              |
| 2.3 Names of each part of the robot                                            |              |
| 2.4 Outside dimensions • Operating range diagram                               | 2–13         |
| (1) RV-2F (standard specification)                                             |              |
| (2) RV-2F (CE marking/KC mark specification)                                   |              |
| (3) Operating range (Common to the standard/ CE Marking/ KC mark)              |              |
| 2.5 Tooling                                                                    |              |
| 2.5.1 Wiring and piping for hand                                               |              |
| (1) RV-2F (standard specification)                                             |              |
| (2) RV-2F (CE marking/KC mark specification)                                   |              |
| 2.5.2 Internal air piping                                                      |              |
| 2.5.3 Internal wiring for the hand output cable                                |              |
| 2.5.5 Wiring and piping system diagram for hand                                | 2–10<br>2–19 |
| 2.5.6 Flectrical specifications of hand input/output                           | 2-21         |
| 2.5.7 Air supply circuit example for the hand                                  | 2-22         |
| 2.6 Shipping special specifications options and maintenance parts              | 2-23         |
| 2.6.1 Shipping special specifications                                          | 2-23         |
| 27 Ontions                                                                     | 2-24         |
| (1) Machine cable extension                                                    | 2-25         |
| (2) Stopper for changing the operating range                                   | 2-30         |
| (3) Solenoid valve set                                                         |              |
| (4) Hand input cable                                                           |              |
| (5) Hand output cable                                                          | 2–34         |
| (6) Hand curl tube                                                             | 2–35         |
| 2.8 About Overhaul                                                             | 2–36         |
| 2.9 Maintenance parts                                                          | 2–37         |
| 3 Controller                                                                   | 3–38         |
| 3.1 Standard specifications                                                    |              |
| 3.2 Protection specifications and operating supply                             | 3-39         |
|                                                                                |              |

## Contents

|                                                                                   | Page              |
|-----------------------------------------------------------------------------------|-------------------|
| 3.3 Names of each part                                                            | 3–40              |
| 3.3.1 Controller                                                                  | 3–40              |
| (1) CR750 controller                                                              | 3–40              |
| (2) CR/51 controller                                                              | 3–42              |
| 3.4 Outside dimensions/Installation dimensions                                    | 3–44              |
| 3.4.1 Outside dimensions                                                          | 3–44              |
| (1) CR750 controller                                                              | 3–44              |
| (2) CR/51 controller                                                              |                   |
| 3.4.2 Installation dimensions                                                     |                   |
| (1) CR750 controller                                                              | 3 <sup>-</sup> 40 |
|                                                                                   |                   |
| 3.5 External input/output                                                         |                   |
|                                                                                   |                   |
| 3.6 Dedicated input/output                                                        | 3–5               |
| 3.7 Emergency stop input and output etc.                                          | 3–54              |
| 3.7.1 Connection of the external emergency stop                                   |                   |
| (1) CR/50 controller                                                              |                   |
| (2) CR/51 controller                                                              |                   |
| 3.7.2 Special stop input (SKIP)                                                   |                   |
| (1) CR750 controller                                                              |                   |
| (2) GR/51 controller                                                              | 04-د<br>اعـد      |
| 3.7.4 Enabling device function                                                    |                   |
| (1) When door is opening                                                          |                   |
| (2) When door is closing                                                          | 3-66              |
| (3) Automatic Operation/Jog Operation/Brake Release and Necessary Switch Settings | 3-60              |
| 38 Mode changeover switch input                                                   | 3-6-              |
| (1) Specification of the key switch interface                                     | 3-67              |
| (2) Connection of the mode changeover switch input                                | 3-68              |
| 39 Additional Avis Function                                                       | 3-60              |
| 391 Wiring of the Additional Axis Interface                                       |                   |
| (1) CR750 controller                                                              | 3-69              |
| (2) CR751 controller                                                              |                   |
| 3.10 Magnet contactor control connector output (AXMC) for addition axes           | 3-7'              |
| (1) CR750 controller                                                              |                   |
| (1) CR751 controller                                                              |                   |
| 3 11 Ontions                                                                      | 3–71              |
| (1) Teaching pendant (T/R)                                                        |                   |
| (1) Parallel I/O interface                                                        |                   |
| (3) External I/O cable                                                            | 3-8               |
| (4) Parallel I/O unit                                                             |                   |
| (5) External I/O cable                                                            | 3–98              |
| (6) CC-Link interface                                                             | 3–10              |
| (7) RT ToolBox2/RT ToolBox2 mini                                                  | 3–103             |
| (8) Instruction Manual(bookbinding)                                               | 3–10              |
| 3.12 Maintenance parts                                                            | 3–100             |
| Software                                                                          | 4–10              |
| 4.1 List of commands                                                              | 4–10              |
| 4.2 List of parameters                                                            | 4–110             |
| Instruction Manual                                                                | 5–11:             |
| 5.1 The details of each instruction manuals                                       | 5–112             |
| Safety                                                                            | 6–11:             |
| 6.1 Safety                                                                        | 6-113             |
|                                                                                   |                   |

## Contents

|                                                                                     | Page   |
|-------------------------------------------------------------------------------------|--------|
| 6.1.1 Self-diagnosis stop functions                                                 | 6-113  |
| 6.1.2 External input/output signals that can be used for safety protection measures | 6-114  |
| 6.1.3 Precautions for using robot                                                   | 6-114  |
| 6.1.4 Safety measures for automatic operation                                       | 6-115  |
| 6.1.5 Safety measures for teaching                                                  | 6-115  |
| 6.1.6 Safety measures for maintenance and inspections, etc                          | 6-115  |
| 6.1.7 Examples of safety measures                                                   | 6-116  |
| (1) CR750 controller                                                                | 6-116  |
| (2) CR751 controller                                                                | 6-121  |
| (3) External emergency stop connection [supplementary explanation]                  | 6-126  |
| 6.2 Working environment                                                             | 6-129  |
| 6.3 Precautions for handling                                                        | 6-129  |
| 7Appendix Append                                                                    | ix-131 |
| Appendix 1 : Specifications discussion material Append                              | ix-131 |

#### 1 General configuration

#### 1.1 Structural equipment

Structural equipment consists of the following types.

#### 1.1.1 Standard structural equipment

- The following items are enclosed as a standard.
- (1) Robot arm
- (2) Controller
- (3) Machine cable
- (4) Robot arm installation bolts
- (5) Safety manual, CD-ROM (Instruction manual)
- (6) Guarantee card

#### 1.1.2 Special specifications

For the special specifications, some standard configuration equipment and specifications have to be changed before factory shipping. Confirm the delivery date and specify the special specifications at the order.

#### 1.1.3 Options

User can install options after their delivery.

#### 1.1.4 Maintenance parts

Materials and parts for the maintenance use.

- 1.2 Model type name of robot
- 1.2.1 How to identify the robot model

| $\frac{\mathbf{RV} - \mathbf{2F}}{(a)} \stackrel{\blacktriangle}{\longrightarrow} - \stackrel{\frown}{(c)}$ | $\begin{array}{c} \begin{array}{c} \begin{array}{c} \\ \end{array} \\ \end{array} \\ \begin{array}{c} \end{array} \\ \begin{array}{c} \\ \end{array} \\ \end{array} \\ \begin{array}{c} \\ \end{array} \\ \begin{array}{c} \\ \end{array} \\ \end{array} \\ \begin{array}{c} \\ \end{array} \\ \begin{array}{c} \\ \end{array} \\ \end{array} \\ \begin{array}{c} \\ \end{array} \\ \begin{array}{c} \\ \end{array} \\ \end{array} \\ \begin{array}{c} \\ \end{array} \\ \begin{array}{c} \\ \end{array} \\ \end{array} \\ \begin{array}{c} \\ \end{array} \\ \begin{array}{c} \\ \end{array} \\ \end{array} \\ \begin{array}{c} \\ \end{array} \\ \end{array} \\ \begin{array}{c} \\ \end{array} \\ \end{array} \\ \begin{array}{c} \\ \end{array} \\ \end{array} \\ \begin{array}{c} \\ \end{array} \\ \end{array} \\ \end{array} \\ \begin{array}{c} \\ \end{array} \\ \end{array} \\ \end{array} \\ \begin{array}{c} \\ \end{array} \\ \end{array} \\ \end{array} \\ \end{array} \\ \end{array} \\ \end{array} \\ \end{array} \\ \end{array} \\ \end{array} \\ $ |
|----------------------------------------------------------------------------------------------------|----------------------------------------------------------------------------------------------------|
| (a). RV-2F                                                                                                  | Indicates the RV-2F series                                                                                                    |
| (b). ▲                                                                                                    | Indicates the existence of the brake.<br>Ex)<br>Omitted: J2, J3, J5 axis has brake.<br>B: All axes have the brake.                                                                                                    |
| (c). ●                                                                                                    | Indicates the controller type.<br>Ex.)<br>Omitted: CR750 controller<br>1: CR751 controller                                                                                                    |
| (d). D                                                                                                    | Indicates the controller type.<br>D: Stand alone type                                                                                                    |
| (e). ♦                                                                                                    | Technical standard of Conformity.<br>Ex.)<br>Omitted: No conformity of technical standard.<br>1: Conforms to the CE Marking specification.                                                                                                    |
|                                                                                                    |                                                                                                    |

## (f). <u>-Sxx</u>......Indicates a special model. In order, limit special specification.

### 1.2.2 Combination of the robot arm and the controller

Table 1-1 : Combination of the robot arm and the controller

| Protection specification Robot arm |                    | Axial constitution | Controller   |
|------------------------------------|--------------------|--------------------|--------------|
| Standard an a differentian         | RV-2F-D/RV-2FB-D   | 6 suis trass       | CR750-02VD-1 |
| Standard specification             | RV-2F-1D/RV-2FB-1D | o-axis type        | CR751-02VD   |

## 1.3 CE marking/KC mark specifications

The robot shown in the Table 1-2 is the CE Marking/KC mark specification.

| Table | 1-2 : | Robot mo | dels with | I CE | marking | /KC | mark | specification | ons |
|-------|-------|----------|-----------|------|---------|-----|------|---------------|-----|
|-------|-------|----------|-----------|------|---------|-----|------|---------------|-----|

| Specification | Robot type     | Controller        | External signal logic | Language setting |  |
|---------------|----------------|-------------------|-----------------------|------------------|--|
| CE marking    | RV-2FB-D1-S15  | CR750-02VD1-1-S15 | Service trune         | English (ENG)    |  |
| KC mark       | RV-2FB-1D1-S19 | CR751-02VD1-S19   | Source type           | English (ENG)    |  |

### 1.4 Contents of the structural equipment

#### 1.4.1 Robot arm

The list of structural equipment is shown in below.

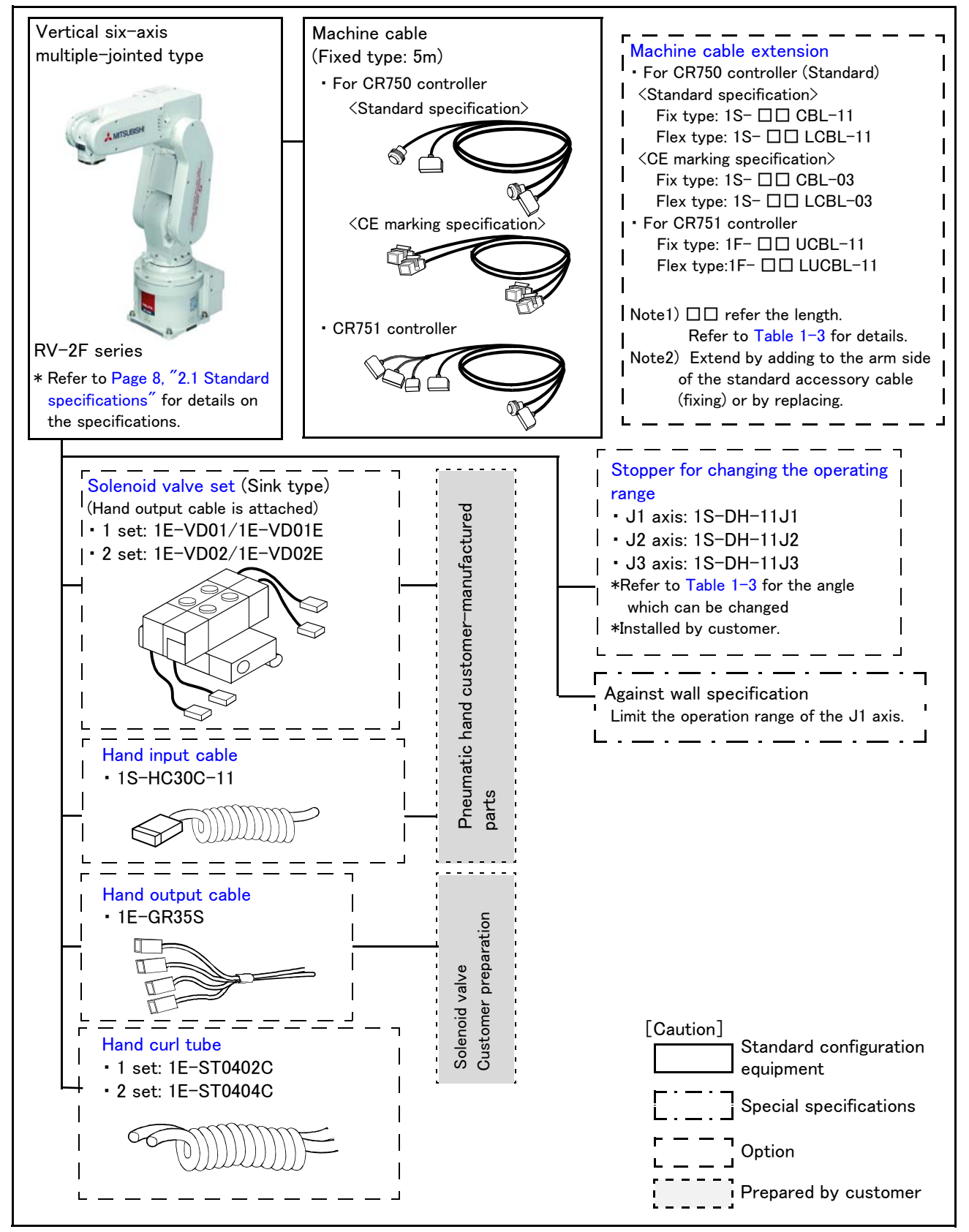

Fig.1-1 : Structural equipment (Robot arm)

#### 1.4.2 Controller

The devices shown below can be installed on the controller.

The controllers that can be connected differ depending on the specification of the robot. (Refer to Page 2, "1.2 Model type name of robot".)

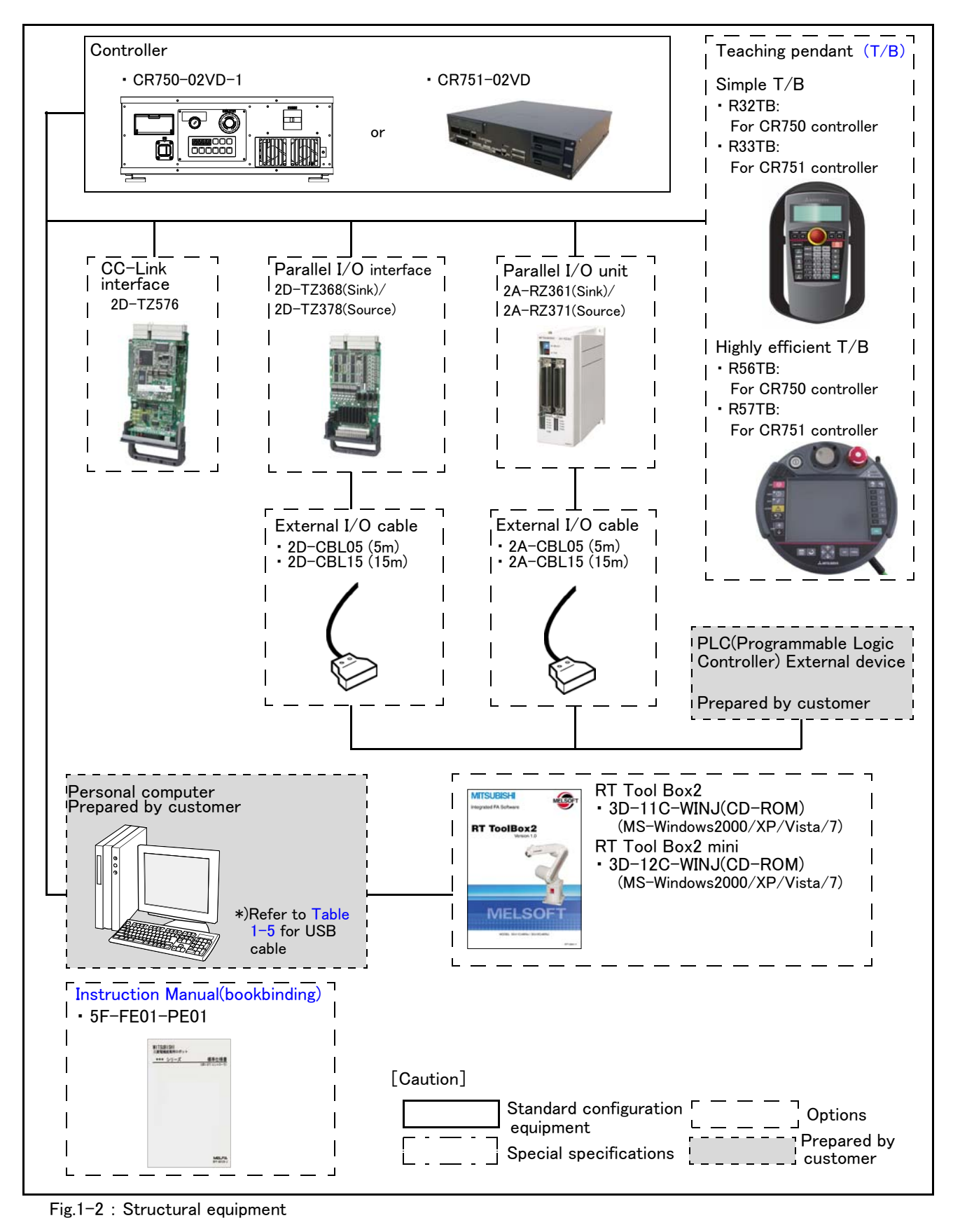

## 1.5 Contents of the Option equipment and special specification

A list of all Optional equipment and special specifications are shown below.

| Item                                     | Туре             | Specifications                                                                                                    | Classification<br>Note1)                    |       | Description                                                                                                    |
|------------------------------------------|------------------|----------------------------------------------------------------------------------------------------|---------------------------------------------|-------|----------------------------------------------------------------------------------------------------|
|                                          |                  |                                                                                                    | CR750                                       | CR751 |                                                                                                    |
| Stopper for changing the operating range | 1S-DH-11J1       | J1 axis<br>+ side: +210、+150、+90 deg.<br>- side: -210、-150、-90 deg.<br>One place selection is possible each for<br>+ side / - side.<br>Standard specification is +/-240 deg. | 0                                           | 0     |                                                                                                    |
|                                          | 1S-DH-11J2       | J2 axis<br>+ side: +30 deg.<br>- side: -30 deg.<br>One place selection is possible each for<br>+ side / - side.<br>Standard specification is +/-120 deg                      | 0                                           | 0     | This must be installed by the customer.                                                                                                    |
|                                          | 1S-DH-11J3       | J3 axis<br>+ side: +70 deg.<br>- side: Nothing<br>Standard specification is 0 to +160 deg                                                                                    | 0                                           | 0     |                                                                                                    |
| Extended machine cable                   | 1S- 🗆 🗆 CBL-11   | For fixing<br>(Set of power and signal)                                                                                                    | 0                                           | -     | 10, 15<br>For standard specification                                                                                                    |
|                                          | 1S- 🗆 🗆 LCBL-11  | For flexing<br>(Set of power and signal)                                                                                                    | 0                                           | -     | 5, 10, 15m<br>For standard specification                                                                                                    |
|                                          | 1S- 🗆 🗆 CBL-03   | For fixing<br>(Set of power and signal)                                                                                                    | 0                                           | -     | 10, 15m<br>For CE marking specification                                                                                                    |
|                                          | 1S- 🗆 🗆 LCBL-03  | For flexing<br>(Set of power and signal)                                                                                                    | 0                                           | -     | 5, 10, 15m<br>For CE marking specification                                                                                                    |
|                                          | 1F- 🗆 🗆 UCBL-11  | For fixing<br>(Set of power and signal)                                                                                                    | -                                           | 0     | 10, 15m                                                                                                    |
|                                          | 1F- 🗆 LUCBL-11   | For flexing<br>(Set of power and signal)                                                                                                    | -                                           | 0     | 5, 10, 15m                                                                                                    |
| Solenoid valve set                       | 1E-VD01/1E-VD01E | 1 set (Sink type)/(Source type)                                                                                                    | 0                                           | 0     | A solenoid valve set for the pneumatic                                                                                                    |
|                                          | 1E-VD02/1E-VD01E | 2 set (Sink type)/(Source type)                                                                                                    | 0                                           | 0     | hand                                                                                                    |
| Hand input cable                         | 1S-HC30C-11      | Robot side: connector.<br>Hand side: wire.                                                                                                    | O O The cable is connected to the customer. |       | The cable is connected to the sensor by the customer.                                                                                                    |
| Hand output cable                        | 1E-GR35S         | Robot side: connector<br>Hand side: wire                                                                                                    | 0                                           | 0     | The cable is connected to the hand out-<br>put connector by the customer.<br>Attaches the cable clamp (drip proof<br>type)<br>Straight cable 600mm (total length) |
| Hand curl tube                           | 1E-ST0402C       | For solenoid valve 1set: $\phi$ 4x2                                                                                                    | 0                                           | 0     |                                                                                                    |
|                                          | 1E-ST0404C       | For solenoid valve 2set: $\phi$ 4x4                                                                                                    | 0                                           | 0     | Guri type air tube                                                                                                    |

#### Table 1-3 : The list of robot option equipment and special

Note1) Distinction of O (is option) and D (is special specification at shipping) is shown for each pair with the controller.

| Item                                                               | Type Specifications       |                                                                                    | Classification<br>Note1)                                        |       | Description                                                                                       |
|--------------------------------------------------------------------|---------------------------|------------------------------------------------------------------------------------|-----------------------------------------------------------------|-------|---------------------------------------------------------------------------------------------------|
|                                                                    |                           |                                                                                    | CR750                                                           | CR751 |                                                                                                   |
| Simple teaching pendant                                            | R32TB                     | Cable length 7m                                                                    | 0                                                               | -     | With 3-position enable switch IP65                                                                |
|                                                                    | R32TB-15                  | Cable length 15m                                                                   | 0                                                               | -     |                                                                                                   |
|                                                                    | R33TB                     | Cable length 7m                                                                    | -                                                               | 0     |                                                                                                   |
|                                                                    | R33TB-15                  | Cable length 15m                                                                   | -                                                               | 0     |                                                                                                   |
| Highly efficient teaching                                          | R56TB                     | Cable length 7m                                                                    | 0                                                               | -     |                                                                                                   |
| pendant                                                            | R56TB-15                  | Cable length 15m                                                                   | 0                                                               | -     |                                                                                                   |
|                                                                    | R57TB                     | Cable length 7m                                                                    | -                                                               | 0     |                                                                                                   |
|                                                                    | R57TB-15                  | Cable length 15m                                                                   | -                                                               | 0     |                                                                                                   |
| Parallel I/O Interface                                             | 2D-TZ368<br>(Sink type)   | DO: 32 point<br>DI: 32 point<br>Insulated type output signal<br>(0.1A/24V /point)  |                                                                 |       | The card type external input-and-output.<br>Interface. Install to the slot of controller.         |
|                                                                    | 2D-TZ378<br>(Source type) | DO: 32 point/<br>DI: 32 point<br>Insulated type output signal<br>(9mA/ 24V /point) |                                                                 | 0     |                                                                                                   |
| External I/O cable                                                 | 2D-CBL05                  | 5m                                                                                 | 0                                                               | 0     | Use to connect the external peripheral                                                            |
| (For Parallel I/O Interface)                                       | 2D-CBL15                  | 15m                                                                                | 0                                                               | 0     | device to the parallel input/output inter-<br>face.                                               |
| Parallel I/O Unit                                                  | 2A-RZ361<br>(Sink type)   | DO: 32 point/<br>DI: 32 point<br>Insulated type output signal<br>(0.1A/24V /point) |                                                                 |       | The unit for expansion the external<br>input/output.<br>Electrical isolated Type<br>(100mA/Point) |
|                                                                    | 2A-RZ371<br>(Source type) | DO: 32 point/<br>DI: 32 point<br>Insulated type output signal<br>(7mA/ 24V /point) |                                                                 | 0     |                                                                                                   |
| External I/O cable                                                 | 2A-CBL05                  | 5m                                                                                 | 0                                                               | 0     | Use to connect the external peripheral                                                            |
| (For Parallel I/O Unit)                                            | 2A-CBL15                  | 15m                                                                                | 0                                                               | 0     | device to the parallel input/output unit                                                          |
| CC-Link interface                                                  | 2D-TZ576                  | Only Intelligent device station,<br>Local station                                  | 0                                                               | 0     | For MELSEC PLC with CC-Link con-<br>nection.                                                      |
| RT ToolBox2<br>(Personal computer Sup-<br>port software)           | 3D-11C-WINE               | CD-ROM                                                                             | O O MS-Windows2000/XP/Vista/7<br>(With the simulation function) |       | MS-Windows2000/XP/Vista/7<br>(With the simulation function)                                       |
| RT ToolBox2 mini<br>(Personal computer Sup-<br>port software mini) | 3D-12C-WINE               | CD-ROM                                                                             | 0 0                                                             |       | MS-Windows2000/XP/Vista/7                                                                         |
| Instruction Manual                                                 | 5F-FE01-PE01              | RV-2F-D series                                                                     | 0                                                               | 0     |                                                                                                   |

| Table | 1-4 : | The list | of   | controller  | option | equi | oment    | and | special s | specifi | cation |
|-------|-------|----------|------|-------------|--------|------|----------|-----|-----------|---------|--------|
| Table |       | 1110 113 | . 01 | CONTRI ONCI | option | cyui | pinicite | anu | special   | specini | Jacion |

Note1) Distinction of O (is option) and 🗆 (is special specification at shipping) is shown for each pair with the controller.

#### [Reference]:The recommendation products of the USB cable are shown below

| Tahle | 1 - 5 | Recommendation  | article | of the | LISB / | cable |
|-------|-------|-----------------|---------|--------|--------|-------|
| Iable | 1 0   | Necommentiation | alline  |        | 000    | Cable |

| Name                                        | Type name      | Supplier                                          |
|---------------------------------------------|----------------|---------------------------------------------------|
| USB cable                                   | KU-AMB530      | SANWA SUPPLY INC.                                 |
| (USB A type-USB mini B type)                | USB-M53        | ELECOM CO., LTD.                                  |
|                                             | GT09-C30USB-5P | MITSUBISHI ELECTRIC SYSTEM & SERVICE CO.,<br>LTD. |
|                                             | MR-J3USBCBL3M  | MITSUBISHI ELECTRIC CO., LTD.                     |
| USB adapter<br>(USB B type-USB mini B type) | AD-USBBFTM5M   | ELECOM CO., LTD.                                  |

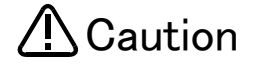

Caution Be careful to the USB cable to apply neither the static electricity nor the noise. Otherwise, it becomes the cause of malfunction.

Caution Use the network equipments (personal computer, USB hub, LAN hub, etc) confirmed by manufacturer. the equipments connected to USB. When using network equipment, measures against the noise, such as measures against EMI and the addition of the ferrite core, may be necessary. Please fully confirm the operation by customer. Guarantee and maintenance of the equipment on the market (usual office automation equipment) cannot be performed.

2 Robot arm

#### 2.1 Standard specifications

2.1.1 Basic specifications

#### Table 2-1 : Standard specifications of robot

|                          | Item                               | Unit                | Specifications                                        |  |  |  |  |
|--------------------------|------------------------------------|---------------------|-------------------------------------------------------|--|--|--|--|
| Туре                     |                                    |                     | RV-2F/2FB Note1)                                      |  |  |  |  |
| Degree of fr             | eedom                              |                     | 6                                                     |  |  |  |  |
| Installation p           | oosture                            |                     | On floor, hanging                                     |  |  |  |  |
|                          |                                    |                     | (against wall <sup>Note2)</sup> )                     |  |  |  |  |
| Structure                |                                    |                     | Vertical, multiple-joint type                         |  |  |  |  |
| Drive system             | n                                  |                     | AC servo motor                                        |  |  |  |  |
|                          |                                    |                     | (RV-2F: J2, J3, J5 axes have the brake)               |  |  |  |  |
| <b>D</b> 111 1 1         |                                    |                     | (RV-2FB: All axes have the brake)                     |  |  |  |  |
| Position det             | ection method                      |                     | Absolute encoder                                      |  |  |  |  |
| Arm length               | Upper arm<br>-                     | mm                  | 230                                                   |  |  |  |  |
|                          | Fore arm                           |                     | 270                                                   |  |  |  |  |
| Operating range          | Waist (J1)                         | Degree              | 480 (-240 to +240)                                    |  |  |  |  |
| lango                    | Shoulder (J2)                      | -                   | 240 (-120 to +120)                                    |  |  |  |  |
|                          | Elbow (J3)                         | -                   | 160 (0 to +160)                                       |  |  |  |  |
|                          | Wrist twist (J4)                   |                     | 400 (-200 to +200)                                    |  |  |  |  |
|                          | Wrist pitch (J5)                   |                     | 240 (-120 to +120)                                    |  |  |  |  |
|                          | Wrist roll (J6)                    |                     | 720 (-360 to +360)                                    |  |  |  |  |
| Speed of                 | Waist (J1)                         | Degree/s            | 300                                                   |  |  |  |  |
| Shoulder (J2)            |                                    | -                   | 150                                                   |  |  |  |  |
|                          | Elbow (J3)                         |                     | 300                                                   |  |  |  |  |
|                          | Wrist twist (J4)                   |                     | 450                                                   |  |  |  |  |
|                          | Wrist pitch (J5)                   |                     | 450                                                   |  |  |  |  |
| Wrist roll (J6)          |                                    |                     | 720                                                   |  |  |  |  |
| Maximum re               | sultant velocity <sup>Note3)</sup> | mm/sec              | 4,950                                                 |  |  |  |  |
| Load                     | Maximum <sup>Note4)</sup>          | kg                  | 3.0                                                   |  |  |  |  |
|                          | Rating                             |                     | 2.0                                                   |  |  |  |  |
| Pose repeat              | ability <sup>Note5)</sup>          | mm                  | ±0.02                                                 |  |  |  |  |
| Ambient tem              | perature                           | °C                  | 0 to 40                                               |  |  |  |  |
| Mass                     |                                    | kg                  | 19                                                    |  |  |  |  |
| Allowable                | Wrist twist (J4)                   | N·m                 | 4.17                                                  |  |  |  |  |
| load                     | Wrist pitch (J5)                   |                     | 4.17                                                  |  |  |  |  |
|                          | Wrist roll (J6)                    |                     | 2.45                                                  |  |  |  |  |
| Allowable                | Wrist twist (J4)                   | kg · m <sup>2</sup> | 0.18 (0.27)                                           |  |  |  |  |
| inertia Wrist pitch (J5) |                                    |                     | 0.18 (0.27)                                           |  |  |  |  |
|                          | Wrist roll (J6)                    |                     | 0.04 (0.1)                                            |  |  |  |  |
| Arm reachab              | ole radius front p-                | mm                  | 504                                                   |  |  |  |  |
| axis center p            | point                              |                     |                                                       |  |  |  |  |
| Tool wiring              |                                    |                     | Hand input 4 point / hand output 4 point              |  |  |  |  |
| Tool pneuma              | atic pipes                         |                     | Primary side: $\phi$ 4 x 4 (Base to fore arm section) |  |  |  |  |
| Supply press             | sure                               | MPa                 | 0.5±10%                                               |  |  |  |  |
| Protection s             | pecification <sup>Note6)</sup>     |                     | IP30 (All axis)                                       |  |  |  |  |
| Degree of cl             | eanliness                          |                     | _                                                     |  |  |  |  |
| Painting cold            | or                                 |                     | Light gray (Equivalent to Munsell: 0.08GY7.64/0.81)   |  |  |  |  |

Note1) RV-2FB is with the brake to all the axes.

Note2) When used by mounting on the wall, a special specification that limits the operating range of the J1 axis will be used. Please give an order separately.

Note3) This is the value on the mechanical interface surface when all axes are combined.

Note4) The maximum load capacity is the mass with the 9 mice and the maximum load capacity is the mass with the 9 mice and the exception of the posture facing down word at the  $\pm 10^{\circ}$  limit. Note5) The pose repeatability details are given in Page 9, "2.2.1 Pose repeatability" Note6) The protection specification details are given in Page 11, "2.2.5 Protection specifications".

#### 2.2 Definition of specifications

The accuracy of pose repeatability mentioned in catalogs and in the specification manual is defined as follows.

#### 2.2.1 Pose repeatability

For this robot, the pose repeatability is given in accordance with JIS 8432 (Pose repeatability). Note that the value is based on 100 measurements (although 30 measurements are required according to JIS).

[Caution] The specified "pose repeatability" is not guaranteed to be satisfied under the following conditions.

- [1] Operation pattern factors
  - 1) When an operation that approaches from different directions and orientations are included in relation to the teaching position during repeated operations
  - 2) When the speed at teaching and the speed at execution are different
- [2] Load fluctuation factor
  - 1) When work is present/absent in repeated operations
- [3] Disturbance factor during operation
  - 1) Even if approaching from the same direction and orientation to the teaching position, when the power is turned OFF or a stop operation is performed halfway
- [4] Temperature factors
  - 1) When the operating environment temperature changes
  - 2) When accuracy is required before and after a warm-up operation
- [5] Factors due to differences in accuracy definition
  - 1) When accuracy is required between a position set by a numeric value in the robot's internal coordinate system and a position within the actual space
  - 2) When accuracy is required between a position generated by the pallet function and a position within the actual space

#### 2.2.2 Rated load (mass capacity)

The robot's mass capacity is expressed solely in terms of mass, but even for tools and works of similar mass, eccentric loads will have some restrictions When designing the tooling or when selecting a robot, consider the following issues.

- (1) The tooling should have the value less or equal than the smaller of the tolerable inertia and the tolerable moment found in Page 8, "2.1.1 Basic specifications".
- (2) Fig. 2-1 shows the distribution dimensions for the center of gravity in the case where the volume of the load is relatively small. Use this figure as a reference when designing the tooling.
- (3) Even if the load is force, not the mass, design the tooling so that moment does not exceed the allowable moment. Refer to Page 8, "2.1 Standard specifications" for details of allowable moment value.
- [Caution] The mass capacity is greatly influenced by the operating speed of the robot and the motion posture. Even if you are within the allowable range mentioned previously, an overload or generate an overcurrnt alarm could occur. In such cases, it will be necessary to change the time setting for acceleration/deceleration, the operating speed, and the motion posture.
- [Caution] The overhang amount of the load, such as the mass capacity and the allowable moment of inertia defined in this section, are dynamic limit values determined by the capacity of the motor that drives axes or the capacity of the speed reducer. Therefore, it does not guarantee the accuracy on all areas of tooling. Guaranteed accuracy is measured from the center point of the mechanical interface surface. Please note that if the point of operation is kept away from the mechanical interface surface by long and low-rigid tooling, the positioning accuracy may deteriorate or may cause vibration.
- [Caution] Even within the allowable range previously mentioned, an overload alarm may be generated if an ascending operation continues at a micro-low speed. In such a case, it is necessary to increase the ascending speed.

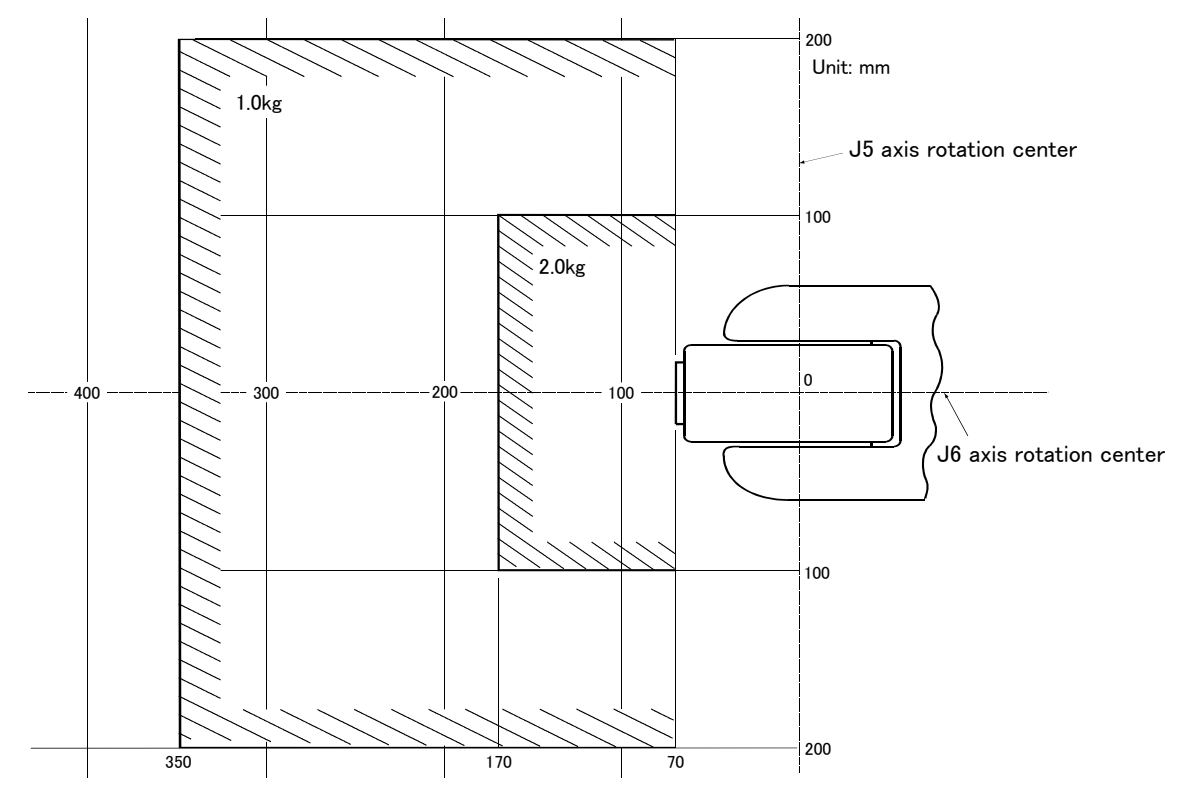

Fig.2-1 : Position of center of gravity for loads (for loads with comparatively small volume)

#### 2.2.3 Vibrations at the Tip of the Arm during Low-Speed Operation of the Robot

Vibrations at the tip of the arm may increase substantially during the low-speed operation of the robot, depending on the combination of robot operation, hand mass and hand inertia. This problem occurs when the vibration count specific to the robot arm and the vibration count of the arm driving force are coming close to each other. These vibrations at the tip of the arm can be reduced by taking the following measures:

- 1) Lower the robot's operating speed by approximately 5% from high speed using the Ovrd command.
- 2) Change and move the teaching points of the robot.
- 3) Change the hand mass and hand inertia.

#### 2.2.4 Collision detection

This series have the "collision detection function" which detects the abnormalities by the collision of the robot arm, however initial setting is in invalid condition.

The enable/disable of this function can be changed by parameter: COL and command: ColChk, this function is effective for protect of the robot and of the peripheral equipment.

The abnormalities are detected by the robot's kinetics model, presuming torque necessary for movement at any time. Therefore, the setting parameter (HNDDAT\*, WRKDAT\*) of the hand and the work piece conditions should be right. And, it may be detected as the collision in movement as speed and motor torque are changed rapidly. (for example, the movement near the place of the origin by linear interpolation, the reversal movement, the cold condition, the operation after long term stoppage)

In such a case, by adjusting the value of the setting parameter (COLLVL, COLLVLJG) of the collision detection level according to actual use environment, the sensitivity of collision detection can be optimized and the damage risk can be reduced further. And, in the operation after the low temperature or long term stoppage, please operate by accustoming at low speed (warm-up), or use the warm-up operation mode.

Refer to the separate instruction manual "Detailed explanations of functions and operations" for details of related parameter.

Table 2-2 : Factory-shipments condition

|              | JOG operation | Automatic |
|--------------|---------------|-----------|
| RH-2F series | Invalid       | Invalid   |

#### 2.2.5 Protection specifications

(1) Types of protection specifications

The robot arm has protection specifications that comply with the IEC Standards. The protection specifications and applicable fields are shown in Table 2-3.

Even oil mist environment can be used in addition to the general environment.

|--|

| Туре         | Protection<br>specifications<br>(IEC Standards value) | Classification                                      | Applicable field                               | Remarks |
|--------------|-------------------------------------------------------|-----------------------------------------------------|------------------------------------------------|---------|
| RV-2F series | Robot arm: IP30<br>(all axes)                         | General environ <sup>-</sup><br>ment specifications | General assembly<br>Slightly dusty environment |         |

The IEC IP symbols define the degree of protection against solids and fluids, and do not indicate a protective structure against the entry of oil or water.

The IEC standard is described by the following "Information" And, the corrosion of the rust etc. may occur to the robot with the liquids, such as the water and the oil.

#### [Information]

The IEC IP30

The protection standard for approach in the dangerous spot in the tool. It indicates the protective structure that the proximity probe 2.5mm in diameter must not advance.

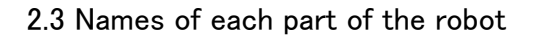

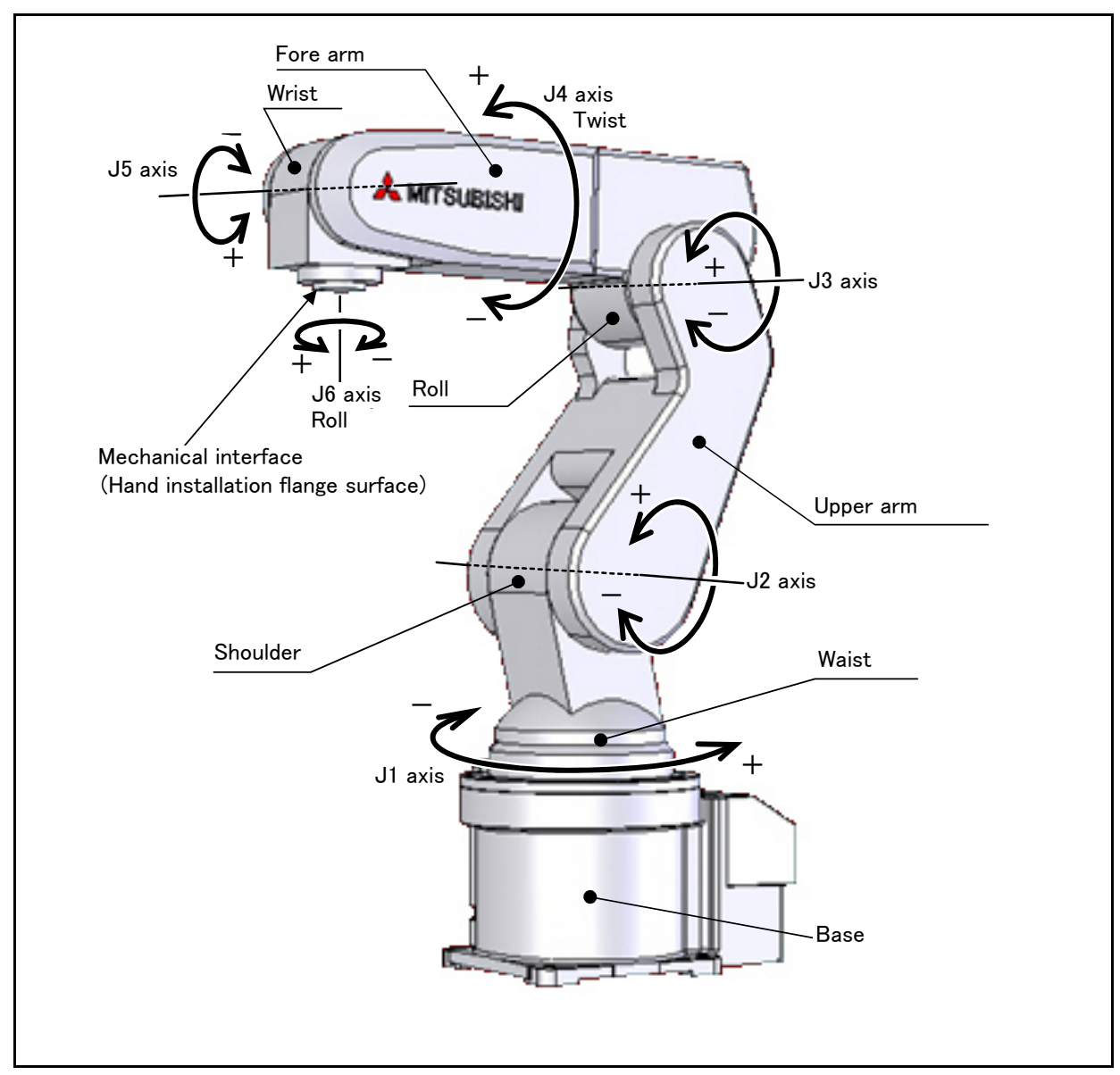

Fig.2-2 : Names of each part of the robot

## 2.4 Outside dimensions • Operating range diagram

## (1) RV-2F (standard specification)

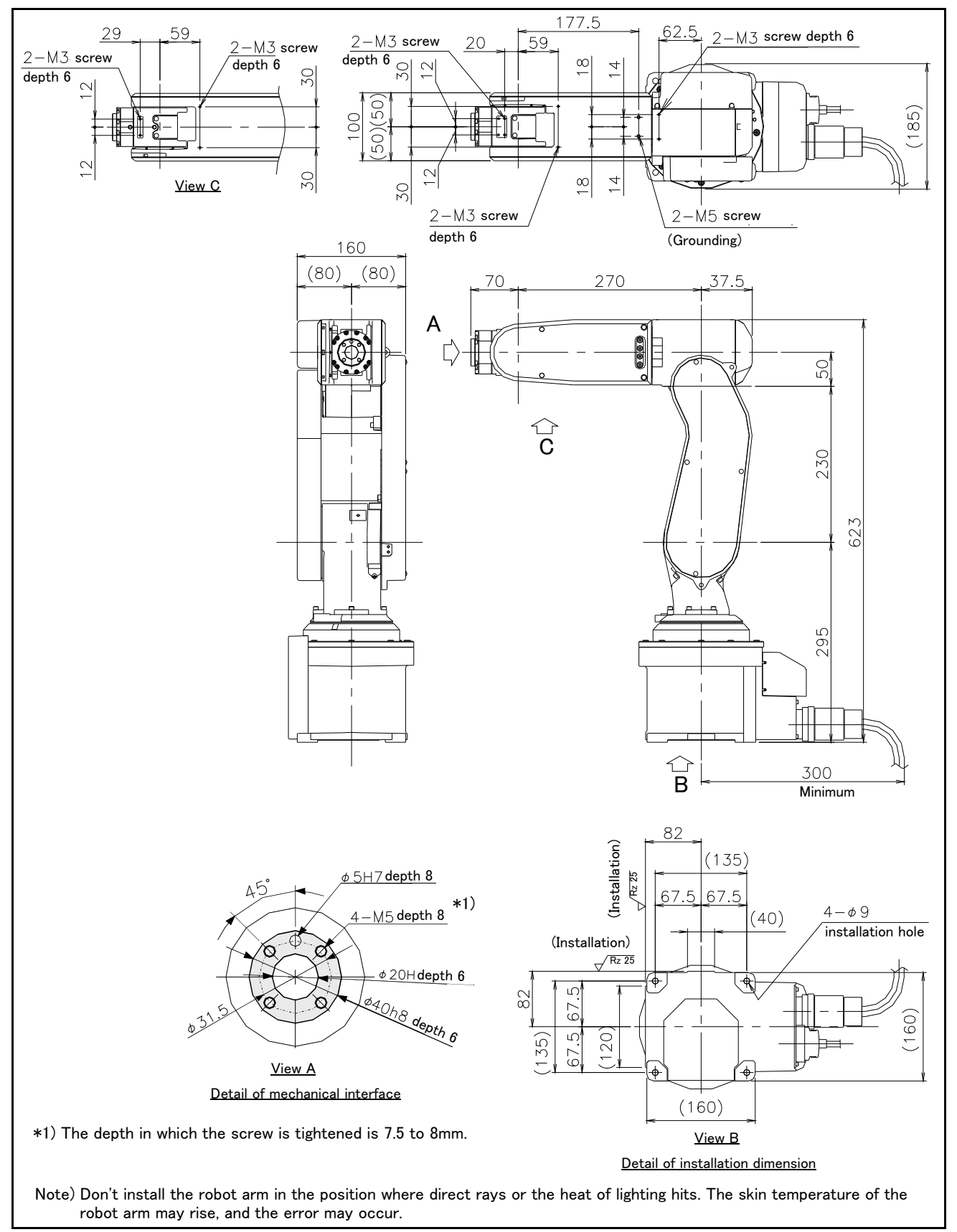

Fig.2-3 : Outside dimensions (standard specification)

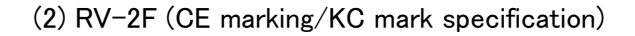

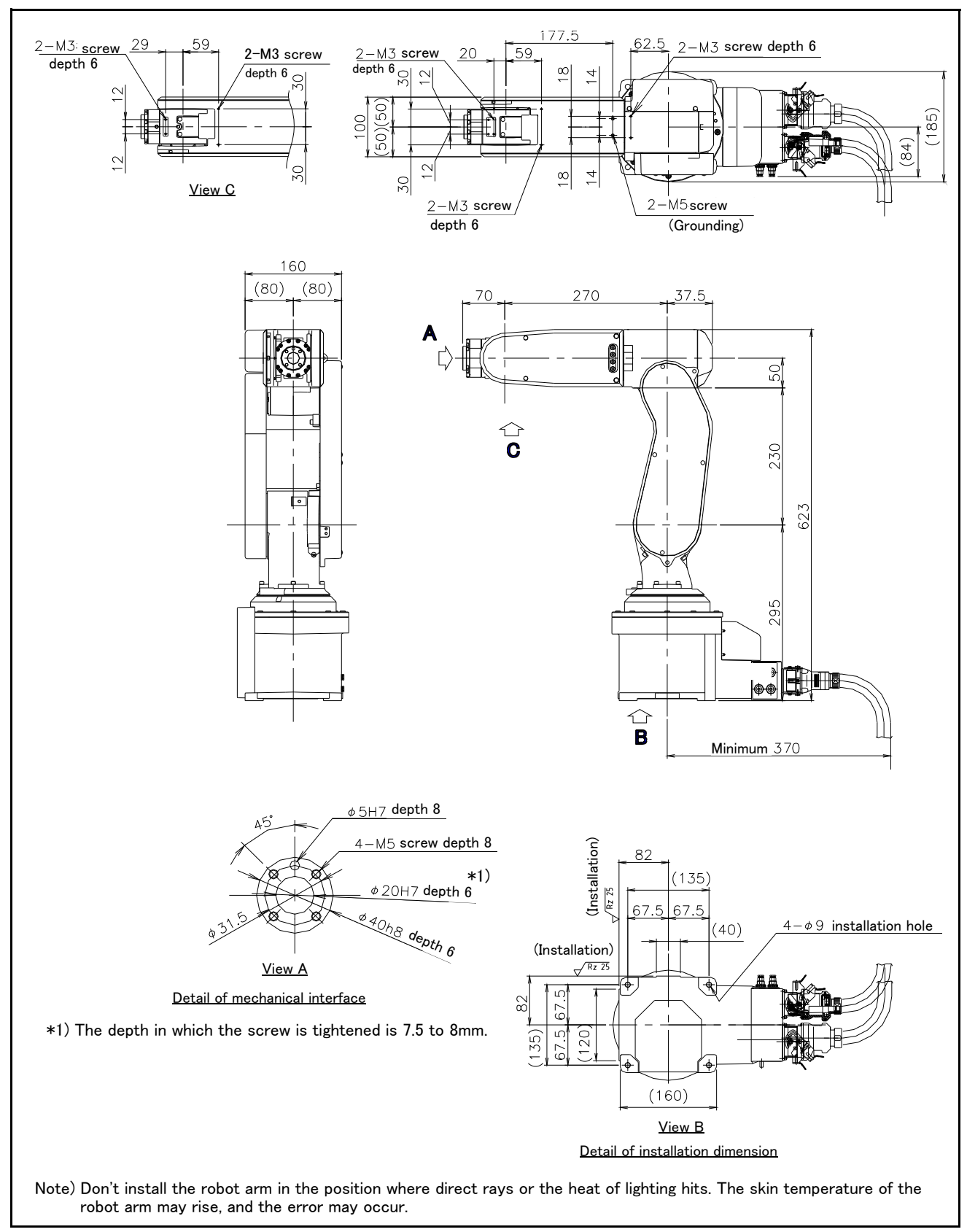

Fig.2-4 : Outside dimensions (CE marking/KC mark specification)

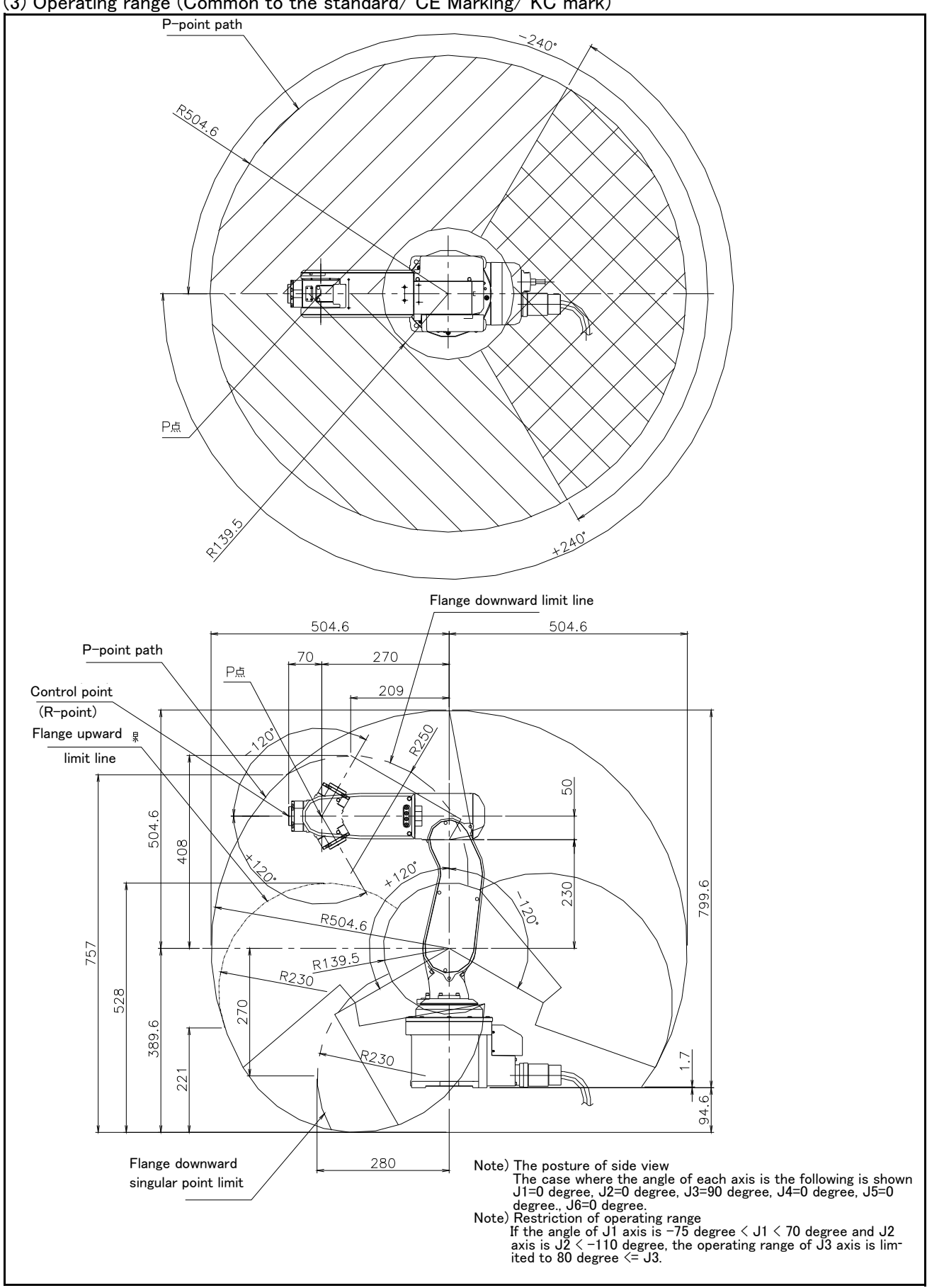

(3) Operating range (Common to the standard/ CE Marking/ KC mark)

Fig.2-5 : Operating range diagram (Common to the standard/ CE Marking/ KC mark)

#### 2.5 Tooling

2.5.1 Wiring and piping for hand

Shows the wiring and piping configuration for a standard-equipped hand.

(1) RV-2F (standard specification)

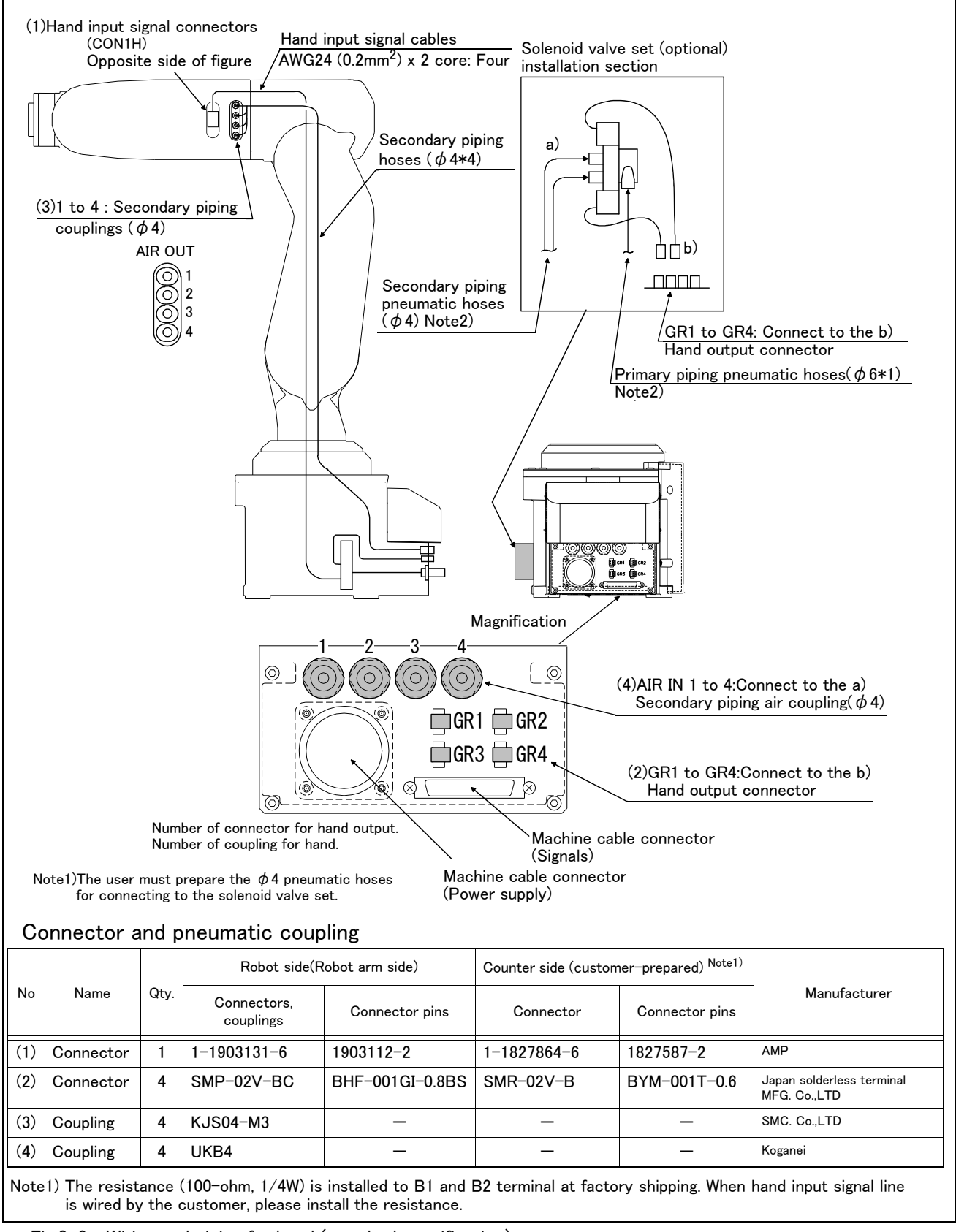

Fig.2-6 : Wiring and piping for hand (standard specification)

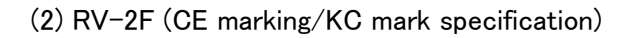

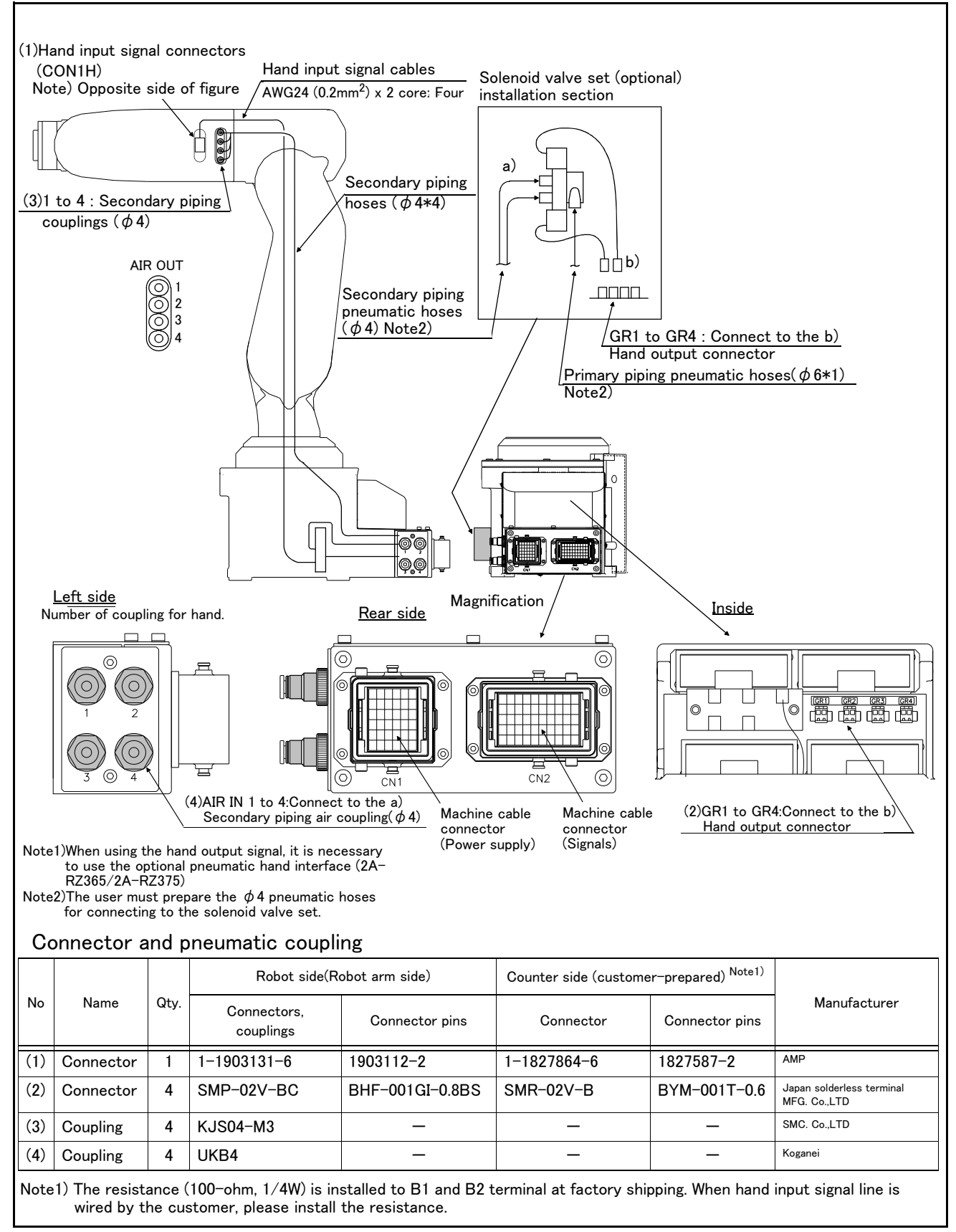

Fig.2-7 : Wiring and piping for hand (CE marking/KC mark specification)

#### 2.5.2 Internal air piping

- 1) The robot has four  $\phi$  4 x 2.5 urethane hoses from the pneumatic entrance on the base section to the forearm side. The hose end section has four coupling bridges for a  $\phi$  4 hose on both the base and forearm side
- 2) The robot can have up to two pneumatic valve sets on the side of base (optional). (Refer to Page 31, "(3) Solenoid valve set")

#### 2.5.3 Internal wiring for the hand output cable

 The hand output cable extends from the connector of the base section to the back side of the base section. (AWG#24(0.2mm<sup>2</sup>) x 2: 8 cables) The cable terminals have connector bridges for four hand outputs. The connector names are GR1 to GR4.

#### 2.5.4 Internal wiring for the hand input cable

The hand check input cable is wired to four points on the forearm side from the base. To extend the wiring to the outside of the arm, a separate cable (optional "hand input cable "1S-HC30C-11" is recommended) is required.

Note) Refer to Page 33, "(4) Hand input cable" for wiring diagram, and always should connect the 100-ohm resistance to B1 and B2 terminals .

#### 2.5.5 Wiring and piping system diagram for hand

Shows the wiring and piping configuration for a standard-equipped hand.

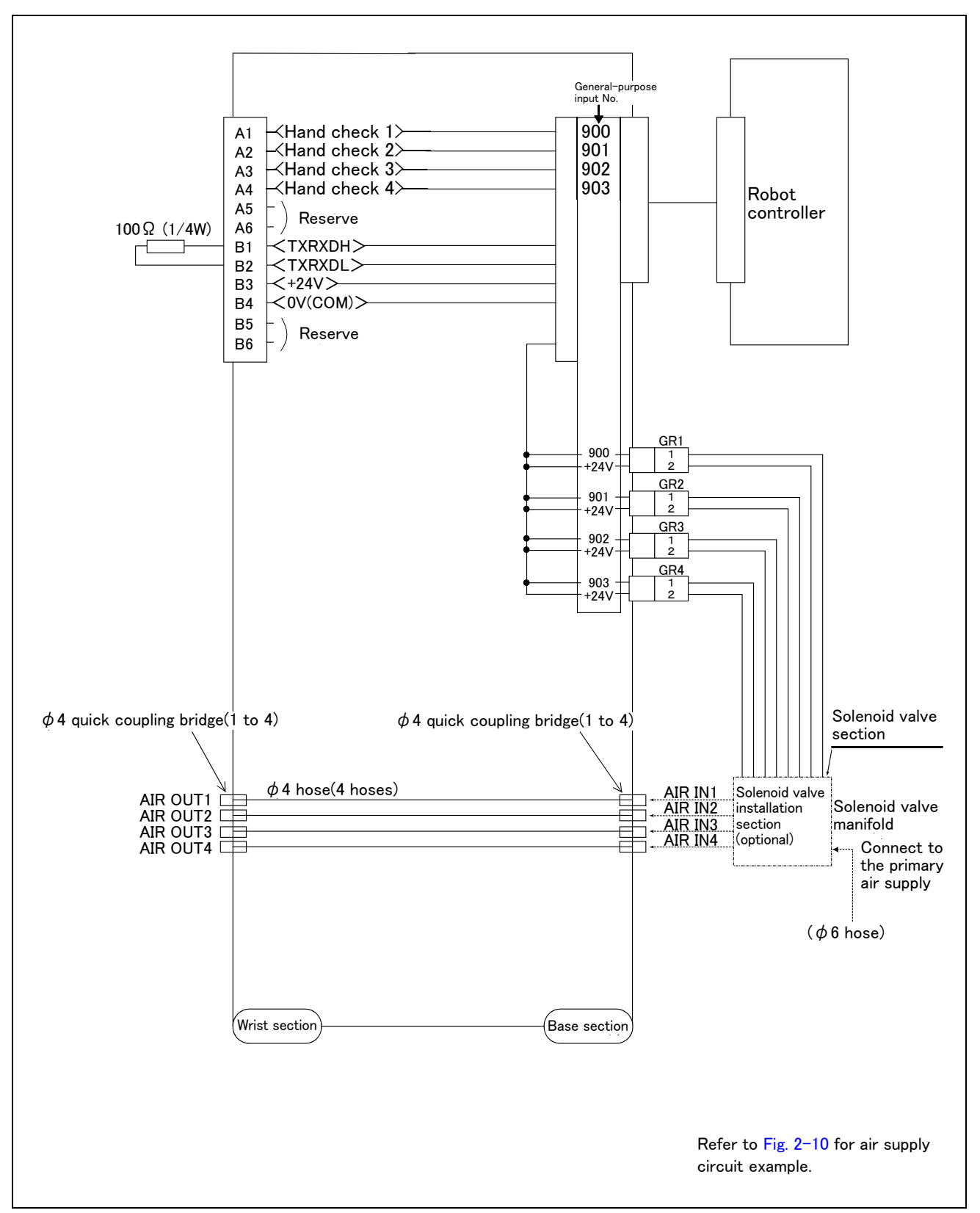

Fig.2-8 : Wiring and piping system diagram for hand and example the solenoid valve installation (Sink type)

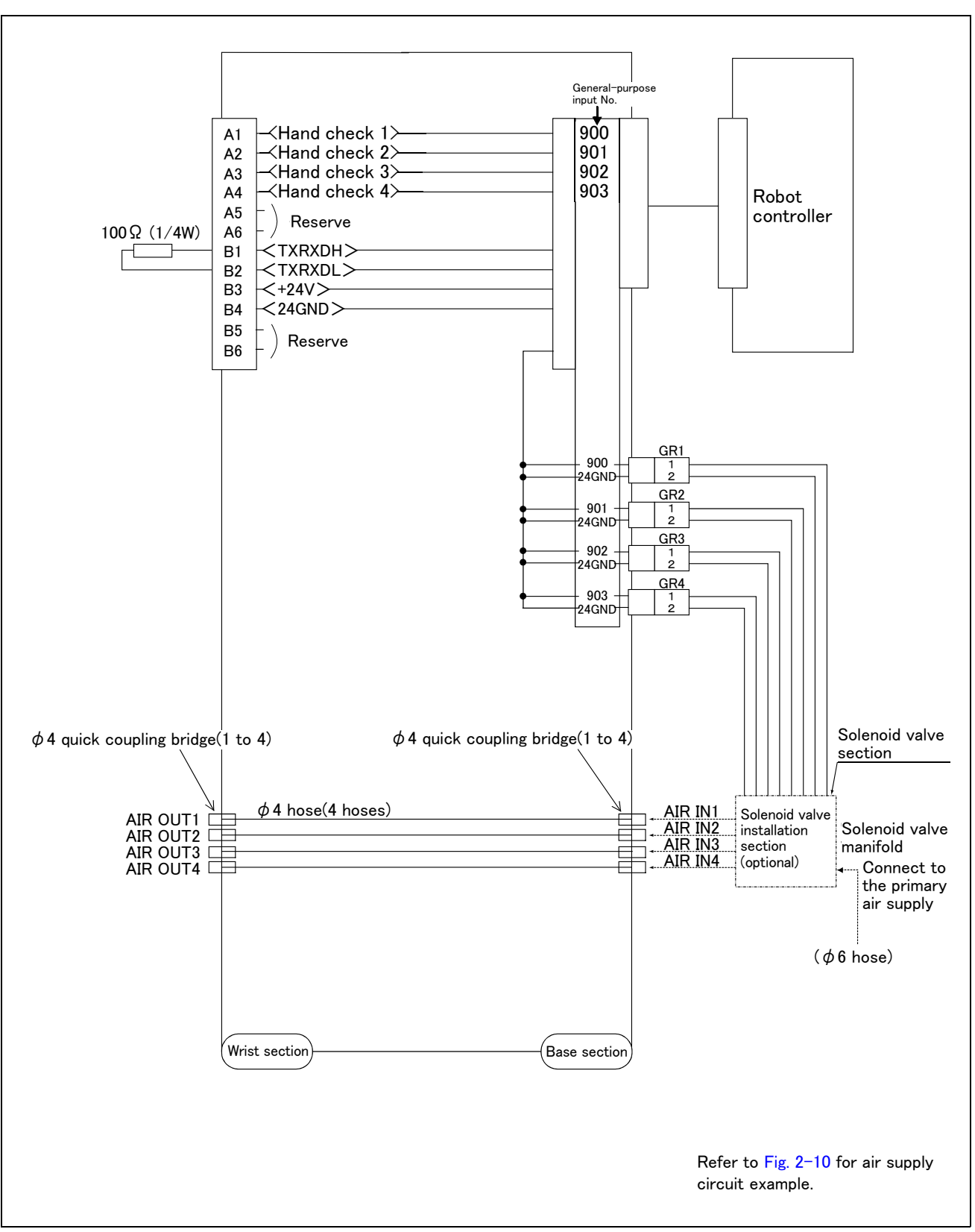

Fig.2-9 : Wiring and piping system diagram for hand and example the solenoid valve installation (Source type)

#### 2.5.6 Electrical specifications of hand input/output

| Item                    |        | Specifications                          | Internal circuit      |
|-------------------------|--------|-----------------------------------------|-----------------------|
| Туре                    |        | DC input                                | <sink type=""></sink> |
| No. of input points     | 3      | 8                                       | +24∨₽                 |
| Insulation method       |        | Photo-coupler insulation                | <u> </u>              |
| Rated input voltag      | ge     | 24VDC                                   |                       |
| Rated input curre       | nt     | approx. 7mA                             | │                     |
| Working voltage ra      | ange   | DC10.2 to 26.4V (ripple rate within 5%) | HCn≁                  |
| ON voltage/ON c         | urrent | 8VDC or more/2mA or more                | 3.3K <u>24GND</u>     |
| OFF voltage/OFF current |        | 4VDC or less/1mA or less                | <u>↓</u> [            |
| Input resistance        |        | Approx. 3.3kΩ                           | <source type=""/>     |
| Response time OFF-ON    |        | 10ms or less (DC24V)                    | +24V <del>-</del>     |
| ON-OFF                  |        | 10ms or less (DC24V)                    | <del>+24V</del> _     |
|                         |        |                                         |                       |
|                         |        |                                         | * HCn = HC1 to HC4    |

#### Table 2-4 : Electrical specifications of input circuit

#### Table 2-5 : Electrical specifications of output circuit

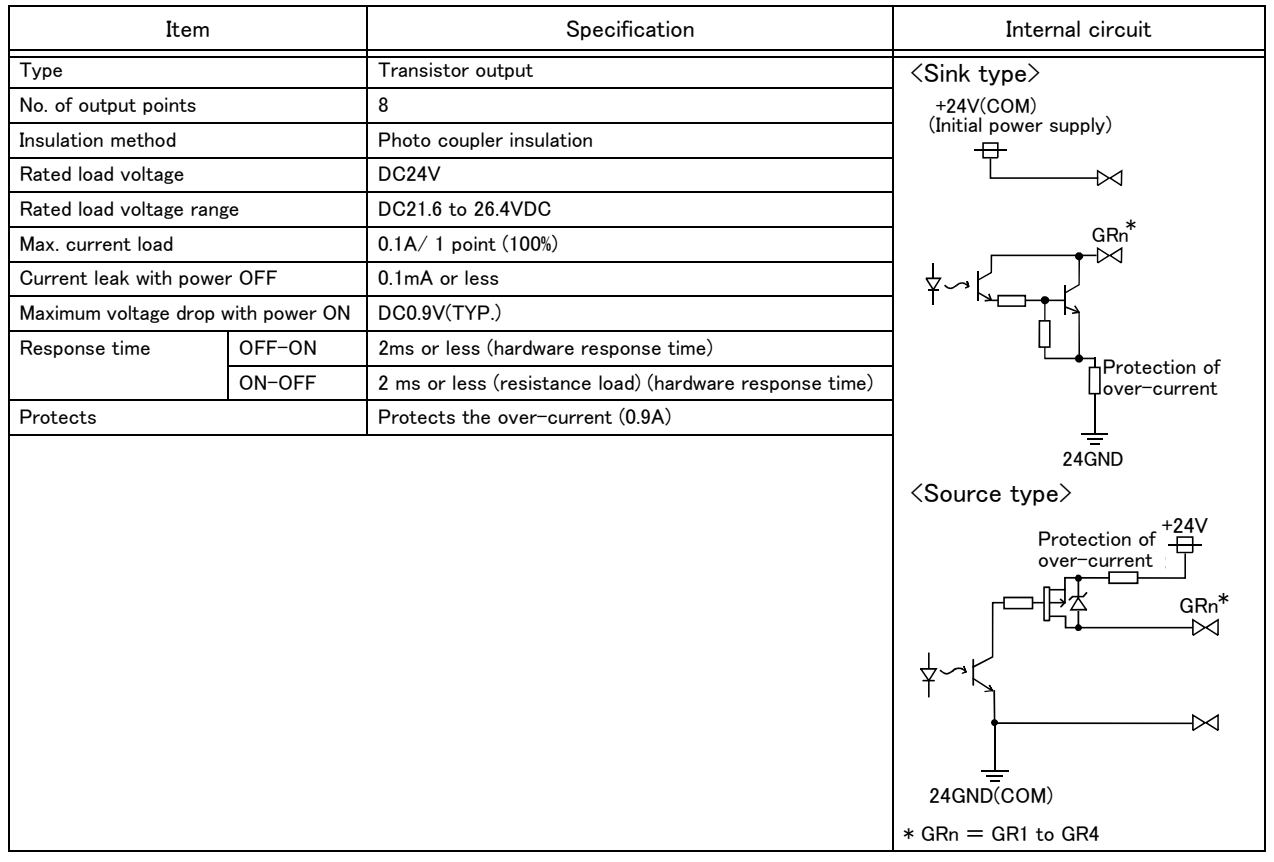

#### 2.5.7 Air supply circuit example for the hand

Fig. 2-10 shows an example of pneumatic supply circuitry for the hand.

- (1) Place diodes parallel to the solenoid coil.
- (2) When the factory pneumatic pressure drops, as a result of the hand clamp strength weakening, there can be damage to the work. To prevent it, install a pressure switch to the source of the air as shown in Fig. 2-10 and use the circuit described so that the robot stops when pressure drops. Use a hand with a spring-pressure clamp, or a mechanical lock-type hand, that can be used in cases where the pressure switch becomes damaged.
- (3) The optional hand and solenoid valve are of an oilless type. If they are used, don't use any lubricator.
- (4) If the air supply temperature (primary piping) used for the tool etc. is lower than ambient air temperature, the dew condensation may occur on the coupling or the hose surface.

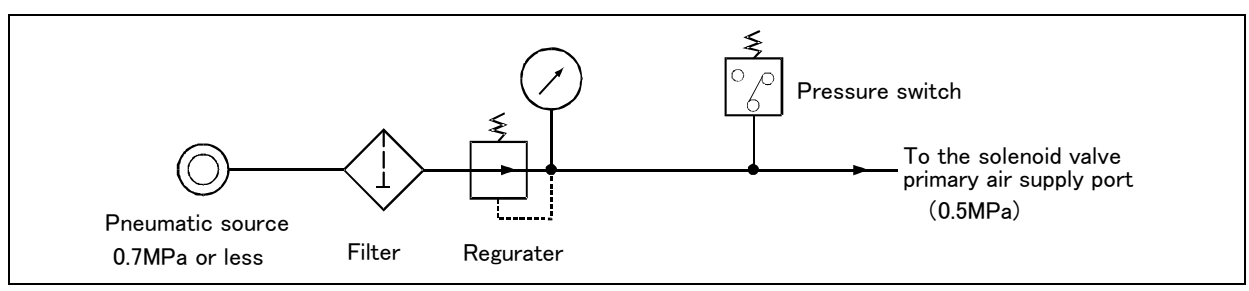

Fig.2-10 : Air supply circuit example for the hand

#### 2.6 Shipping special specifications, options, and maintenance parts

#### 2.6.1 Shipping special specifications

■ What are sipping special specifications?

Shipping special specifications are changed before shipping from the factory. Consequently, it is necessary to confirm the delivery date by the customer.

To make changes to the specifications after shipment, service work must be performed at the work site or the robot must be returned for service.

#### How to order

- (1) Confirm beforehand when the factory special specifications can be shipped, because they may not be immediately available.
- (2) Specify, before shipping from our company.
- (3) Specified method ..... Specify the part name, model, and robot model type.

### 2.7 Options

■ What are options?

There are a variety of options for the robot designed to make the setting up process easier for customer needs. customer installation is required for the options. Options come in two types: "set options" and "single options".

- 1. Set options ......A combination of single options and parts that together, from a set for serving some purpose.

(1) Machine cable extension

| ■ Order type: For CR750 controller● Fixed | 1S− □□ CBL−11 (Standard specification)                       |
|-------------------------------------------|--------------------------------------------------------------|
| Flexed                                    | 1S- □□ LCBL-11 (Standard specification)                      |
| Fixed                                     | 1S− □□ CBL−03 (CE marking specification)                     |
| Flexed                                    | 1S− □□ LCBL−03 (CE marking specification)                    |
| For CR751 controller Fixed                | 1F- 🗆 UCBL-11                                                |
| Flexed                                    | 1S- 🗆 LUCBL-11                                               |
|                                           | Note) The numbers in the boxes $\Box \Box$ refer the length. |

#### Outline

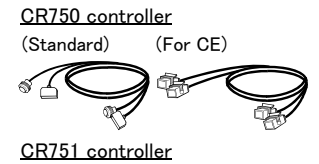

The distance between the robot controller and the robot arm is extensible by this option.

A fixed type and flexible type are available.

The fix and flexible types are both configured of the motor signal cable and motor power cable.

## ■ Configuration

Table 2-6 : Configuration equipment and types

|              | Deuterane                      | Turne Note1)       | Q         | ty.       | Mass (kg) | Remarks                |  |
|--------------|--------------------------------|--------------------|-----------|-----------|-----------|------------------------|--|
|              | Part name                      | Туре               | Fixed     | Flexed    | Note2)    |                        |  |
| CR750 contro | ller                           |                    |           |           |           |                        |  |
| Standard s   | pecification                   |                    |           |           |           |                        |  |
| Fixed        | Set of signal and power cables | 1S- 🗆 🗆 CBL-11     | 1 set     | -         | 7.6(10m)  | 10m, or 15m each       |  |
|              | Motor signal cable             | 1S- 🗆 🗆 CBL(S)-11  | (1 cable) | _         | 10.9(15m) |                        |  |
|              | Motor power cable              | 1S- 🗆 🗆 CBL(P)-11  | (1 cable) | -         |           |                        |  |
| Flexed       | Set of signal and power cables | 1S- 🗆 🗆 LCBL-11    | -         | 1 set     | 6.2.(5m)  | 5m, 10m, or 15m each   |  |
|              | Motor signal cable             | 1S- 🗆 🗆 LCBL(S)-11 | -         | (1 cable) | 11.0(10m) |                        |  |
|              | Motor power cable              | 1S- 🗆 🗆 LCBL(P)-11 | -         | (1 cable) | 15.4(15m) |                        |  |
| CE markin    | g specification                |                    |           |           |           |                        |  |
| Fixed        | Set of signal and power cables | 1S- 🗆 🗆 CBL-03     | 1 set     | -         | 7.6(10m)  | 10m, or 15m each       |  |
|              | Motor signal cable             | 1S- 🗆 🗆 CBL(S)-01  | (1 cable) | -         | 10.9(15m) |                        |  |
|              | Motor power cable              | 1S- 🗆 🗆 CBL(P)-02  | (1 cable) | -         |           |                        |  |
| Flexed       | Set of signal and power cables | 1S- 🗆 🗆 LCBL-03    | -         | 1 set     | 6.2.(5m)  | 5m, 10m, or 15m each   |  |
|              | Motor signal cable             | 1S-  _ LCBL(S)-01  | -         | (1 cable) | 11.0(10m) |                        |  |
|              | Motor power cable              | 1S- 🗆 🗆 LCBL(P)-02 | -         | (1 cable) | 15.4(15m) |                        |  |
| Nylon clan   | וו                             | NK-14N             | -         | 2 pcs.    | _         | for motor signal cable |  |
| Nylon clan   | ρ                              | NK-18N             | -         | 2 pcs.    | -         | for motor power cable  |  |
| Silicon rub  | ber                            |                    | -         | 4 pcs.    | -         |                        |  |
| CR751 contro | oller                          |                    |           |           |           |                        |  |
| Fixed        | Set of signal and power cables | 1F- 🗆 🗆 UCBL-11    | 1 set     | -         | 7.6(10m)  | 10m, or 15m each       |  |
|              | Motor signal cable             | 1F- 00 UCBL(S)-11  | (1 cable) | -         | 10.9(15m) |                        |  |
|              | Motor power cable              | 1F- 🗆 🗆 UCBL(P)-11 | (1 cable) | -         |           |                        |  |
| Flexed       | Set of signal and power cables | 1F- 🗆 🗆 LUCBL-11   | -         | 1 set     | 6.2.(5m)  | 5m, 10m, or 15m each   |  |
|              | Motor signal cable             | 1F- 00 LUCBL(S)-11 | -         | (1 cable) | 11.0(10m) |                        |  |
|              | Motor power cable              | 1F- 🗆 LUCBL(P)-11  | -         | (1 cable) | 15.4(15m) |                        |  |
| Nylon clan   | p                              | NK-14N             | -         | 2 pcs.    | -         | for motor signal cable |  |
| Nylon clan   | p                              | NK-18N             | -         | 2 pcs.    | -         | for motor power cable  |  |
| Silicon rub  | ber                            |                    | -         | 4 pcs.    | -         |                        |  |

Note1) The numbers in the boxes  $\Box \Box$  refer the length. Note2) Mass indicates one set.

#### Specifications

The specifications for the fixed type cables are the same as those for standard cables. Shows usage conditions for flexed type cables in Table 2-7.

Table 2–7 : Conditions for the flexed type cables

|                                        | Item              | Specifications                                                                            |  |  |  |
|----------------------------------------|-------------------|-------------------------------------------------------------------------------------------|--|--|--|
| Minimum flexed radius                  |                   | 100R or more                                                                              |  |  |  |
| Cableveyor, etc., occupat              | ion rate          | 50% or less                                                                               |  |  |  |
| Maximum movement speed                 |                   | 2,000mm/s or less                                                                         |  |  |  |
| Guidance of life count                 |                   | 7.5 million times                                                                         |  |  |  |
| Environmental proof                    |                   | Oil-proof specification sheath<br>(for silicon grease, cable sliding lubricant type) IP54 |  |  |  |
| Cable configuration Motor signal cable |                   | $\phi$ 6 x 5, $\phi$ 8.5 x 1 and $\phi$ 1.7 x 1                                           |  |  |  |
|                                        | Motor power cable | φ 6.5 x 10                                                                                |  |  |  |

[Caution] The guidance of life count may greatly differ according to the usage state (items related to Table 2–7 and to the amount of silicon grease applied in the cableveyor.

#### Cable configuration

The configuration of the flexible cable is shown in Table 2-8. Refer to this table when selecting the cableveyor.

| Item              |                                                                       | Motor signal cable                         | Motor power cable            |                      |
|-------------------|-----------------------------------------------------------------------|--------------------------------------------|------------------------------|----------------------|
| Туре              | 1S- 🗆 🗆                                                               | LCBL(S)-11/1S- 🗆 🗆 L<br>/1F- 🔲 LUCBL(S)-11 | 1S-                          |                      |
| No. of cores      | AWG#24(0.2mm <sup>2</sup> )-4P AWG#24(0.2mm <sup>2</sup> )-7P AWG#180 |                                            | AWG#18(0.75mm <sup>2</sup> ) | AWG #18 (0.75mm2)-3C |
| Finish dimensions | Approx. $\phi$ 6mm                                                    | Approx. $\phi$ 8.5mm                       | Approx. $\phi$ 1.7mm         | Approx. $\phi$ 6.5mm |
| No.of cables used | 5 cables 1 cable 1 cable                                              |                                            |                              | 10 cables            |
| No. in total      |                                                                       | 7 cables                                   | 10 cables                    |                      |

Table 2-8 : Cable configuration (CR750/CR751 common)

Note) The square in the cable name indicates the cable length.
#### Fixing the flexible cable

(1) Connect the connector to the robot arm.

(2) Wind the silicon rubber around the cable at a position 300 to 400 mm from the side of robot arm and controller as shown in Fig. 2-11 (CR750), Fig. 2-12 (CR750 CE marking specification) or Fig. 2-13 (CR751), and fix with the nylon clamp to protect the cable from external stress.

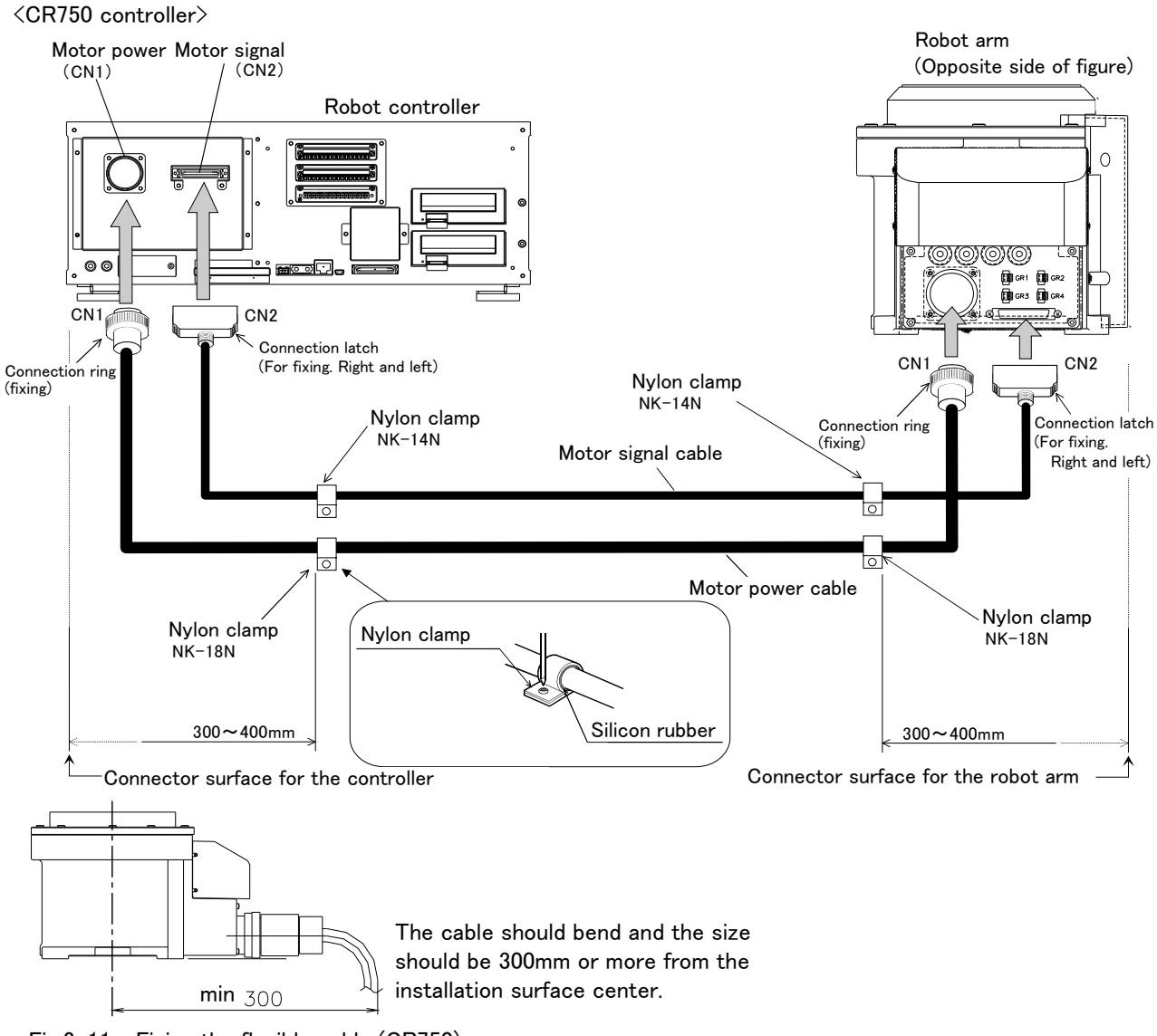

Fig.2-11 : Fixing the flexible cable (CR750)

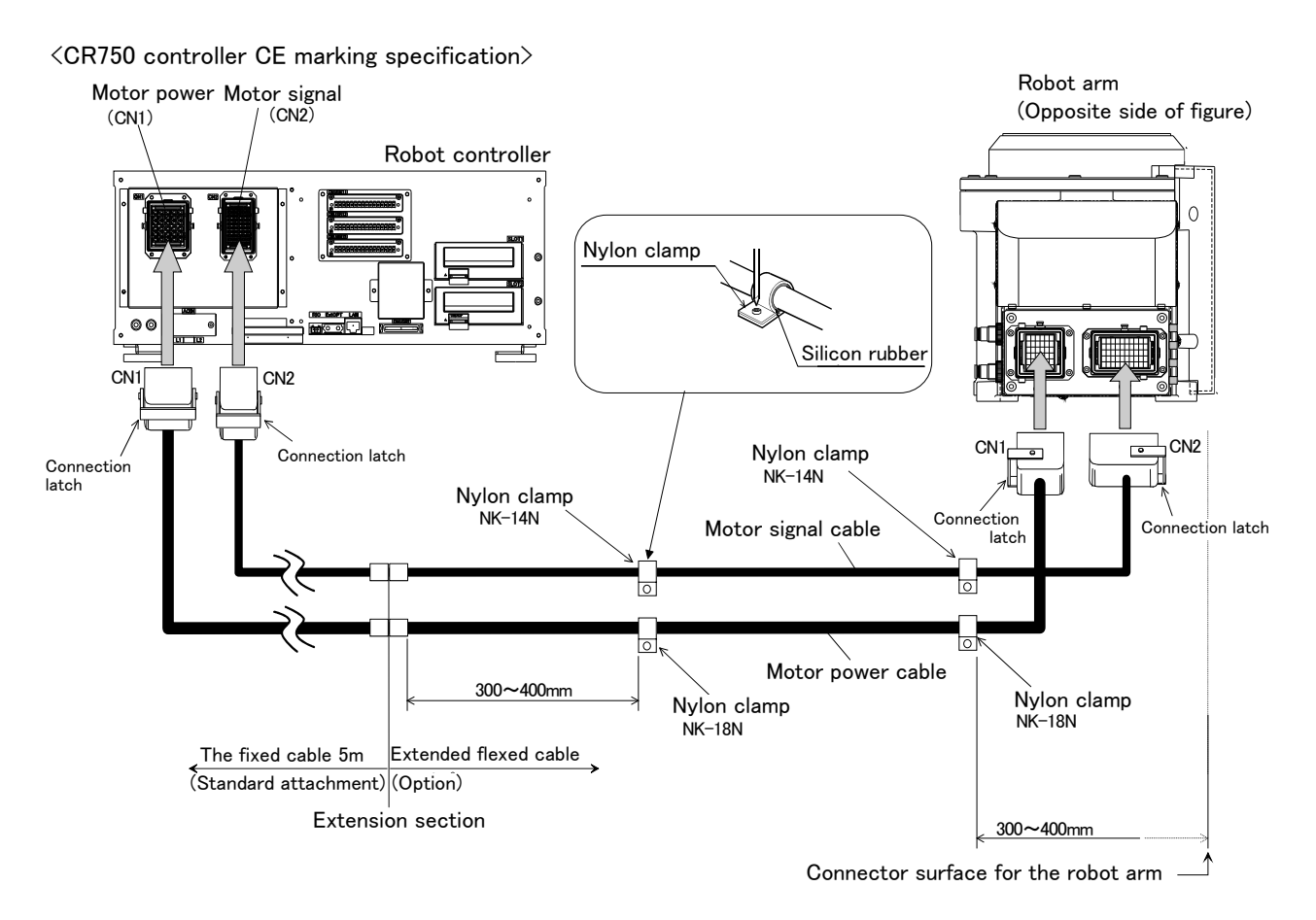

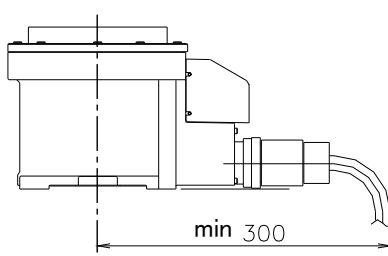

The cable should bend and the size should be 300mm or more from the installation surface center. Cover the extension connection section with the cover etc. so that the connector latch part may not touch easily.

Fig.2-12 : Fixing the flexible cable (CR750 CE marking specification)

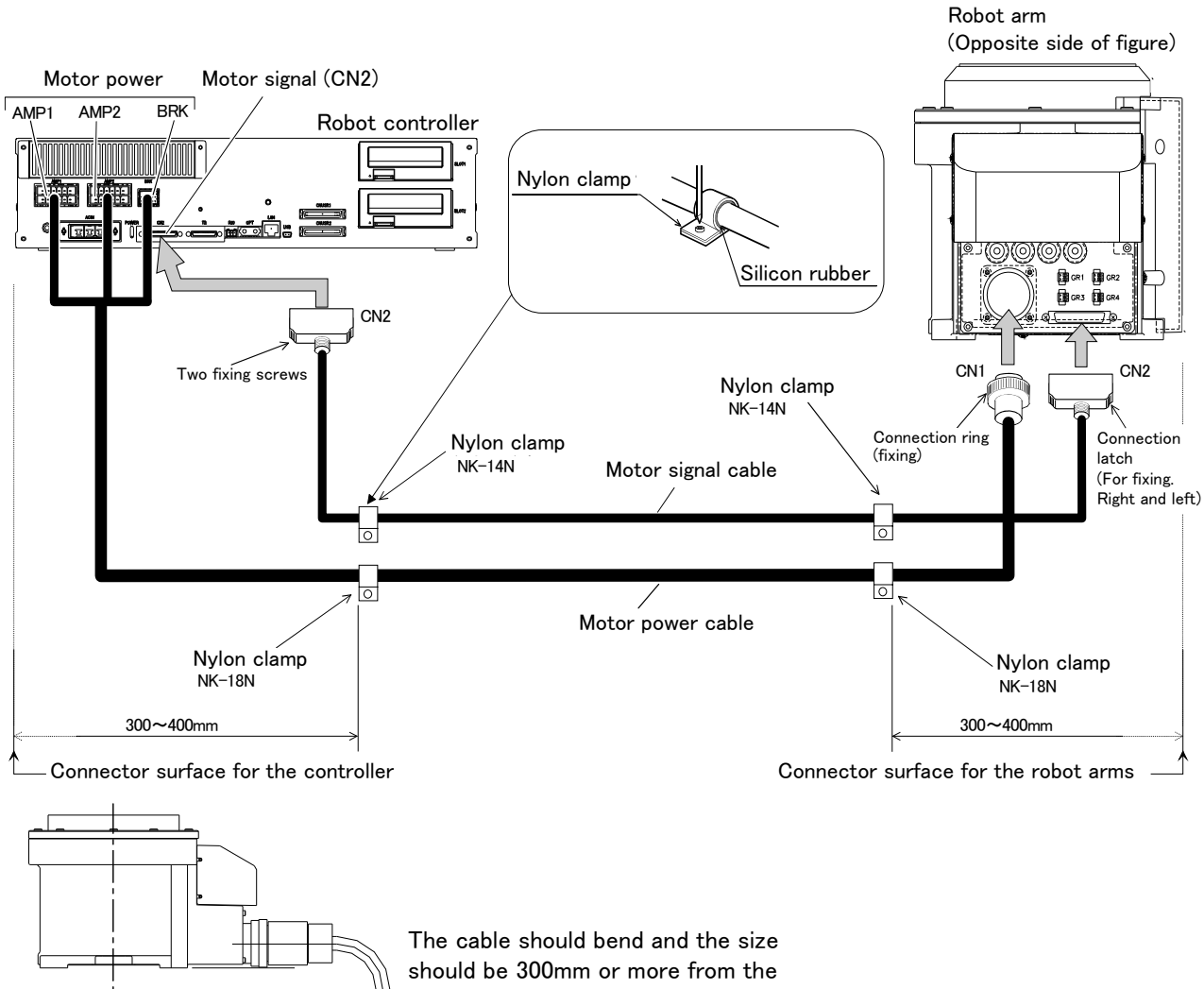

 $\underset{300}{\overset{\text{W}}{\longrightarrow}} \text{ installation surface center.}$ 

Fig.2-13 : Fixing the flexible cable (CR751)

<CR751controller>

#### (2) Stopper for changing the operating range

```
■ Order type J1 axis: 1S-DH-11J1
J2 axis: 1S-DH-11J2
J3 axis: 1S-DH-11J3
```

Outline

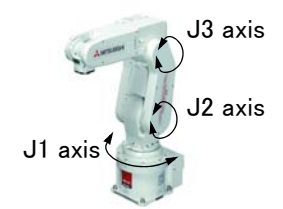

The operating range of J1, J2 or J3 axis is limited by the robot arm's mechanical stopper and the controller parameters.

If the axis could interfere with the peripheral devices, etc., and the operating range need to be limited, use this.

#### Configuration

Table 2-9 : Configuration devices

| Part name                                     | Туре       | Qty.   | Mass(kg) | Remarks                                                                                                    |
|-----------------------------------------------|------------|--------|----------|----------------------------------------------------------------------------------------------------|
| Stopper for changing the operat-<br>ing range | 1S-DH-11J1 | 2 pcs. | 0.1      | Stopper block Moving side : One Set<br>Fixing side : Two blocks<br>Installation bolt (M5 x 20) : Six bolts |
|                                               | 1S-DH-11J2 | 2 pcs. | 0.1      | Stopper block Plus side : One block<br>Minus side : One block<br>Installation bolt (M4 x 10) : Four bolts  |
|                                               | 1S-DH-11J3 | 2 pcs. | 0.1      | Stopper block: One set<br>Installation bolt (M4 x 8) : One bolt<br>(M4 x 22) : One bolt                    |

#### Specifications

Table 2-10 : Specifications

| A> | kis    | Standard    | Changeable angle Note1)                                            |
|----|--------|-------------|--------------------------------------------------------------------|
| 11 | + side | +240 degree | Change to +210(+217), +150(+155) or +90 (+93) degree are possible. |
| 51 | - side | -240 degree | Change to -210(-217), -150(-155) or -90 (-93) degree are possible. |
| 10 | + side | +120 degree | Change to +30(+33) degree is possible.                             |
| 02 | - side | -120 degree | Change to $-30(-33)$ degree is possible.                           |
| 21 | + side | +160 degree | Change to +70(+69) degree is possible.                             |
|    | - side | 0 degree    | Nothing                                                            |

Note 1) The number in bracket () shows the mechanical stopper's installation position.

Note 2) Change of the operating range has limitation of combination. Change the operating range to +/-150, +/-90, +210 to -90, +90 to -210, +150 to -90 or +90 to -150 degree are possible.

Table 2-11 : Operating range change combination of the J1 axis.

|      |      |      | -   |
|------|------|------|-----|
|      | +210 | +150 | +90 |
| -210 | ×    | ×    | 0   |
| -150 | ×    | 0    | 0   |
| -90  | 0    | 0    | 0   |
|      |      |      |     |

O: Possible. X: Impossible.

The operating range change stopper installs in the position (near 0 degree) that the J1 axis has turned to the front.

Note 3) Change the operating range to +70 to +160 degree is possible.

- (1) The changeable angle shown in Table 2-10 indicates the operation range by the software. The changeable angle can be set independently on the + side and side.
- (2) The operating range is changed with robot arm settings and parameter settings. Refer to the separate "Instruction Manual/ROBOT ARM SETUP & MAINTENANCE" or "Instruction Manual/Detailed Explanation of Functions and Operations" for details.

#### (3) Solenoid valve set

■ Order type : One set : 1E-VD01(Sink type)/1E-VD01E(Source type)

Two sets : 1E-VD02(Sink type)1E-VD02E(Source type)

#### Outline

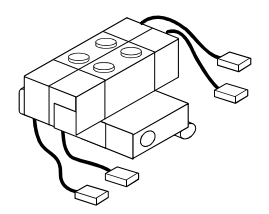

The solenoid valve set is an option that is used for controlling toolings when various toolings, such as the hand, are installed at the end of the arm. Also, for easy installation of this electromagnetic set onto the robot, it comes equipped with a manifold, couplings, silencers, among other things.

#### Configuration

Table 2-12 : Configuration equipment

|                             |                  | Q'ty       |             |                                           |
|-----------------------------|------------------|------------|-------------|-------------------------------------------|
| Part name                   | Туре             | One<br>set | Two<br>sets | Remark                                    |
| Solenoid valve set (1 set)  | 1E-VD01/1E-VD01E | 1 pc.      | —           | M3 x 25 two screws (installation screws)  |
| Solenoid valve set (2 sets) | 1E-VD02/1E-VD02E | _          | 1 pc.       | IND A 20 LWO SCIEWS (Instanation Screws). |

#### Specifications

Note2)

#### Table 2-13 : Valve specifications

| Item                                | Specifications              |
|-------------------------------------|-----------------------------|
| Number of positions                 | 2                           |
| Port                                | 5 Note1)                    |
| Valve function                      | Double solenoid             |
| Operating fluid                     | Clean air <sup>Note2)</sup> |
| Operating method                    | Internal pilot method       |
| Effective sectional area (CV value) | 1.5mm(0.008)                |
| Oiling                              | Unnecessary                 |
| Operating pressure range            | 0.2 to 0.7MPa               |
| Response time                       | 12msec or less              |
| Max. operating frequency            | 5Hz                         |
| Ambient temperature                 | 5 to 50 °C                  |

Note1) Couplings of unused solenoid valves must be blocked with plugs. If they are not blocked, supplied air will blow out from the couplings, lowering the air pressure of the solenoid valves being used and making them nonfunctional

(recommended plugs: KQ2P-04 plugs made by SMC).

**CAUTION** The air to be provided must be clean, i.e., filtered with a mist separator or air filter. Failing to do so may lead to malfunctions.

#### Table 2-14 : Solenoid specifications

| Item                  | Specifications                                  |
|-----------------------|-------------------------------------------------|
| Method                | Built-in fly-wheel diodes with surge protection |
| Operation voltage     | DC24V ±10%                                      |
| Current value         | 40mA                                            |
| Insulation            | B type                                          |
| Insulation resistance | 100M $\Omega$ or more                           |
| Surge protection      | Fly-wheel diode                                 |

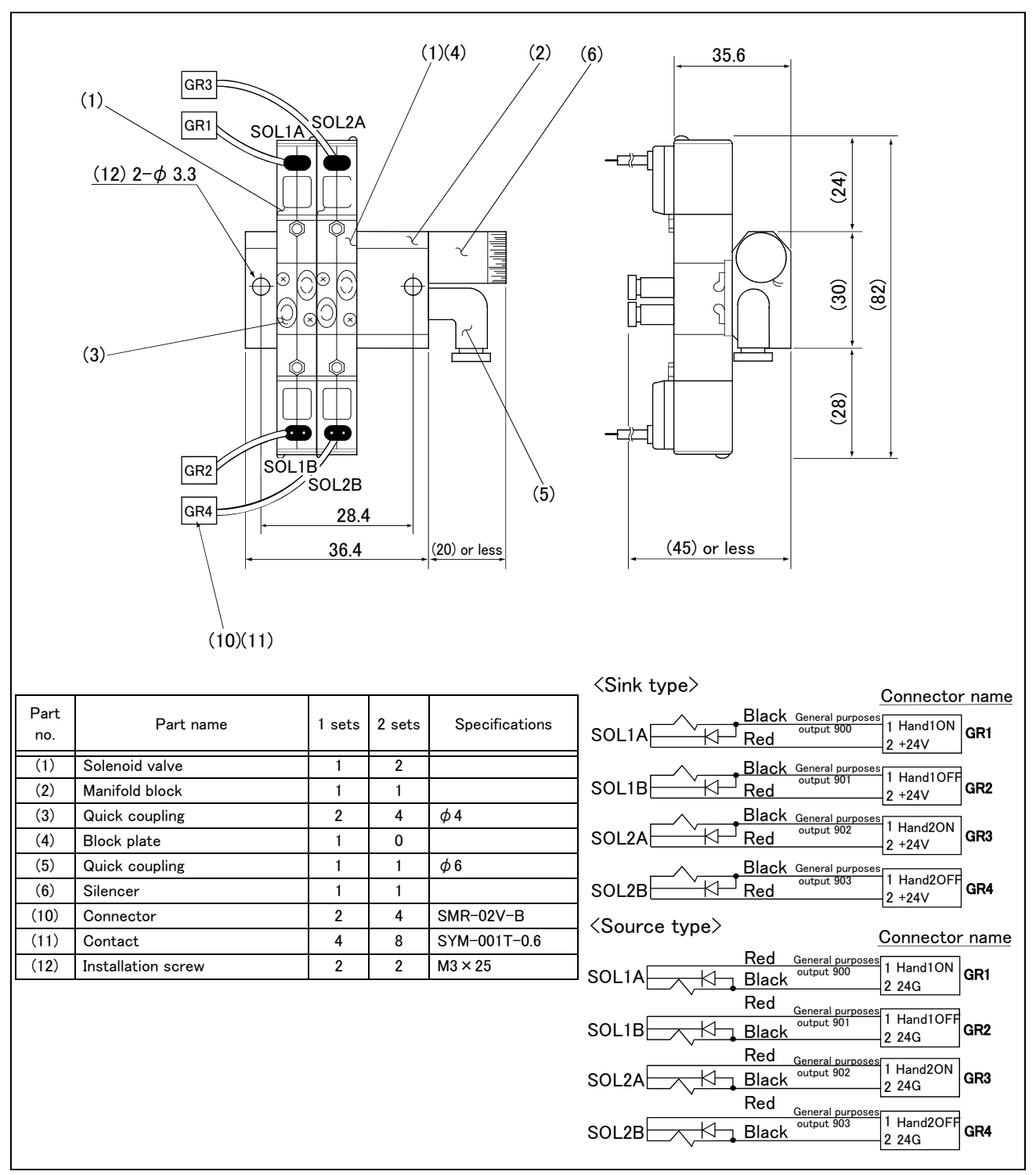

Fig.2-14 : Outline dimensional drawing

### (4) Hand input cable

■ Order type: 1S-HC30C-11

#### Outline

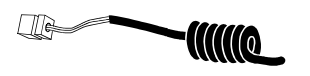

The hand input cable is used for customer-designed pneumatic hands. It is necessary to use this to receive the hand's open/close confirmation signals and grasping confirmation signals, at the controller.

One end of the cable connects to the connector for hand input signals, which is in the wrist section of the hand. The other end of the cable connected to the sensor inside the hand customer designed.

#### Configuration

Table 2-15 : Configuration equipment

| Part name        | Туре        | Qty.    | Mass (kg) <sup>Note1)</sup> | Remarks |
|------------------|-------------|---------|-----------------------------|---------|
| Hand input cable | 1S-HC30C-11 | 1 cable | 0.2                         |         |

Note1) Mass indicates one set.

#### Specifications

Table 2-16 : Specifications

| Item              | Specifications                                          | Remarks                                       |
|-------------------|---------------------------------------------------------|-----------------------------------------------|
| Size x cable core | AWG#24 (0.2 mm <sup>2</sup> ) × 12 cores                | One-sided connector, one-sided cable bridging |
| Total length      | 700mm (Including the curl section, which is 300mm long) |                                               |

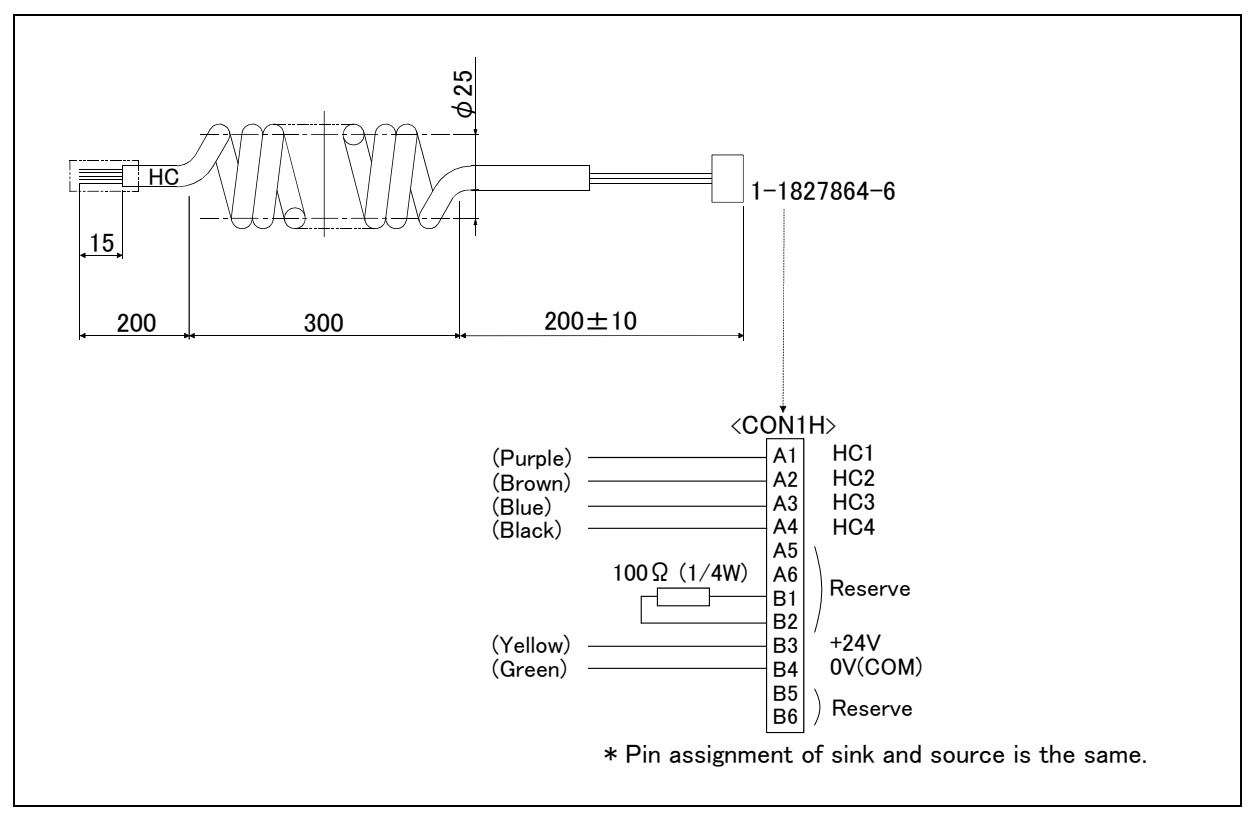

Fig.2-15 : Outside dimensional drawing and pin assignment

#### (5) Hand output cable

■ Order type: 1E-GR35S

#### Outline

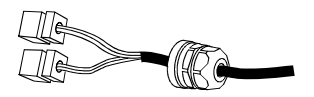

The hand output cable (solenoid valve connection cable) is an option that is used when a solenoid valve other than one of the solenoid valve set options, is used. One end of the cable has a connector that connects to the input terminal inside the robot. The other end of the cable is connected.

#### Configuration

Table 2-17 : Configuration equipment

| Part name         | Туре     | Qty.    | Mass (kg) <sup>Note1)</sup> | Remarks |
|-------------------|----------|---------|-----------------------------|---------|
| Hand output cable | 1E-GR35S | 1 cable | 0.1                         |         |

Note1) Mass indicates one set.

#### Specifications

Table 2-18 : Specifications

| Item              | Specifications                        | Remarks                                          |
|-------------------|---------------------------------------|--------------------------------------------------|
| Size x Cable core | AWG#22(0.3mm <sup>2</sup> ) × 8 cores | One side connector and one side cable connection |
| Total length      | 350mm                                 |                                                  |

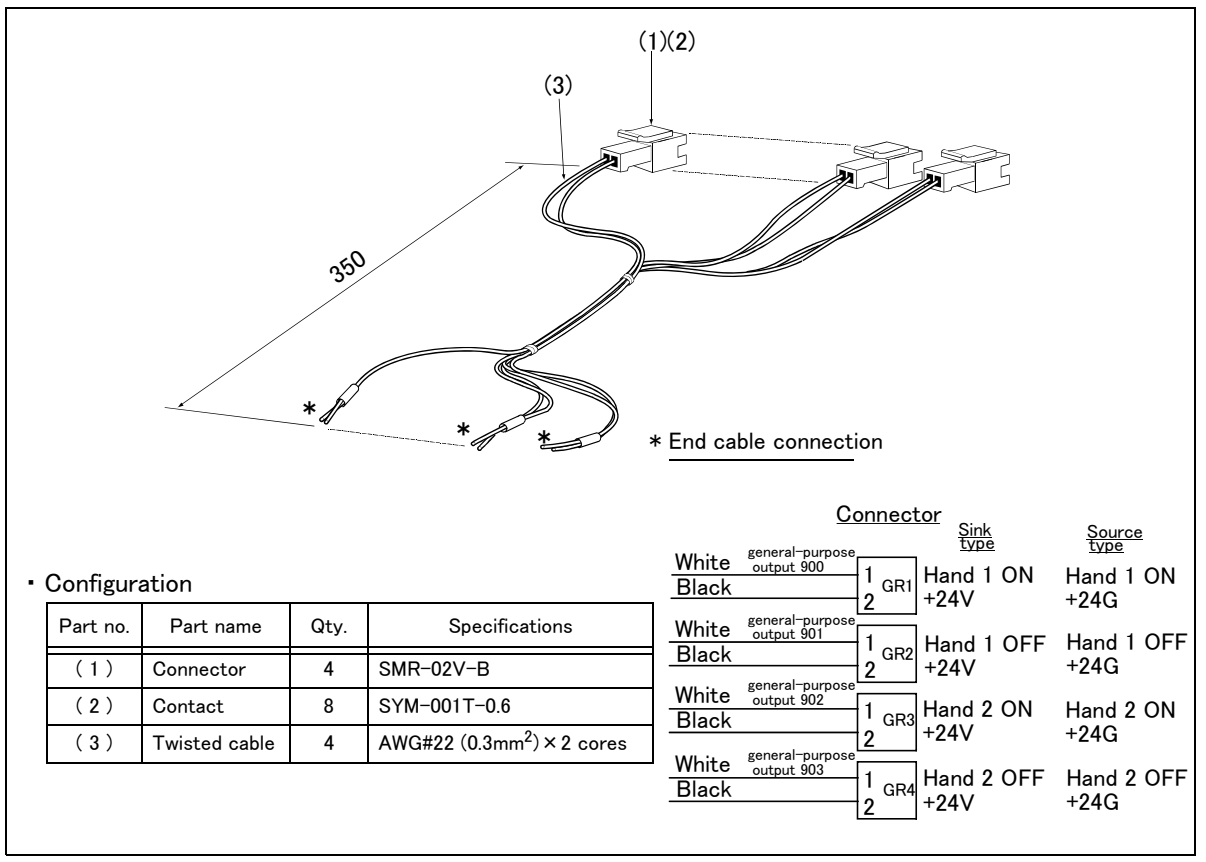

Fig.2-16 : Outline dimensional drawing and pin assignment

#### (6) Hand curl tube

■ Order type: One set :1E-ST0402C Two sets :1E-ST0404C

#### Outline

The hand curl tube is a curl tube for the pneumatic hand.

Configuration

Table 2-19 : Configuration equipment

| Part name                        | Туре       | Qty.  | Mass(kg) <sup>Note1)</sup> | Remarks              |
|----------------------------------|------------|-------|----------------------------|----------------------|
| Hans curl tube (One set: 2 pcs.) | 1E-ST0402C | 1 pc. | 0.1                        | $\phi$ 4 tube, 2pcs. |
| Hans curl tube (Two set: 4 pcs.) | 1E-ST0404C | 1 pc. | 0.1                        | $\phi$ 4 tube, 4pcs. |

Note1) Mass indicates one set.

#### Specifications

Table 2-20 : Specifications

| Item     | Specifications                                           |
|----------|----------------------------------------------------------|
| Material | Urethane                                                 |
| Size     | Outside diameter: $\phi$ 4 x Inside diameter: $\phi$ 2.5 |
| 0 10 11  |                                                          |

Specifications

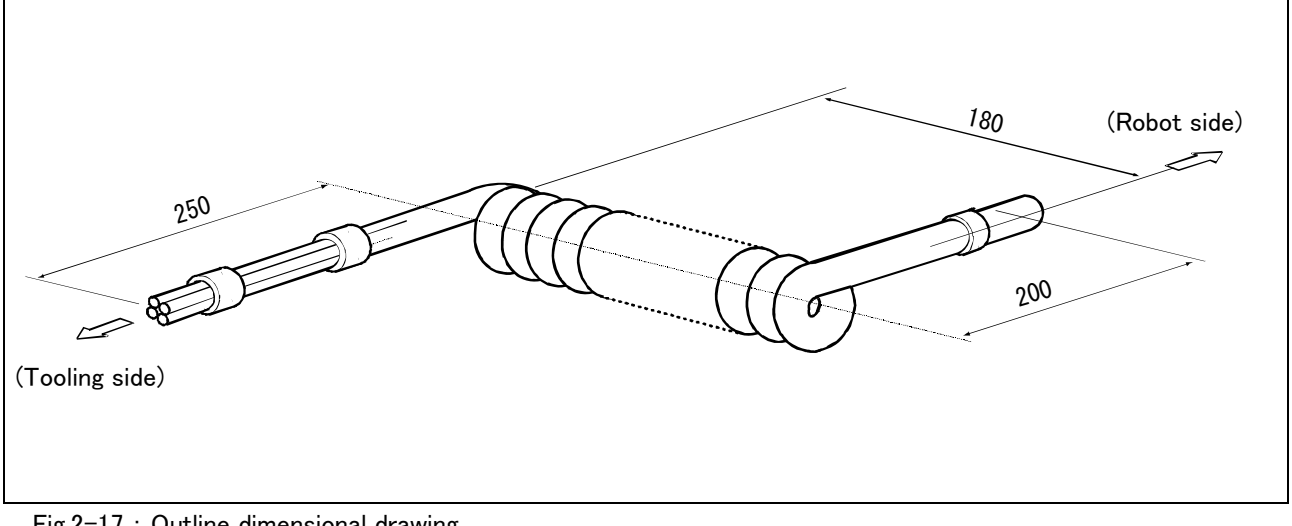

# Fig.2-17 : Outline dimensional drawing

## 2.8 About Overhaul

Robots which have been in operation for an extended period of time can suffer from wear and other forms of deterioration. In regard to such robots, we define overhaul as an operation to replace parts running out of specified service life or other parts which have been damaged, so that the robots may be put back in shape for continued use. Overhaul interval for robots presumably varies with their operating conditions and thus with the degree of the equipment's wear and loss of performance. As a rule of thumb, however, it is recommended that overhaul be carried out before the total amount of servo-on time reaches the predetermined levels (24,000 hours for the robot body and 36,000 hours for the controller). (See Fig. 2–18.) For specific information about parts to be replaced and timing of overhaul, contact your local service representative.

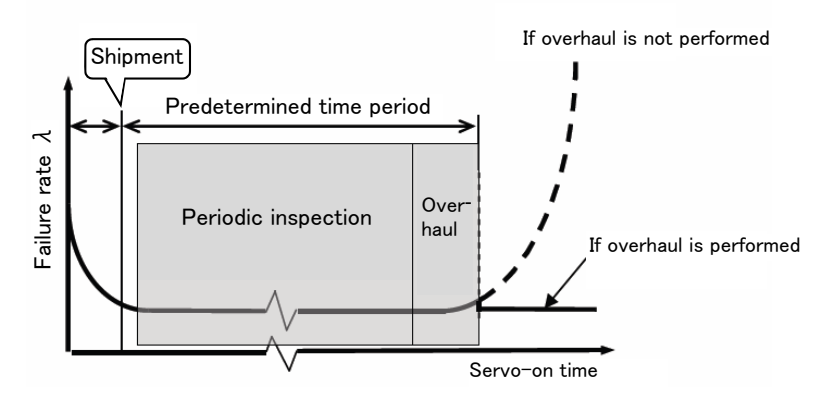

Fig.2-18 : Periodic inspection/overhaul periods

## 2.9 Maintenance parts

The consumable parts used in the robot arm are shown in Table 2–21. Purchase these parts from the designated maker or dealer when required. Some Mitsubishi-designated parts differ from the maker's standard parts. Thus, confirm the part name, robot arm and controller serial No. and purchase the parts from the dealer.

Table 2-21 : Consumable part list

| No. | Part name        | Type <sup>Note1)</sup> Usage place |                              | Qty.      | Supplier            |
|-----|------------------|------------------------------------|------------------------------|-----------|---------------------|
| 1   | Grease Reduction |                                    | Reduction gears of each axis | As needed | Mitaubiahi Elaatzia |
| 2   | Lithium battery  | ER6                                | In the battery cover         | 4 pcs.    |                     |

Note1) Confirm the robot arm serial No., and contact the dealer or service branch of Mitsubishi Electric Co., for the type.

# 3 Controller

# 3.1 Standard specifications

Table 3-1 : Specifications of controller

|                             | Item                          | Unit    | Specification                                                                      | Remarks                                                                 |
|-----------------------------|-------------------------------|---------|------------------------------------------------------------------------------------|-------------------------------------------------------------------------|
| Туре                        |                               |         | CR750-02VD-1<br>CR751-02VD                                                         |                                                                         |
| Number of control axis      |                               |         | Simultaneously 6                                                                   |                                                                         |
| Memory Programmed positions |                               | point   | 39,000                                                                             |                                                                         |
| capacity                    | No. of steps                  | step    | 78,000                                                                             |                                                                         |
|                             | Number of program             |         | 512                                                                                |                                                                         |
| Robot langua                | ge                            |         | MELFA-BASIC V                                                                      |                                                                         |
| Teaching me                 | thod                          |         | Pose teaching method, MDI method <sup>Note1)</sup>                                 |                                                                         |
| External                    | Input and output              | point   | 0/0                                                                                | Max. 256/256 by option                                                  |
| output                      | Dedicated input/output        |         | Assigned with general-purpose<br>input/output                                      | The signal number of "STOP" input signals is fixing.                    |
|                             | Hand open/close input/output  | point   | 8/8                                                                                | Built-in                                                                |
|                             | Emergency stop input          | point   | 1                                                                                  | Dual line                                                               |
|                             | Door switch input             | point   | 1                                                                                  | Dual line                                                               |
|                             | Enabling device input         | point   | 1                                                                                  | Dual line                                                               |
|                             | Emergency stop output         | point   | 1                                                                                  | Dual line                                                               |
|                             | Mode output                   | point   | 1                                                                                  | Dual line                                                               |
| Robot error output          |                               | point   | 1                                                                                  | Dual line                                                               |
|                             | Addition axis synchronization | point   | 1                                                                                  | Dual line                                                               |
|                             | Mode changeover switch input  | point   | 1                                                                                  | Dual line                                                               |
| Interface RS-422            |                               | port    | 1                                                                                  | Only for T/B                                                            |
|                             | Ethernet                      | port    | 1                                                                                  | 10BASE-T/100BASE-Tx                                                     |
|                             | USB                           | port    | 1                                                                                  | Ver.2.0 FullSpeed<br>Only device function                               |
|                             | Additional axis interface     | Channel | 1                                                                                  | SSCNET III (Connects with MR-J3-<br>BS, MR-J4-B series)                 |
|                             | Tracking interface            | Channel | 2                                                                                  |                                                                         |
|                             | Option slot                   | slot    | 2                                                                                  | For option interface                                                    |
| Power                       | Input voltage range           | V       | Single phase, AC180 to 253                                                         |                                                                         |
| source                      | Power capacity                | kVA     | 0.5                                                                                | Does not include rush current <sup>Note2)</sup>                         |
|                             | Power supply frequency        | Hz      | 50/60                                                                              |                                                                         |
| Outline dime                | nsions <sup>Note3)</sup>      | mm      | CR750: 430(W) x 425(D) x 174(H)                                                    | Excluding protrusions                                                   |
|                             |                               |         | CR751: 430(W) x 425(D) x 98(H)                                                     |                                                                         |
| Mass                        |                               | kg      | CR750: Approx. 16                                                                  |                                                                         |
|                             |                               |         | CR751: Approx. 12                                                                  |                                                                         |
| Construction                |                               |         | Self-contained floor type, Opened type.<br>Installation vertically or horizontally | IP20 Note4)                                                             |
| Operating temperature range |                               | °C      | 0 to 40                                                                            |                                                                         |
| Ambient humidity            |                               | %RH     | 45 to 85                                                                           | Without dew drops                                                       |
| Grounding                   |                               | Ω       | 100 or less                                                                        | $100\Omega\text{or}\text{less}(\text{class}D\text{grounding})^{Note5)}$ |
| Paint color                 |                               |         | Dark gray                                                                          |                                                                         |

Note1) Pose teaching method: The method to register the current position of the robot arm.

MDI method: The method to register by inputting the numerical value Immediate.

Note2) The power capacity is the rating value for normal operation. The power capacity does not include the rush current when the power is turned ON. The power capacity is a guideline and the actual operation is affected by the input power voltage. The power consumption in the specific operation pattern with the RV-2F is approx. 0.33kW. The short circuit breaker should use the following.

\* Operate by the current leakage under the commercial frequency domain (50-60Hz). If sensitive to the high frequency ingredient, it will become the cause in which below the maximum leak current value carries out the trip.

Note3) Refer to Page 44, "3.4 Outside dimensions/Installation dimensions" for details. Note4) This controller is standard specification. (Refer to Page 39, "3.2 Protection specifications and operating supply".)

Note5) The robot must be grounded by the customer.

### 3.2 Protection specifications and operating supply

A protection method complying with the IEC Standard IP20 (Opened type) is adopted for the controller. The IEC IP symbols refer only to the degree of protection between the solid and the fluids, and don't indicated that any special protection has been constructed for the prevention against oil and water.

[Information]

The IEC IP20

It indicates the protective structure that prevents an iron ball  $12_{0}^{+0.05}$ mm diameter, which is being pressed with the power of 3.1 kg±10%, from going through the opening in the outer sheath of the supplied equipment.

Refer to the section Page 129, "6.2 Working environment" for details on the working environment.

# 3.3 Names of each part

## 3.3.1 Controller

(1) CR750 controller

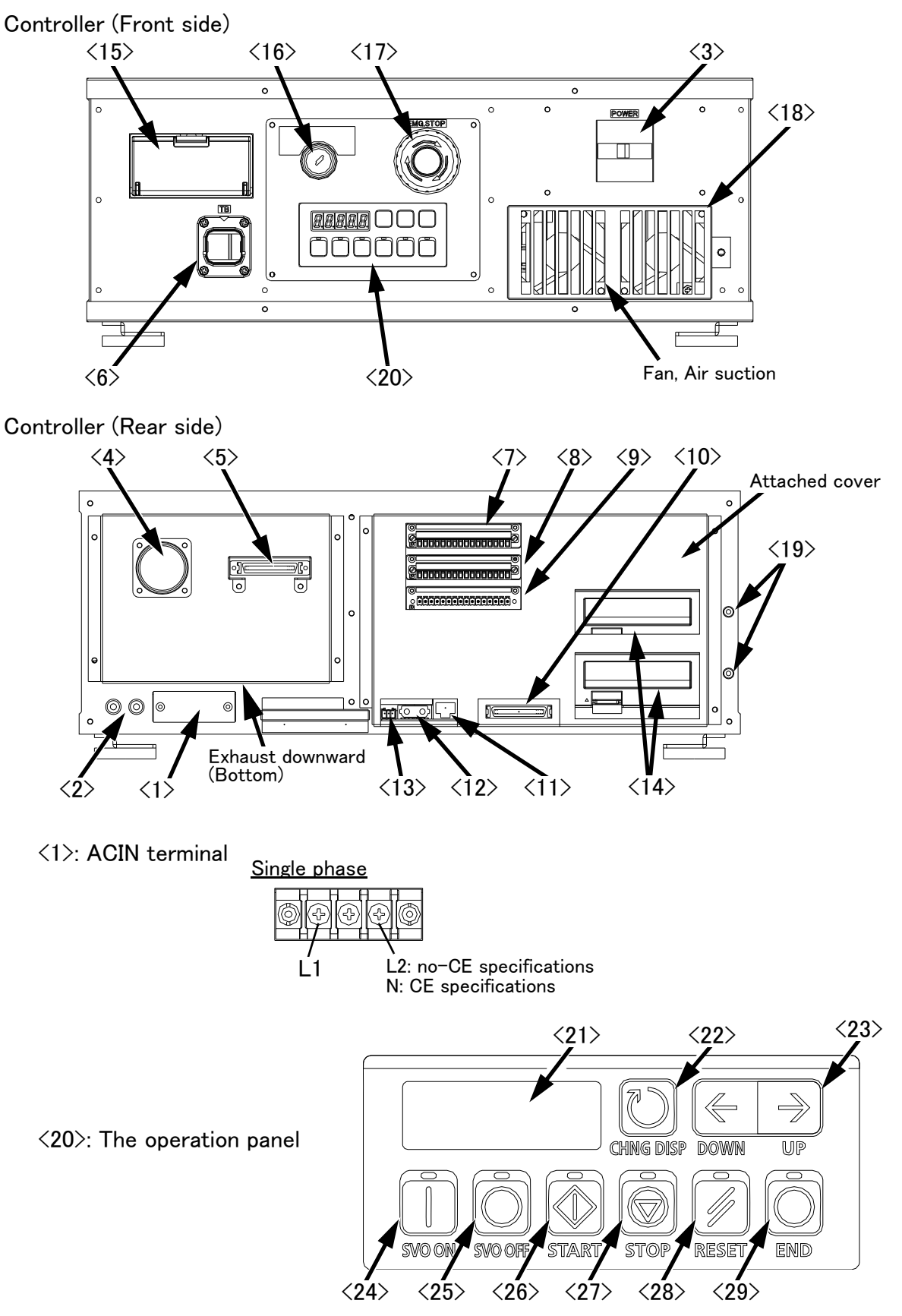

Fig.3-1 : Names of controller parts (CR750)

| <1> ACIN terminal                                         | The terminal box for AC power source (single phase, AC200V) input.<br>(Inner side of a cover) |
|-----------------------------------------------------------|-----------------------------------------------------------------------------------------------|
| <2> PF terminal                                           | The screw for grounding of the cable (M4 screw x 2 place)                                     |
| <ul> <li>&lt;3&gt; Power switch</li> </ul>                | This turns the control power ON/OFF                                                           |
| $\langle 4 \rangle$ Machine cable connector (motor signal | ) (CN1)                                                                                       |
|                                                           | Connect with the CN1 connector of the robot arm                                               |
| <5> Machine cable connector (motor power                  | ·) (CN2)                                                                                      |
|                                                           | Connect with the CN2 connector of the robot arm                                               |
| <6> T/B connection connector (TB)                         | This is a dedicated connector for connecting the $T/B$ When not using $T/$                    |
|                                                           | B connect the attached dummy connector                                                        |
| <7><8><9><10> CNUSR connector                             | The connector for input/ output connection dedicated for robot. (a plug                       |
|                                                           | connector attached)                                                                           |
|                                                           | <7>: CNUSR11, <8>: CNUSR12, <9>: CNUSR13, <10>: CNUSR2                                        |
| <11> LAN connector (LAN)                                  | For LAN connection                                                                            |
| <12> ExtOPT connector (ExtOPT)                            | Connect the cable for addition axis control.                                                  |
| <13> RIO connector (RIO)                                  | Connect the extension parallel input/output unit.                                             |
| <14> Option slot (SLOT1, SLOT2)                           | Install the interface optional (Install the cover, when not using)                            |
| <15> Interface cover                                      | USB interface and battery are mounted.                                                        |
| <16> Mode key switch                                      | This key switch changes the robot's operation mode.                                           |
| AUTOMATIC Operations fro                                  | om the controller or external equipment are valid. Operations for which the                   |
| operation mod                                             | e must be at the external device or $T/B$ are not possible. (Exclude the start                |
| of automatic o                                            | peration.)                                                                                    |
| MANUALWhen the T/B                                        | is valid, only operations from the $T/B$ are valid. Operations for which the                  |
| operation mod                                             | e must be at the external device or controller are not possible.                              |
| <17> Emergency stop switch                                | This switch stops the robot in an emergency state. The servo turns OFF.                       |
| <18> Filter cover                                         | . There is an air filter inside the cover.                                                    |
| <19> Grounding terminal                                   | . The grounding terminal for connecting cables of option card. (M3 screw x 2                  |
|                                                           | places)                                                                                       |
| (21) Display a stal (OTATUO NUMPER)                       | The operation panel for serve ON/OFF, START/STOP the program etc.                             |
| (21) Display panel (STATUS.NUMBER)                        | The alarm No., program No., override value (%), etc., are displayed.                          |
|                                                           | of "Override" $\rightarrow$ "Program No." $\rightarrow$ "Line No.".                           |
| <23> UP/DOWN button                                       | . This scrolls up or down the details displayed on the "STATUS. NUMBER"                       |
|                                                           | display panel.                                                                                |
| <24> SVO.ON button                                        | . This turns ON the servo power. (The servo turns ON.)                                        |
| <25> SVO.OFF button                                       | . This turns OFF the servo power. (The servo turns OFF.)                                      |
| <26> START button                                         | This executes the program and operates the robot. The program is run                          |
|                                                           | continuously.                                                                                 |
| <27> STOP button                                          | . This stops the robot immediately. The servo does not turn OFF.                              |
| <28> RESET button                                         | This resets the error. This also resets the program's halted state and                        |
|                                                           | resets the program.                                                                           |
| <29> END button                                           | This stops the program being executed at the last line or END statement.                      |

## (2) CR751 controller

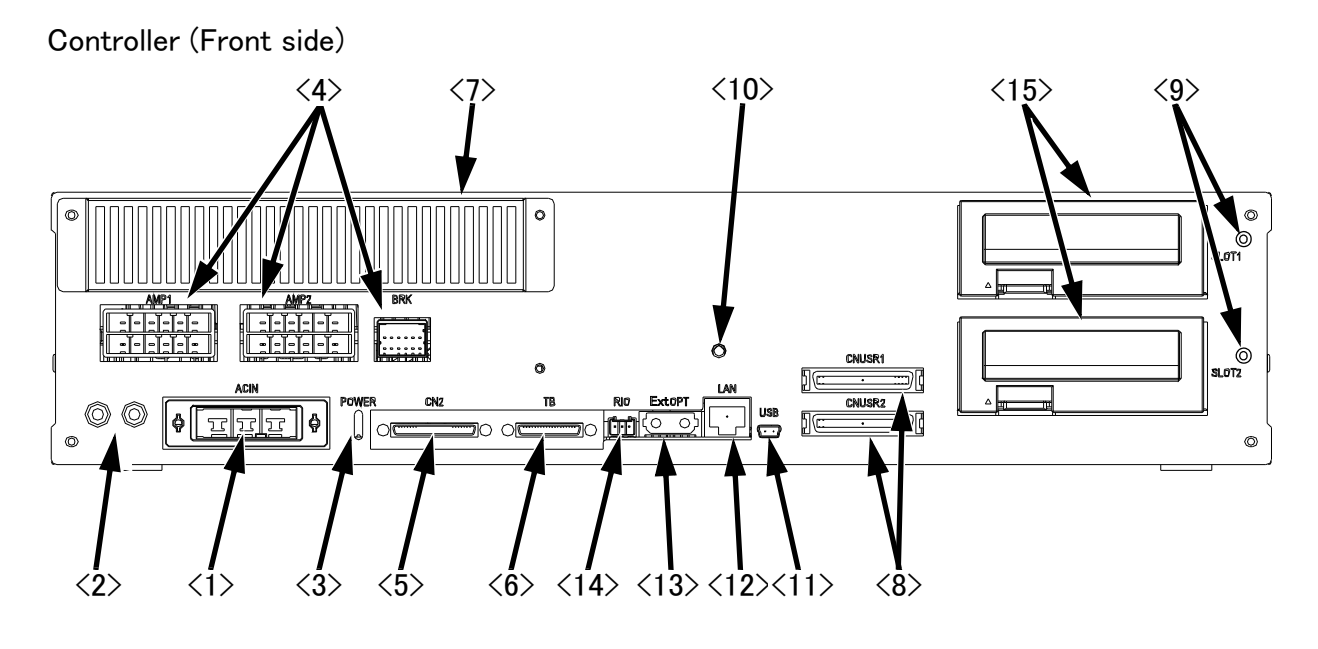

# Controller (Rear side)

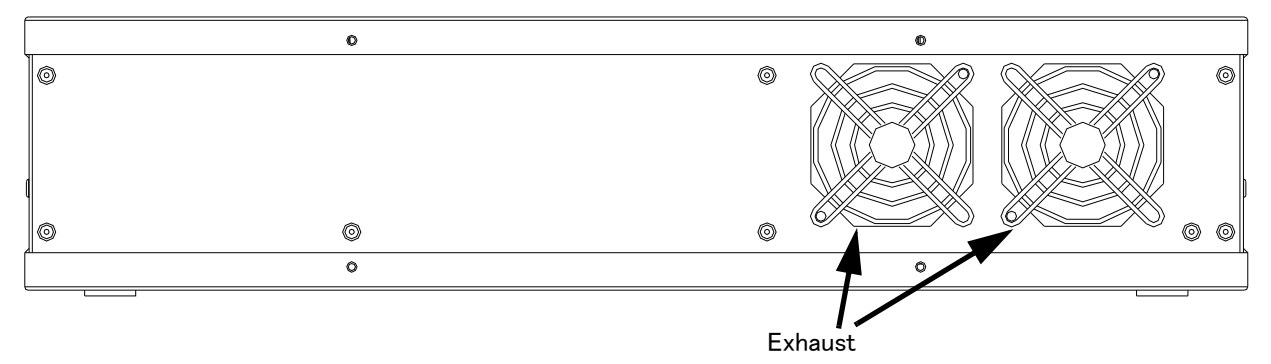

### Fig.3-2 : Names of controller parts (CR751)

| <1> ACIN connector                    | The connector for AC power source (single phase, AC200V) input (a socket housing and a terminal are attached)                                                                                                    |
|---------------------------------------|----------------------------------------------------------------------------------------------------|
| <2> PE terminal                       | .The screw for grounding of the cable. (M4 screw x 2 place)                                                                                                    |
| <3> POWER lamp                        | Lamp of control power source                                                                                                    |
| <4> Machine cable connector (motor po | ower)                                                                                                    |
|                                       | AMP1, AMP2: Motor power, BRK: Motor brake                                                                                                    |
| <5> Machine cable connector (motor si | gnal)                                                                                                    |
|                                       | CN2: Motor signal                                                                                                    |
| <6>T/B connection connector (TB)      | . This is a dedicated connector for connecting the R33TB. When not using T/ $$                                                                                                    |
|                                       | B, connect the attached dummy plug.                                                                                                    |
| <7>Filter cover                       | There is an air filter and buttery inside this cover.                                                                                                    |
| <8>CNUSR connector                    | .The connector for input/ output connection dedicated for robot.                                                                                                    |
| (CNUSR1、CNUSR2)                       | (a plug connector attached)                                                                                                    |
| <9>Grounding terminal                 | The grounding terminal for connecting cables of option card. (M3 screw x 2                                                                                                    |
|                                       | places)                                                                                                    |
| <10>Power supply charge lamp (CRARC   | GE)                                                                                                    |
|                                       | The lamp is to ensure safe timing (prevent electric shocks) when removing                                                                                                    |
|                                       | the cover (users are not normally required to remove the cover).                                                                                                    |
|                                       | This lamp is illuminated (red) when electrical energy accumulates on the controller's power supply circuit board due to the robot's servo being ON. After turning the control power OFF and allowing a few minutes to pass, the lamp will go out. |

- <11>USB connecting connector (USB)..For USB connection <12>LAN connector (LAN).....For LAN connection <13>ExtOPT connector (ExtOPT)......Connect the cable for addition axis control. <14>RIO connector (RIO)......Connect the extension parallel input/output unit.
- <15>Option slot ......Install the interface optional. (Install the cover, when not using.)
  - (SLOT1, SLOT2)

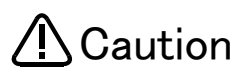

Caution Use the network equipments (personal computer, USB hub, LAN hub, etc) confirmed by manufacturer. The thing unsuitable for the FA environment (related with conformity, temperature or noise) exists in the equipments connected to USB. When using network equipment, measures against the noise, such as measures against EMI and the addition of the ferrite core, may be necessary. Please fully confirm the operation by customer. Guarantee and maintenance of the equipment on the market (usual office automation equipment) cannot be performed.

# 3.4 Outside dimensions/Installation dimensions

# 3.4.1 Outside dimensions

# (1) CR750 controller

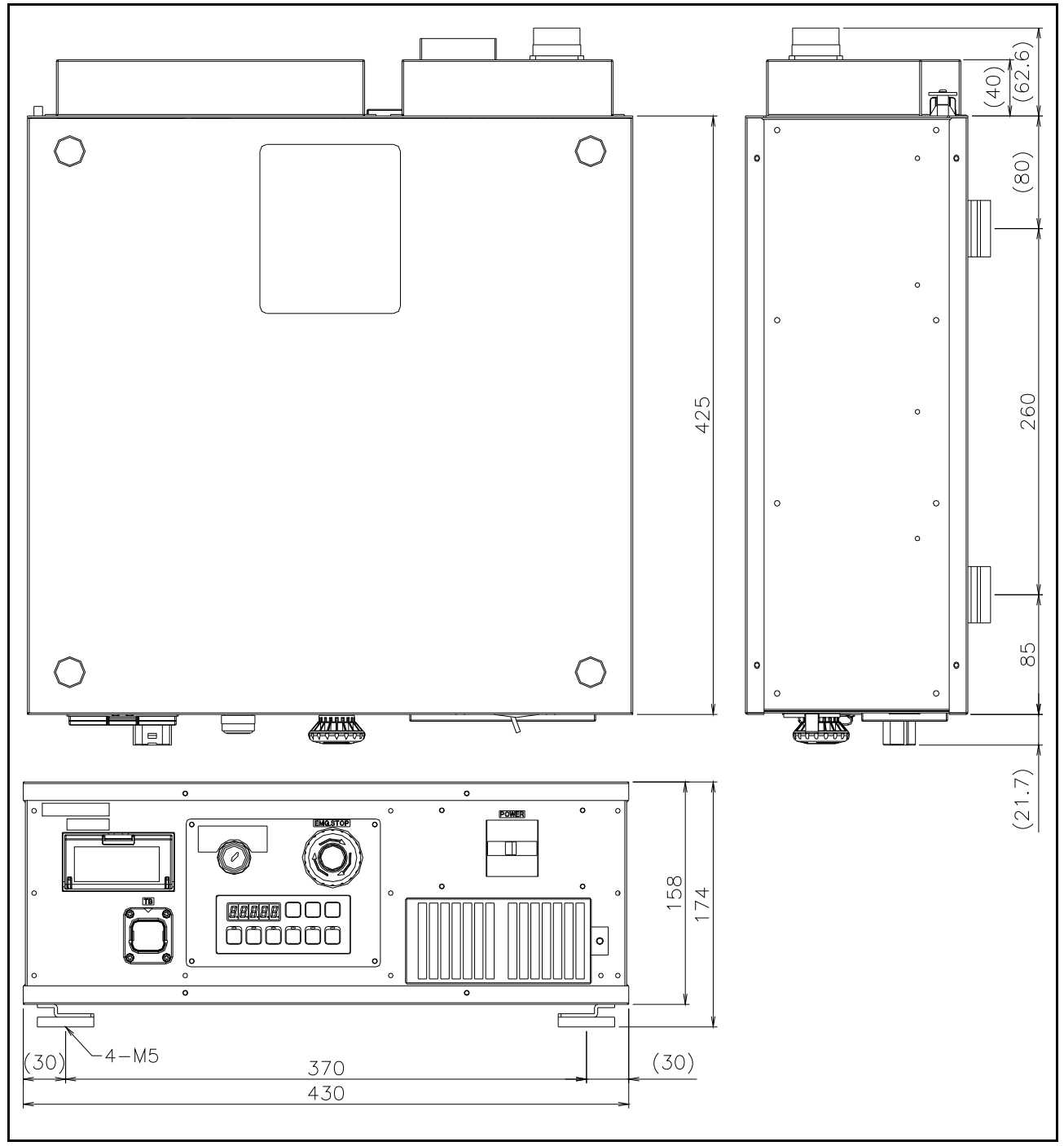

Fig.3-3 : Outside dimensions of controller (CR750)

# (2) CR751 controller

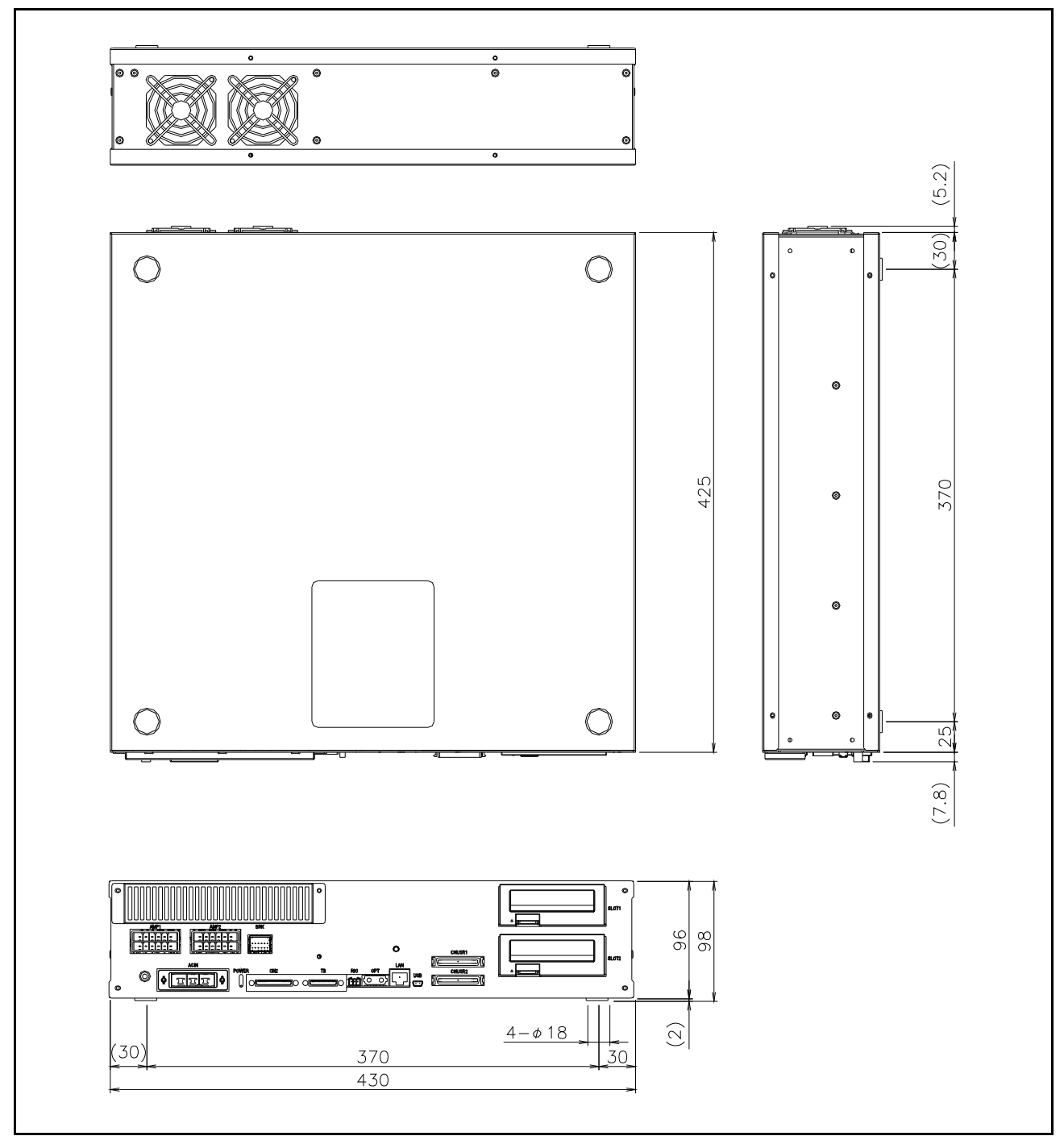

Fig.3-4 : Outside dimensions of controller (CR751)

# 3.4.2 Installation dimensions

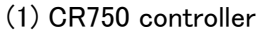

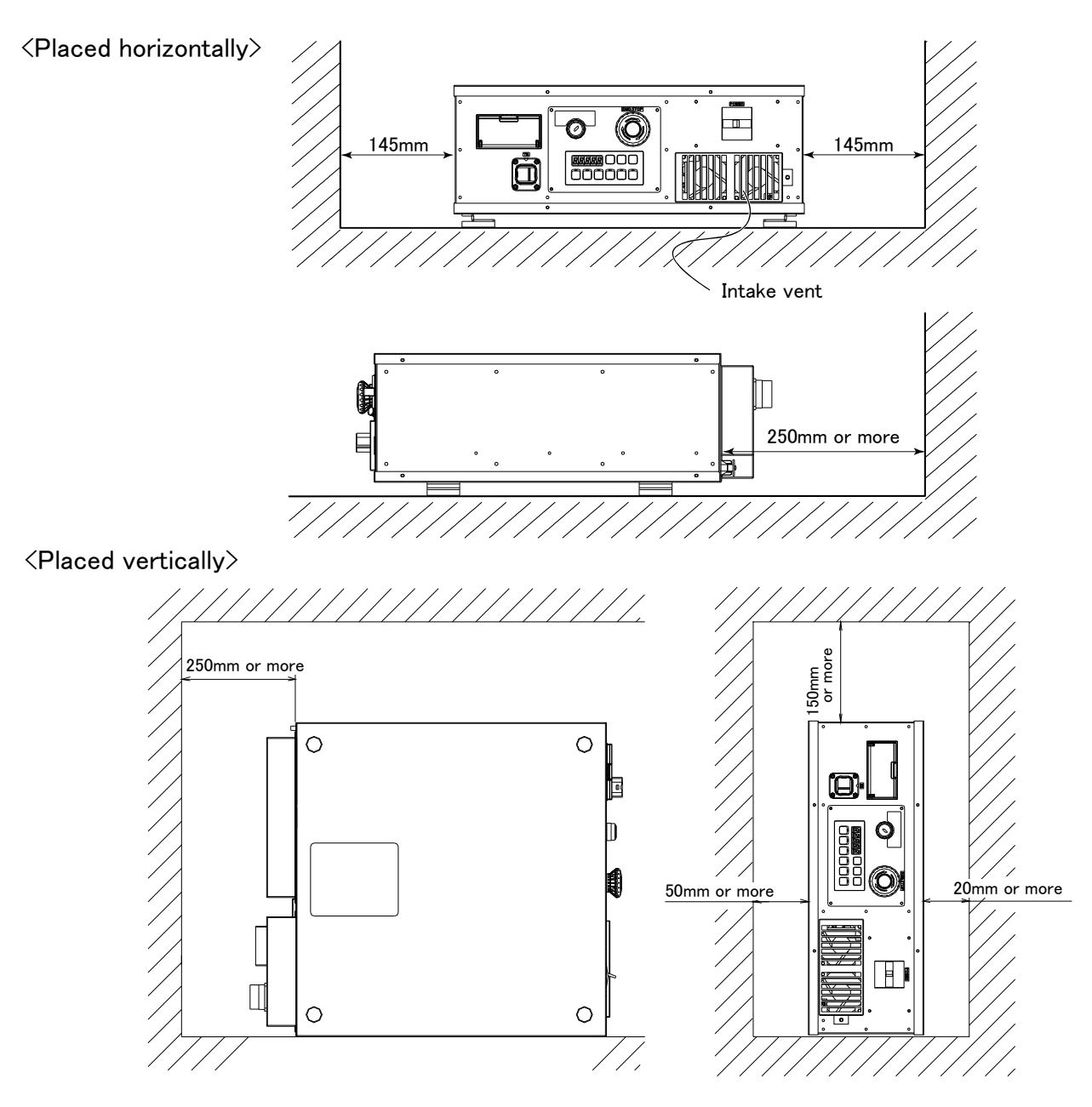

Fig.3-5 : Installation of controller (CR750)

Fixing installation section sure for prevention from the fall, when using the controller placing vertically. The reference figure of the metal plate for fixing is shown in Fig. 3–6. You should install the metal plate for fixation to the controller with M4 x 8 or the shorter screw. The screw projection length inside the controller (side board thickness is 1.2 mm) surely makes 6.8 mm or less.

# 

When storing the controller in a cabinet, etc., take special care to the heat radiating properties and ventilation properties so that the ambient temperature remains within the specification values. And, don't install the controller in the position where direct rays or the heat of lighting hits. The skin temperature of the controller may rise, and the error may occur.

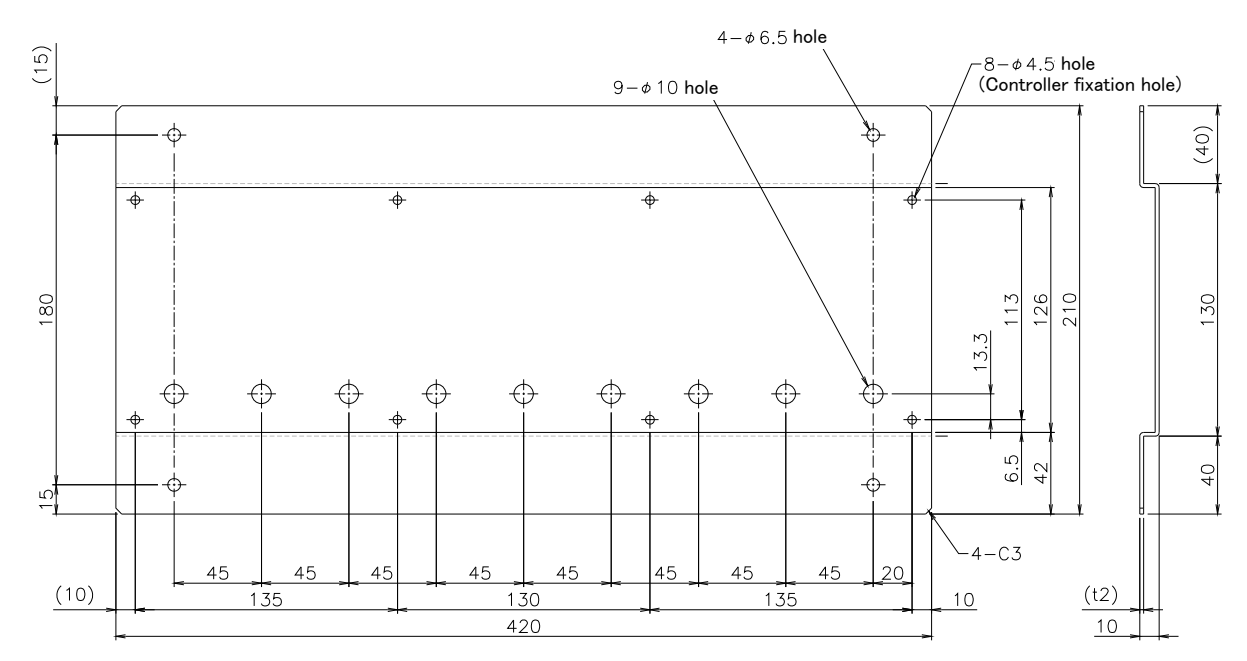

Fig.3-6 : Metal plate for fixation to placing vertically (Reference for CR750)

## (2) CR751 controller

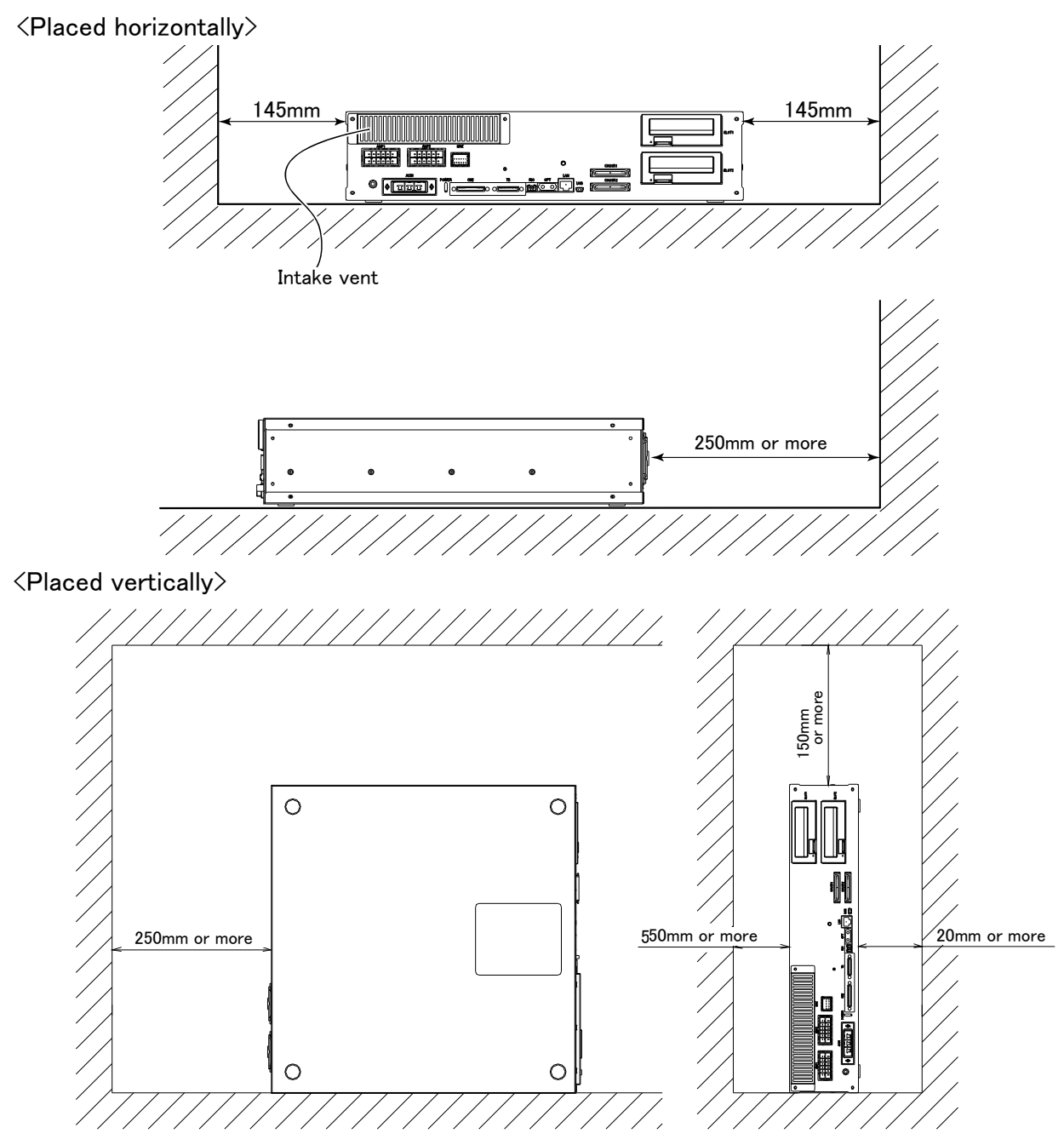

Fig.3-7 : Installation of controller (CR751)

Fixing installation section sure for prevention from the fall, when using the controller placing vertically. The reference figure of the metal plate for fixing is shown in Fig. 3–8. You should install the metal plate for fixation to the controller with M4 x 8 or the shorter screw. The screw projection length inside the controller (side board thickness is 1.2mm) surely makes 6.8mm or less.

# 

When storing the controller in a cabinet, etc., take special care to the heat radiating properties and ventilation properties so that the ambient temperature remains within the specification values. And, don't install the controller in the position where direct rays or the heat of lighting hits. The skin temperature of the controller may rise, and the error may occur.

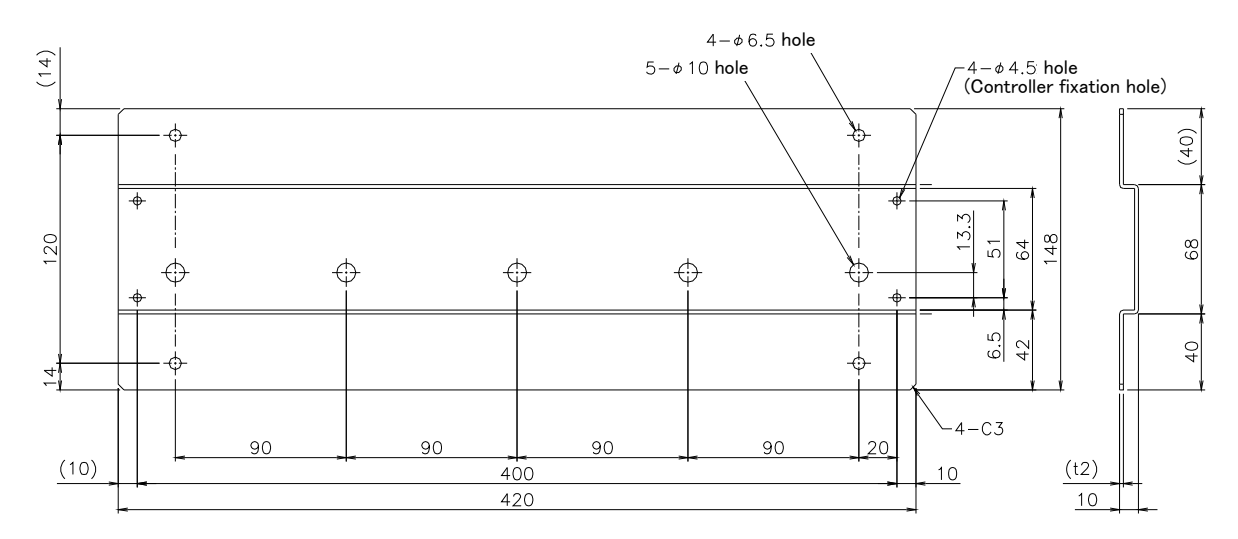

Fig.3-8 : Metal plate for fixation to placing vertically (Reference for CR751)

# 3.5 External input/output

## 3.5.1 Types

| (1) Dedicated input/output          | . These inputs and outputs carry out the robot remote operation and status display.                                                                                                    |
|-------------------------------------|----------------------------------------------------------------------------------------------------|
| (2) General-purpose input/output    | . These are inputs and outputs that the customer can program for peripheral device control.                                                                                            |
| (3) Hand input/output               | . These are inputs and outputs related to the hand that the customer can program.                                                                                                    |
| (4)Emergency stop/Door switch input | . The wiring for the safe security of the emergency stop etc. is shown in on Page 54, "3.7 Emergency stop input and output etc." and on Page 116, "6.1.7 Examples of safety measures". |

<For Reference>

Linking our GOT1000 Series (GT15) display equipment to the robot controller over the Ethernet permits you to control robot controller's input/output from a GOT (graphic operation terminal).

## 3.6 Dedicated input/output

Show the main function of dedicated input/output in the Table 3-2. Refer to attached instruction manual "Detailed explanations of functions and operations" in the product for the other functions. Each parameter indicated with the parameter name is used by designated the signal No., assigned in the order of input signal No. and output signal No.

| Parameter                | Input                                                                           |                                                                                                    | Note1) | Output                                       |                                                                                                    |
|--------------------------|---------------------------------------------------------------------------------|----------------------------------------------------------------------------------------------------|--------|----------------------------------------------|----------------------------------------------------------------------------------------------------|
| name                     | Name                                                                            | Function                                                                                                    | Level  | Name                                         | Function                                                                                                    |
| TEACHMD                  | None                                                                            |                                                                                                    |        | Teaching mode out <sup>_</sup><br>put signal | Outputs that the teaching mode is entered.                                                                     |
| ATTOPMD                  | None                                                                            |                                                                                                    |        | Automatic mode out-<br>put signal            | Outputs that the automatic mode is entered.                                                                    |
| ATEXTMD                  | None                                                                            |                                                                                                    |        | Remote mode output<br>signal                 | Outputs that the remote mode is entered.                                                                       |
| RCREADY                  |                                                                                 | None                                                                                                    |        | Controller power ON<br>complete signal       | Outputs that external input signals can be received.                                                           |
| AUTOENA                  | Automatic opera-<br>tion enabled input<br>signal                                | Allows automatic operation.                                                                                                    | L      | Automatic operation<br>enabled output signal | Outputs the automatic operation enabled state.                                                                 |
| START                    | Start input signal                                                              | Starts all slots.                                                                                                    | E      | Operating output sig-<br>nal                 | Outputs that the slot is operating.                                                                            |
| STOP                     | Stop input signal                                                               | Stops all slots.<br>The input signal No. is fixed to 0.<br>Note) Use the emergency stop<br>input for stop inputs related<br>to safety.                                                 | L      | Wait output signal                           | Outputs that the slot is temporarily stopped.                                                                  |
| STOP2                    | Stop input signal                                                               | The program during operation is<br>stopped.<br>Unlike the STOP parameter,<br>change of the signal number is<br>possible.<br>Notes) Specification is the same as<br>the STOP parameter. | L      | Wait output signal                           | Outputs that the slot is temporarily<br>stopped.<br>Notes) Specification is the same as the<br>STOP parameter. |
| SLOTINIT                 | Program reset input<br>signal                                                   | Resets the wait state.                                                                                                    | Е      | Program selection<br>enabled output signal   | Outputs that the slot is in the program selection enabled state.                                               |
| ERRRESET                 | Error reset input<br>signal                                                     | Resets the error state.                                                                                                    | E      | Error occurring out-<br>put signal           | Outputs that an error has occurred.                                                                            |
| CYCLE                    | Cycle stop input<br>signal                                                      | Carries out cycle stop.                                                                                                    | E      | In cycle stop opera-<br>tion output signal   | Outputs that the cycle stop is operat-<br>ing.                                                                 |
| SRVOFF                   | Servo ON enabled<br>input signal                                                | Turns the servo OFF for all mech-<br>anisms.                                                                                                    | L      | Servo ON enabled<br>output signal            | Outputs servo-on disable status.<br>(Echo back)                                                                |
| SRVON                    | Servo ON input<br>signal                                                        | Turns the servo ON for all mecha-<br>nisms.                                                                                                    | Е      | In servo ON output<br>signal                 | Outputs the servo ON state.                                                                                    |
| IOENA                    | Operation rights<br>input signal                                                | Requests the operation rights for the external signal control.                                                                                                    | L      | Operation rights out-<br>put signal          | Outputs the operation rights valid state for the external signal control.                                      |
| MELOCK                   | Machine lock input<br>signal                                                    | Sets/resets the machine lock state for all mechanisms.                                                                                                    | Е      | In machine lock out-<br>put signal           | Outputs the machine lock state.                                                                                |
| SAFEPOS                  | Evasion point<br>return input signal                                            | Requests the evasion point return operation.                                                                                                    | E      | In evasion point<br>return output signal     | Outputs that the evasion point return is taking place.                                                         |
| OUTRESET                 | . General-purpose Resets the general-purpose output output signal reset signal. |                                                                                                    | E      | None                                         |                                                                                                    |
| EMGERR                   |                                                                                 | None                                                                                                    |        | Emergency stop out-<br>put signal            | Outputs that an emergency stop has occurred.                                                                   |
| S1START<br>:<br>S32START | Start input                                                                     | Starts each slot.                                                                                                    | E      | In operation output                          | Outputs the operating state for each slot.                                                                     |

Table 3-2 : Dedicated input/output list

| Parameter                 | r Input <sub>No</sub>                                                                 |                                                                                           |       | Output                                                                                                    |                                                                                                    |
|---------------------------|---------------------------------------------------------------------------------------|-------------------------------------------------------------------------------------------|-------|----------------------------------------------------------------------------------------------------|----------------------------------------------------------------------------------------------------|
| name                      | e Name Function                                                                       |                                                                                           | Level | Name                                                                                                    | Function                                                                                                    |
| S1STOP<br>:<br>S32STOP    | Stop input                                                                            | Stops each slot.                                                                          | L     | In wait output                                                                                                  | Outputs that each slot is temporarily stopped.                                                                                                    |
| PRGSEL                    | Program selection<br>input signal                                                     | Designates the setting value for<br>the program No. with numeric value<br>input signals.  | E     | None                                                                                                    |                                                                                                    |
| OVRDSEL                   | Override selection<br>input signal                                                    | Designates the setting value for<br>the override with the numeric value<br>input signals. | E     | None                                                                                                    |                                                                                                    |
| IODATA<br>Note2)          | Numeric value input<br>(start No., end No.)                                           | Used to designate the program<br>name, override value., mechanism<br>value.               | L     | Numeric value output<br>(start No., end No.) Used to output the program name,<br>override value., mechanism No. |                                                                                                    |
| PRGOUT                    | Program No. out-<br>put request                                                       | Requests output of the program name.                                                      | E     | Program No. output<br>signal                                                                                    | Outputs that the program name is<br>being output to the numeric value out-<br>put signal.                                                                                                    |
| LINEOUT                   | Line No. output<br>request                                                            | Requests output of the line No.                                                           | E     | Line No. output signal                                                                                          | Outputs that the line No. is being out-<br>put to the numeric value output signal.                                                                                                    |
| OVRDOUT                   | Override value out-<br>put request                                                    | Requests the override output.                                                             | E     | Override value out-<br>put signal                                                                               | Outputs that the override value is being<br>output to the numeric value output sig-<br>nal.                                                                                                    |
| ERROUT                    | Error No. output<br>request                                                           | Requests the error No. output.                                                            | Е     | Error No. output sig-<br>nal                                                                                    | Outputs that the error No. is being out-<br>put to the numeric value output signal.                                                                                                    |
| JOGENA                    | Jog valid input sig-<br>nal                                                           | Validates jog operation with the external signals                                         | E     | Jog valid output sig-<br>nal                                                                                    | Outputs that the jog operation with external signals is valid.                                                                                                    |
| JOGM                      | Jog mode input 2- Designates the jog mode.<br>bit                                     |                                                                                           | L     | Jog mode output 2-<br>bit                                                                                       | Outputs the current jog mode.                                                                                                    |
| JOG+                      | Jog feed + side for<br>8-axes Requests the + side jog operation.                      |                                                                                           | L     | None                                                                                                    |                                                                                                    |
| JOG-                      | Jog feed - side for<br>8-axes                                                         | Requests the – side jog operation.                                                        | L     | None                                                                                                    |                                                                                                    |
| HNDCNTL1<br>:<br>HNDCNTL3 | None                                                                                  |                                                                                           |       | Mechanism 1 hand<br>output signal status<br>:<br>Mechanism 3 hand<br>output signal status                       | Mechanism 1: Outputs the status of<br>general-purpose outputs<br>900 to 907.<br>Mechanism 2: Outputs the status of<br>general-purpose outputs<br>910 to 917.<br>Mechanism 3: Outputs the status of<br>general-purpose outputs<br>920 to 927. |
| HNDSTS1<br>:<br>HNDSTS3   | None                                                                                  |                                                                                           |       | Mechanism 1 hand<br>input signal status<br>:<br>Mechanism 3 hand<br>input signal status                         | Mechanism 1: Outputs the status of<br>hand inputs 900 to 907.<br>Mechanism 2: Outputs the status of<br>hand inputs 910 to 917.<br>Mechanism 3: Outputs the status of<br>hand inputs 920 to 927.                                              |
| HNDERR1<br>:<br>HNDERR3   | Mechanism 1 hand<br>error input signal<br>:<br>Mechanism 3 hand<br>error input signal |                                                                                           | L     | Mechanism 1 hand<br>error output signal<br>:<br>Mechanism 3 hand<br>error output signal                         | Outputs that a hand error is occurring.                                                                                                    |

| Parameter               | Input                                                                                         |                                                     |       | Output                                                                                            |                                                                       |
|-------------------------|-----------------------------------------------------------------------------------------------|-----------------------------------------------------|-------|---------------------------------------------------------------------------------------------------|-----------------------------------------------------------------------|
| name                    | Name                                                                                          | Function                                            | Level | Name                                                                                              | Function                                                              |
| AIRERR1<br>:<br>AIRERR3 | Pneumatic pressure<br>error 1 input signal<br>:<br>Pneumatic pressure<br>error 3 input signal | Request the pneumatic pressure<br>error occurrence. | L     | Pneumatic pressure<br>error 1 output signal.<br>:<br>Pneumatic pressure<br>error 3 output signal. | Outputs that a pneumatic pressure<br>error is occurring.              |
| M1PTEXC<br>:<br>M3PTEXC | None                                                                                          |                                                     | L     | Maintenance parts<br>replacement time<br>warning signal                                           | Outputs that the maintenance parts have reached the replacement time. |
| USERAREA<br>Note3)      | None                                                                                          |                                                     |       | User-designated area<br>8-points                                                                  | Outputs that the robot is in the user-<br>designated area.            |

Note1) The level indicates the signal level.

L: Level signal  $\rightarrow$  The designated function is validated when the signal is ON, and is invalidated when the signal is OFF.

E: Edge signal  $\rightarrow$  The designated function is validated when the signal changes from the OFF to ON state, and the function maintains the original state even when the signal then turns OFF.

Note2) Four elements are set in the order of input signal start No., end No., output signal start No. and end No.

Note3) Up to eight points can be set successively in order of start output signal No. and end output signal No.

### 3.7 Emergency stop input and output etc.

Do wiring of the external emergency stop, the special stop input, the door switch, and the enabling device from the "special input/output" terminal connector.

| Item   | Name                                                                | Function                                                                                                    |  |  |
|--------|---------------------------------------------------------------------|----------------------------------------------------------------------------------------------------|--|--|
| Input  | Emergency stop                                                      | Applies the emergency stop. Dual emergency line                                                                                                    |  |  |
| Input  | Special stop input                                                  | Applies the stop. (Refer to Page 63, "3.7.2 Special stop input (SKIP)")                                                                                                    |  |  |
| Input  | Door switch                                                         | Servo-off. Dual line, normal close (Page 65, "3.7.3 Door switch function")                                                                                                    |  |  |
| Input  | Enabling device                                                     | Servo-off. Dual line, normal close (Page 65, "3.7.4 Enabling device function")                                                                                                    |  |  |
| Output | Robot error output                                                  | Contactor is opening during error occurrence.                                                                                                    |  |  |
| Output | Emergency stop output                                               | The point of contact opens under occurrence of emergency stop of external input signal, emergency stop of OP, emergency stop of T/B.                                                                         |  |  |
| Output | Mode output                                                         | MANUAL mode: contactor is opening, AUTOMATIC mode: contactor is closing.                                                                                                    |  |  |
| Output | Magnet contactor control<br>connector output for addi-<br>tion axes | When an additional axis is used, the servo ON/OFF status of the additional axis can be synchronized with the robot arm. (Page 73, "3.10 Magnet contactor control connector output (AXMC) for addition axes") |  |  |

Table 3-3 : Special input/output terminal

\*At the time of the power supply OFF, the output point of contact is always open.

[Note] The contact capacity of each input/output terminal is DC24V/10mA - 100mA. Don't connect the equipment except for this range. The use exceeding contact capacity causes failure. In the customer's system, do not ground the + side of 24V power supply prepared by customer for connect to the controller. (related with emergency stop and parallel input/output) If it connects with the controller under the condition that the + side is grounded, it will lead to failure of controller.

Pin number assignment of each terminal and the circuit diagram are shown in Fig. 3-14 (CR750) or Fig. 3-13 (CR751).

#### 3.7.1 Connection of the external emergency stop

The external emergency stop input and door switch input and enabling device input are opened at shipment as shown in Fig. 3-14 (CR750) or Fig. 3-13 (CR751).

Connect the external emergency stop switch and door switch with the following procedure.

And, the example of the connection and notes of the emergency stop are described in Page 116, "6.1.7 Examples of safety measures" Refer to it together

[Caution] The emergency stop circuit is duplicated inside the controller. The emergency stop switch uses a double contact-type switch, so please be sure to fix both of the contacts to the connector pins as shown below in order to ensure the wiring is duplicated. An error will continue to occur in the event that only one of the pins is connected.

1) Please prepare the emergency stop switch, door switch and enabling device.

#### a) External emergency switch

• CR750 controller.......CNUSR11 connector "between 3 and 4" and CNUSR12 Connector "between 3 and 4".

• CR751 controller.......CNUSR1 connector "between 2 and 27" and "between 7 and 32".

- b) Door switch
  - CR750 controller........CNUSR11 connector "between 7 and 8" and CNUSR12 connector "between 7 and 8".
  - CR751 controller......CNUSR1 connector "between 4 and 29" and "between 9 and 34".
- c) Enabling device
  - CR750 controller..........CNUSR11 connector "between 9 and 10" and CNUSR12 connector "between 9 and 10".
  - CR751 controller...... CNUSR1 connector "between 5 and 30" and "between 10 and 35".
- [Caution] Be sure to use a shield cable for the emergency stop wiring cable. And when operating in an environment that is easily affected by noise, be sure to fix the attached ferrite core (model number: E04SR301334, manufacturer: Seiwa Electric Mfg. Co., Ltd.). Be sure to place the ferrite core more than 30 cm from the connecting terminal section.

# 

Make sure there are no mistakes in the wiring. Connecting differently to the way specified in the manual can result in errors, such as the emergency stop not being released. In order to prevent errors occurring, please be sure to check that all functions (such as the teaching box emergency stop, customer emergency stop, and door switch) are working properly after the wiring setup is completed.

# 

You should always connect doubly connection of the emergency stop, the door switch, and the enabling switch. In connection of only one side, if the relay of customer use should break down, it may not function correctly.

And, the output contacts from the robot controller (robot error output, emergency stop output, mode output, addition axis contactor control output) are dual contacts (synchronizes). You should connect surely by dual line with the customer's equipment as well as connection of the emergency stop and the door switch.

# 

Please make sure to wire the multiple emergency stop switches so that they each function independently. Check and make sure that the emergency stop doesn't only function under an AND condition (when multiple emergency stop switches are ON at the same time).

# (1) CR750 controller

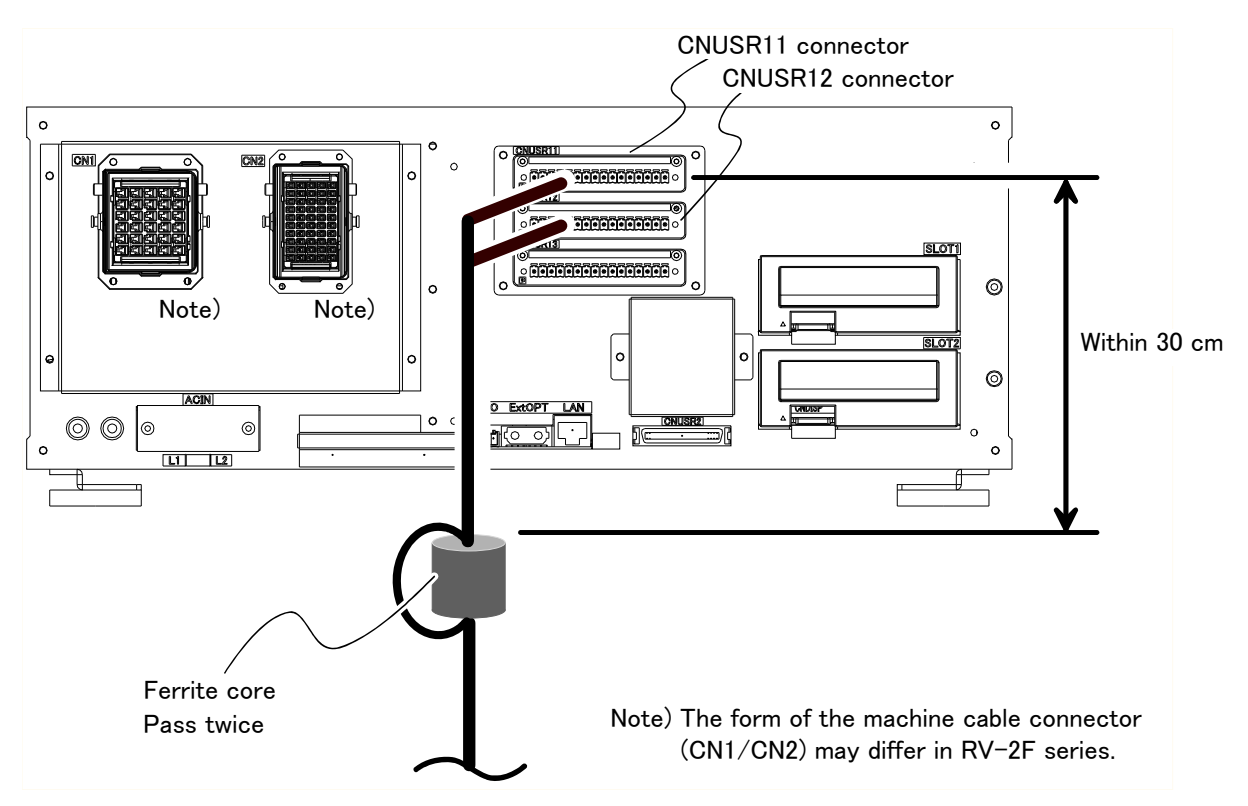

Fig.3-9 : Emergency stop cable connection (CR750)

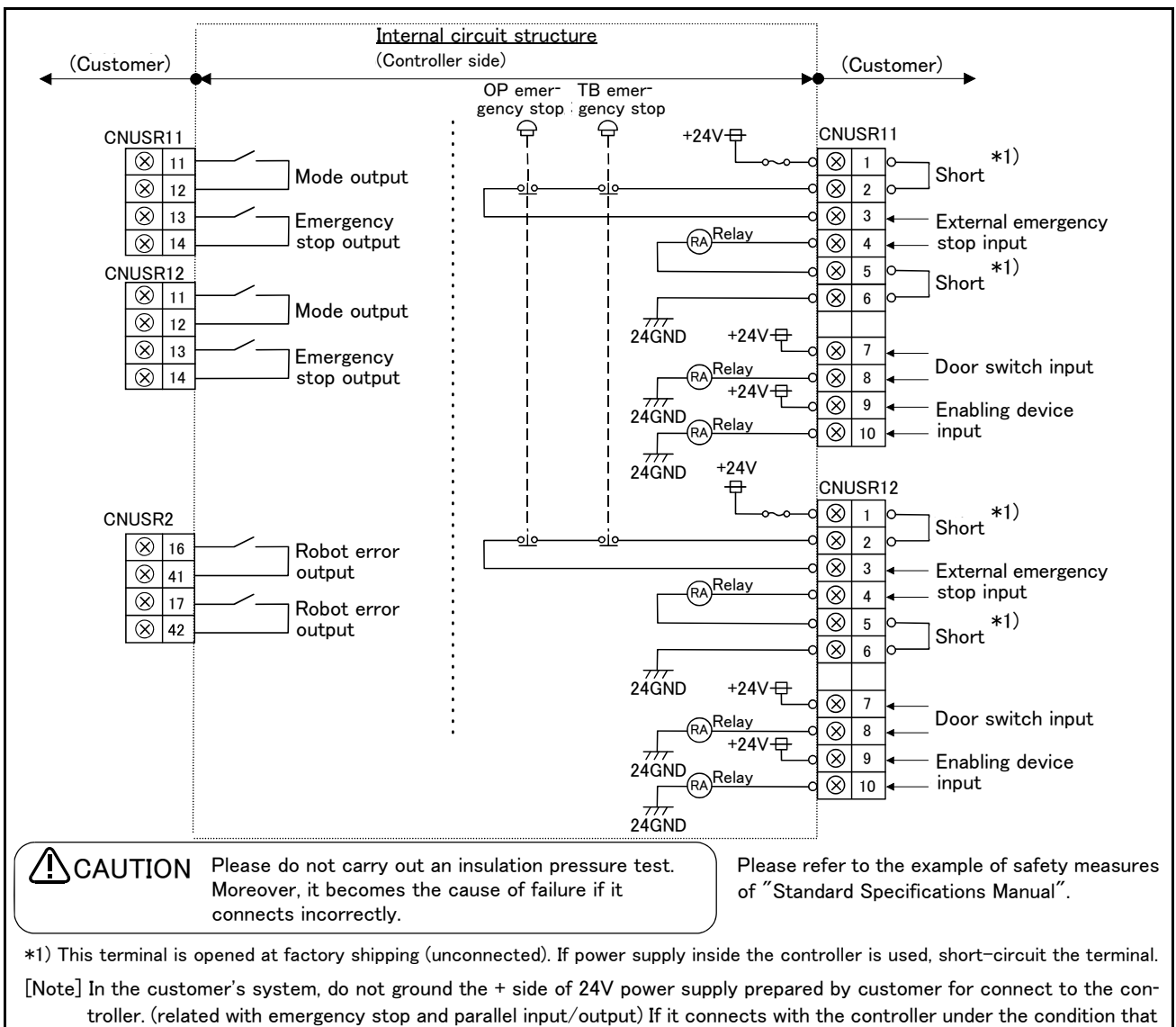

the + side is grounded, it will lead to failure of controller.

Fig.3-10 : External emergency stop connection (CR750)

Place the emergency stop switch in an easily operable position, and be sure to wire it to the emergency stop correctly by referencing Page 116, "6.1.7 Examples of safety measures".

This is a necessary measure in order to ensure safe operation so that the robot can be stopped immediately by pressing the emergency stop switch in the event that the robot malfunctions.

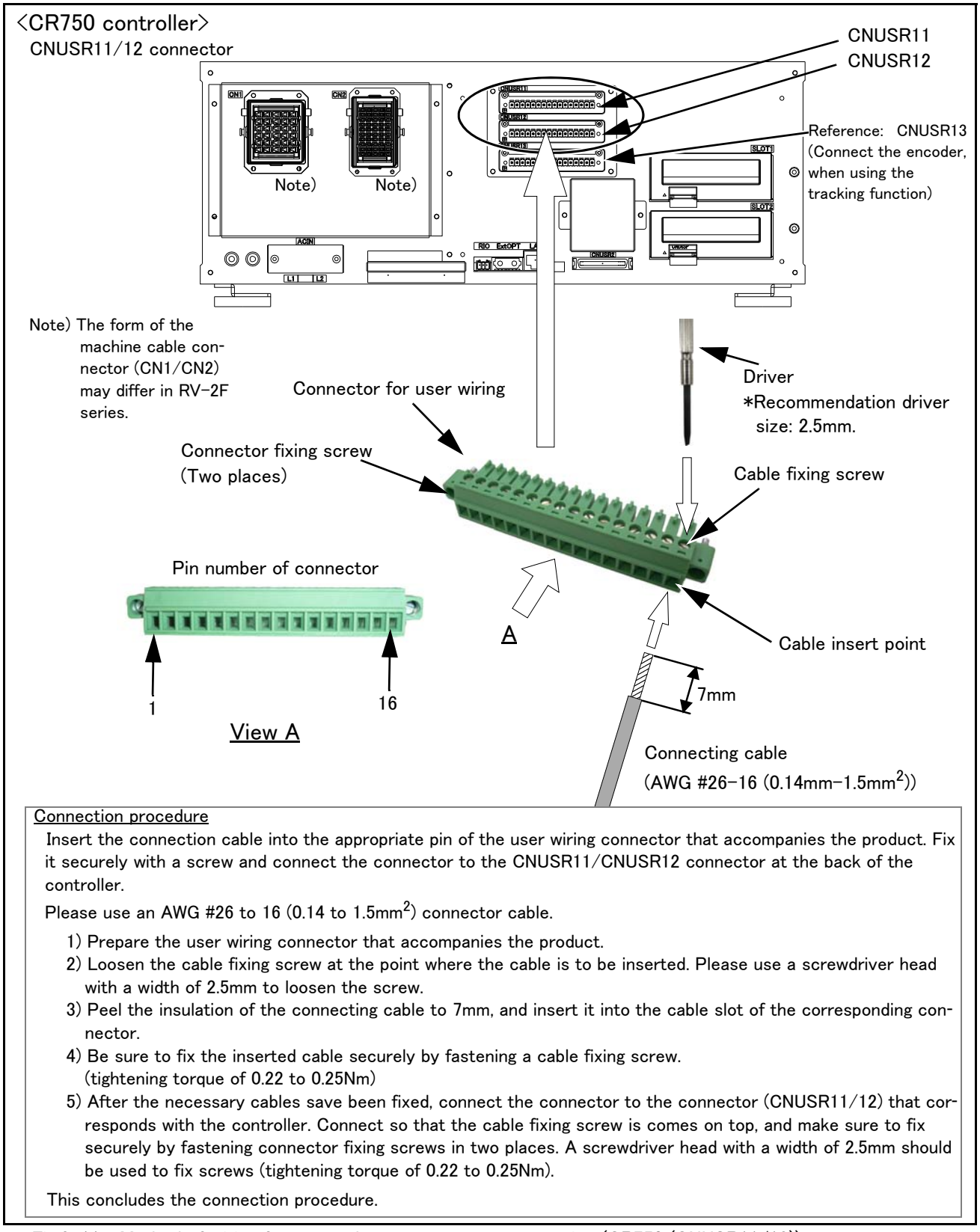

Fig.3-11 : Method of wiring for external emergency stop connection (CR750 (CNUSR11/12))

The connector on the controller side that connects to the user wiring connector is CNUSR11 or CNUSR12. Be careful not to connect to CNUSR13 as the robot will not operate properly.

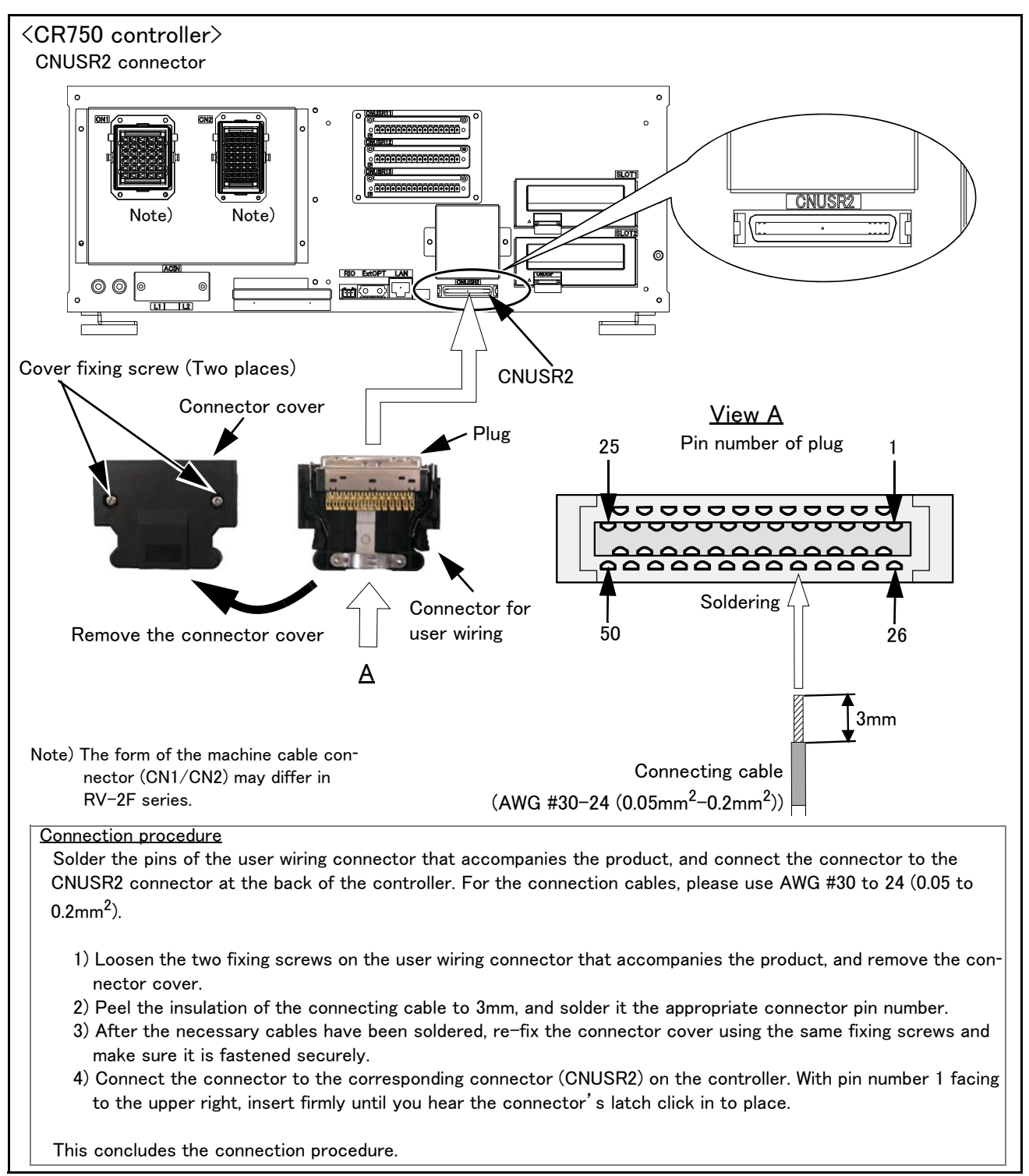

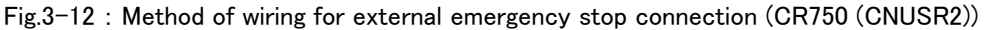

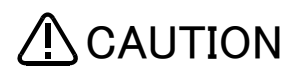

 $\triangle$  CAUTION When soldering please take care to only connect to the specified pin number. Connecting to a different pin number or short-circuiting with another pin will result in the robot breaking down or malfunctioning.

# (2) CR751 controller

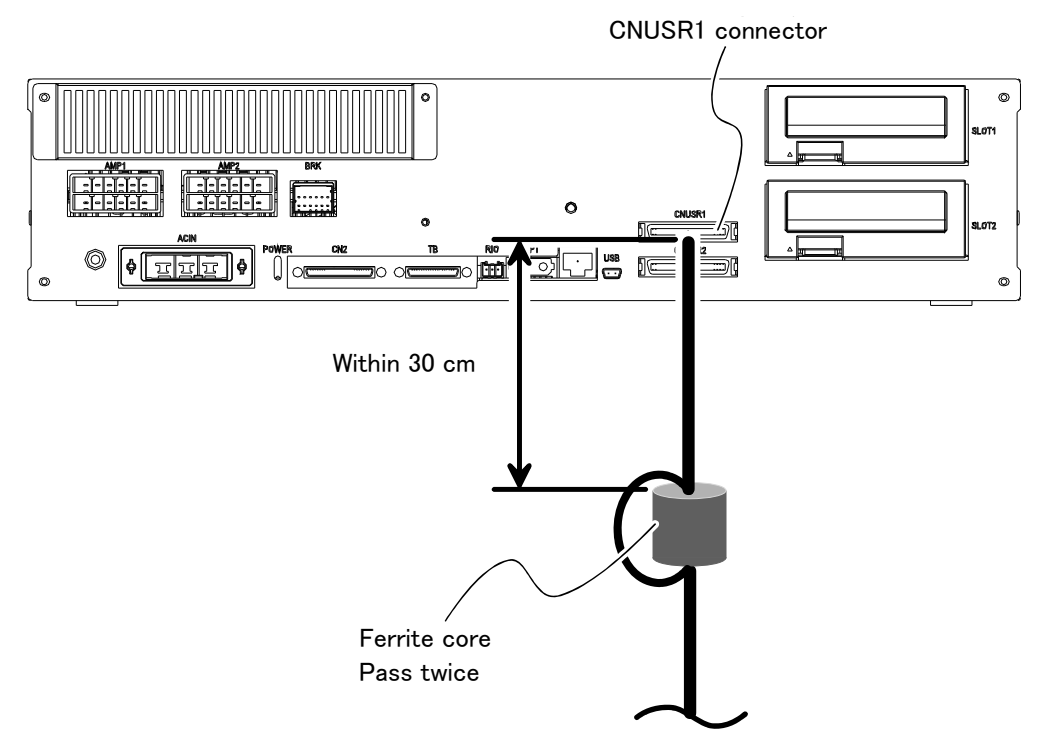

Fig.3-13 : Emergency stop cable connection (CR751)

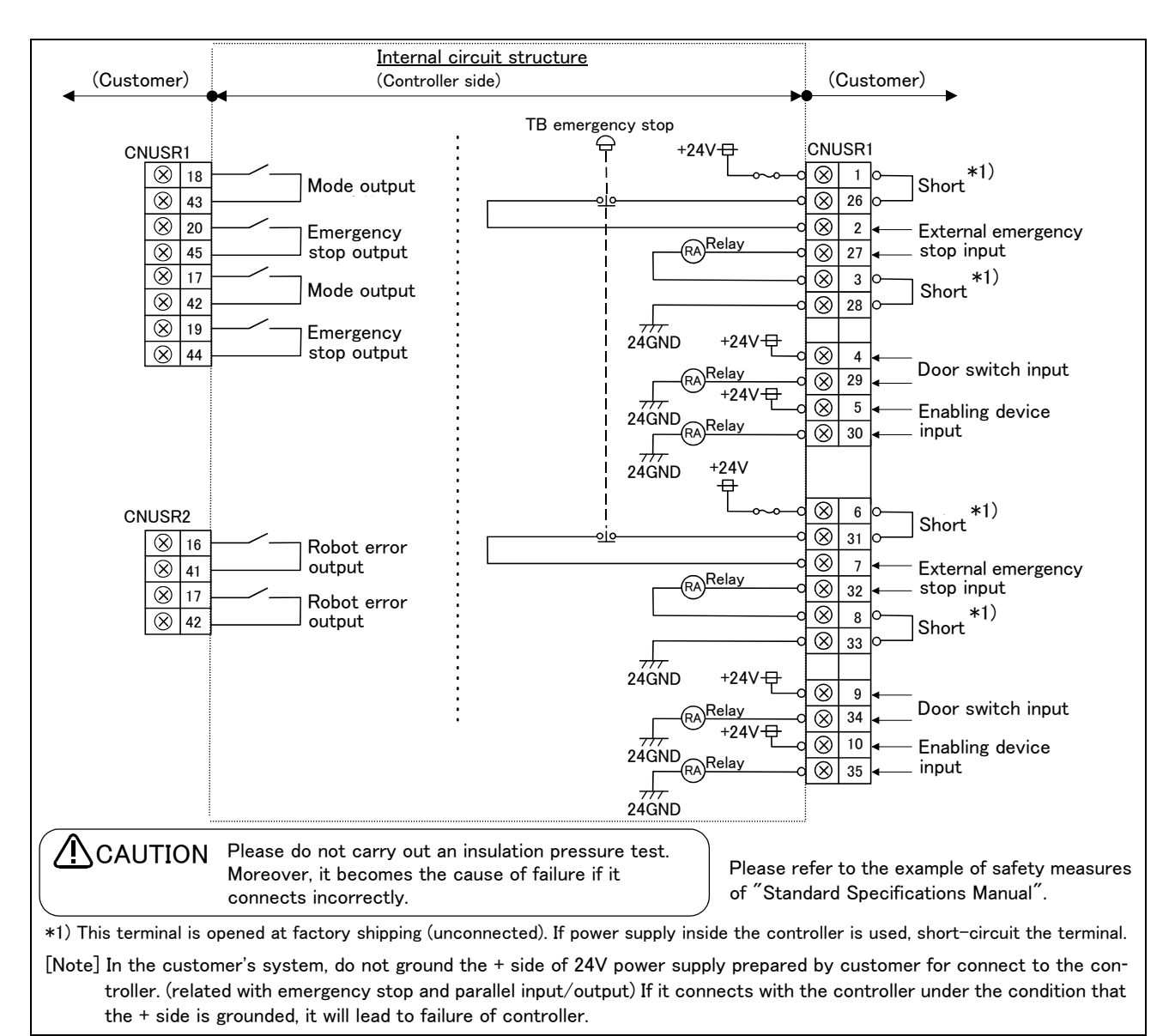

Fig.3-14 : External emergency stop connection (CR751)

Place the emergency stop switch in an easily operable position, and be sure to wire it to the emergency stop correctly by referencing Page 116, "6.1.7 Examples of safety measures".

This is a necessary measure in order to ensure safe operation so that the robot can be stopped immediately by pressing the emergency stop switch in the event that the robot malfunctions.

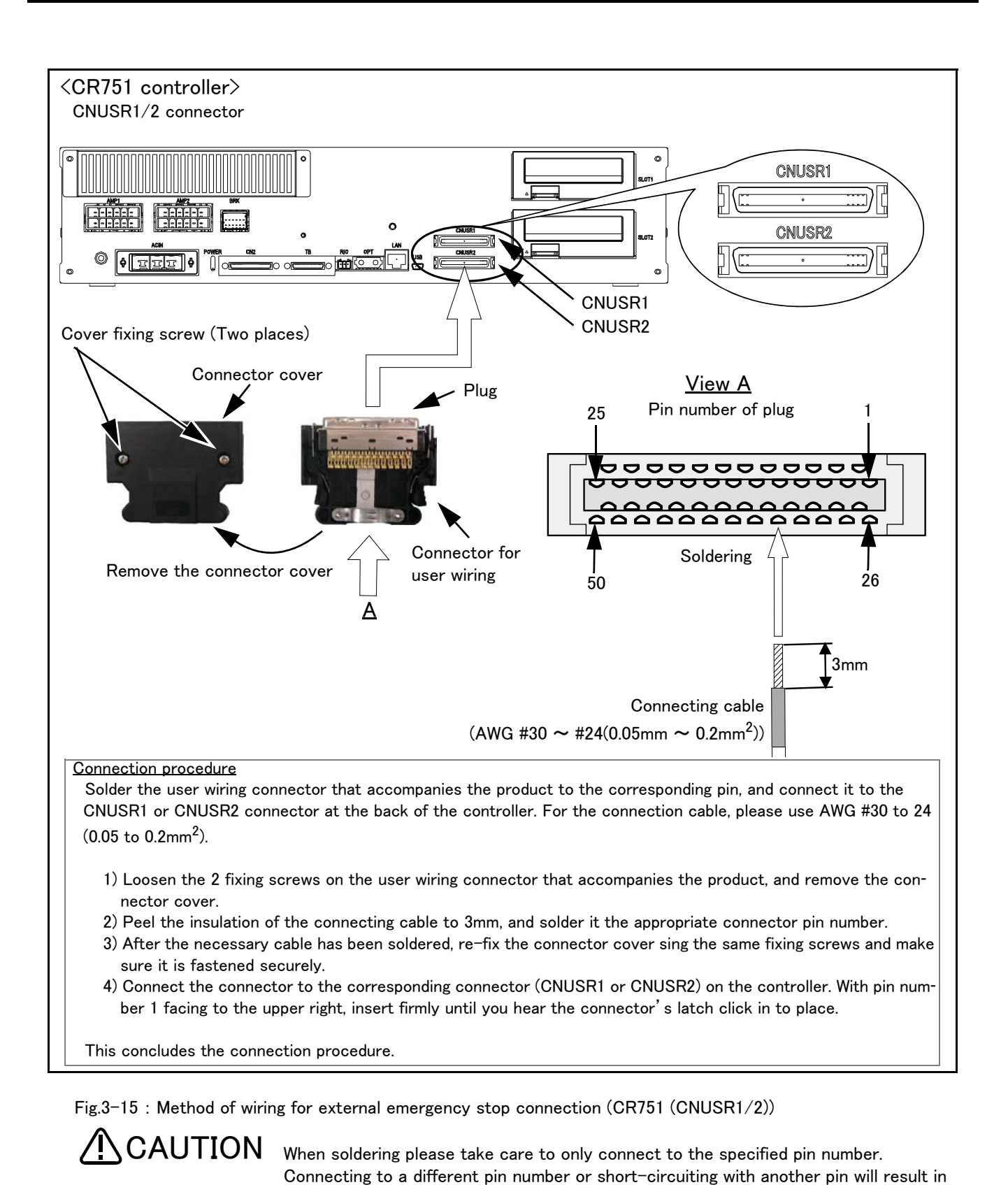

the robot breaking down or malfunctioning. The connectors on the controller side are CNUSR1 (upper side) and CNUSR2 (lower side). Makes sure that there is no mistake when connecting to the target connectors. Connecting incorrectly will result in the robot breaking down or malfunctioning.
## 3.7.2 Special stop input (SKIP)

The skip is the input signal to stop the robot. The pin 9, 34 of the CNUSR2 connector shown in Fig. 3-16 (CR750) or Fig. 3-17 (CR751).

| Item                            |                      | Specifications                             | Internal circuit |  |  |
|---------------------------------|----------------------|--------------------------------------------|------------------|--|--|
| Туре                            |                      | DC input                                   |                  |  |  |
| No. of input poir               | nt                   | 1                                          |                  |  |  |
| Insulation metho                | bd                   | Photo-coupler insulation                   |                  |  |  |
| Rated input volt                | age                  | DC24V                                      | 1                |  |  |
| Rated input cur                 | rent                 | Approx. 11mA                               | $\frac{9}{+24}$  |  |  |
| Working voltage range           |                      | DC 21.6 ~ 26.4V<br>(Ripple rate within 5%) | 330 34           |  |  |
| ON voltage/ON current           |                      | DC 8V or more / 2mA or more                |                  |  |  |
| OFF voltage/OI                  | FF current           | DC 4V or less / 1mA or less                |                  |  |  |
| Input resistance                | •                    | Approx. 2.2 k Ω                            |                  |  |  |
| Response $OFF \rightarrow ON$   |                      | 1ms or less                                |                  |  |  |
| time                            | $ON \rightarrow OFF$ | 1ms or less                                |                  |  |  |
| Common method                   |                      | 1 point per common                         |                  |  |  |
| External wire connection method |                      | Connector                                  |                  |  |  |

# (1) CR750 controller

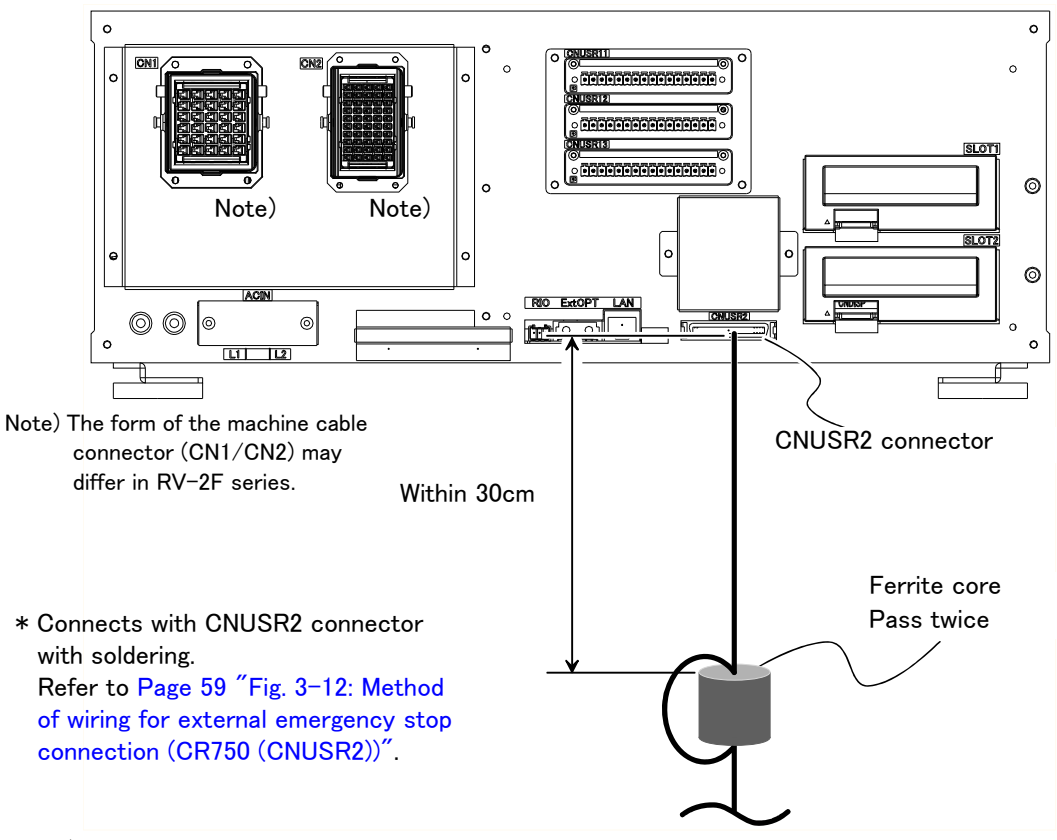

Note) In the customer's system, do not ground the + side of 24V power supply prepared by customer for connect to the controller. (related with emergency stop and parallel input/output) If it connects with the controller under the condition that the + side is grounded, it will lead to failure of controller.

Fig.3-16 : Connection of the special-stop-input (CR750)

# (2) CR751 controller

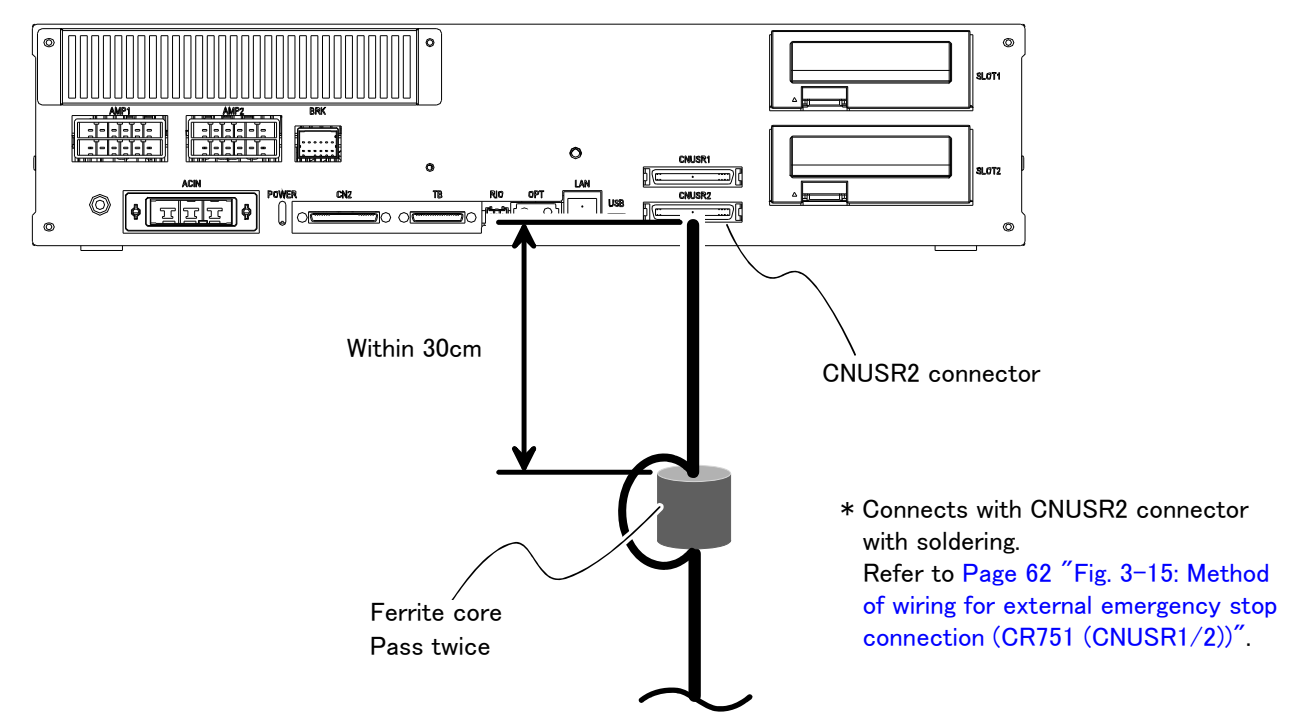

Note) In the customer's system, do not ground the + side of 24V power supply prepared by customer for connect to the controller. (related with emergency stop and parallel input/output) If it connects with the controller under the condition that the + side is grounded, it will lead to failure of controller.

Fig.3-17 : Connection of the special-stop-input (CR751)

# 3.7.3 Door switch function

This function retrieves the status of the switch installed on the door of the safety fence, etc., and stops the robot when the door is opened. This differs from an emergency stop in that the servo turns OFF when the door is opened and an error does not occur. Follow the wiring example shown in Page 61 "Fig. 3–14: External emergency stop connection (CR751)" or Page 60 "Fig. 3–13: Emergency stop cable connection (CR751)", and Page 116, "6.1.7 Examples of safety measures". Those figure explains the wire is contact closes when the door is closed. Details of this function according to the robot status are shown below.

The process of the restoration: Close the door, reset the alarm, turn on the servo, and restart

\*During teaching...... Even when the door is opened, the servo can be turned ON and the robot moved using the teaching pendant.

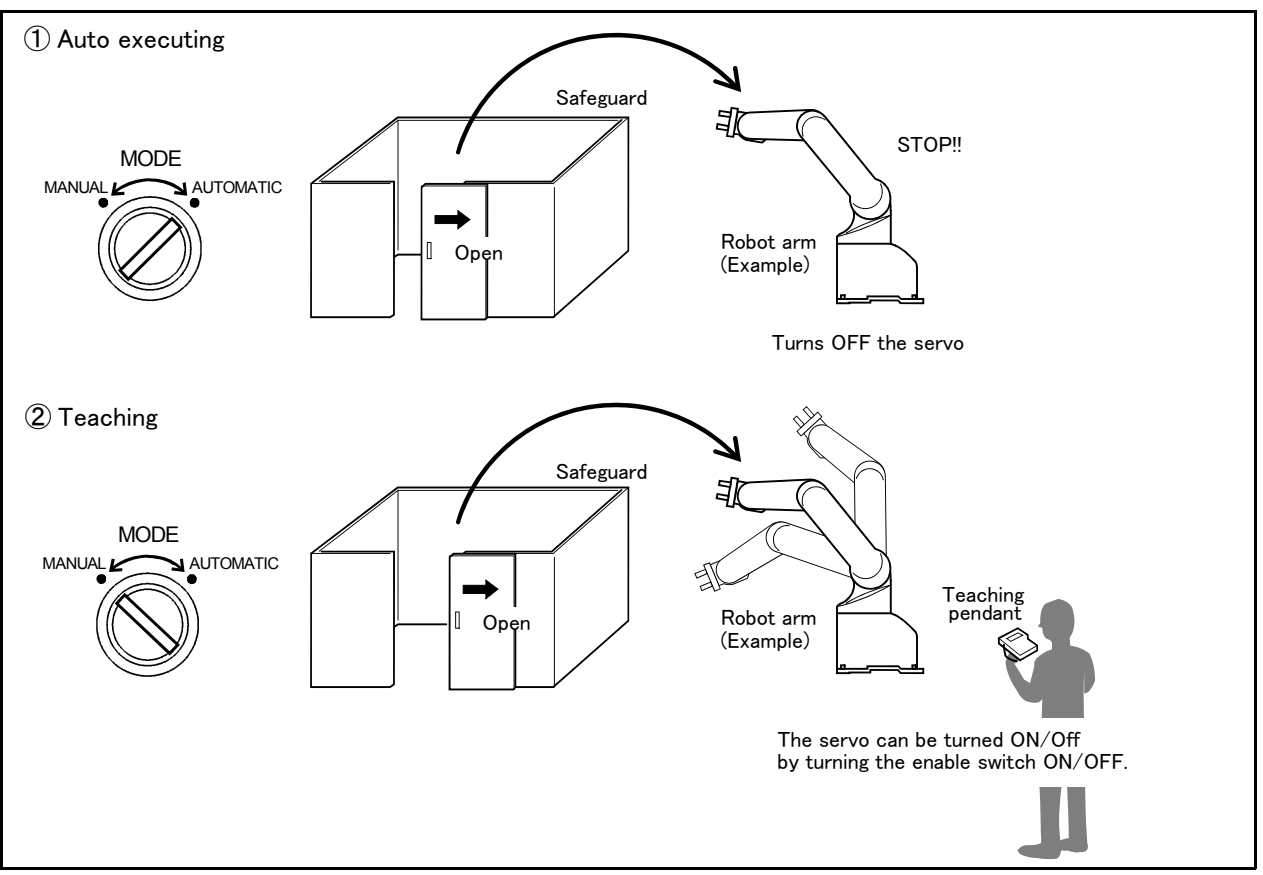

Fig.3-18 : Door switch function

#### 3.7.4 Enabling device function

When the abnormalities occur in teaching operations etc., the robot's servo power can be immediately cut only by switch operation of the enabling device<sup>\*1</sup> (servo-off), and the safety increases. To use the robot safely, please be sure to connect the enabling device.

#### (1) When door is opening

Please do teaching by two-person operations. One person has T/B, the other has enabling device. Turn on the servo power, in the condition that both of switches are pushed. (Enable switch of T/B and enabling device) Then the jog operation will be available. You can off the servo power only by releasing the switch of the enabling device. And, care that the servo-on and releasing the brake cannot be done in the condition that the switch of the enabling device is released.

<sup>\*1)</sup> Recommendation products: HE1G-L20MB (IDEC)

# (2) When door is closing

You can turn on the servo power by operation of only T/B. In this case perform jog operation outside the safeguard sure.

(3) Automatic Operation/Jog Operation/Brake Release and Necessary Switch Settings The following is a description of various operations performed on the robot and switch settings that are required.

|    |                                     | Related switch settings Note1) |                           |                      |                                      |                               |                                                                                                    |
|----|-------------------------------------|--------------------------------|---------------------------|----------------------|--------------------------------------|-------------------------------|----------------------------------------------------------------------------------------------------|
| No | Operation                           | Mode of controller             | T/B<br>enable/<br>disable | T/B<br>enable switch | Enabling<br>device input<br>terminal | Door switch<br>input terminal | Description                                                                                                   |
| 1  | Jog operation                       | Manual                         | Enable                    | ON                   | Close(ON)                            | _                             | If the enabling device input is set to<br>Close (On), the state of door switch<br>input does not matter.      |
| 2  | Jog operation<br>Note2)             | Manual                         | Enable                    | ON                   | Open(OFF)                            | Close<br>(Door Close)         | If the enabling device input is set to<br>Open (Off), door switch input must be<br>in a state of Close        |
| 3  | Brake release<br><sub>Note3</sub> ) | Manual                         | Enable                    | ON                   | Close(ON)                            | _                             | Irrespective of the state of door<br>switch input, enabling device input<br>must be in a state of Close (On). |
| 4  | Automatic operation                 | Automatic                      | Disable                   | -                    | _                                    | Close<br>(Door Close)         | Door switch input must always be in a state of Close (Door Close).                                            |

Table 3-5 : Various operations and necessary switch settings

Note1) "-" in the table indicates that the state of switch concerned does not matter.

Refer to the following for operation of each switch.

| Mode of controller:             |                                           |
|---------------------------------|-------------------------------------------|
| · T/B enable/disable:           |                                           |
| • T/B enable switch:            | Page 77. $(1)$ Teaching pendant $(T/B)''$ |
| Enabling device input terminal: |                                           |
| • Door switch input terminal:   |                                           |
|                                 |                                           |

- Note2) Jog operation, if door switch input is set for Close (Door Close), must be performed outside the safety barrier.
- Note3) It is imperative that brake release operation be carried out by two persons. One person turns on the enabling device ("Close" on the enabling device input terminal) while the other manipulates the T/B. Brake release can be effected only when both of the enabling switch device and the T/B enable switch are placed in intermediate position (lightly gripped position). At this point, the state of door switch input does not matter.

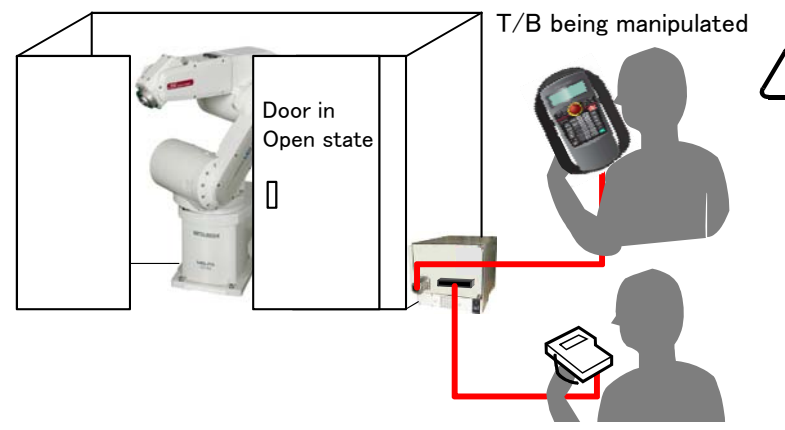

# 

Upon the release of brake, the robot arm may fall under its own weight depending on the axis which has been released. For added safety, provide support or take other precaution to prevent the falling of the arm.

Enabling device being manipulated

Fig.3-19 : Brake release operation

# 3.8 Mode changeover switch input

Connect the key switch of customer prepared and change the right of robot's operation by switch operation. The key switch can be installed in the operation panel of customer preparation.

 $\langle Right of operation (mode) \rangle$ 

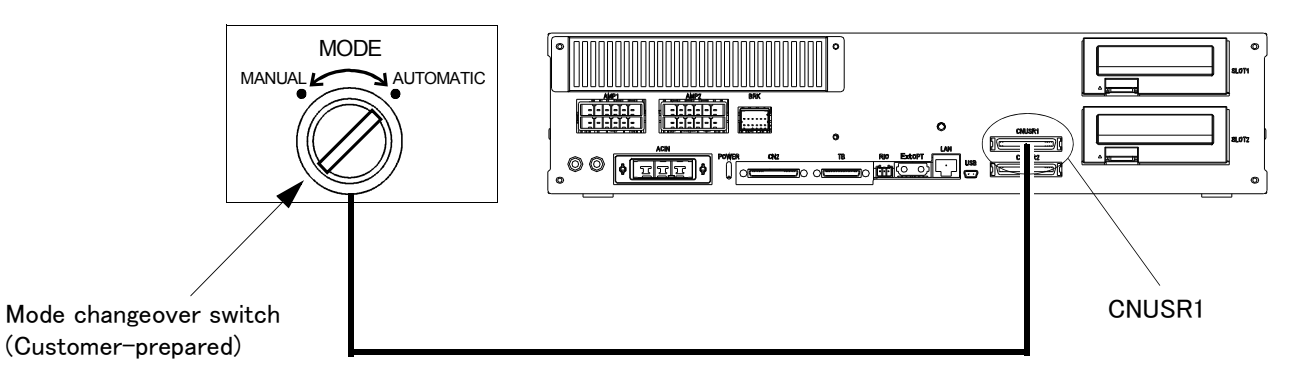

Fig.3-20 : Mode changeover switch image figure (CR751)

#### (1) Specification of the key switch interface

25

The function and specification of the key switch interface are shown below.

|                | inction of the key switch in          | terrace                       |           |
|----------------|---------------------------------------|-------------------------------|-----------|
| Pin number and | Function (Connector: CNUSR1)          | Change mode <sup>Note1)</sup> |           |
| Pin number     | Function                              | MANUAL                        | AUTOMATIC |
| 49             | 1st line KEY input                    |                               |           |
| 24             | Power supply +24V of pin<br>number 49 | Open                          | Close     |
| 50             | 2nd line KEY input                    |                               |           |

Table 3-6 : Function of the key switch interface

Power supply +24V of pin

number 50

Note1) The mode changes by both opening or both closing between 30-5 pin and between 35-10 pin. Maintain the current mode except it.

[Note] In the customer's system, do not ground the + side of 24V power supply prepared by customer for connect to the controller. (related with emergency stop and parallel input/output) If it connects with the controller under the condition that the + side is grounded, it will lead to failure of controller.

Open

Close

| Item                          | Specification         | Remarks                                                                      |
|-------------------------------|-----------------------|------------------------------------------------------------------------------|
| Rated voltage                 | DC24V                 | Supply from the controller.                                                  |
| Current rating                | Approx. 10mA          | Select the switch or button which operates normally in $24V/10$ mA.          |
| Input resistance              | Approx. 2.2k $\Omega$ |                                                                              |
| Response time (OFF->ON)       | Approx. 15ms          | Example: The response time the program starts, after pushing the run button. |
| Common method                 | 1 point per<br>common |                                                                              |
| Connection method             | Connector             |                                                                              |
| Conformity electric wire size | AWG#24 to #18         | 0.2 to 0.75mm <sup>2</sup>                                                   |
| Maker/Type                    | _                     | Maker: PHOENIX CONTACT/ Type: FKC2.5/4-STF-5.0B                              |

Table 3-7 : Specification of the mode changeover switch input

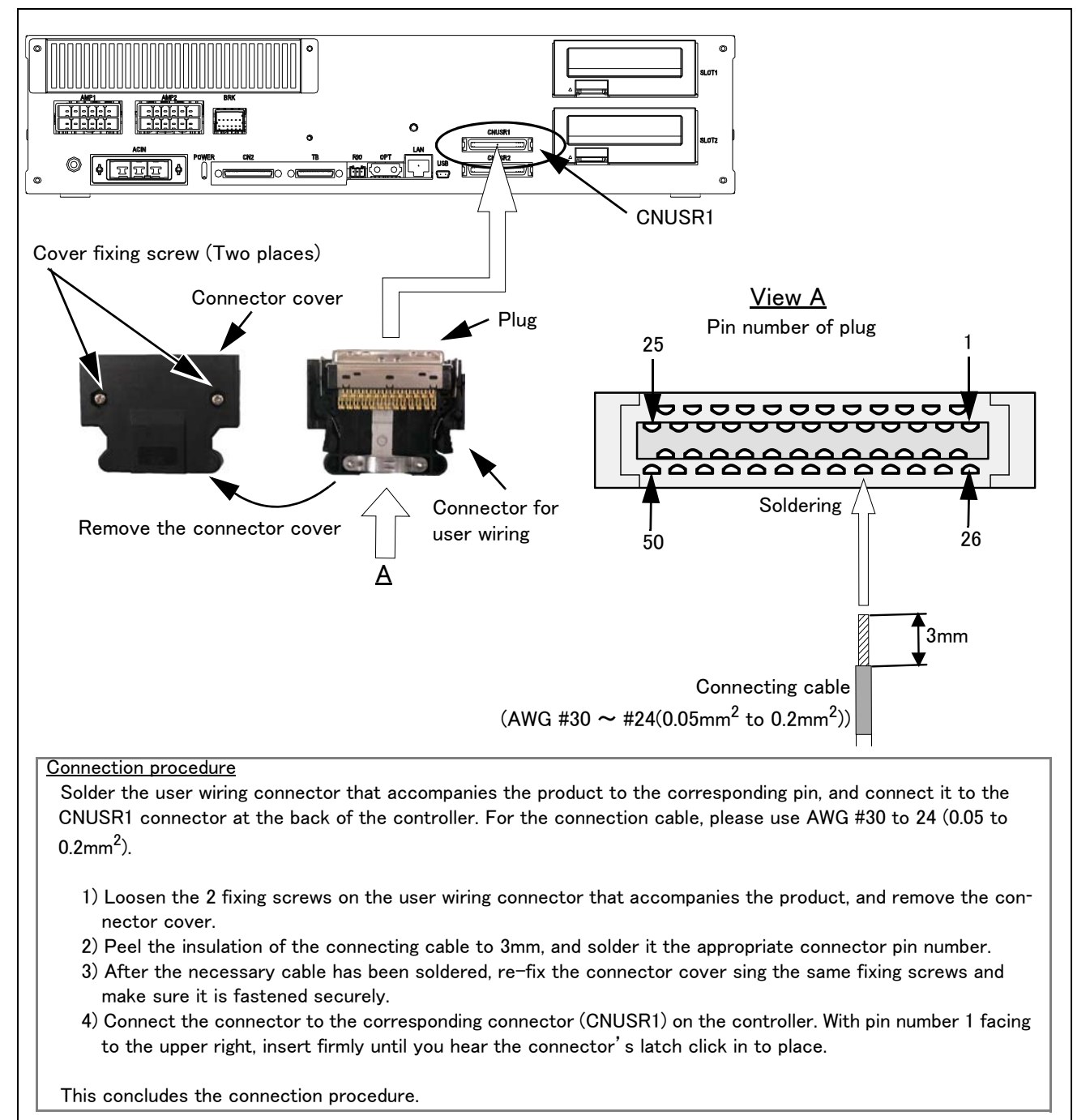

(2) Connection of the mode changeover switch input

Fig.3-21 : Connection of the mode changeover switch input (CR751)

# 3.9 Additional Axis Function

This controller is equipped with an additional axis interface for controlling an additional axis when a traveling axis or rotary table is added to the robot. A maximum of eight axes of servo motors can be controlled at the same time by connecting a general-purpose servo amplifier (MR-J3-B, MR-J4-B series) that supports Mitsubishi's SSCNET III.

Refer to the separate "Additional axis interface Instruction Manual" for details on the additional axis function.

#### 3.9.1 Wiring of the Additional Axis Interface

Table 3–8 shows the connectors for additional axes inside the controller. Fig. 3–22 (CR750) and Fig. 3–23 (CR751) shows a connection example (configuration example).

#### Table 3-8 : Dedicated connectors inside the controller

| Name Connector name                  |  | Details                                                           |  |
|--------------------------------------|--|-------------------------------------------------------------------|--|
| Connector for additional axes ExtOpt |  | The connector for connecting the general-purpose servo amplifier. |  |

## (1) CR750 controller

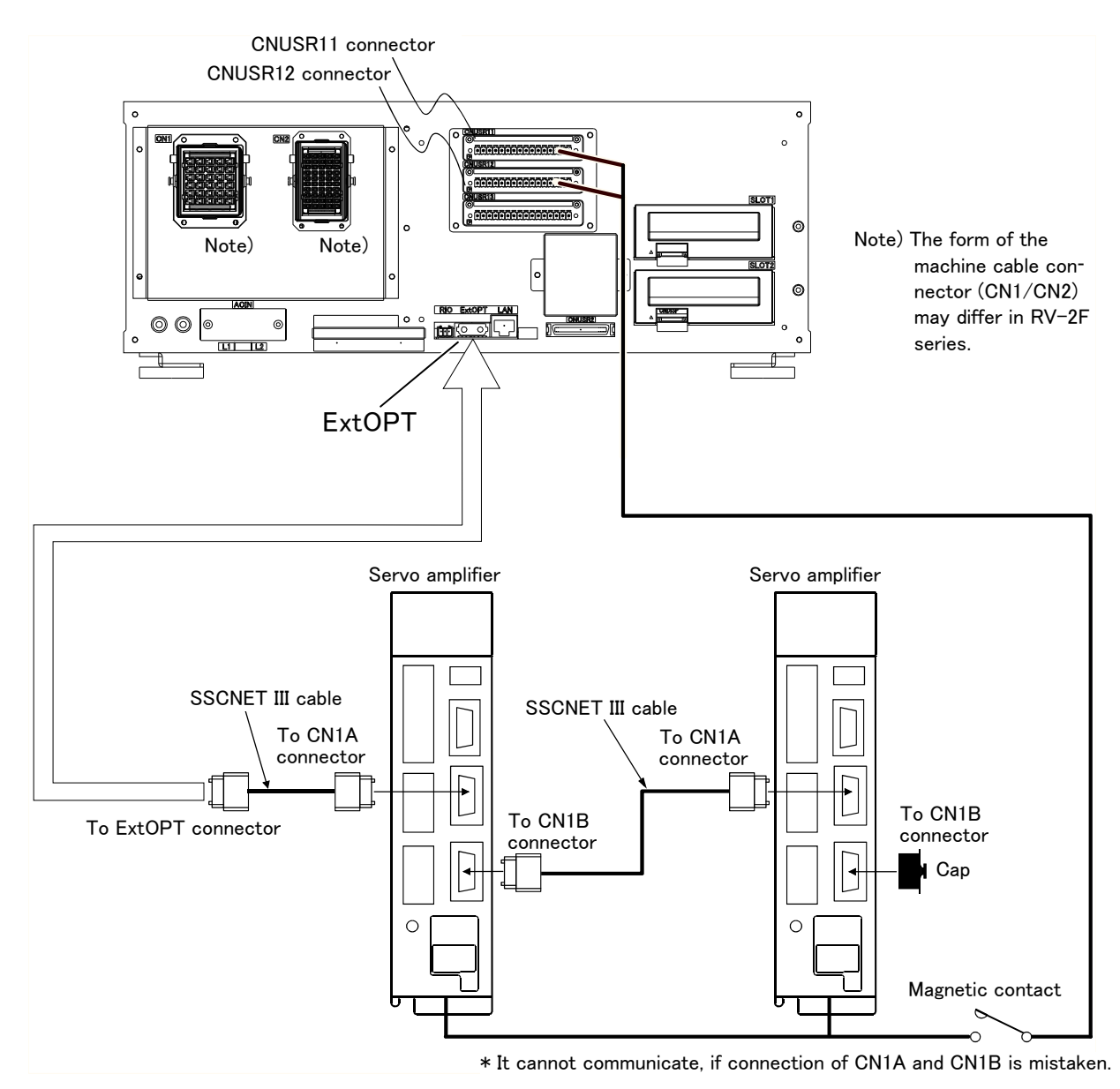

Fig.3-22 : Example of addition axis connection (CR750)

# (2) CR751 controller

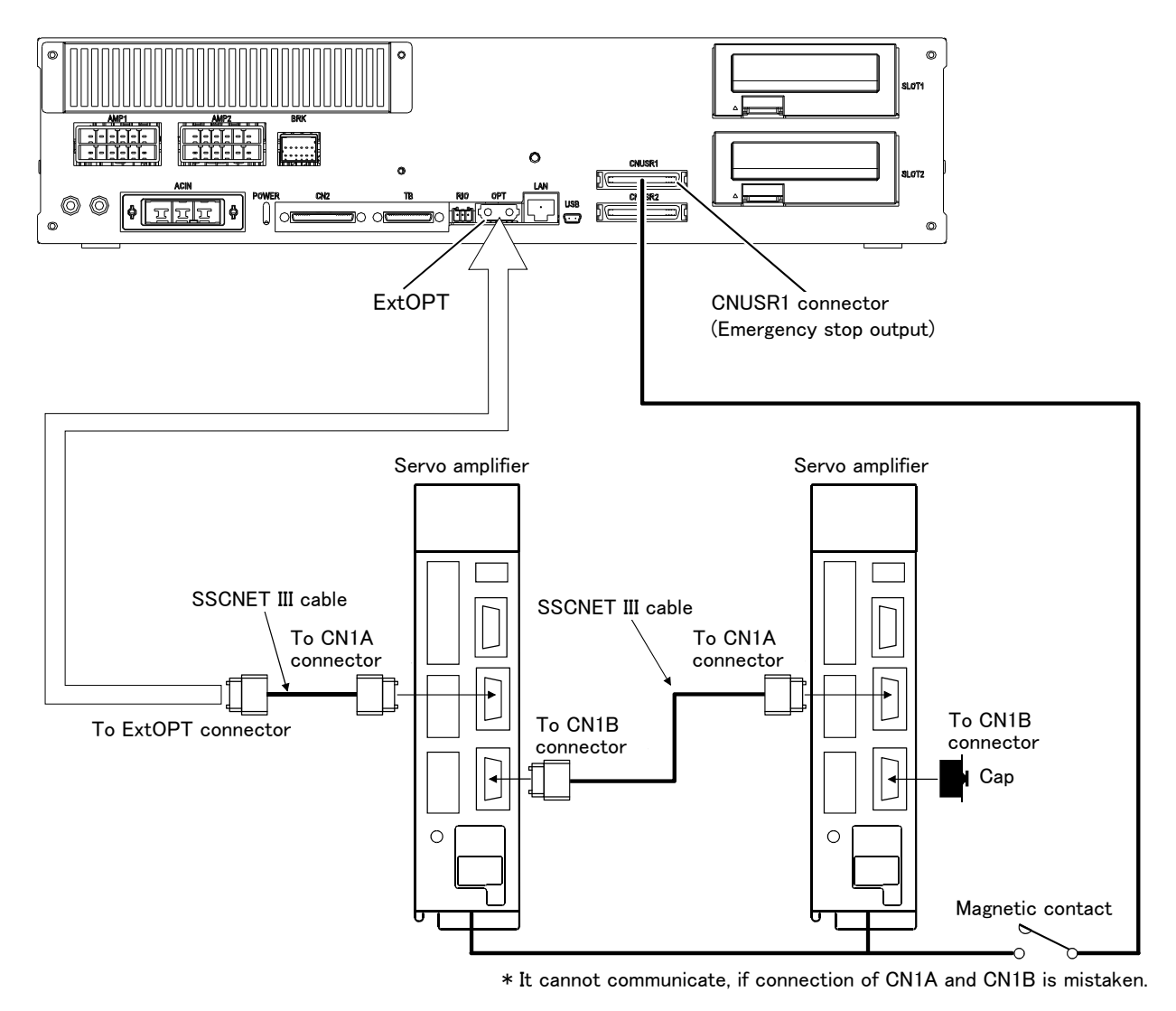

Fig.3-23 : Example of addition axis connection (CR751)

#### (3) Example of the installation of the noise filter

# 1) EMC filter (recommended)

Please install the recommendation filter shown below according to the example of connection.

# 1) Combination with the servo amplifier

| Son/o amplifior                                     | Recommended filt  | er (Soshin Electric) |                      |  |
|-----------------------------------------------------|-------------------|----------------------|----------------------|--|
| Servo ampliner                                      | Model             | Leakage current [mA] | mass [kg]([b])       |  |
| MR-J3-10B to MR-J3-100B<br>MR-J3-10B1 to MR-J3-40B1 | (Note) HF3010A-UN | 5                    | 3 (6.61)             |  |
| MR-J3-250B • MR-J3-350B                             | (Note) HF3030A-UN |                      | 5.5 (12.13)          |  |
| MR-J3-500B • MR-J3-700B                             | (Note) HF3040A-UN | 1.5                  | 6.0 ( <b>1</b> 3.23) |  |
| MR-J3-11KB to MR-J3-22KB                            | (Note) HF3100A-UN | 6.5                  | 15 (33.07)           |  |
| MR-J3-60B4 • MR-J3-100B4                            | TF3005C-TX        |                      | 6(12.02)             |  |
| MR-J3-200B4 to MR-J3-700B4                          | TF3020C-TX        |                      | 6(13.23)             |  |
| MR-J3-11KB4                                         | TF3030C-TX        | 5.5                  | 7.5(16.54)           |  |
| MR-J3-15KB4                                         | TF3040C-TX        | ]                    | 12.5(27.56)          |  |
| MR-J3-22KB4                                         | TF3060C-TX        |                      |                      |  |

Note. A surge protector is separately required to use any of these EMC filters.

#### 2) Connection example

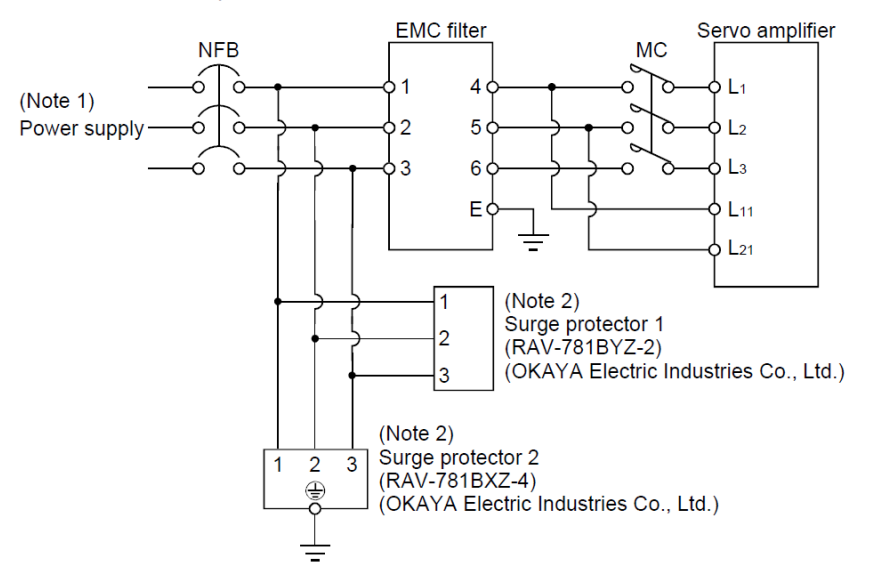

Note1) For 1-phase 200V to 230VAC power supply, connect the power supply to L1, L2 and leave L3 open. There is no L3 for 1-phase 100 to 120 VAC power supply. Note2) The example is when a surge protector is connected.

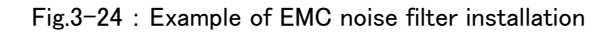

## 2) Line noise filter

This filter is effective in suppressing noises radiated from the power supply side and output side of the servo amplifier and also in suppressing high-frequency leakage current (zero-phase current) especially within 0.5MHz to 5MHz band.

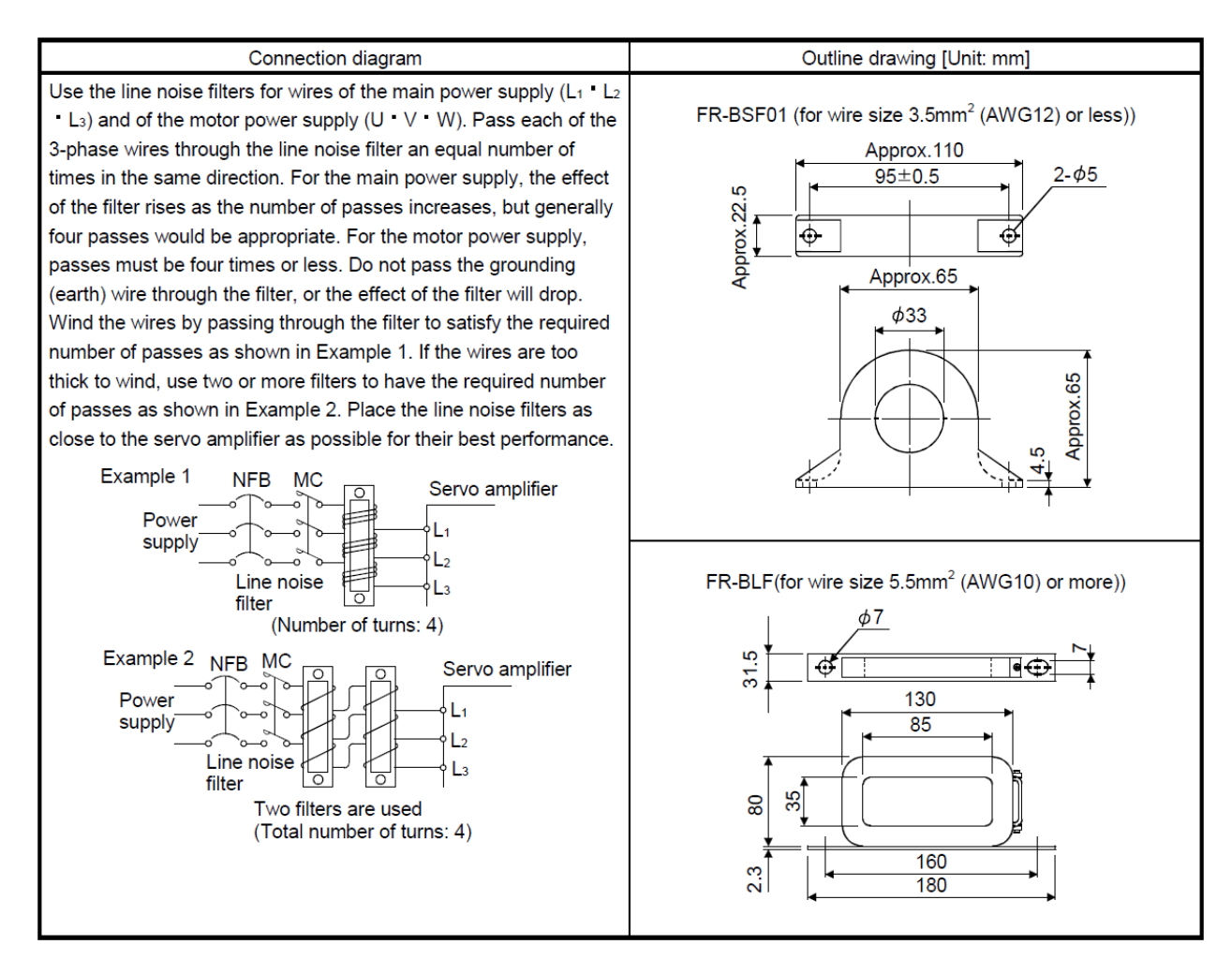

Fig.3-25 : Example of noise filter installation

# 3.10 Magnet contactor control connector output (AXMC) for addition axes

When an additional axis is used, the servo ON/OFF status of the additional axis can be synchronized with the servo ON/OFF status of the robot itself by using the output contact (AXMC) provided on the rear or inside of the controller and configuring a circuit so that the power to the servo amplifier for the additional axis can be turned off when this output is open.

An example circuit and an image of how to connect the controller connector are shown below. When you are using an additional axis, please perform appropriate circuit connections by referring to these drawings.

Refer to the separate "Additional axis interface Instruction Manual" for details on the additional axis function.

Note1) you use the addition axis function as a user mechanism who became independent of the robot arm, please do not connect this output signal. Servo-on of the user mechanism may be unable.

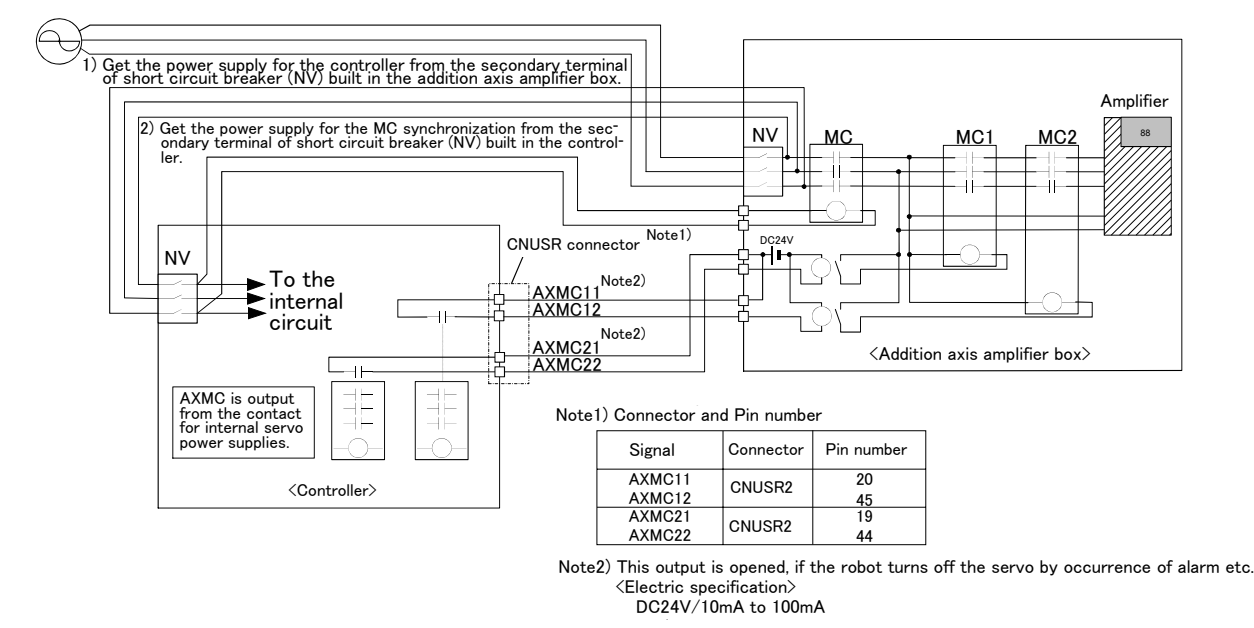

[Note] In the customer's system, do not ground the + side of 24V power supply prepared by customer for connect to the controller. (related with emergency stop and parallel input/output) If it connects with the controller under the condition that the + side is grounded, it will lead to failure of controller.

Fig.3-26 : Example of circuit for addition axes of Magnet contactor control output

# (1) CR750 controller

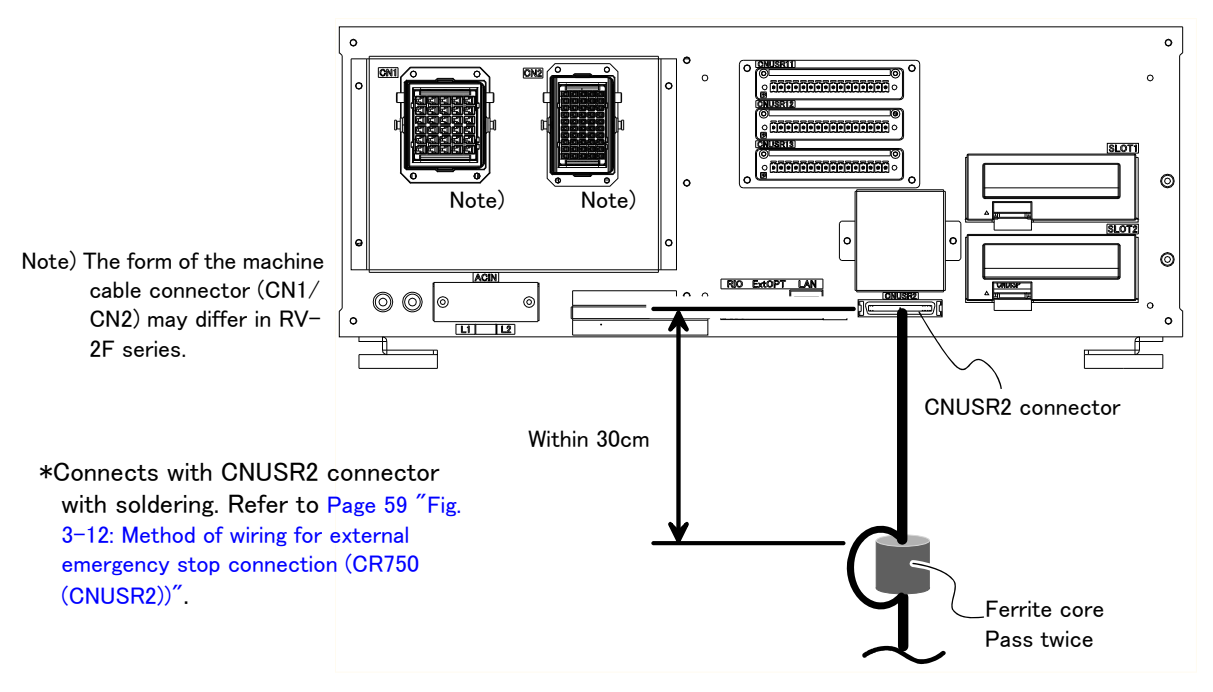

Fig.3-27 : AXMC terminal connector (CR750)

# (2) CR751 controller

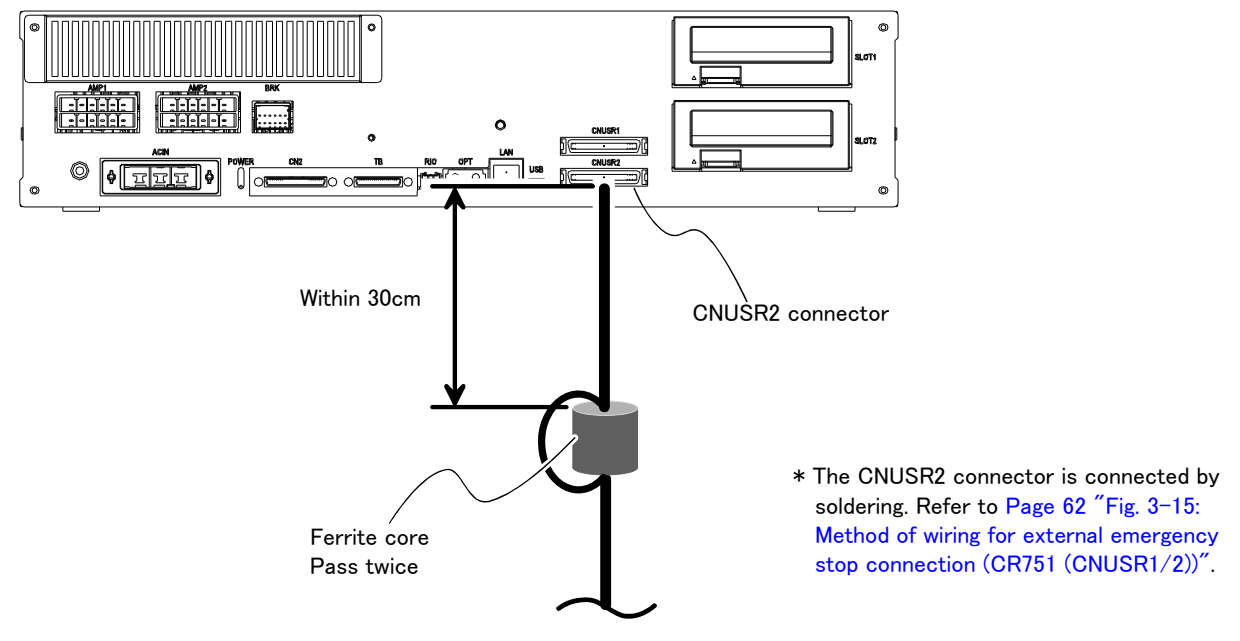

Fig.3-28 : AXMC terminal connector (CR751)

# 3.11 Options

■ What are options?

There are a variety of options for the robot designed to make the setting up process easier for user needs. User installation is required for the options.

Options come in two types: "set options" and "single options".

- 1. Set options ......A combination of single options and parts that together, form a set for serving some purpose.
- 2. Single options......That are configured from the fewest number of required units of a part. Please choose user's purpose additionally.

# (1) Teaching pendant (T/B)

■ Order type: CR750 controller......R32TB: Cable length 7m R32TB-15: Cable length 15m CR751 controller......R33TB: Cable length 7m R33TB-15: Cable length 15m

#### Outline

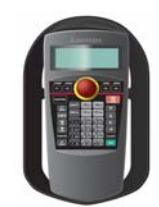

This is used to create, edit and control the program, teach the operation position and for jog feed, etc.

For safety proposes, a 3-position enable switch is mounted.\*1)

## Configuration

Table 3-9 : Configuration device

| Part name |                  | Туре     | Qty.           | Mass (kg) <sup>Note1)</sup> | Remarks                                      |
|-----------|------------------|----------|----------------|-----------------------------|----------------------------------------------|
| CR        | 750 controller   |          |                |                             |                                              |
|           | Teaching pendant | R32TB    | Either and no  | 1.7                         | Cable length is 7m. Hand strap is attached.  |
|           |                  | R32TB-15 | Either one pc. | 2.8                         | Cable length is 15m. Hand strap is attached. |
| CR        | 751 controller   |          |                |                             |                                              |
|           | Teaching pendant | R33TB    | Either and no  | 1.7                         | Cable length is 7m. Hand strap is attached.  |
|           |                  | R33TB-15 | Either one pc. | 2.8                         | Cable length is 15m. Hand strap is attached. |

Note1) Mass indicates one set.

#### Specifications

Table 3-10 : Specifications

| Items              | Specifications                                                        | Remarks     |
|--------------------|-----------------------------------------------------------------------|-------------|
| Outline dimensions | 195(W) x 292(H) x 106(D) (refer to outline drawing)                   |             |
| Body color         | Dark gray                                                             |             |
| Mass               | Approx. 0.9kg (only arm, excluding cable)                             |             |
| Connection method  | Connection with controller and connector.                             |             |
| Interface          | RS-422                                                                |             |
| Display method     | LCD method: 24 characters x 8 lines, LCD illumination: with backlight | At 8x8 font |
| Operation section  | 36 keys                                                               |             |

The 3-position enable switch has three statuses. The following modes are entered according to the switch state.

a) "Not pressed" ...... The robot does not operate. \*)

b) "Pressed lightly".....The robot can be operated and teaching is possible.

c) "Pressed with force" ...... The robot does not operate.  $^{*)}$ 

<sup>\*1) &</sup>lt;3-position enable switch>

In ISO/10218 (1992) and JIS-B8433 (1993), this is defined as an "enable device". These standards specify that the robot operation using the teaching pendant is enabled only when the "enable device" is at a specified position. With the Mitsubishi Electric industrial robot, the above "enable device" is configured of an "Enable/Disable switch" and "Enable switch".

<sup>\*)</sup> Operations, such as program editing and status display, other than robot operation are possible. Safety is secured as the servo power is turned OFF simultaneously with the input of the emergency stop.

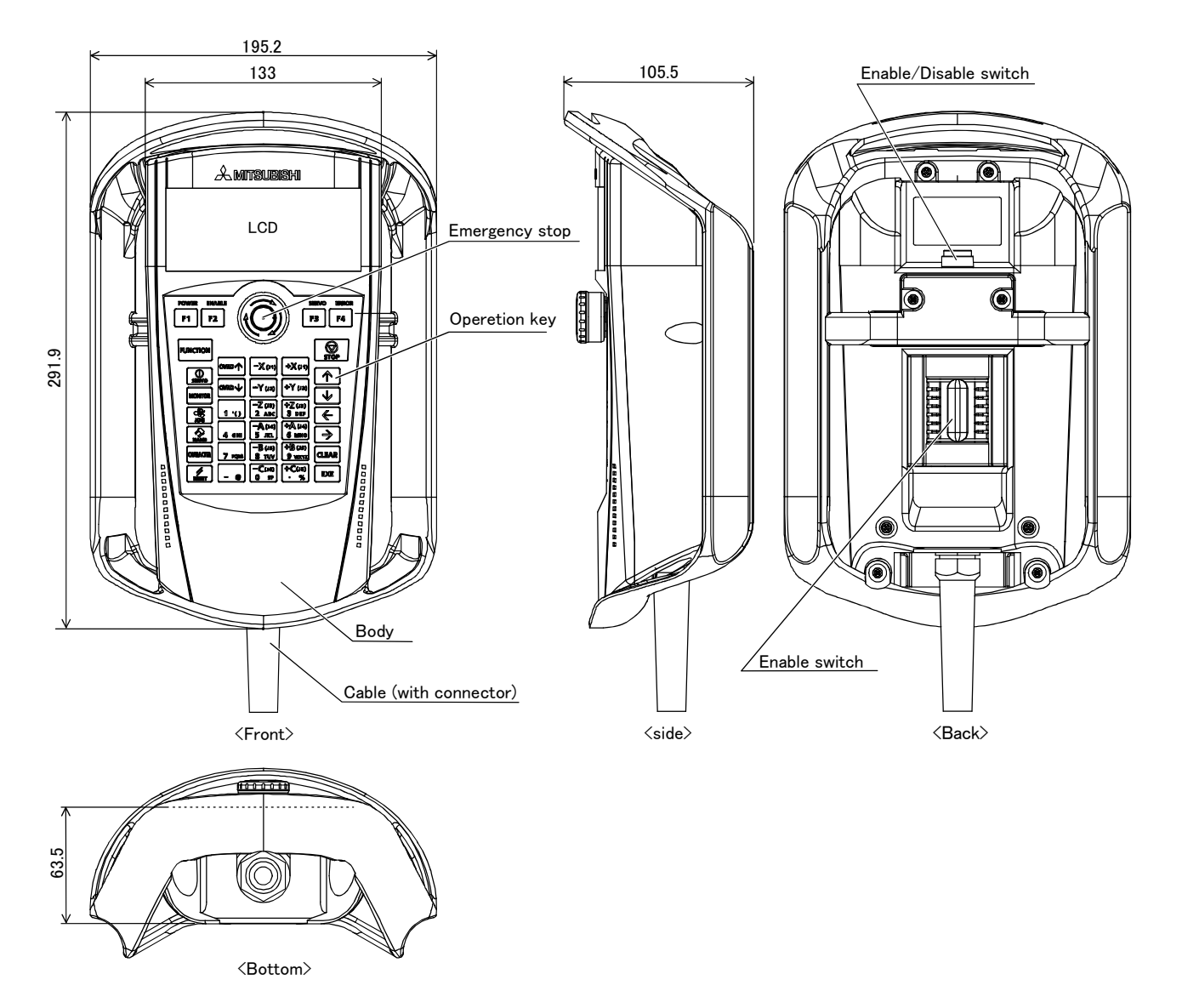

Fig.3-29 : Outside dimensions of teaching pendant

#### Installation method

The teaching pendant is connected to the T/B connector on the front of the controller.

#### Key layout and main functions

| ① [Emergency stop] switch                                                  | The robot servo turns OFF and the operation stops immediately                                                                                                    |  |  |  |  |
|----------------------------------------------------------------------------|----------------------------------------------------------------------------------------------------|--|--|--|--|
| <ul> <li>(2) [Enable/Disable] switch</li> </ul>                            | This switch changes the T/B key operation between enable and dis-                                                                                                    |  |  |  |  |
| ③ [Enable] switch                                                          | able.<br>When the [Enable/Disable] switch "②" is enabled, and this key is<br>released or pressed with force, the servo will turn OFF, and the oper-<br>ating robot will stop immediately. |  |  |  |  |
| ④ LCD display panel                                                        | The robot status and various menus are displayed.                                                                                                    |  |  |  |  |
| 5 Status display lamp                                                      | Display the state of the robot or $T/B$ .                                                                                                    |  |  |  |  |
| (6) [F1], [F2], [F3], [F4]                                                 | Execute the function corresponding to each function currently dis-<br>played on LCD.                                                                                                    |  |  |  |  |
| ⑦ [FUNCTION] key                                                           | Change the function display of LCD.                                                                                                    |  |  |  |  |
| 8 [STOP] key                                                               | This stops the program and decelerates the robot to a stop.                                                                                                    |  |  |  |  |
| ן שַ נַטַיאָש ן זַנַטַיאָש ↓ ז key<br> <br>                                | Onange moving speed. Speed goes up by LOVRD   ] key. Speed goes<br>down by [OVRD ↓] key                                                                                                   |  |  |  |  |
| 10 [JOG] operation key                                                     | Move the robot according to jog mode. And, input the numerical value.                                                                                                    |  |  |  |  |
| (1) [SERVO] key                                                            | Press this key with holding AA key lightly, then servo power will turn                                                                                                    |  |  |  |  |
| 12 [MONITOR] kev                                                           | It becomes monitor mode and display the monitor menu.                                                                                                    |  |  |  |  |
| (13) [JOG] key                                                             | It becomes jog mode and display the jog operation.                                                                                                    |  |  |  |  |
| (I) [HAND] key                                                             | It becomes hand mode and display the hand operation.                                                                                                    |  |  |  |  |
| (15) [CHARCTER] key                                                        | This changes the edit screen, and changes between numbers and alphabetic characters.                                                                                                    |  |  |  |  |
| ()[6] [RESET] key                                                          |                                                                                                    |  |  |  |  |
| $(\widehat{1}) [\uparrow] \downarrow ] [ \leftarrow ] [ \rightarrow ] kev$ | Moves the cursor each direction .                                                                                                    |  |  |  |  |
| (18) [CLEAR] key                                                           | Erase the one character on the cursor position.                                                                                                    |  |  |  |  |
| (19 [EXE] key                                                              | Input operation is fixed. And, while pressing this key, the robot moves                                                                                                    |  |  |  |  |
|                                                                            | when direct mode.                                                                                                    |  |  |  |  |
| ② Number/Character key                                                     | Erase the one character on the cursor position . And, inputs the num-                                                                                                    |  |  |  |  |
|                                                                            | ber or character                                                                                                    |  |  |  |  |

Fig.3-30 : Teaching pendant key layout and main functions

# (2) Parallel I/O interface

■ Order type : ● 2D-TZ368 (Sink type)/2D-TZ378 (Source type)

#### Outline

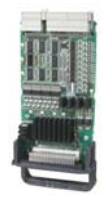

This is used to expand the external inputs and outputs

 The connecting cable with external equipment is not attached. Since we are preparing the external input-and-output cable (2D-CBL05 or 2D-CBL15) as the option, please use. Notes)Although the combined use with the parallel input-and-output unit (2A-RZ361/2A-RZ371) of another option is also possible, please use the setup of the station number by the different number separately. The station number is automatically determined by the position of the option slot which installed this interface. (station number 0 to 2)

# Configuration

Table 3-11 : Configuration device

| Part name              | Туре     | Qty.    | Mass (kg) <sup>Note1)</sup> | Remarks                                         |
|------------------------|----------|---------|-----------------------------|-------------------------------------------------|
| Parallel I/O interface | 2D-TZ368 | Either  | 0.4                         | Input/output 32 points/32 points                |
|                        | 2D-TZ378 | one pc. |                             | 2D-TZ368 is sink type. 2D-TZ378 is source type. |

Note1) Mass indicates one set.

#### Specifications

Table 3-12 : Electrical specifications of input circuits

| Item                             |         | Specification                                            |            | Internal circuit      |
|----------------------------------|---------|----------------------------------------------------------|------------|-----------------------|
| Туре                             |         | DC input                                                 |            | <sink type=""></sink> |
| Number of input points           |         | 32                                                       |            | +24V/+12V             |
| Insulation method                |         | Photo coupler insulation                                 |            |                       |
| Rated input voltage              |         | DC12V                                                    | DC24V      |                       |
| Rated input current              |         | Approx. 3mA                                              | Approx.9mA | │                     |
| Working voltage range            |         | DC10.2 ~ 26.4V<br>(Ripple factor should be less than 5%) |            |                       |
| ON voltage/ON current            |         | DC8V or more/2mA or more                                 |            |                       |
| OFF voltage/ OFF                 | current | DC4V or less/1mA or less                                 |            | <source type=""/>     |
| Input resistance                 |         | Approx. 2.7kΩ                                            |            | 2.7K Input            |
| Response time                    | OFF-ON  | 10ms or less(DC24V)                                      |            |                       |
| ON-OFF                           |         | 10ms or less(DC24V)                                      |            |                       |
| Common method                    |         | 32 points per common                                     |            |                       |
| External cable connection method |         | Connector                                                |            |                       |

| Item                            |                 | Specification                                              | Internal circuit                                         |
|---------------------------------|-----------------|------------------------------------------------------------|----------------------------------------------------------|
| Туре                            |                 | Transistor output                                          | <sink type=""></sink>                                    |
| No. of output points            |                 | 32                                                         |                                                          |
| Insulation                      | method          | Photo-coupler insulation                                   |                                                          |
| Rated load                      | l voltage       | DC12V/DC24V                                                | $\downarrow \checkmark \downarrow \checkmark \downarrow$ |
| Rated load                      | l voltage range | DC10.2 ~ 30V (peak voltage DC30V)                          | 1 ' ¹⊐ <b>+</b> ( ĭ                                      |
| Max. load                       | current         | 0.1A/point (100%)                                          |                                                          |
| Leakage c                       | urrent at OFF   | Within 0.1mA                                               |                                                          |
| Max. voltage drop at ON         |                 | DC0.9V(TYP.) Note1)                                        | Fuse                                                     |
| Respons                         | OFF-ON          | 10ms or less(Resistance load) (hardware response time)     | Source type                                              |
| e time                          | ON-OFF          | 10ms or less(Resistance load) (hardware response time)     |                                                          |
| Fuse ratin                      | g               | Fuse 1.6A(one per common)<br>Replacement possible (max. 3) |                                                          |
| Common method                   |                 | 16 points per common (common terminal: 2points)            |                                                          |
| External wire connection method |                 | Connector                                                  |                                                          |
| External                        | Voltage         | DC12/24V(DC10.2 ~ 30V)                                     |                                                          |
| power<br>supply                 | Current         | 60mA(TYP.DC24V per common)(base drive current)             | ]                                                        |

Table 3-13 : Electrical specifications for the output circuits

Note1) The maximum voltage drop value at signal ON.

Refer to it for the equipment connected to the output circuit.

 $\mathbf{Caution}$  The protection fuse of the output circuit prevents the failure at the time of the load short circuit and incorrect connection. The load connected of the customer should be careful not to exceed maximum rating current. The internal transistor may be damaged if maximum rating current is exceeded.

#### Installation method

The expansion parallel input/output interface is installed in the controller. Refer to separate "Instruction Manual/ Controller setup, basic operation, and maintenance" for details on the installing method.

If it installs in the option SLOT of the controller, the station number will be assigned automatically.

SLOT1: station number 0(0 to 31)

SLOT2: station number 1(32 to 63)

Caution If it uses together with parallel input-and-output unit 2A-RZ361/2A-RZ371, please do not overlap with the station number of the parallel input-and-output interface.

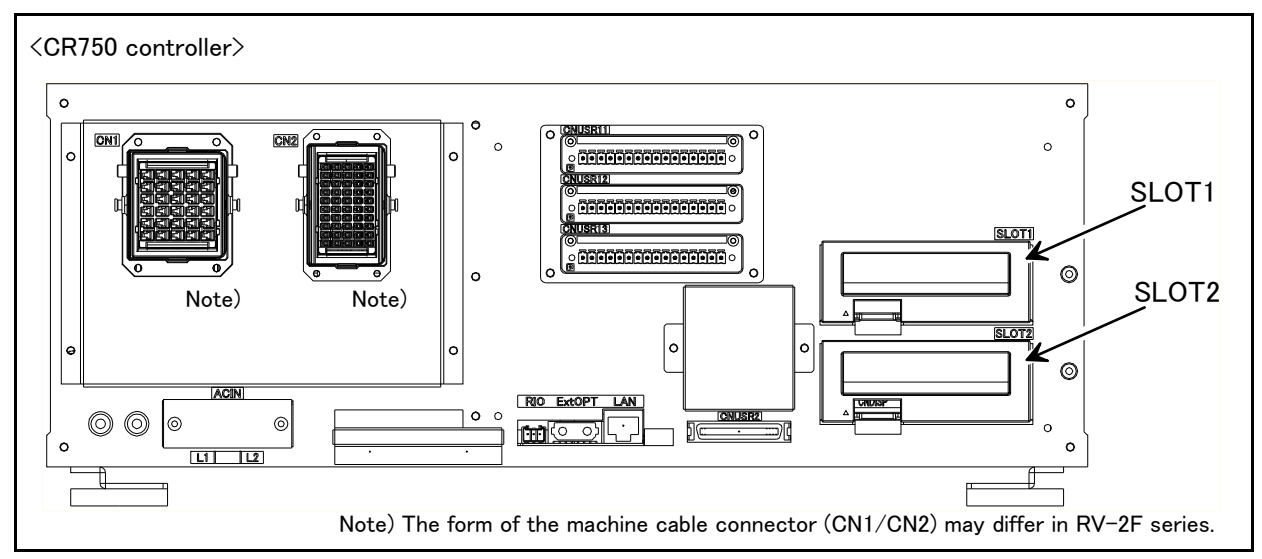

Fig.3-31 : Parallel I/O interface installation position (CR750)

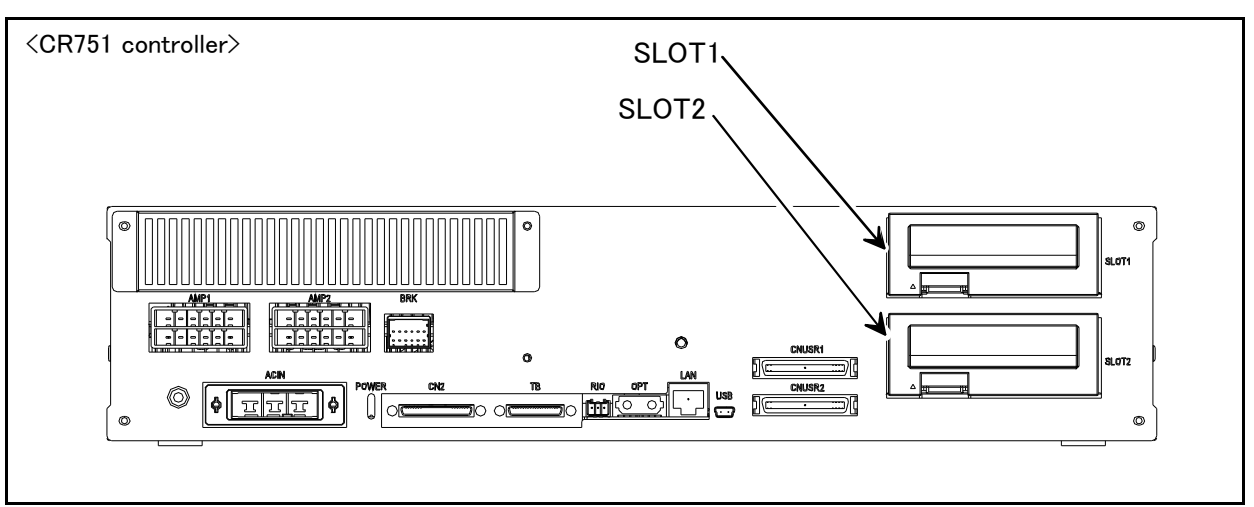

Fig.3-32 : Parallel I/O interface installation position (CR751)

■ Pin layout of connector

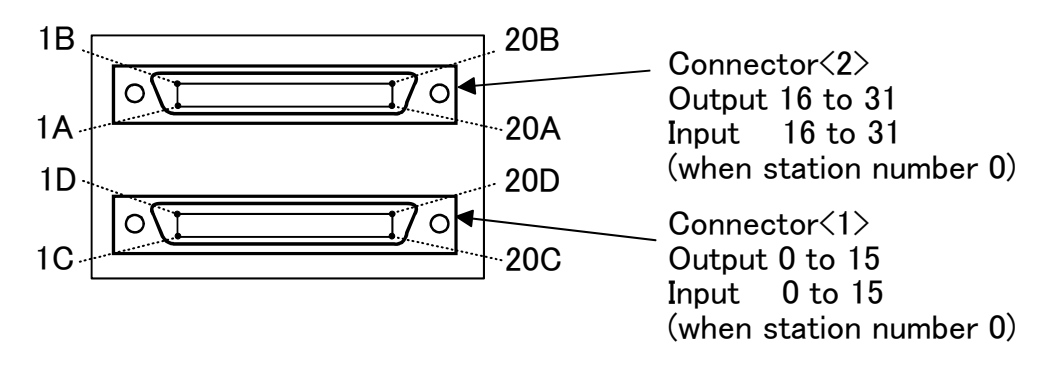

Fig.3-33 : Pin layout of connector

Connector pin No. and signal assignment

The station number is fixed by the slot to install and the allocation range of the general-purpose input-andoutput signal is fixed.

Table 3-14 : The slot number and the station number

| Slot number | Station | Range of the general-purpose input-and-output signal |                                       |  |  |  |
|-------------|---------|------------------------------------------------------|---------------------------------------|--|--|--|
|             | number  | Connector <1>                                        | Connector <2>                         |  |  |  |
| SLOT1       | 0       | Input : 0 to 15<br>Output : 0 to 15                  | Input : 16 to 31<br>Output : 16 to 31 |  |  |  |
| SLOT2       | 1       | Input : 32 to 47<br>Output : 32 to 47                | Input : 48 to 63<br>Output : 48 to 63 |  |  |  |

The connector pin number of the parallel input-and-output interface installed in SLOT1 and signal number allocation are shown in Table 3-15 and Table 3-16. If it installs in other slots, please interpret and utilize.

| Dia |                          | Functio                  | n name                                       | Dia |                | Functio                   | n name                                             |
|-----|--------------------------|--------------------------|----------------------------------------------|-----|----------------|---------------------------|----------------------------------------------------|
| No. | Line color               | General-purpose          | Dedicated/power supply,<br>common            | No. | Line color     | General-purpose           | Dedicated/power supply,<br>common                  |
| 1C  | Orange/Red a             |                          | 0V:For pins 5D-20D                           | 1D  | Orange/Black a |                           | 12V/24V:For pins                                   |
|     |                          |                          |                                              |     |                |                           | 5D-20D                                             |
| 2C  | Gray/Red a               |                          | COM : For pins                               | 2D  | Gray/Black a   |                           | Reserved                                           |
|     |                          |                          | 5C-20C <sup>Note ()</sup>                    |     |                |                           |                                                    |
| 3C  | White/Red a              |                          | Reserved                                     | 3D  | White/Black a  |                           | Reserved                                           |
| 4C  | Yellow/Red a             |                          | Reserved                                     | 4D  | Yellow/Black a |                           | Reserved                                           |
| 5C  | Pink/Red a               | General-purpose input 15 |                                              | 5D  | Pink/Black a   | General-purpose output 15 |                                                    |
| 6C  | Orange/Red b             | General-purpose input 14 |                                              | 6D  | Orange/Black b | General-purpose output 14 |                                                    |
| 7C  | Gray/Red b               | General-purpose input 13 |                                              | 7D  | Gray/Black b   | General-purpose output 13 |                                                    |
| 8C  | White/Red b              | General-purpose input 12 |                                              | 8D  | White/Black b  | General-purpose output 12 |                                                    |
| 9C  | Yellow/Red b             | General-purpose input 11 |                                              | 9D  | Yellow/Black b | General-purpose output 11 |                                                    |
| 10C | Pink/Red b               | General-purpose input 10 |                                              | 10D | Pink/Black b   | General-purpose output 10 |                                                    |
| 11C | $Orange/Red\ \mathbf{C}$ | General-purpose input 9  |                                              | 11D | Orange/Black c | General-purpose output 9  |                                                    |
| 12C | Gray/Red c               | General-purpose input 8  |                                              | 12D | Gray/Black c   | General-purpose output 8  |                                                    |
| 13C | White/Red c              | General-purpose input 7  |                                              | 13D | White/Black c  | General-purpose output 7  |                                                    |
| 14C | Yellow/Red c             | General-purpose input 6  |                                              | 14D | Yellow/Black c | General-purpose output 6  |                                                    |
| 15C | Pink/Red c               | General-purpose input 5  | Operation rights input                       | 15D | Pink/Black c   | General-purpose output 5  |                                                    |
|     |                          |                          | signal <sup>Note2)</sup>                     |     |                |                           |                                                    |
| 16C | Orange/Red d             | General-purpose input 4  | Servo ON input signal<br><sup>Note2)</sup>   | 16D | Orange/Black d | General-purpose output 4  |                                                    |
| 17C | Gray/Red d               | General-purpose input 3  | Start input <sup>Note2)</sup>                | 17D | Gray/Black d   | General-purpose output 3  | Operation rights output                            |
|     |                          |                          |                                              |     |                |                           | signal <sup>Note2)</sup>                           |
| 18C | White/Red d              | General-purpose input 2  | Error reset input signal<br>Note2)           | 18D | White/Black d  | General-purpose output 2  | Error occurring output<br>signal <sup>Note2)</sup> |
| 19C | Yellow/Red d             | General-purpose input 1  | Servo OFF input signal<br><sub>Note2</sub> ) | 19D | Yellow/Black d | General-purpose output 1  | In servo ON output<br>signal <sup>Note2)</sup>     |
| 20C | Pink/Red d               | General-purpose input 0  | Stop input <sup>Note3)</sup>                 | 20D | Pink/Black d   | General-purpose output 0  | Operating output <sup>Note2)</sup>                 |

| Table 3-15 : Connector<1> | pin assignment list and external $I/O$ | cable (2D-CBL**) color(SLOT1) |
|---------------------------|----------------------------------------|-------------------------------|
|---------------------------|----------------------------------------|-------------------------------|

Note1) Sink type:12V/24V(COM),Source type:0V(COM) Note2) The dedicated signal is assigned at shipping. It can change with the parameter. Note3) The dedicated input signal (STOP) is assigned at shipping. The signal number is fixing.

| Table 3-16 : Connector<2> pin assignment list and external T/O cable (2D-GBL**) color(SLOT) |
|---------------------------------------------------------------------------------------------|
|---------------------------------------------------------------------------------------------|

| Tab |                          |                          |                                           |     |                 |                           |                                   |  |
|-----|--------------------------|--------------------------|-------------------------------------------|-----|-----------------|---------------------------|-----------------------------------|--|
| Din |                          | Functio                  | n name                                    | Din |                 | Functio                   | n name                            |  |
| No. | Line color               | General-purpose          | Dedicated/power supply,<br>common         |     | Line color      | General-purpose           | Dedicated/power supply,<br>common |  |
| 1A  | Orange/Red a             |                          | 0V:For pins 5B-20B                        | 1B  | Orange/Black a  |                           | 12V/24V : For pins 5B-            |  |
|     |                          |                          |                                           |     |                 |                           | 20B                               |  |
| 2A  | Gray/Red a               |                          | COM:For pins 5A-<br>20A <sup>Note1)</sup> | 2B  | Gray/Black a    |                           | Reserved                          |  |
| 3A  | White/Red a              |                          | Reserved                                  | 3B  | White/Black a   |                           | Reserved                          |  |
| 4A  | Yellow/Red a             |                          | Reserved                                  | 4B  | Yellow/Black a  |                           | Reserved                          |  |
| 5A  | Pink/Red a               | General-purpose input 31 |                                           | 5B  | Pink/Black a    | General-purpose output 31 |                                   |  |
| 6A  | $Orange/Red\ b$          | General-purpose input 30 |                                           | 6B  | Orange/Black b  | General-purpose output 30 |                                   |  |
| 7A  | Gray/Red b               | General-purpose input 29 |                                           | 7B  | Gray/Black b    | General-purpose output 29 |                                   |  |
| 8A  | White/Red b              | General-purpose input 28 |                                           | 8B  | White/Black b   | General-purpose output 28 |                                   |  |
| 9A  | $Yellow/Red\ b$          | General-purpose input 27 |                                           | 9B  | Yellow/Black b  | General-purpose output 27 |                                   |  |
| 10A | Pink/Red b               | General-purpose input 26 |                                           | 10B | Pink/Black b    | General-purpose output 26 |                                   |  |
| 11A | $Orange/Red\ \mathbf{C}$ | General-purpose input 25 |                                           | 11B | Orange/Black c  | General-purpose output 25 |                                   |  |
| 12A | Gray/Red c               | General-purpose input 24 |                                           | 12B | Gray/Black c    | General-purpose output 24 |                                   |  |
| 13A | White/Red c              | General-purpose input 23 |                                           | 13B | White/Black c   | General-purpose output 23 |                                   |  |
| 14A | $Yellow/Red\ \mathbf{C}$ | General-purpose input 22 |                                           | 14B | Yellow/Black c  | General-purpose output 22 |                                   |  |
| 15A | Pink/Red c               | General-purpose input 21 |                                           | 15B | Pink/Black c    | General-purpose output 21 |                                   |  |
| 16A | $Orange/Red\ d$          | General-purpose input 20 |                                           | 16B | Orange/Black d  | General-purpose output 20 |                                   |  |
| 17A | Gray/Red d               | General-purpose input 29 |                                           | 17B | Gray/Black d    | General-purpose output 19 |                                   |  |
| 18A | White/Red $d$            | General-purpose input 18 |                                           | 18B | White/Black d   | General-purpose output 18 |                                   |  |
| 19A | Yellow/Red d             | General-purpose input 17 |                                           | 19B | Yellow/Blackc d | General-purpose output 17 |                                   |  |
| 20A | Pink/Red d               | General-purpose input 16 |                                           | 20B | Pink/Black d    | General-purpose output 16 |                                   |  |

Note1) Sink type:12V/24V(COM),Source type:0V(COM)

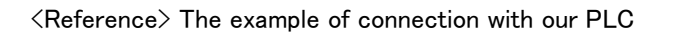

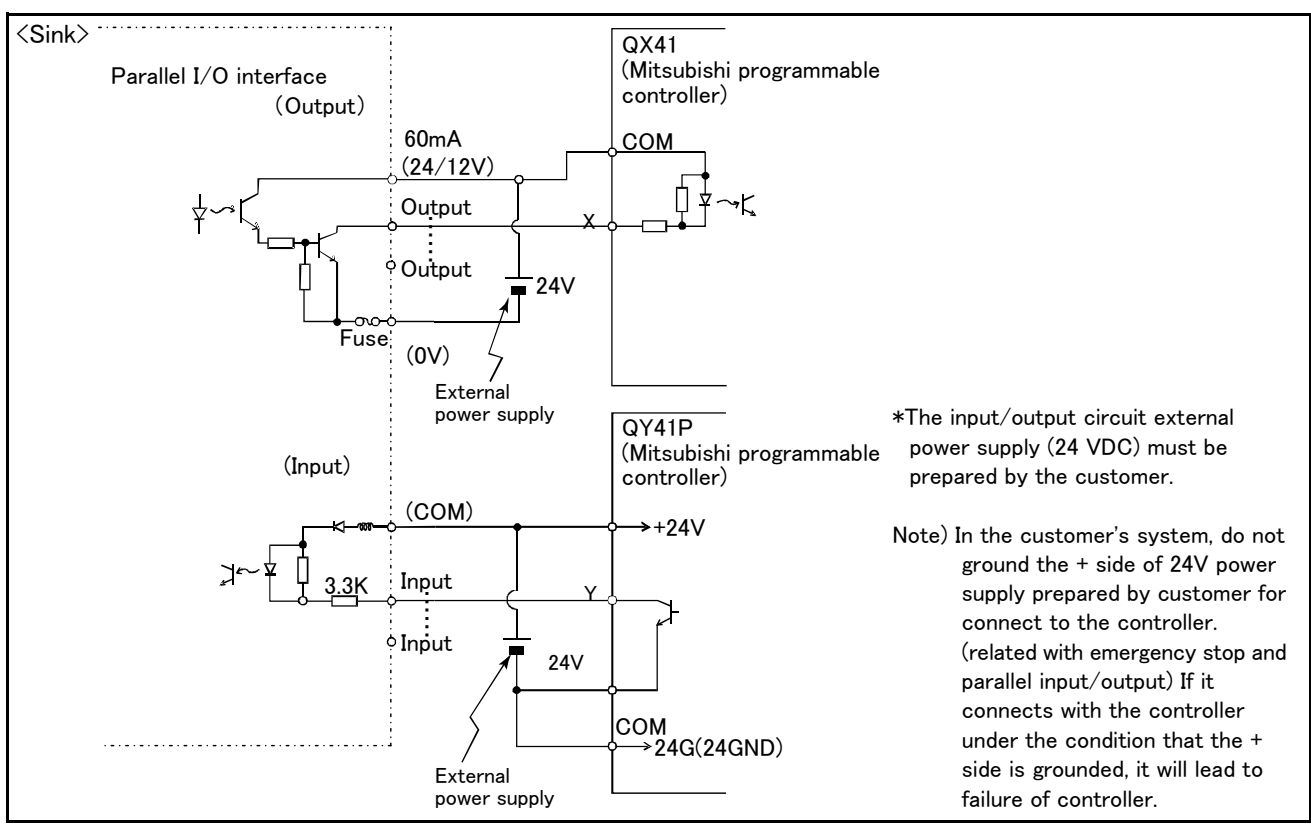

Table 3-17 : Connection with a Mitsubishi PLC (Example of sink type)

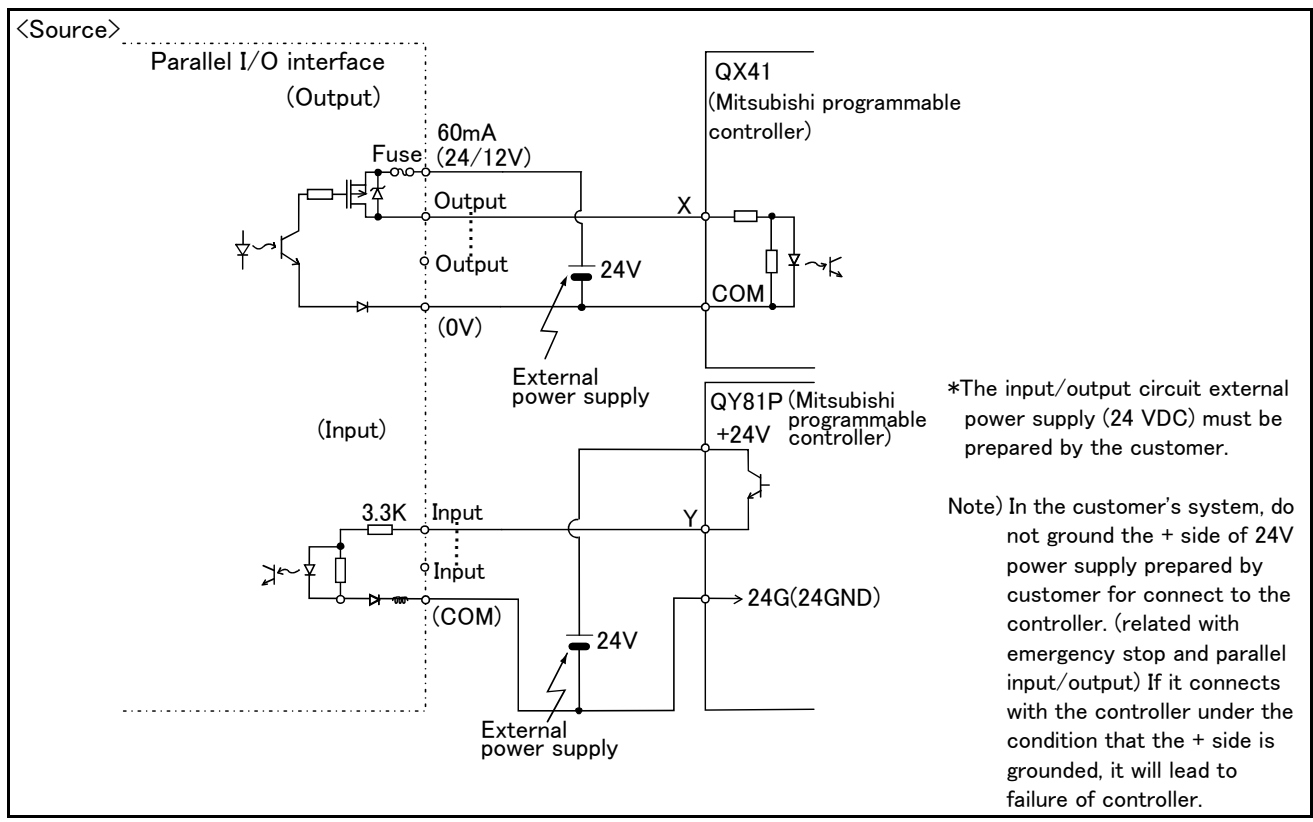

Table 3-18 : Connection with a Mitsubishi PLC (Example of source type)

# (3) External I/O cable

■ Order type : ● 2D-CBL □□ Note) The numbers in the boxes □□ refer to the length. (05: 5m, 15: 15m)

#### Outline

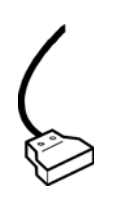

This is the dedicated cable used to connect an external peripheral device to the connector on the parallel I/O interface. For parallel I/O unit is another option 2A-CBL.\*\*. One end matches the connector on the parallel input/output unit, and the other end is free. Connect the peripheral device's input/output signal using the free end. One cable correspond to the input 16 points and output 16 points. Two cables are needed to connection of (input 32 points and output 32 points) with built-in standard.

# Configuration

Table 3-19 : Configuration device

| Part name          | Туре   | Qty.  | Mass (kg) <sup>Note1)</sup> | Remarks   |
|--------------------|--------|-------|-----------------------------|-----------|
| External I/O cable | 2D-CBL | 1 pc. | 0.7(5m)<br>1.84(15m)        | 5m or 15m |

Note1) Mass indicates one set.

#### Specifications

Table 3-20 : Specifications

| Items                         | Specifications           |
|-------------------------------|--------------------------|
| Number of cables x cable size | AWG #28 x 20P (40 pairs) |
| Total length                  | 5m, 15m                  |

#### Connector pin numbers and cable colors

| Table 3-21 | : | Connector    | pin | numbers      | and | cable | colors |
|------------|---|--------------|-----|--------------|-----|-------|--------|
|            | • | 001111000001 | P   | 110111001010 |     | 00010 | 001010 |

| Pin no. | Cable colors | Pin no. | Cable colors | Pin no. | Cable colors   | Pin no. | Cable colors   |
|---------|--------------|---------|--------------|---------|----------------|---------|----------------|
| 1A/C    | Orange/Red a | 11A/C   | Orange/Red c | 1B/D    | Orange/Black a | 11B/D   | Orange/Black c |
| 2A/C    | Gray/Red a   | 12A/C   | Gray/Red c   | 2B/D    | Gray/Black a   | 12B/D   | Gray/Black c   |
| 3A/C    | White∕Red a  | 13A/C   | White/Red c  | 3B/D    | White/Black a  | 13B/D   | White/Black c  |
| 4A/C    | Yellow/Red a | 14A/C   | Yellow/Red c | 4B/D    | Yellow/Black a | 14B/D   | Yellow/Black c |
| 5A/C    | Pink/Red a   | 15A/C   | Pink/Red c   | 5B/D    | Pink/Black a   | 15B/D   | Pink/Black c   |
| 6A/C    | Orange/Red b | 16A/C   | Orange/Red d | 6B/D    | Orange/Black b | 16B/D   | Orange/Black d |
| 7A/C    | Gray/Red b   | 17A/C   | Gray/Red d   | 7B/D    | Gray/Black b   | 17B/D   | Gray/Black d   |
| 8A/C    | White/Red b  | 18A/C   | White/Red d  | 8B/D    | White/Black b  | 18B/D   | White/Black d  |
| 9A/C    | Yellow/Red b | 19A/C   | Yellow/Red d | 9B/D    | Yellow/Black b | 19B/D   | Yellow/Black d |
| 10A/C   | Pink/Red b   | 20A/C   | Pink/Red d   | 10B/D   | Pink/Black b   | 20B/D   | Pink/Black d   |

Notes) Pin number of connector<1> are 1C, 2C, ....20C, 1D, 2D, ....20D, connector<2> are 1A, 2A, ....20A, 1B, 2B, ....20B.

Connections and outside dimensions The sheath of each signal cable (40 lines) is color indicated and marked with dots. Refer to the cable color specifications in "Table 3-32: Connector pin numbers and cable colors" when making the connections. (Eg.) Pin number: color indication 1 : Orange / Red / A Type of dot mark (see figure below) Color of dot mark Color of sheath Line color Pattern of the print mark type a type One dot b type Two dots c type Three dots d type Four dots (51)5000 or 15000 (10.3)(20)(30)0 20A/C 20B/D (++ (72.72) BKO-FA0839Hxx 1A/C ++ 1B/D 0 Plug (Fujitsu Ltd) Connector : FCN-361J040-AU : FCN-360C040-B Cover

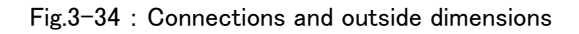

# (4) Parallel I/O unit

```
■ Order type: 2A-RZ361(Sink type)
2A-RZ371(Source type)
```

#### Outline

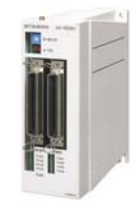

This is used to expand the external inputs and outputs. One one equal with this unit is built into the control unit among controllers the standard.

- The connection cable is not included. Prepare the optional external input/output cable (2A-CBL05 or 2A-CBL15).
- Use 2A-RZ361 if the external input/output signal logic is of the sink type and 2A-RZ371 for source type signal logic.
- Notes) Although the combined use with the parallel I/O interface (2D-TZ368) of another option is also possible, please use the setup of the station number by the different number separately. The station number is automatically fixed by the position of the option slot which installed the parallel I/O interface in 0-2.

## Configuration

| Part name                                | Туре       | Qty.       | Mass (kg) <sup>Note1)</sup> | Remarks                                                                       |
|------------------------------------------|------------|------------|-----------------------------|-------------------------------------------------------------------------------|
| Parallel I/O unit                        | 2A-RZ361   | Either one | 0.7                         | Input/output 32 points/32 points                                              |
|                                          | 2A-RZ371   | pc.        | 0.7                         | 2A-RZ361 is the sink type.<br>2A-RZ371 is the source type.                    |
| Robot I/O link connec-<br>tion connector | NETcable-1 | 2 sets     | -                           | Connector with pins.<br>The cable must be prepared and wired by the customer. |
| Power connection con-<br>nector          | DCcable-2  | 1 set      | -                           | Connector with pins.<br>The cable must be prepared and wired by the customer. |
| Terminator                               | R-TM       | 1 pc.      | _                           | 100 Ω (1/4W)                                                                  |

Note1) Mass indicates one set.

# Specifications

- 1) The parallel I/O interface (2D-TZ368) of another option, and the a maximum of eight pieces in all. (One station occupies one unit.)
- 2) The power supply (24V) must be prepared by the customer and connected with the power connection cable (DCcable-2)

A separate 24V power supply is required for the input/output circuit wiring.

#### Table 3-23 : Electrical specifications of input circuits

| Item                             |        |                                                        | Specification | Internal circuit      |  |  |
|----------------------------------|--------|--------------------------------------------------------|---------------|-----------------------|--|--|
| Туре                             |        | DC input                                               |               | <sink type=""></sink> |  |  |
| Number of input poin             | ts     | 32                                                     |               | +24V/+12V             |  |  |
| Insulation method                |        | Photo coupler insulation                               |               |                       |  |  |
| Rated input voltage              |        | 24VDC                                                  | 24VDC         |                       |  |  |
| Rated input current              |        | Approx 3mA                                             | Approx 7mA    |                       |  |  |
| Working voltage range            | e      | 10.2 to 26.4VDC(Ripple factor should be less than 5%.) |               |                       |  |  |
| ON voltage/ON curre              | ent    | 8VDC or more/ 2mA                                      | A or more     | 3.3K                  |  |  |
| OFF voltage/ OFF cu              | urrent | 4VDC or less/ 1mA                                      | or less       | <source type=""/>     |  |  |
| Input resistance                 |        | Approx. 3.3kΩ                                          |               |                       |  |  |
| Response time                    | OFF-ON | 10ms or less (24VD                                     | C)            | 3.3KInput             |  |  |
| ON-OFF                           |        | 10ms or less (24VD                                     | C)            |                       |  |  |
| Common method                    |        | 8 points per commo                                     | n             |                       |  |  |
| External cable connection method |        | Connector                                              |               |                       |  |  |
|                                  |        |                                                        |               | UV(COM)               |  |  |
| 1                                |        |                                                        |               |                       |  |  |

| Item                            |         | Specification                                             | Internal circuit                                                                                           |  |  |
|---------------------------------|---------|-----------------------------------------------------------|----------------------------------------------------------------------------------------------------|--|--|
| Туре                            |         | Transistor output                                         | <sink type=""></sink>                                                                                      |  |  |
| No. of output points            |         | 32                                                        |                                                                                                    |  |  |
| Insulation method               | 1       | Photo-coupler insulation                                  | <u>+24V/+1</u> 2V                                                                                          |  |  |
| Rated load voltag               | e       | 12VDC/24VDC                                               |                                                                                                    |  |  |
| Rated load voltag               | e range | 10.2 to 30VDC(peak voltage 30VDC)                         |                                                                                                    |  |  |
| Max. load current               |         | 0.1A/point (100%)                                         |                                                                                                    |  |  |
| Leakage current a               | at OFF  | 0.1mA or less                                             |                                                                                                    |  |  |
| Max. voltage drop at ON         |         | 0.9VDC(TYP.) Note1)                                       |                                                                                                    |  |  |
| D                               | OFF-ON  | 2ms or less<br>(hardware response time)                   | Fuse                                                                                                    |  |  |
| Response time                   | ON-OFF  | 2ms or less<br>(Resistance load) (hardware response time) | <source type=""/><br>Fuse +24V/+12V                                                                        |  |  |
| Fuse rating                     |         | Fuse 3.2A (one per common) Replacement not possible       |                                                                                                    |  |  |
| Common method                   |         | 8 points per common (common terminal: 4 points)           |                                                                                                    |  |  |
| External wire connection method |         | Connector                                                 | <u></u><br><u></u><br><u></u><br><u></u><br><u></u><br><u></u><br><u></u><br><u></u><br><u></u><br><u></u> |  |  |
| External power supply           | Voltage | 12VDC/24VDC(10.2 to 30VDC)                                |                                                                                                    |  |  |
|                                 | Current | 60mA (TYP. 24VDC per common) (base drive current)         | I.                                                                                                    |  |  |

Table 3-24 : Electrical specifications for the output circuits

Note1) The maximum voltage drop value at signal ON.

Refer to it for the equipment connected to the output circuit.

The output circuit protective fuses prevent failure in case of load short-circuit and improper connections. Please do not connect loads that cause the current to exceed the maximum rated current. If the maximum rated current is exceeded, the internal transistors may be damaged.

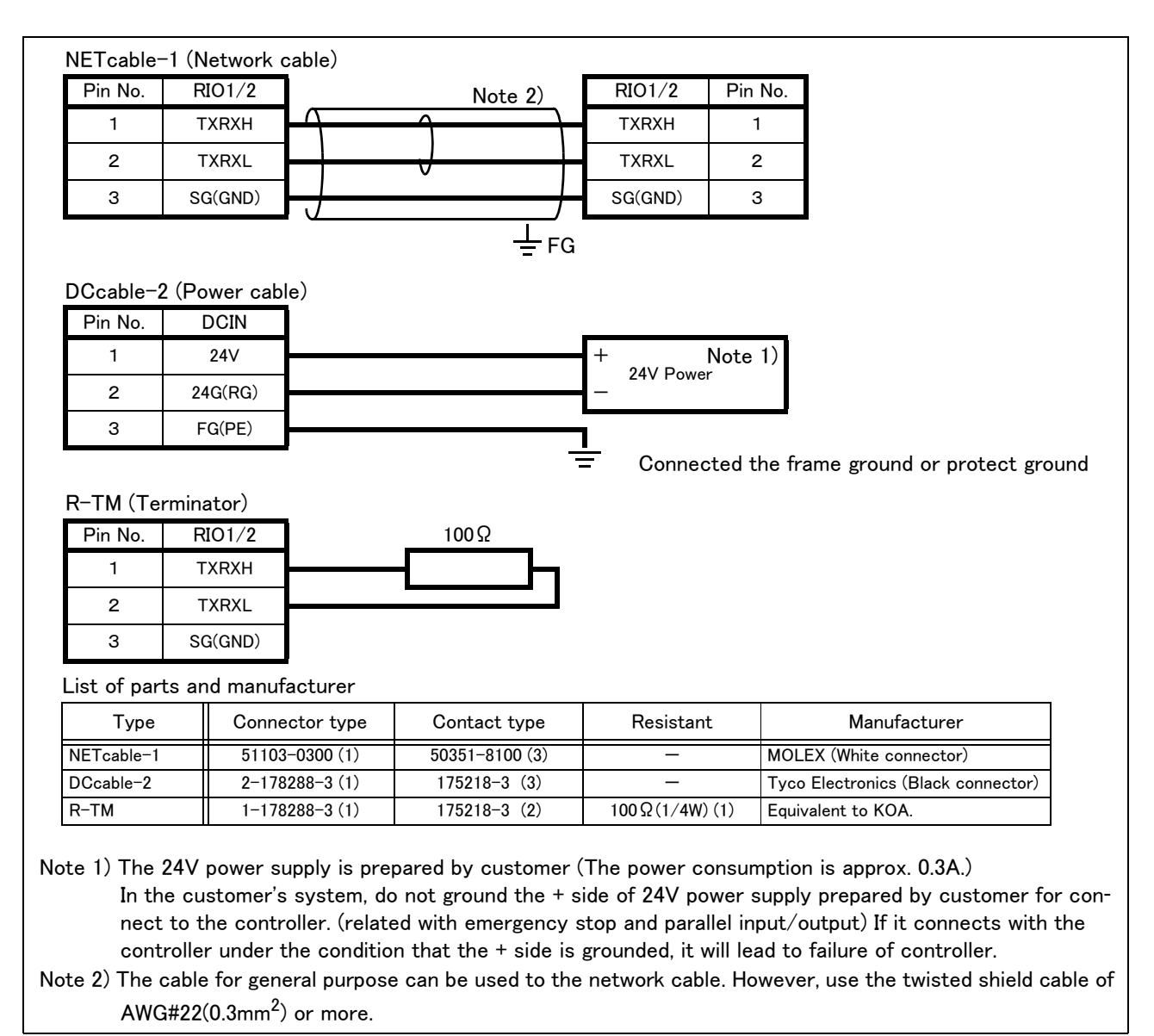

Fig.3-35 : Spacifications for the connection cable

#### Installation method

The expansion parallel input/output unit is installed outside of the controller. Connect with the network connection cable (NETcable-1) from the RIO connector in the rear/into of the controller.(Terminator is connected at the time of shipment)

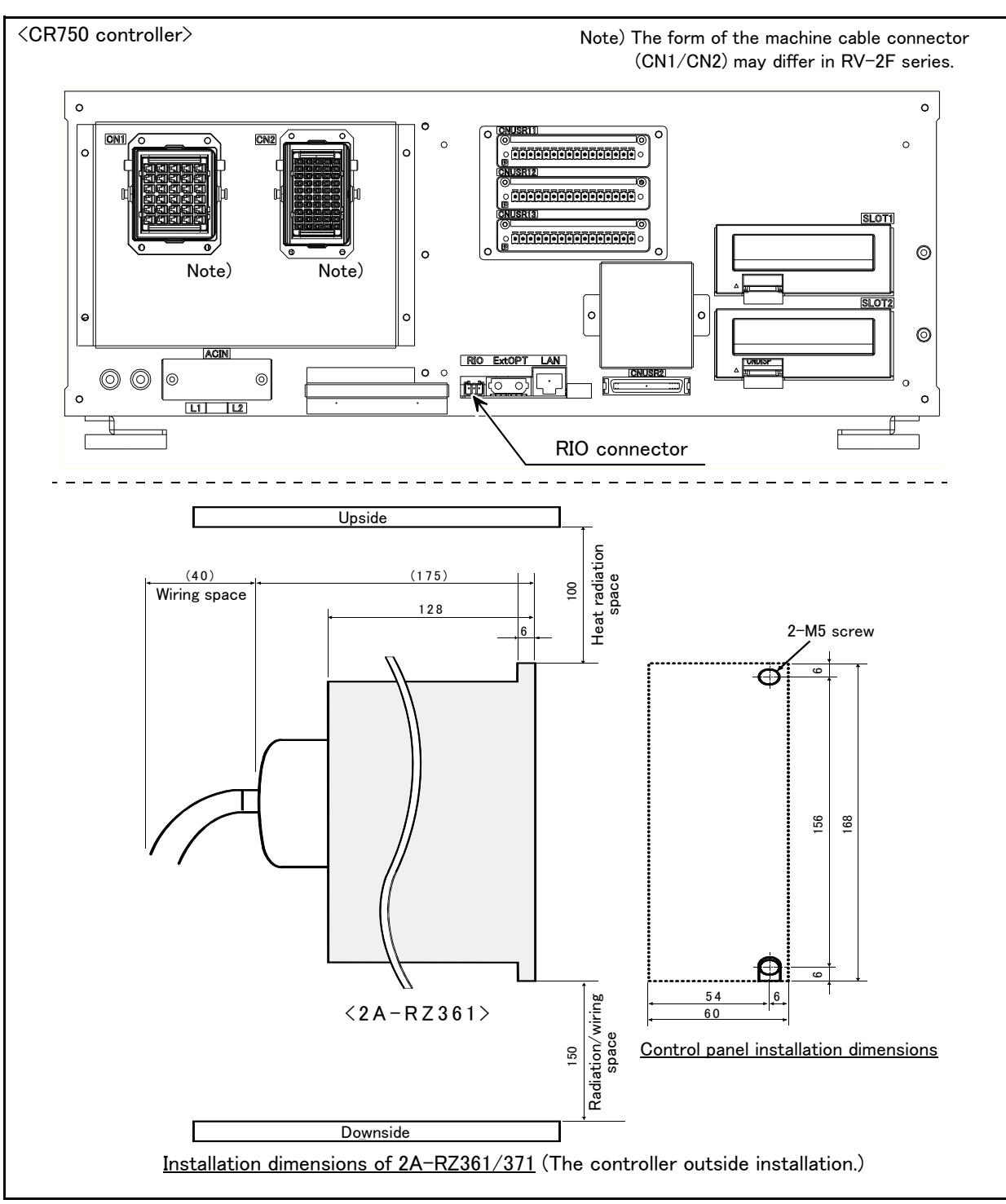

Fig.3-36 : Installing the parallel I/O unit (CR750)

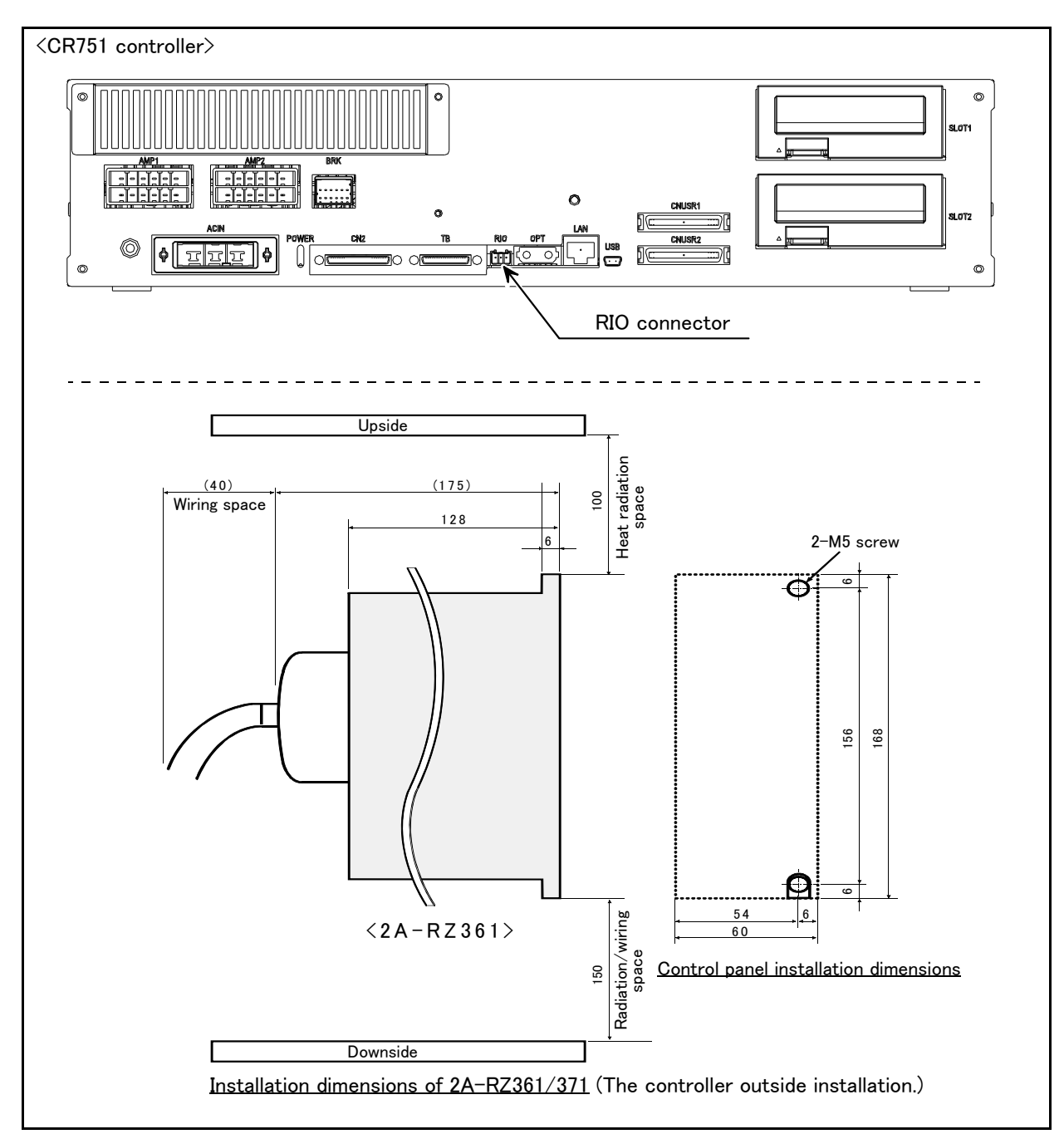

Fig.3-37 : Installing the parallel I/O unit (CR751)

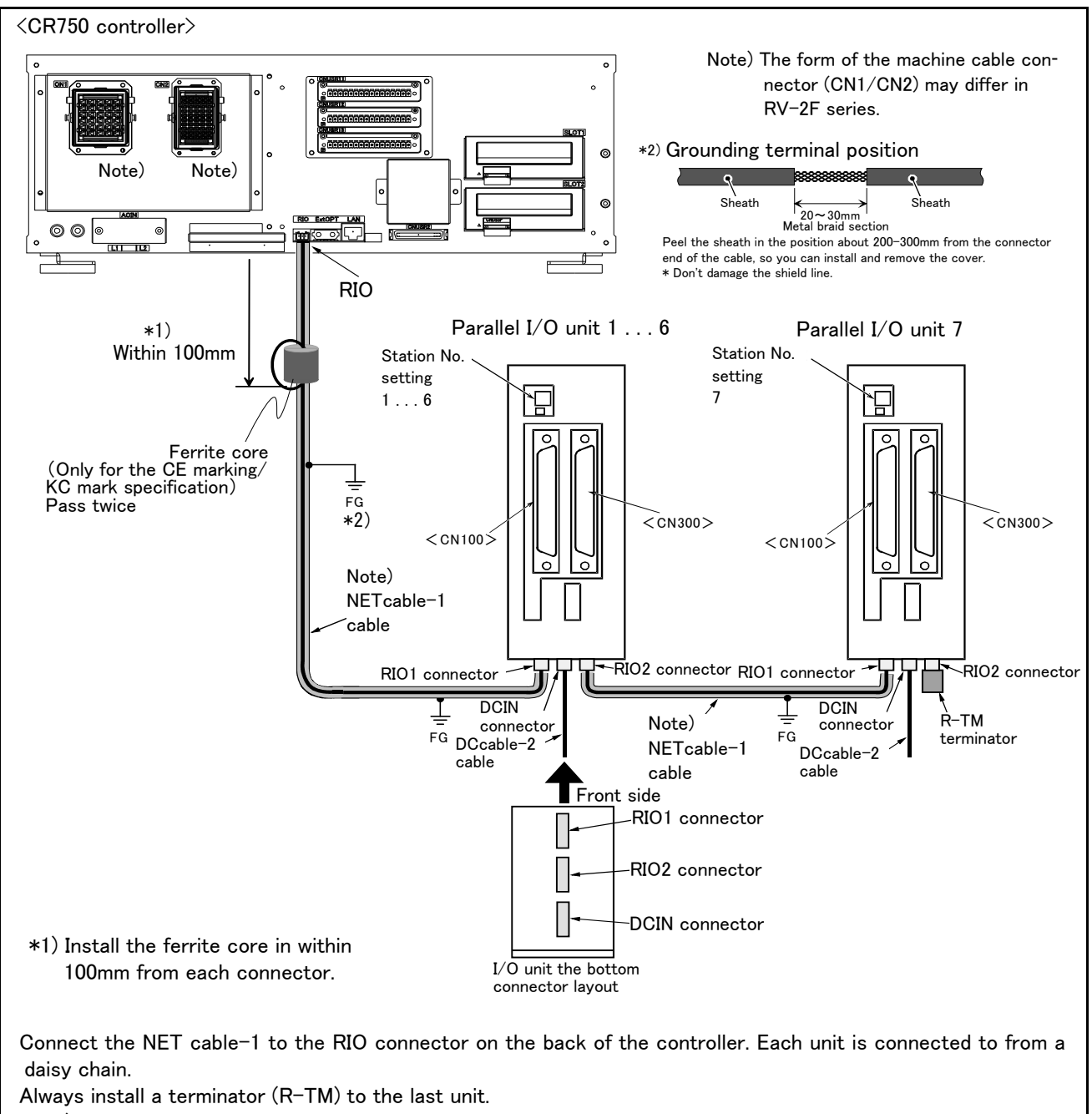

Note) Use a shield cable for NET cable-1 as a measure against noise.

Always connect the shield to FG. Install the attached ferrite core in both ends. The unit could malfunction because of noise if the shield cable is not used.

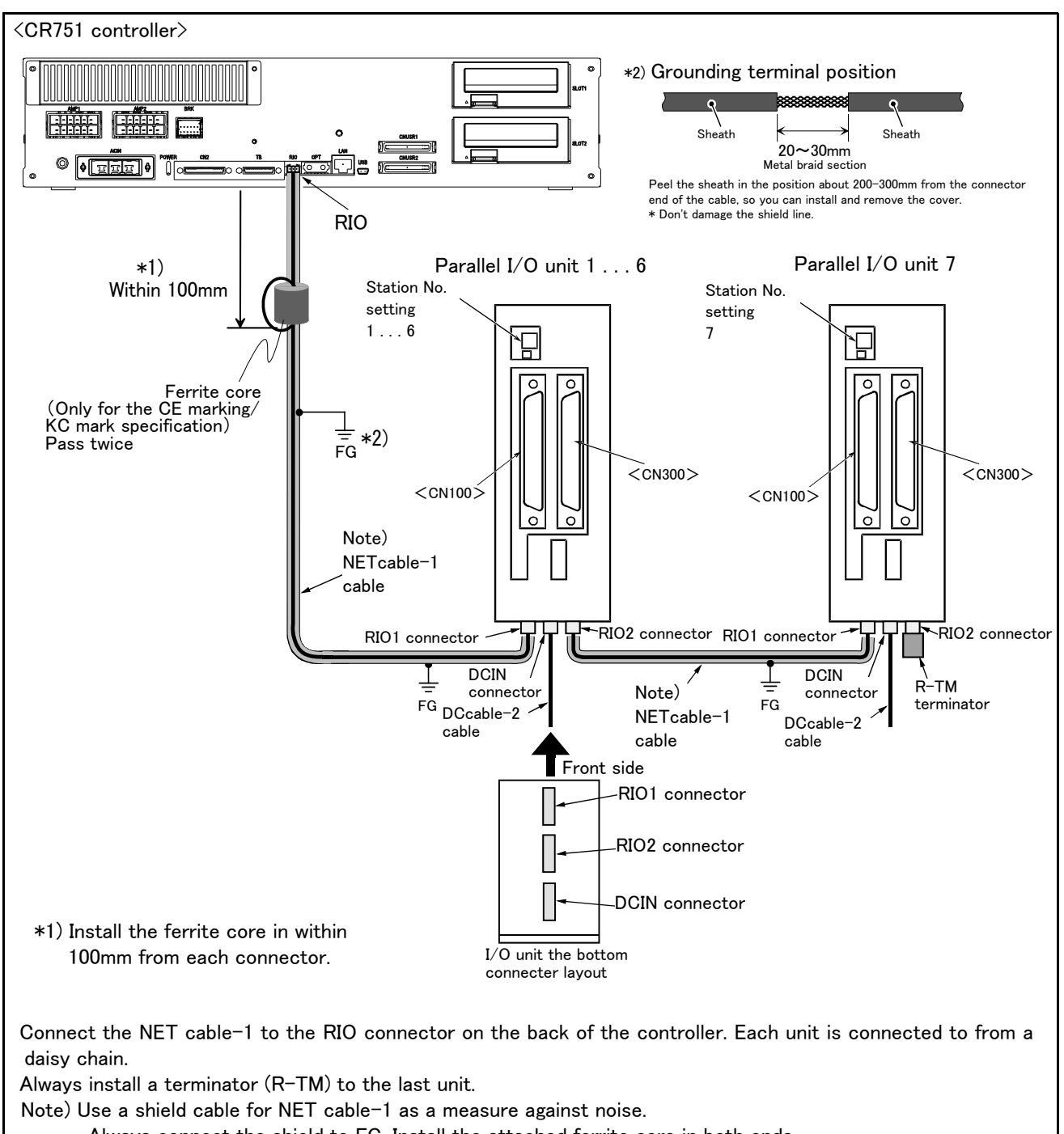

Always connect the shield to FG. Install the attached ferrite core in both ends. The unit could malfunction because of noise if the shield cable is not used.

The unit could malfunction because of noise if the shield cable is not use

Fig.3-38 : Connection method of expansion parallel I/O unit (CR751)

Pin arrangement of the connector

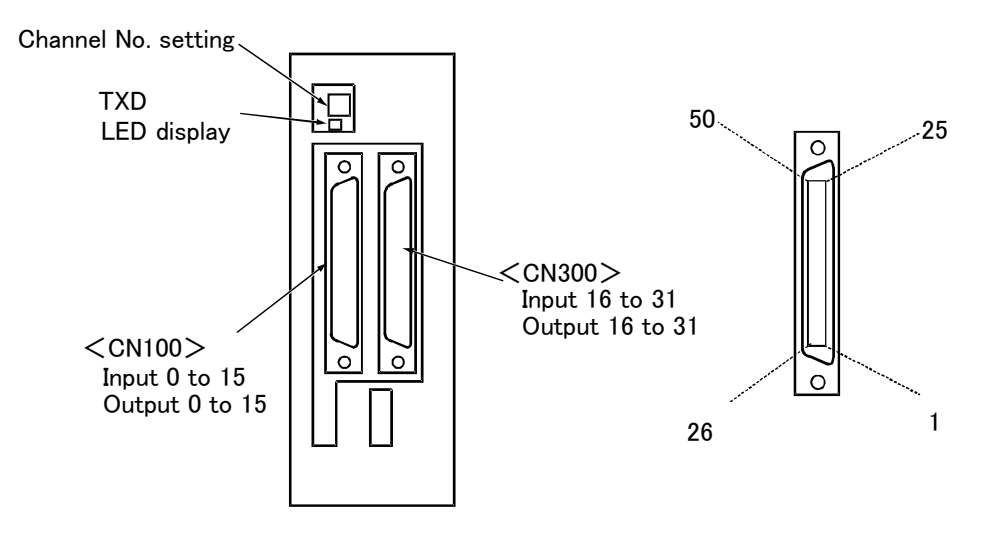

\*2A-RZ361/2 A-RZ371 are 32/32 input-and-output units. (One-station occupancy)

Fig.3-39 : Pin arrangement of the parallel I/O unit

## Assignment of pin number and signal

The assignment range of the general-purpose input-and-output signal is fixed by the setup of the station number.

| Unit Number | Station<br>number | CN100                                     | CN300                                     |
|-------------|-------------------|-------------------------------------------|-------------------------------------------|
| 1st set     | 0                 | Input : 0 to 15<br>Output : 0 to 15       | Input : 16 to 31<br>Output : 16 to 31     |
| 2nd set     | 1                 | Input : 32 to 47<br>Output : 32 to 47     | Input : 48 to 63<br>Output : 48 to 63     |
| 3rd set     | 2                 | Input : 64 to 79<br>Output : 64 to 79     | Input : 80 to 95<br>Output : 80 to 95     |
| 4th set     | 3                 | Input : 96 to 111<br>Output : 96 to 111   | Input : 112 to 127<br>Output : 112 to 127 |
| 5th set     | 4                 | Input : 128 to 143<br>Output : 128 to 143 | Input : 144 to 159<br>Output : 144 to 159 |
| 6th set     | 5                 | Input : 160 to 175<br>Output : 160 to 175 | Input : 176 to 191<br>Output : 176 to 191 |
| 7th set     | 6                 | Input : 192 to 207<br>Output : 192 to 207 | Input : 208 to 223<br>Output : 208 to 223 |
| 8th set     | 7                 | Input : 224 to 239<br>Output : 224 to 239 | Input : 240 to 255<br>Output : 240 to 255 |

| T-LI- 0 0  | E . | A          | - L |     |            |            |  |
|------------|-----|------------|-----|-----|------------|------------|--|
| I aple 3-7 | 5 · | Assignment | OT  | DID | numper     | and signal |  |
|            | • • | ,          | ••• | P   | 1101110-01 |            |  |

The connector pin number of the parallel I/O unit of the station number 0 and signal number assignment are shown in Table 3–26 and Table 3–27. If it is set as other station number, please interpret and utilize.

#### ■ Parallel I/O interface (First expansion unit) Table 3-26 : Connector CN100pin No. and signal assignment list (2A-CBL []])

|            |              | Function name             |                                                       |    |               | Function name             |                                   |  |
|------------|--------------|---------------------------|-------------------------------------------------------|----|---------------|---------------------------|-----------------------------------|--|
| Pin<br>No. | Line color   | General-purpose           | Dedicated/power supply,<br>common                     |    | Line color    | General-purpose           | Dedicated/power supply,<br>common |  |
| 1          | Orange/Red A |                           | FG                                                    | 26 | Orange/Blue A |                           | FG                                |  |
| 2          | Gray/Red A   |                           | 0V:For pins 4-7, 10-13                                | 27 | Gray/Blue A   |                           | 0V:For pins 29-32, 35-38          |  |
| 3          | White/Red A  |                           | 12V/24V:For pins 4-7                                  | 28 | White/Blue A  |                           | 12V/24V:For pins 29-32            |  |
| 4          | Yellow/Red A | General-purpose output 0  | Operating output Note1)                               | 29 | Yellow/Blue A | General-purpose output 4  |                                   |  |
| 5          | Pink/Red A   | General-purpose output 1  | In servo ON output signal<br><sup>Note1)</sup>        | 30 | Pink/Blue A   | General-purpose output 5  |                                   |  |
| 6          | Orange/Red B | General-purpose output 2  | Error occurring output signal<br>Note1)               | 31 | Orange/Blue B | General-purpose output 6  |                                   |  |
| 7          | Gray/Red B   | General-purpose output 3  | Operation rights output sig-<br>nal <sup>Note1)</sup> | 32 | Gray/Blue B   | General-purpose output 7  |                                   |  |
| 8          | White/Red B  |                           | 0V:For pins 4-7, 10-13                                | 33 | White/Blue B  |                           | 0V:For pins 29–32, 35–38          |  |
| 9          | Yellow/Red B |                           | 12V/24V:For pins 10-13                                | 34 | Yellow/Blue B |                           | 12V/24V:For pins 35-38            |  |
| 10         | Pink/Red B   | General-purpose output 8  |                                                       | 35 | Pink/Blue B   | General-purpose output 12 |                                   |  |
| 11         | Orange/Red C | General-purpose output 9  |                                                       | 36 | Orange/Blue C | General-purpose output 13 |                                   |  |
| 12         | Gray/Red C   | General-purpose output 10 |                                                       | 37 | Gray/Blue C   | General-purpose output 14 |                                   |  |
| 13         | White/Red C  | General-purpose output 11 |                                                       | 38 | White/Blue C  | General-purpose output 15 |                                   |  |
| 14         | Yellow/Red C |                           | COM0:For pins 15-22 Note2)                            | 39 | Yellow/Blue C |                           | COM1:For pins 40-47 Note2)        |  |
| 15         | Pink/Red C   | General-purpose input 0   | Stop input <sup>Note3)</sup>                          | 40 | Pink/Blue C   | General-purpose input 8   |                                   |  |
| 16         | Orange/Red D | General-purpose input 1   | Servo OFF input signal<br><sup>Note1)</sup>           | 41 | Orange/Blue D | General-purpose input 9   |                                   |  |
| 17         | Gray/Red D   | General-purpose input 2   | Error reset input signal<br><sup>Note1)</sup>         | 42 | Gray/Blue D   | General-purpose input 10  |                                   |  |
| 18         | White/Red D  | General-purpose input 3   | Start input <sup>Note1)</sup>                         | 43 | White/Blue D  | General-purpose input 11  |                                   |  |
| 19         | Yellow/Red D | General-purpose input 4   | Servo ON input signal <sup>Note1)</sup>               | 44 | Yellow/Blue D | General-purpose input 12  |                                   |  |
| 20         | Pink/Red D   | General-purpose input 5   | Operation rights input sig-<br>nal <sup>Note1)</sup>  | 45 | Pink/Blue D   | General-purpose input 13  |                                   |  |
| 21         | Orange/Red E | General-purpose input 6   |                                                       | 46 | Orange/Blue E | General-purpose input 14  |                                   |  |
| 22         | Gray/Red E   | General-purpose input 7   |                                                       | 47 | Gray/Blue E   | General-purpose input 15  |                                   |  |
| 23         | White/Red E  |                           | Reserved                                              | 48 | White/Blue E  |                           | Reserved                          |  |
| 24         | Yellow/Red E |                           | Reserved                                              | 49 | Yellow/Blue E |                           | Reserved                          |  |
| 25         | Pink/Red E   | 1                         | Reserved                                              | 50 | Pink/Blue E   |                           | Reserved                          |  |

Note1) The dedicated signal is assigned at shipping. It can change with the parameter. Note2) Sink type:12V/24V(COM),Source type:0V(COM)

Note3) The dedicated input signal (STOP) is assigned at shipping. The signal number is fixing.

| Dia        |              | Function name             |                                       |            |               | Function name             |                                   |  |
|------------|--------------|---------------------------|---------------------------------------|------------|---------------|---------------------------|-----------------------------------|--|
| Pin<br>No. | Line color   | General-purpose           | Dedicated/power supply,<br>common     | Pin<br>No. | Line color    | General-purpose           | Dedicated/power supply,<br>common |  |
| 1          | Orange/Red A |                           | FG                                    | 26         | Orange/Blue A |                           | FG                                |  |
| 2          | Gray/Red A   |                           | 0V:For pins 4-7, 10-13                | 27         | Gray/Blue A   |                           | 0V:For pins 29–32, 35–38          |  |
| 3          | White/Red A  |                           | 12V/24V:For pins 4-7                  | 28         | White/Blue A  |                           | 12V/24V:For pins 29-32            |  |
| 4          | Yellow/Red A | General-purpose output 16 |                                       | 29         | Yellow/Blue A | General-purpose output 20 |                                   |  |
| 5          | Pink/Red A   | General-purpose output 17 |                                       | 30         | Pink/Blue A   | General-purpose output 21 |                                   |  |
| 6          | Orange/Red B | General-purpose output 18 |                                       | 31         | Orange/Blue B | General-purpose output 22 |                                   |  |
| 7          | Gray/Red B   | General-purpose output 19 |                                       | 32         | Gray/Blue B   | General-purpose output 23 |                                   |  |
| 8          | White/Red B  |                           | 0V:For pins 4-7, 10-13                | 33         | White/Blue B  |                           | 0V:For pins 29–32, 35–38          |  |
| 9          | Yellow/Red B |                           | 12V/24V:For pins 10-13                | 34         | Yellow/Blue B |                           | 12V/24V:For pins 35-38            |  |
| 10         | Pink/Red B   | General-purpose output 24 |                                       | 35         | Pink/Blue B   | General-purpose output 28 |                                   |  |
| 11         | Orange/Red C | General-purpose output 25 |                                       | 36         | Orange/Blue C | General-purpose output 29 |                                   |  |
| 12         | Gray/Red C   | General-purpose output 26 |                                       | 37         | Gray/Blue C   | General-purpose output 30 |                                   |  |
| 13         | White/Red C  | General-purpose output 27 |                                       | 38         | White/Blue C  | General-purpose output 31 |                                   |  |
| 14         | Yellow/Red C |                           | COM0:For pins 15-22 <sup>Note1)</sup> | 39         | Yellow/Blue C |                           | COM1:For pins 40-47 Note1)        |  |
| 15         | Pink/Red C   | General-purpose input 16  |                                       | 40         | Pink/Blue C   | General-purpose input 24  |                                   |  |
| 16         | Orange/Red D | General-purpose input 17  |                                       | 41         | Orange/Blue D | General-purpose input 25  |                                   |  |
| 17         | Gray/Red D   | General-purpose input 18  |                                       | 42         | Gray/Blue D   | General-purpose input 26  |                                   |  |
| 18         | White/Red D  | General-purpose input 19  |                                       | 43         | White/Blue D  | General-purpose input 27  |                                   |  |
| 19         | Yellow/Red D | General-purpose input 20  |                                       | 44         | Yellow/Blue D | General-purpose input 28  |                                   |  |
| 20         | Pink/Red D   | General-purpose input 21  |                                       | 45         | Pink/Blue D   | General-purpose input 29  |                                   |  |
| 21         | Orange/Red E | General-purpose input 22  |                                       | 46         | Orange/Blue E | General-purpose input 30  |                                   |  |
| 22         | Gray/Red E   | General-purpose input 23  |                                       | 47         | Gray/Blue E   | General-purpose input 31  |                                   |  |
| 23         | White/Red E  |                           | Reserved                              | 48         | White/Blue E  |                           | Reserved                          |  |
| 24         | Yellow/Red E |                           | Reserved                              | 49         | Yellow/Blue E |                           | Reserved                          |  |
| 25         | Pink/Red E   |                           | Reserved                              | 50         | Pink/Blue E   | 1                         | Reserved                          |  |

Table 3-27 : Connector CN300pin No. and signal assignment list (2A-CBL []] )

Note1) Sink type:12V/24V(COM),Source type:0V(COM)

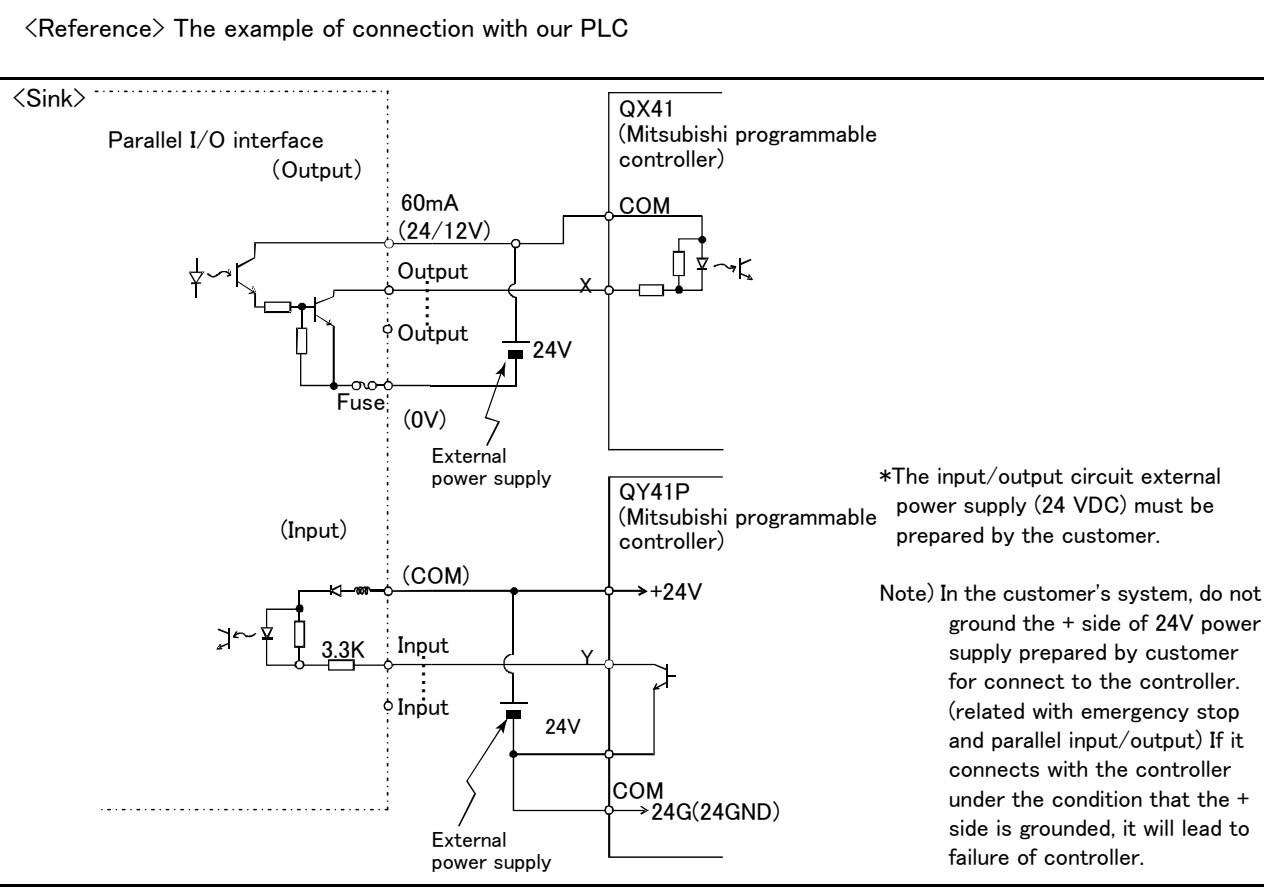

Table 3-28 : Connection with a Mitsubishi PLC (Example of sink type)

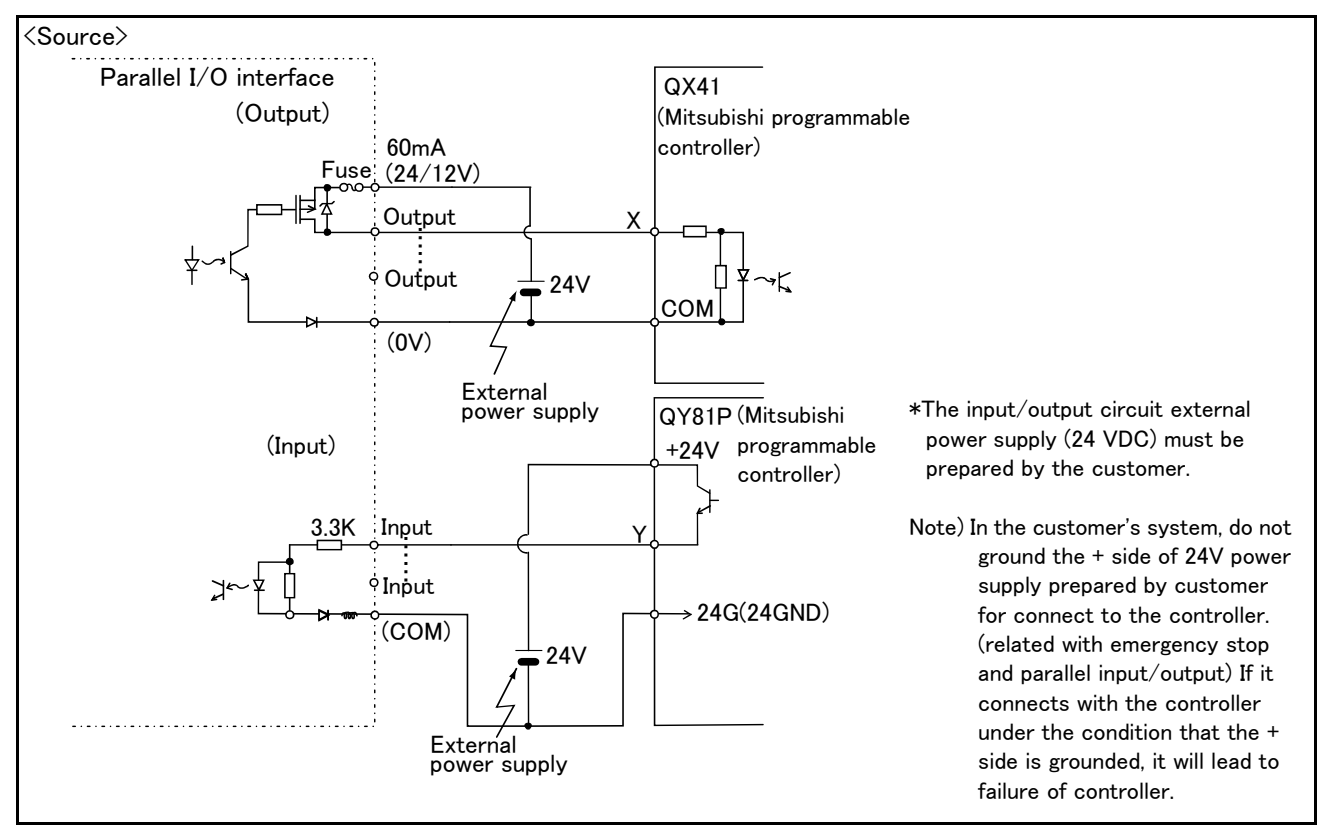

Table 3-29 : Connection with a Mitsubishi PLC (Example of source type)

## (5) External I/O cable

■ Order type: 2A-CBL □□

Note) The numbers in the boxes  $\Box \Box$  refer to the length. (05: 5m, 15: 15m)

Outline

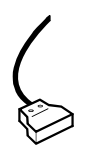

This is the dedicated cable used to connect an external peripheral device to the connector on the parallel input/output unit.

One end matches the connector on the parallel input/output unit, and the other end is free. Connect the peripheral device's input/output signal using the free end. One cable correspond to the input 16 points and output 16 points.

Two cables are needed to connection of (input 32 points and output 32 points) with built-in standard.

#### Configuration

Table 3-30 : Configuration device

| Part name          | Туре   | Qty. | Mass(kg) <sup>Note1)</sup> | Remarks   |
|--------------------|--------|------|----------------------------|-----------|
| External I/O cable | 2A-CBL | 1рс. | 0.7(5m)<br>1.84(15m)       | 5m or 15m |

Note1) Mass indicates one set.

## Specifications

Table 3-31 : Specifications

| Items                         | Specifications     |  |  |  |
|-------------------------------|--------------------|--|--|--|
| Number of cables x cable size | 50 pairs x AWG #28 |  |  |  |
| Total length                  | 5m or 15m          |  |  |  |

#### Connector pin numbers and cable colors

Table 3-32 : Connector pin numbers and cable colors

| Pin<br>no. | Cable colors | Pin<br>no. | Cable colors | Pin<br>no. | Cable colors  | Pin<br>no. | Cable colors  | Pin<br>no. | Cable colors  |
|------------|--------------|------------|--------------|------------|---------------|------------|---------------|------------|---------------|
| 1          | Orange/Red A | 11         | Orange/Red C | 21         | Orange/Red E  | 31         | Orange/Blue B | 41         | Orange/Blue D |
| 2          | Gray/Red A   | 12         | Gray/Red C   | 22         | Gray/Red E    | 32         | Gray/Blue B   | 42         | Gray/Blue D   |
| 3          | White/Red A  | 13         | White/Red C  | 23         | White/Red E   | 33         | White/Blue B  | 43         | White/Blue D  |
| 4          | Yellow/Red A | 14         | Yellow/Red C | 24         | Yellow/Red E  | 34         | Yellow/Blue B | 44         | Yellow/Blue D |
| 5          | Pink/Red A   | 15         | Pink/Red C   | 25         | Pink/Red E    | 35         | Pink/Blue B   | 45         | Pink/Blue D   |
| 6          | Orange/Red B | 16         | Orange/Red D | 26         | Orange/Blue A | 36         | Orange/Blue C | 46         | Orange/Blue E |
| 7          | Gray/Red B   | 17         | Gray/Red D   | 27         | Gray/Blue A   | 37         | Gray/Blue C   | 47         | Gray/Blue E   |
| 8          | White/Red B  | 18         | White/Red D  | 28         | White/Blue A  | 38         | White/Blue C  | 48         | White/Blue E  |
| 9          | Yellow/Red B | 19         | Yellow/Red D | 29         | Yellow/Blue A | 39         | Yellow/Blue C | 49         | Yellow/Blue E |
| 10         | Pink/Red B   | 20         | Pink/Red D   | 30         | Pink/Blue A   | 40         | Pink/Blue C   | 50         | Pink/Blue E   |
#### Connections and outside dimensions

The sheath of each signal cable (50 lines) is color indicated and marked with dots. Refer to the cable color specifications in "Table 3–32: Connector pin numbers and cable colors" when making the connections.

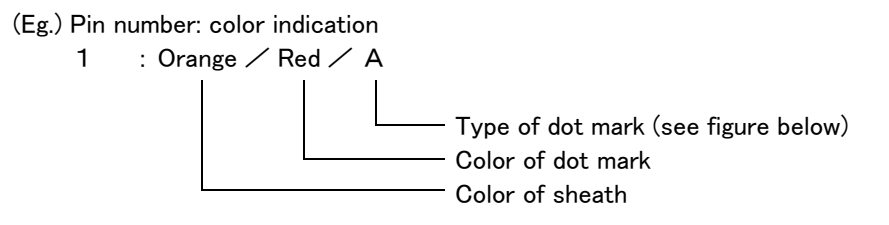

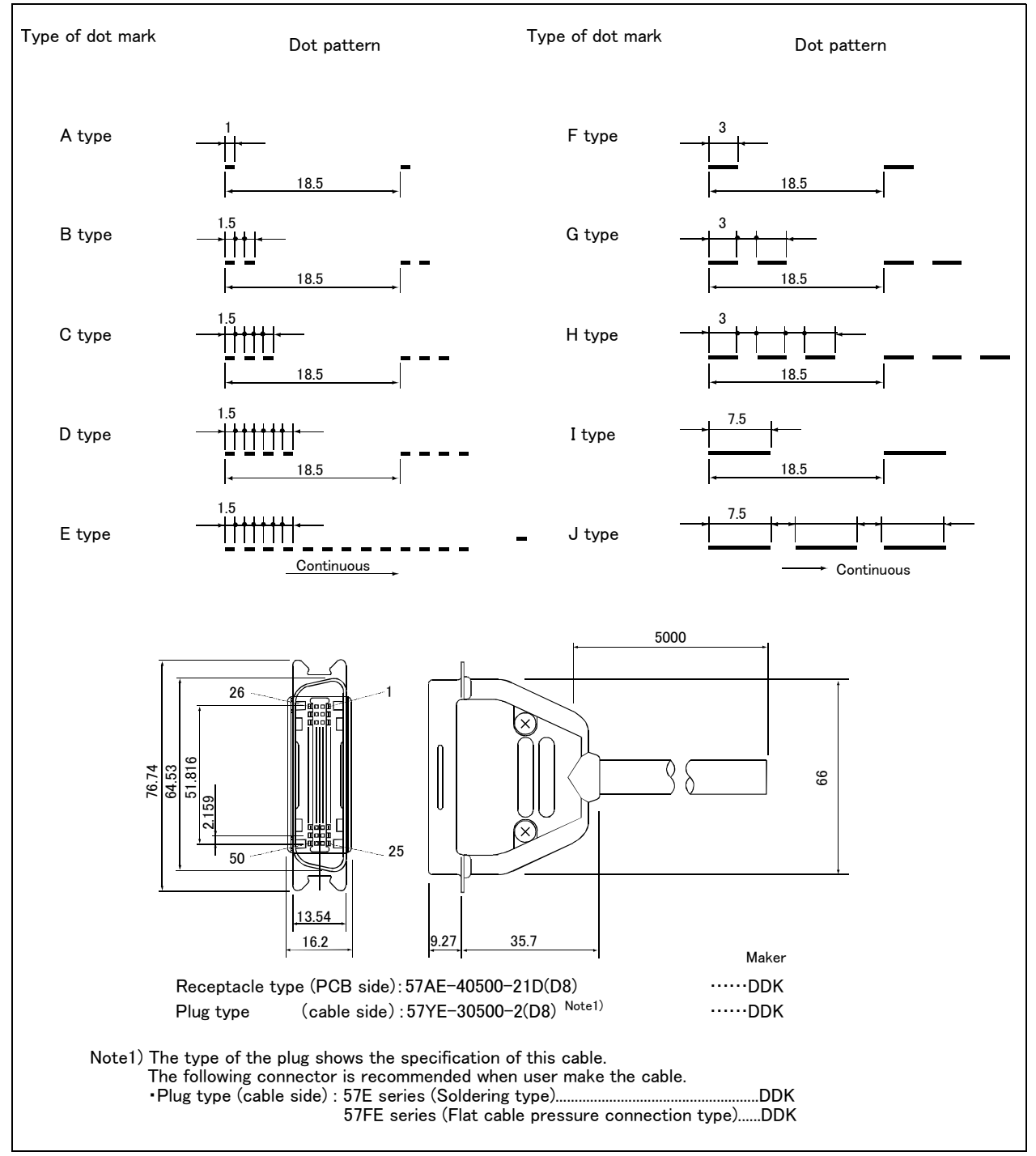

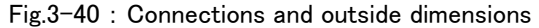

- (6) CC-Link interface
- Order type: 2D-TZ576
- Outline

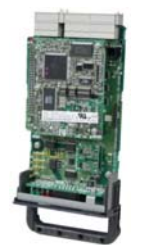

The CC-Link interface is the optioninterface to not only add bit data to the robot controller. but also to add CC-Link field network function that allows cyclic transmission of word data.

#### Configuration

Table 3-33 : Configuration device

| Part name         | Туре        | Qty. | Mass(kg) <sup>Note1)</sup> | Remarks                                           |
|-------------------|-------------|------|----------------------------|---------------------------------------------------|
| CC-Link interface | TZ576       | 1    | 0.6                        |                                                   |
| Manual            | BFP-A8701   | 1    | _                          |                                                   |
| Ferrite core      | E04SR301334 | 2    | _                          |                                                   |
| Cable clamp       | AL4         | 2    | _                          | Be sure to install this for noise countermeasure. |
|                   | AL5         | 2    | _                          |                                                   |

Note1) Mass indicates one set.

| Table 3-34 | : | Procured | by | the | customer |
|------------|---|----------|----|-----|----------|
|------------|---|----------|----|-----|----------|

| Part name           | Туре                                   | Qty. | Remarks                                                                          |  |
|---------------------|----------------------------------------|------|----------------------------------------------------------------------------------|--|
| _                   | QJ61BT11(Q series)                     |      | FX series products are not supported.                                            |  |
| Master station      | QJ61BT11N(Q series)                    |      |                                                                                  |  |
|                     | AJ61QBT11(QnA series)                  | 1    |                                                                                  |  |
|                     | A1SJ61QBT11(QnAS series)               |      |                                                                                  |  |
|                     | AJ61BT11(A series)                     |      |                                                                                  |  |
|                     | A1SJ61BT11(AnS series)                 |      |                                                                                  |  |
|                     | A80BD-J61BT11(personal computer board) |      |                                                                                  |  |
| Communication cable | -                                      | 1    | Shielded 3-core twisted cable<br>This cable may be manufactured by the customer. |  |
| Terminal resistor   | -                                      | 1    | 110 $\Omega$ or 130 $\Omega$ is recommended.                                     |  |

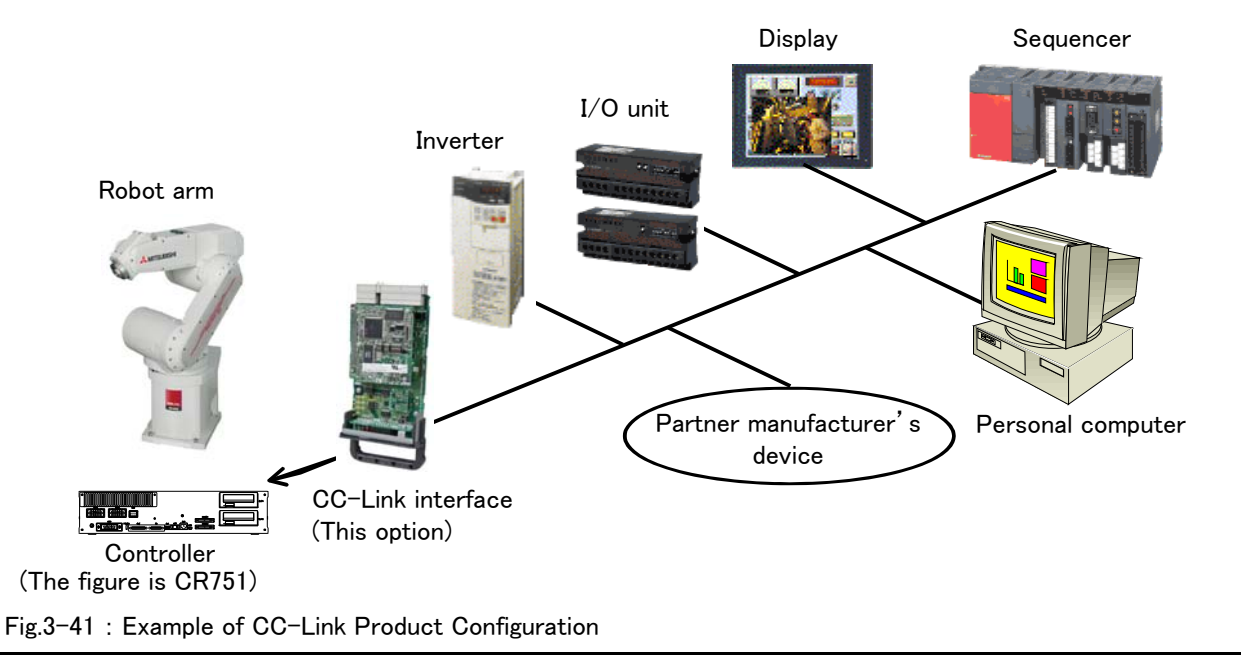

# Specifications

Table 3-35 : Specifications

| Item                                          |                         | Specifications                                                                                          |                                            |               |                         | Remarks                                |                                                                                                    |
|-----------------------------------------------|-------------------------|----------------------------------------------------------------------------------------------------|--------------------------------------------|---------------|-------------------------|----------------------------------------|----------------------------------------------------------------------------------------------------|
| Communica                                     | tion function           |                                                                                                    | Bit data and word data can be transmitted. |               |                         |                                        | Word data are used by the registers.                                                                                     |
| Station typ                                   | e                       |                                                                                                    | Int                                        | elligent devi | ce station <sup>N</sup> | ote1)                                  |                                                                                                    |
| Support sta                                   | ation                   |                                                                                                    | Local station                              |               |                         |                                        | No master station function                                                                                               |
| The version corresponding to CC-Link          |                         |                                                                                                    | V                                          | er.2          |                         | The extended cyclic setup is possible. |                                                                                                    |
| Mountable                                     | option slot             |                                                                                                    |                                            | Slo           | t 1, 2                  |                                        |                                                                                                    |
| Number of                                     | mountable CC            | -Link interface cards                                                                                   |                                            |               | 1                       |                                        | Multiple CC-Link interface cards cannot be inserted.                                                                     |
| Number of                                     | stations                |                                                                                                    | 1 to 64 stations                           |               |                         |                                        | When four stations are occupied, continuous<br>station numbers are used. The station<br>numbers are set by a DIP switch. |
| Transmissio                                   | on speed                |                                                                                                    | 10                                         | M/5M/2.5M     | /625K/156K              | bps                                    | This is set by the rotary SW.                                                                                            |
| Station nun                                   | nber                    |                                                                                                    |                                            | 1 t           | o 64                    |                                        | When two or more stations are occupied,                                                                                  |
| Number of                                     | occupied stati          | ons                                                                                                    |                                            | 1/2           | 2/3/4                   |                                        | continuous station numbers are used.                                                                                     |
| Extended c                                    | yclic setup             |                                                                                                    |                                            | 1/2           | 2/4/8                   |                                        |                                                                                                    |
| Maximum li                                    | nk point                | Remote I/O<br>(RX, RY).                                                                                 |                                            | Each 8        | 96 points               |                                        | The two last cannot be used.                                                                                             |
|                                               |                         | Remote register<br>(RWr, RWw)                                                                           |                                            | Each 12       | 8 register              |                                        | 16 bits/register                                                                                                    |
| Extended c                                    | yclic setup             | -                                                                                                    | 1 fold                                     | 2 fold        | 3 fold                  | 4 fold                                 |                                                                                                    |
|                                               | 1                       |                                                                                                    | setup                                      | setup         | setup                   | setup                                  |                                                                                                    |
| Link point<br>per set                         | When one station is     | Remote I/O<br>(RX, RY).                                                                                 | 32 point                                   | 32 point      | 64 point                | 128 point                              |                                                                                                    |
|                                               | occupied                | Remote register<br>( RWw)                                                                               | 4 word                                     | 8 word        | 16 word                 | 32 word                                |                                                                                                    |
|                                               |                         | Remote register<br>(RWr)                                                                                | 4 word                                     | 8 word        | 16 word                 | 32 word                                |                                                                                                    |
|                                               | When two<br>stations is | Remote I/O<br>(RX, RY).                                                                                 | 64 point                                   | 96 point      | 192 point               | 384 point                              |                                                                                                    |
|                                               | occupied                | Remote register<br>( RWw)                                                                               | 8 word                                     | 16 word       | 32 word                 | 64 word                                |                                                                                                    |
|                                               |                         | Remote register<br>(RWr)                                                                                | 8 word                                     | 16 word       | 32 word                 | 64 word                                |                                                                                                    |
|                                               | When three stations is  | Remote I/O<br>(RX, RY).                                                                                 | 96 point                                   | 160 point     | 320 point               | 640 point                              |                                                                                                    |
|                                               | occupied                | Remote register<br>( RWw)                                                                               | 12 word                                    | 24 word       | 48 word                 | 96 word                                |                                                                                                    |
|                                               |                         | Remote register<br>(RWr)                                                                                | 12 word                                    | 24 word       | 48 word                 | 96 word                                |                                                                                                    |
|                                               | When four stations is   | Remote I/O<br>(RX, RY).                                                                                 | 128 point                                  | 224 point     | 448 point               | 896 point                              |                                                                                                    |
| occu                                          | occupied                | Remote register<br>( RWw)                                                                               | 16 word                                    | 32 word       | 64 word                 | 128 word                               |                                                                                                    |
|                                               |                         | Remote register<br>(RWr)                                                                                | 16 word                                    | 32 word       | 64 word                 | 128 word                               |                                                                                                    |
| Number of                                     | the maximum             | occupancy station                                                                                       |                                            | 4 st          | ations                  |                                        |                                                                                                    |
| The I/O first number of the robot controller. |                         | No. 6000<br>The number corresponding to the station<br>number by the setup of the parameter<br>"CCFIX." |                                            |               | e station<br>rameter    |                                        |                                                                                                    |

Note1) The CC-Link interface supports neither the transient transmission function nor the FX series.

#### Functions

(1) Communication function

• The number of usable points is 896 points maximum for bit control and 128 points maximum for word control.

#### (2) Easy setup

- The CC-Link interface card can be set by a rotary switch or DIP switch.
- •No separate space is required to mount the CC-Link interface card as it is embedded in the robot controller (can only be mounted into slot 2).
- Easy wiring since only four terminals need to be connected.
- Dedicated commands have been added to MELFA-BASIC V (robot programming language); thus, no complex interface programming is required.

#### (3) High-speed response

- •The link scan time when connecting 64 stations is approximately 7.2 ms, achieving superior high-speed response performance.
- A transmission speed can be selected from 10M, 5M, 2.5M, 625K and 156K bps according to the transmission distance.

# (7) RT ToolBox2/RT ToolBox2 mini

- Order type : RT ToolBox2
  - \*For windows CD-ROM : 3D-11C-WINE
     RT ToolBox2 mini \*For windows CD-ROM : 3D-12C-WINE

#### Outline

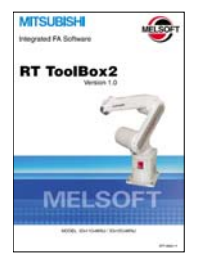

This is handy software that fully uses the personal computer functions. It can be used in various stages from the robot specifications study (tact study, etc.) to the design support (creation and editing of programs), start up support (execution, control and debugging of program), and maintenance.

The "personal computer support software" which supports these function fully, and the "personal computer support software mini" which does not have the simulation function are available.

#### Configuration

Table 3-36 : Product configuration

| Part name        | Туре        | Medium | Mass (kg) <sup>Note1)</sup> | Remarks |
|------------------|-------------|--------|-----------------------------|---------|
| RT ToolBox2      | 3D-11C-WINE | CD-ROM | 0.2                         |         |
| RT ToolBox2 mini | 3D-12C-WINE | CD-ROM | 0.2                         |         |

Note1) Mass indicates one set.

#### Features

- (1) Simple operation with guidance method and menu method
  - The Windows standard is used for windows operation, so the controller initialization and startup operations can be carried out easily by following the instructions given on the screen. Even a beginner can easily carry out the series of operations from program creation to execution.
- (2) Increased work efficiency with ample support functions

The work efficiency is greatly improved with the multi-window method that carries out multiple steps and displays in parallel. The renumbering function, and copy, search, syntax check and step execution are especially sufficient, and are extremely useful when editing or debugging the program.

With the simulation function support, the program can be debugged and the tact checked before starting the machine at the site. This allows the on-site startup work efficiently to be greatly improved.

- (3) The maintenance forecast function increases the efficiency of maintenance work. Analyze the load condition while the robot is actually operating. Based on this analysis, calculate the time for maintenance, such as lubrication and belt replacement. By utilizing this information, the line stop time as well as the maintenance costs can be reduced.
- (4) The position recovery support function increases the recovery efficiency in the event of origin position displacement. This function compensates the origin settings and position data by just reproducing several previous teaching points when hand and/or arm displacement occurs, when replacing the motor and the belts, or when reloading the robot. This function can reduce the time required for recovery.

#### ■ Functions Table 3-37 : Functions

| Fun                                                                                                    | ction                    | Functiona                                                                                                    | I existence <sup>Note1)</sup> | Details                                                                                                    |  |
|----------------------------------------------------------------------------------------------------|--------------------------|----------------------------------------------------------------------------------------------------|-------------------------------|----------------------------------------------------------------------------------------------------|--|
| Compatible mode                                                                                                    | 1                        | 0                                                                                                    | 0                             | Personal computer running Microsoft Windows2000/XP/Vista/7. Note2)                                                                                                    |  |
| Program editing<br>functions Editing functions Editing functions File opt Search Copy, c Statemer Line Na Batch Comma Positio Positio Pos |                          | <ul> <li>MELFA BASIC V language compatible</li> <li>Multiple editing screen simultaneously display</li> <li>Command input, comment writing</li> <li>Position data editing</li> <li>File operation (writing to controller, floppy disk, personal computer)</li> <li>Search and replace function (using characters, line Nos., labels)</li> <li>Copy, cut, paste, insert (per character, line), undo (per command statement, position conversion)</li> <li>Line No. automatic generation, renumbering</li> <li>Batch syntax check</li> <li>Command template</li> <li>Position conversion batch editing</li> <li>Position variable template</li> <li>Print, print preview</li> </ul> |                               |                                                                                                    |  |
|                                                                                                    | Control func-<br>tions   | 0                                                                                                    | 0                             | • Program file control (list, copy, movement, delete, content compari-<br>son, name change, protect)                                                                                                    |  |
|                                                                                                    | Debugging func-<br>tions | 0                                                                                                    | 0                             | <ul> <li>Direct editing of program in controller</li> <li>Confirmation of robot program operation (step execution, direct execution)</li> </ul>                                                                                                    |  |
| Simulation func-<br>tion                                                                                                    |                          | 0                                                                                                    | ×                             | <ul> <li>Off-line simulation of robot program operation using CG (computer graphics)</li> <li>Tact time calculation</li> </ul>                                                                                                    |  |
| Monitor func-<br>tions                                                                                                    |                          | 0                                                                                                    | 0                             | <ul> <li>Robot operation monitor (robot operation state, stop signal, error monitor, program monitor (execution program, variables), general-purpose input/output signals (forced output possible), dedicated input/output signals, operation confirmation (operation range, current position, hand, etc.)</li> <li>Operation monitor (working time statistics, production information, robot version)</li> <li>Servo monitor (load)</li> </ul> |  |
| Maintenance<br>function                                                                                                    |                          | 0                                                                                                    | 0                             | <ul> <li>Parameter setting</li> <li>Batch, divided backup</li> </ul>                                                                                                    |  |
|                                                                                                    | ·                        |                                                                                                    |                               | RT ToolBox2 mini<br>(3D-12C-WINE)<br>RT ToolBox2                                                                                                    |  |

(3D-11C-WINE)

Note1) The functions included with the RT ToolBox2 and the RT ToolBox2 mini are shown below.

O : Function provided × : Function not provided

Note2) Recommend corresponding to CE Marking, an FCC standard, and a VCCI standard.

# (8) Instruction Manual(bookbinding)

■ Order type: ● 5F-FE01-PE01 .....RV-2F-D series

#### Outline

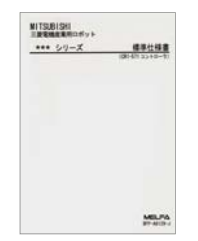

This is a printed version of the CD–ROM (instruction manual) supplied with this product.

## Configuration

Table 3-38 : Product configuration

| Name                                              | Type Mass (Kg) <sup>Note1)</sup> |     | Specifications                                                                                                    |  |
|---------------------------------------------------|----------------------------------|-----|----------------------------------------------------------------------------------------------------|--|
| Instruction Manual                                | 5F-FE01-PE01                     | 2.6 | The instructions manual set of "RV-2F-D series".                                                                             |  |
| Safety Manual                                     | BFP-A8006                        | -   | Items relating to safety in handling the robot                                                                               |  |
| Standard Specifications                           | BFP-A8900                        | -   | Specification of the robot arm and controller                                                                                |  |
| Robot Arm Setup & Maintenance                     | BFP-A8904                        | -   | Installation method of the robot arm, jog operation, and<br>maintenance and inspection procedures                            |  |
| Controller Setup, Basic Operation and Maintenance | BFP-A8867                        | -   | Installation method of the controller, basic operation,<br>and maintenance and inspection procedures                         |  |
| Detailed Explanation of Functions and Operations  | BFP-A8869                        | -   | Functions of the controller and T/B, operation<br>method, and explanation of MELFA-BASIC V                                   |  |
| Troubleshooting                                   | BFP-A8871                        | -   | Causes of errors occurred and their countermeasures                                                                          |  |
| Additional axis function                          | BFP-A8863                        | -   | Function of the additional axis, operation method.                                                                           |  |
| Tracking Function Manual                          | BFP-A8664                        | -   | Function of the Tracking, operation method.                                                                                  |  |
| GOT Direct Connection Extended Function           | BFP-A8849                        | -   | Explains of data configuration of shared memory,<br>monitoring, and operating procedures, between the<br>GOT and controller. |  |

Note1) Mass indicates one set.

# 3.12 Maintenance parts

The consumable parts used in the controller are shown in Table 3–39. Purchase these parts from your dealer when required. Some Mitsubishi-designated parts differ from the maker's standard parts. Thus, confirm the part name, robot arm and controller serial No. and purchase the parts from your dealer.

Table 3-39 : Controller consumable parts list

| No. | Name            | Type <sup>Note1)</sup>                                                 | Qty. | Usage place                                                                                              | Supplier            |
|-----|-----------------|------------------------------------------------------------------------|------|----------------------------------------------------------------------------------------------------|---------------------|
| 1   | Lithium battery | Q6BAT                                                                  | 1    | CR750 controller:<br>Inside of the interface<br>cover<br>CR751 controller:<br>Inside of the filter cover | Mitsubishi Electric |
| 2   | Filter          | CR750 controller:<br>BKOFA0773H42<br>CR751 controller:<br>BKOFA0773H41 | 1    | Inside the filter cover                                                                                  |                     |

Note1) Confirm the robot arm serial No., and contact the dealer or service branch of Mitsubishi Electric Co., for the type.

# 4 Software

# 4.1 List of commands

The available new functions in MELFA-BASIC V are given in Table 4-1.

| Table 4-1 : | List of MELFA-BASIC V commands |
|-------------|--------------------------------|
|-------------|--------------------------------|

| Joint interpolation         Moves to the designated position with joint interpolation.         Mov P1           Linear interpolation         Moves to the designated position with linear interpolation.         Mvs P1           Circular interpolation         Moves along a designated arc (start point → passing point → start point<br>(end point)) with 3-dimensional circular interpolation (360 degrees).         Mvc P1,P2,P1           Moves along a designated arc (start point → passing point → end point))<br>with 3-dimensional circular interpolation.         Mvr P1,P2,P3           Moves along the arc on the opposite side of a designated arc (start point<br>→ reference point → end point) with 3-dimensional circular interpola-<br>tion.         Mvr2 P1,P9,P3           Moves along a set arc (start point → end point) with 3-dimensional cir-<br>cular interpolation.         Mvr3 P1,P9,P3 |               |
|----------------------------------------------------------------------------------------------------|---------------|
| Linear interpolation       Moves to the designated position with linear interpolation.       Mvs P1         Circular interpolation       Moves along a designated arc (start point $\rightarrow$ passing point $\rightarrow$ start point (end point)) with 3-dimensional circular interpolation (360 degrees).       Mvc P1,P2,P1         Moves along a designated arc (start point $\rightarrow$ passing point $\rightarrow$ end point) with 3-dimensional circular interpolation.       Mvr P1,P2,P3         Moves along the arc on the opposite side of a designated arc (start point $\rightarrow$ reference point $\rightarrow$ end point) with 3-dimensional circular interpolation.       Mvr2 P1,P9,P3         Moves along a set arc (start point $\rightarrow$ end point) with 3-dimensional circular interpolation.       Mvr3 P1,P9,P3                                                                       |               |
| Circular interpolation       Moves along a designated arc (start point → passing point → start point (end point)) with 3-dimensional circular interpolation (360 degrees).       Mvc P1,P2,P1         Moves along a designated arc (start point → passing point → end point) with 3-dimensional circular interpolation.       Mvr P1,P2,P3         Moves along the arc on the opposite side of a designated arc (start point → reference point → end point) with 3-dimensional circular interpolation.       Mvr P1,P9,P3         Moves along a set arc (start point → end point) with 3-dimensional circular interpolation.       Mvr2 P1,P9,P3                                                                                                    |               |
| Moves along a designated arc (start point → passing point → end point)       Mvr P1,P2,P3         with 3-dimensional circular interpolation.       Mvr P1,P2,P3         Moves along the arc on the opposite side of a designated arc (start point → reference point → end point) with 3-dimensional circular interpolation.       Mvr2 P1,P9,P3         Moves along a set arc (start point → end point) with 3-dimensional circular interpolation.       Mvr3 P1,P9,P3                                                                                                    |               |
| With 3-dimensional circular interpolation.         Moves along the arc on the opposite side of a designated arc (start point         → reference point → end point) with 3-dimensional circular interpolation.         Moves along a set arc (start point → end point) with 3-dimensional circular interpolation.         Moves along a set arc (start point → end point) with 3-dimensional circular interpolation.                                                                                                    |               |
| Moves along the arc on the opposite side of a designated arc (start point $\rightarrow$ reference point $\rightarrow$ end point) with 3-dimensional circular interpolation.       Mvr2 P1,P9,P3         Moves along a set arc (start point $\rightarrow$ end point) with 3-dimensional circular interpolation.       Mvr3 P1,P9,P3                                                                                                    |               |
| Moves along a set arc (start point $\rightarrow$ end point) with 3-dimensional cir-<br>outer interrolation Mvr3 P1,P9,P3                                                                                                    |               |
| Guar interpolation.                                                                                                    |               |
| Speed designation         Designates the speed for various interpolation operations with a percentage (0.1% unit).         Ovrd 100                                                                                                    |               |
| Designate the speed for joint interpolation operation with a percentage (0.1% unit).                                                                                                    |               |
| Designates the speed for linear and circular interpolation with a numeri-<br>cal value (mm/s unit). Spd 123.5                                                                                                    |               |
| Designates the acceleration/deceleration time as a percentage in<br>respect to the predetermined maximum acceleration/deceleration. (1% Accel 50,80<br>unit)                                                                                                    |               |
| Automatically adjusts the acceleration/deceleration according to the parameter setting value.                                                                                                    |               |
| Sets the hand and work conditions for automatic adjustment of the acceleration/deceleration.                                                                                                    |               |
| Operation Adds a process unconditionally to the operation. Wth                                                                                                    |               |
| Adds a process conditionally to the operation. WthIf                                                                                                    |               |
| Designates smooth operation. Cnt 1,100,200                                                                                                    |               |
| Performance of movement is upgraded corresponding to the application. MvTune 4                                                                                                    |               |
| Designates the positioning completion conditions with a No. of pulses. Fine 200                                                                                                    |               |
| Designates the positioning completion conditions with a distance in a straight line                                                                                                    |               |
| Designates the positioning completion conditions with a joint interpola-<br>tion. Fine 0.5, J, 2                                                                                                    |               |
| Turns the servo power ON/OFF for all axes. Servo OFF                                                                                                    |               |
| Limits the operation of each axis so that the designated torque is not exceeded.                                                                                                    |               |
| Position control Designates the base conversion data. Base P1                                                                                                    |               |
| Designates the tool conversion data. Tool P1                                                                                                    |               |
| Float control The robot arm rigidity is lowered and softened. (XYZ coordinate system) Cmp Pos ,&B000000                                                                                                    | 11            |
| The robot arm rigidity is lowered and softened. (JOINT coordinate system)                                                                                                    | 1             |
| The robot arm rigidity is lowered and softened. (TOOL coordinate system) Cmp Tool ,&B000000                                                                                                    | )11           |
| The robot arm rigidity is returned to the normal state. Cmp Off                                                                                                    |               |
| The robot arm rigidity is designated. CmpG 1.0,1.0,1.0,1.0,1.0,1.0,1.0,1.0,1.0,1.0,                                                                                                    | ),1.0,1.0,1.0 |
| Pallet   Defines the pallet.   Def Plt 1,P1,P2,P3,P4                                                                                                    | 4,5,3,1       |
| Operates the pallet grid point position. Plt 1,M1                                                                                                    |               |
| Singular point pas-<br>sage Move to a specified position using linear interpolation passing through a<br>singular point. Mvs P1 Type 0,2                                                                                                    |               |

| Type   | Class               | Function                                                                    | Input format (example)      |
|--------|---------------------|-----------------------------------------------------------------------------|-----------------------------|
| Турс   |                     |                                                                             |                             |
|        | Branching           | Branches unconditionally to the designated place.                           |                             |
|        |                     | Branches according to the designated conditions.                            | IT MIT-I Then Golo *LIOU    |
|        |                     |                                                                             | End If                      |
|        |                     | Repeats until the designated end conditions are satisfied                   | For M1=1 TO 10              |
|        |                     | · · · · · · · · · · · · · · · · · · ·                                       |                             |
|        |                     |                                                                             | Next M1                     |
|        |                     | Repeats while the designated conditions are satisfied.                      | While M1<10                 |
|        |                     |                                                                             |                             |
|        |                     |                                                                             |                             |
|        |                     | Branches corresponding to the designated expression value.                  | On MI Golo *Lal, *Lb2, *Lc3 |
|        |                     | value                                                                       | Case 1                      |
|        |                     |                                                                             |                             |
|        |                     |                                                                             | Break                       |
|        |                     |                                                                             | Case 2                      |
|        |                     |                                                                             |                             |
|        |                     |                                                                             | Break<br>End Select         |
| ō      |                     | Moves the program process to the next line                                  | Skin                        |
| ontr   | Collision detection | Set to enable/disable the collision detection                               | ColChk ON/OFF               |
| ŭ<br>L |                     | Set the detection level of the collision detection.                         | ColLvl 100.80               |
| grar   | Subroutine          | Executes the designated subroutine. (Within program)                        | GoSub *L200                 |
| Pro    |                     | Returns from the subroutine.                                                | Return                      |
|        |                     | Executes the designated program.                                            | CallP "P10",M1,P1           |
|        |                     | Defines the program argument executed with the CALLP command.               | FPrm M10,P10                |
|        |                     | Executes the subroutine corresponding to the designated expression          |                             |
|        |                     | value.                                                                      |                             |
|        | Interrupt           | Defines the interrupt conditions and process.                               | Def Act 1, M1=1 GoTo *L100  |
|        |                     | Enables/disables the interrupt.                                             | Act 1=1                     |
|        |                     | Defines the start line of the program to be executed when an interrupt is   | On Com(1) GoSub *L100       |
|        |                     | generated from the communication line.                                      |                             |
|        |                     | Enables the interrupt from the communication line.                          | Com(1) Off                  |
|        |                     | Stops the interrupt from the communication line.                            | Com(1) Stop                 |
|        | Wait                | Designates the wait time, and the output signal pulse output time $(0.01s)$ |                             |
|        | Thate               | unit)                                                                       | Dly 0.5                     |
|        |                     | Waits until the variable becomes the designated value.                      | Wait M_In(1)=1              |
|        | Stop                | Stops the program execution.                                                | Hlt                         |
|        |                     | Generates an error. During program execution, continue, stop or servo       | Error 9000                  |
|        |                     | OFF can be designated.                                                      |                             |
|        | End                 | Ends the program execution.                                                 | End                         |
| and    | Hand open           | Opens the designated hand.                                                  | HOpen 1                     |
| Ĩ      | Hand close          | Closes the designated hand.                                                 | HClose 1                    |
| out    | Assignment          | Defines the input/output variables.                                         | Def IO PORT1=BIT,0          |
| outi   | Input               | Retrieves the general-purpose input signal.                                 | M1=M_In(1)                  |
| ut/i   | Output              | Calls out the general-purpose output signal.                                | $M \cap u^{+}(1) = 0$       |
| Inp    |                     |                                                                             | M_OU((1) =0                 |
|        | Mechanism designa-  | Acquires the mechanism with the designated mechanism No.                    | GetM 1                      |
| tion   | tion                | Releases the mechanism with the designated mechanism No.                    | RelM 1                      |
| ecun   | Selection           | Selects the designated program for the designated slot.                     | XLoad 2,″P102″              |
| ext    | Start/stop          | Carries out parallel execution of the designated program.                   | XRun 3,″100″,0              |
| alle   |                     | Stops parallel execution of the designated program.                         | XStp 3                      |
| Dars   |                     | Returns the designated program's execution line to the head and enters      | XBst 3                      |
|        |                     | the program selection enabled state.                                        |                             |

| Туре | Class      | Function                                                                  | Input format (example) |
|------|------------|---------------------------------------------------------------------------|------------------------|
|      | Definition | Defines the integer type or real number type variable.                    | Def Inte KAISUU        |
|      |            | Defines the character string variable.                                    | Def Char MESSAGE       |
|      |            | efines the layout variable. (Up to 3-dimensional possible)                | Dim PDATA(2,3)         |
|      |            | Defines the joint variable.                                               | Def Jnt TAIHI          |
|      |            | Defines the position variable.                                            | Def Pos TORU           |
|      |            | Defines the function.                                                     | Def FN TASU(A,B)=A+B   |
| ers  | Clear      | Clears the general-purpose output signal, variables in program, variables | Cir 1                  |
| Gt   |            | between programs, etc.                                                    |                        |
| _    | File       | Opens a file.                                                             | Open "COM1:" AS #1     |
|      |            | Closes a file.                                                            | Close #1               |
|      |            | Inputs data from a file.                                                  | Input# 1,M1            |
|      |            | Outputs data to a file.                                                   | Print# 1,M1            |
|      | Comment    | Describes a comment.                                                      | Rem "ABC"              |
|      | Label      | Indicates the branching destination.                                      | *SUB1                  |

# 4.2 List of parameters

Show the main parameter in the Table 4-2.

# Table 4-2 : List of parameters

| Parameter                  |                          | Details                                                                                                    |  |  |
|----------------------------|--------------------------|----------------------------------------------------------------------------------------------------|--|--|
| Standard tool coordinates. | MEXTL                    | Set the default value for the tool data.<br>Unit: mm or deg.                                                                                                    |  |  |
| Standard base coordinates  | MEXBS                    | Set the relation of the world coordinate system and robot coordinate system.<br>Unit: mm or deg.                                                                                                    |  |  |
| XYZ operation range        | MEPAR                    | Designate the overrun limit value for the world coordinate system.                                                                                                    |  |  |
| JOINT operation range      | MEJAR                    | Set the overrun limit value for each joint axis.                                                                                                    |  |  |
| Free plane limit           |                          | This is the overrun limit set with the free plane.<br>Create a plane with the three coordinates $x1$ , $y1$ , $z1$ to $x3$ , $y3$ , $z3$ , and set the outer side of<br>the plane as the outside operation range (error). The following three types of parameters are<br>used. |  |  |
|                            | SFC1P<br>:<br>SFC8P      | Eight types of free plane limits can be set in SFC1P to SFC8P.<br>There are nine elements, set in the order of x1, y1, z1, x2, y2, z2, x3, y3, z3.                                                                                                    |  |  |
|                            | SFC1ME<br>:<br>SFC8ME    | Designate which mechanism to use eight types of set free plane limits.<br>The mechanism No. to use is set with 1 to 3.                                                                                                    |  |  |
|                            | SFC1AT<br>:<br>SFC8AT    | Set the validity of the eight types of set free plane limits. (Valid 1/Valid 2/invalid = $1/-1/0$ )                                                                                                    |  |  |
| User-defined area          |                          | An area (cube) defined with two XYZ coordinate points can be designated and that area set<br>as the outside operation range. Furthermore, a signal can be output when the axis enters<br>that area. Up to 32 types of area can be designated.                                  |  |  |
|                            | AREA1CS<br>:<br>AREA32CS | Specify the coordinate system of the user definition area *.<br>0: Base coordinate system (conventional compatibility)<br>1: Robot coordinate system                                                                                                    |  |  |
|                            | AREA1P1<br>:<br>AREA32P1 | Designated the 1st point of the area.<br>There are eight elements, set in the order of x, y, z, a, b, c, L1, L2.<br>(L1 and L2 are the additional axes.)                                                                                                    |  |  |
|                            | AREA1P2<br>:<br>AREA32P2 | Designated the 2nd point of the area.<br>There are eight elements, set in the order of x, y, z, a, b, c, L1, L2.<br>(L1 and L2 are the additional axes.)                                                                                                    |  |  |
|                            | AREA1ME<br>:<br>AREA32ME | Designate which mechanism to use the 32 types of set area.<br>The mechanism No. to use is set with 1 to 3.                                                                                                    |  |  |
|                            | AREA1AT<br>:<br>AREA32AT | Designate the area check type.<br>(Invalid/zone/interference = 0/1/2)<br>Zone: The dedicated output signal USRAREA turns ON.<br>Interference: An error occurs                                                                                                    |  |  |
| Automatic return setting   | RETPATH                  | Set to restart the program after returning to the interrupt position when resuming operation after an interruption.                                                                                                    |  |  |
| Buzzer ON/OFF              | BZR                      | Designate whether to the turn buzzer ON or OFF.                                                                                                    |  |  |
| Jog setting                | JOGJSP                   | Designate the joint jog and step operation speed.<br>(Set dimension H/L amount, max. override.)                                                                                                    |  |  |
|                            | JOGPSP                   | Designate the linear jog and step operation speed.<br>(Set dimension H/L amount, max. override.)                                                                                                    |  |  |
| Jog speed limit value      | JOGSPMX                  | Limit the operation speed during the teaching mode. Max. 250[mm/s]                                                                                                    |  |  |

| Parameter                                            |                    | Details                                                                                                    |  |
|------------------------------------------------------|--------------------|----------------------------------------------------------------------------------------------------|--|
| Hand type                                            | HANDTYPE           | Set the hand type of the single/double solenoid, and the signal No.<br>(Single/double = S/D)<br>Set the signal No. after the hand type. Example) D900                                                                            |  |
| Stop input B contact desig-<br>nation                | INB                | Change the dedicated input (stop) to either of normal open or normal close.                                                                                                    |  |
| User-designated origin                               | USERORG            | Designate the user-designated origin position.                                                                                                    |  |
| Program selection memory                             | SLOTON             | Select the program selected previously when initializing the slot. The non-selected state will be entered when not set.                                                                                                    |  |
| Communication setting                                | CBAU232            | Set the baud rate.                                                                                                    |  |
|                                                      | CLEN232            | Set the character length.                                                                                                    |  |
|                                                      | CPRTY232           | Set the parity.                                                                                                    |  |
|                                                      | CSTOP232           | Set the stop bit.                                                                                                    |  |
|                                                      | CTERM232           | Set the end code.                                                                                                    |  |
| Slot table                                           | SLT1<br>:<br>SLT32 | Make settings (program name, operation type, order of priority, etc.) for each slot during slot initialization.                                                                                                    |  |
| No. of multi-tasks                                   | TASKMAX            | Designate the No. of programs to be executed simultaneously. (Max. 32)                                                                                                    |  |
| Select the function of singular point adjacent alarm | MESNGLSW           | Designate the valid/invalid of the singular point adjacent alarm.<br>(Invalid/Valid = $0/1$ )<br>When this parameter is set up "VALID", this warning sound is buzzing even if parameter:<br>BZR (buzzer ON/OFF) is set up "OFF". |  |
| Display language.                                    | LNG                | Change the language to display on the LCD display of teaching pendant.                                                                                                    |  |

# **5** Instruction Manual

## 5.1 The details of each instruction manuals

The contents and purposes of the documents enclosed with this product are shown below. Use these documents according to the application.

Instruction manuals enclosed in dashed lines in the list below are for optional products. For special specifications, a separate instruction manual describing the special section may be enclosed.

| Safety Manual                                              | Explains the common precautions and safety measures to be taken for robot handling, sys-<br>tem design and manufacture to ensure safety of the operators involved with the robot.                                                                 |
|------------------------------------------------------------|----------------------------------------------------------------------------------------------------|
| Standard<br>Specifications                                 | Explains the product's standard specifications, factory-set special specifications, option configuration and maintenance parts, etc. Precautions for safety and technology, when incorporating the robot, are also explained.                     |
| Robot Arm<br>Setup &<br>Maintenance                        | Explains the procedures required to operate the robot arm (unpacking, transportation, installation, confirmation of operation), and the maintenance and inspection procedures.                                                                    |
| Controller<br>Setup, Basic<br>Operation and<br>Maintenance | Explains the procedures required to operate the controller (unpacking, transportation, installation, confirmation of operation), basic operation from creating the program to automatic operation, and the maintenance and inspection procedures. |
| Detailed<br>Explanation of<br>Functions and<br>Operations  | Explains details on the functions and operations such as each function and operation, com-<br>mands used in the program, connection with the external input/output device, and parame-<br>ters, etc.                                              |
| Troubleshooting                                            | Explains the causes and remedies to be taken when an error occurs. Explanations are given for each error No.                                                                                                    |
| Additional axis<br>function                                | Explains the specifications, functions and operations of the additional axis control.                                                                                                    |
| Tracking Func-<br>tion Manual                              | Explains the control function and specifications of conveyor tracking                                                                                                    |
| Extended Func-<br>tion Instruc-<br>tion Manual             | Explains the detailed description of data configuration of shared memory, monitoring, and operating procedures, about the PLC(CR750-Q/CR751-Q controller) and the GOT(CR750-D/CR751-D controller).                                                |

# 6 Safety

# 6.1 Safety

Measures to be taken regarding safety of the industrial robot are specified in the "Labor Safety and Sanitation Rules". Always follow these rules when using the robot to ensure safety.

### 6.1.1 Self-diagnosis stop functions

This robot has the self-diagnosis stop functions shown in Table 6-1 and the stop functions shown in Table 6-2 for safe use.

| No. | . Function                               |                          | Details                                                                                                    | Remarks                                                                |                                                                        |
|-----|------------------------------------------|--------------------------|----------------------------------------------------------------------------------------------------|------------------------------------------------------------------------|------------------------------------------------------------------------|
| 1   | Overload protection func-<br>tion        |                          | Activates when the total servo current time exceeds the specified value.                                                                      | The drive circuit is shut off. The robot stops, and an alarm displays. |                                                                        |
| 2   | Overcurrent diagnosis function           |                          | Activates when an overcurrent flows to the motor circuit.                                                                                     | The drive circuit is shut off. The robot stops, and an alarm displays. |                                                                        |
| 3   | Encoder disconnection diagnosis function |                          | Encoder disconnection diagnosis function Activates when the encoder cable is disconnected. The drive circuit is shut off. Tan alarm displays. |                                                                        | The drive circuit is shut off. The robot stops, and an alarm displays. |
| 4   | Deflection over diagnosis function       |                          | Activates when an error occurs between the com-<br>mand value and actual position, and the error<br>exceeds the specified amount.             | The drive circuit is shut off. The robot stops, and an alarm displays. |                                                                        |
| 5   | AC power voltage drop diagnosis function |                          | Activates when the AC power voltage drops below the specified value.                                                                          | The drive circuit is shut off. The robot stops, and an alarm displays. |                                                                        |
| 6   | CPU error detection func-<br>tion        |                          | Activates when an error occurs in the CPU.                                                                                                    | The drive circuit is shut off. The robot stops, and an alarm displays. |                                                                        |
| 7   | Overrun<br>prevention<br>function        | Software limit detection | This is the limit provided by the software to enable operation only in the operation range.                                                   | The drive circuit is shut off. The robot stops, and an alarm displays. |                                                                        |
|     |                                          | Mechanical stopper       | This is the mechanical stopper provided outside the software.                                                                                 | The robot mechanically stops, and function 1 or 2 activates.           |                                                                        |

Table 6-1 : Self-diagnosis stop functions

| Table 6-2 | : | List ( | of | stop | functions |
|-----------|---|--------|----|------|-----------|
|-----------|---|--------|----|------|-----------|

| Stop<br>function  | Operation<br>panel | Teaching<br>pendant | External<br>input | Details                                                                                                    |
|-------------------|--------------------|---------------------|-------------------|----------------------------------------------------------------------------------------------------|
| Emergency<br>stop | 0                  | 0                   | 0                 | This is the stop with the highest degree of emergency. The servo power is shut off,<br>and the mechanical brakes (all axes) activate to stop the robot.<br>To recover, reset the alarm, and turn the servo ON with the servo ON command. |
| Stop              | 0                  | 0                   | 0                 | This is a stop operation with a high degree of emergency. The robot immediately decelerates and stops.<br>Note that the servo power is not shut off. Use this when using the collision evasion sensor, etc.                              |

#### 6.1.2 External input/output signals that can be used for safety protection measures

|        | Signal                                 | Connection<br>point                                                               | Parameter     | Functions                                                                                            | Usage method                                                                                                    |
|--------|----------------------------------------|-----------------------------------------------------------------------------------|---------------|----------------------------------------------------------------------------------------------------|----------------------------------------------------------------------------------------------------|
|        | External emer-<br>gency stop<br>Note1) | Connector<br>(CR750 controller:<br>CNSUSR11/12)<br>(CR751 controller:             | _             | This servo power is shut off, and the robot stops immediately.                                       | Externally installed emergency stop switch.<br>Door switch on safety protection fence.<br>Stopping at high-level error occurrence. |
|        | Door switch                            | CNSUSR1)                                                                          | -             |                                                                                                    | The door switch of the safe protection fence                                                                                       |
| ÷      | Enabling device<br>input               |                                                                                   | -             |                                                                                                    | Enabling device.<br>The safety switch during teaching work                                                                         |
| Inpu   | Stop                                   | Parallel I/O unit<br>or interface                                                 | STOP          | The program execution is stopped, and<br>the robot stops. The servo power is not<br>shut off.        | The robot is stopped when a peripheral device fault occurs. The servo power is not shut off.                                       |
|        | Servo OFF                              |                                                                                   | SRVOFF        | The servo power can be shut off.                                                                     | The robot is stopped when a peripheral device fault occurs. The servo power is not shut off.                                       |
|        | Automatic oper-<br>ation enable        |                                                                                   | AUTOENA       | Disables automatic operation when inac-<br>tive.                                                     | Door switch on safety protection fence                                                                                             |
|        | Emergency stop<br>output               | Connector<br>(CR750 controller:<br>CNSUSR11/12)<br>(CR751 controller:<br>CNSUSR1) | -             | Outputs the input signal of external<br>emergency stop or emergency stop<br>switch of T/B turned on. | Display and warn the pilot lamp, the input<br>signal of external emergency stop or the<br>emergency stop switch of T/B turned on.  |
| itput  | In servo ON                            | Parallel I/O unit<br>or interface                                                 | SRVON         | The servo power ON/OFF state is output.                                                              | The servo power ON/OFF state is shown and alerted with the display lamps.                                                          |
| 0<br>O | Waiting                                |                                                                                   | STOP          | Outputs that the robot is temporarily stopped.                                                       | The temporary stop state is shown and alerted with the display lamps.                                                              |
|        | In alarm                               | Connector<br>CR750/CR751<br>controller:<br>(CNUSR2)                               | ERRRESET<br>– | Outputs when an alarm occurs in the robot.                                                           | The alarm state is shown and alerted with the display lamps.                                                                       |

#### Table 6-3 : External input/output signals that can be used for safety protection measures

Note1) The external emergency stop input is prepared as a normal close for safety proposes. Thus, if the emergency stop input circuit is opened when the robot is started up, the robot will not operate. Refer to Page 116, "6.1.7 Examples of safety measures" for details.

And, refer to Page 66, "(3) Automatic Operation/Jog Operation/Brake Release and Necessary Switch Settings" for the function of the door switch input and the enabling device input.

#### 6.1.3 Precautions for using robot

The safety measures for using the robot are specified in the "Labor Safety and Sanitation Rules". An outline of the rules is given below.

- (1) Robot installation
  - Secure sufficient work space required to safely perform work such as teaching and maintenance related to the robot.
  - Install the controller outside the robot's motion space. (If a safety fence is provided, install outside the fence.)
  - · Install the controller where the entire robot operation can be viewed.
  - · Install display lamps, etc., to indicate the robot's operation state.
  - Securely fix the robot arm onto the fixing table with the designated bolts.

(2) Prevention of contact with operator

- · Install a safety fence or enclosure so that the operator cannot easily enter the robot's motion space.
- Install an interlock function that will stop the robot if the safety fence or enclosure door is opened.
- (3) Work procedures
  - Create and observe work procedures for the robot teaching, operation, inspection and emergencies.
  - · Create hand signals to be followed when several operators are working together.
  - Create displays such as "Teaching in Progress" and "Inspection in Progress" to be put up when an operator is in the robot's motion space so that other operators will not operate the operation panel (controller, control panel).

(4) Training

• Train the operators about the operations, maintenance and safety required for the robot work.

• Only trained and registered operators must operate the robot.

Participation in the "Special training for industrial robots" sponsored by the Labor Safety and Sanitation Committee, etc., is recommended for safety training.

- (5) Daily inspection and periodic inspection
  - Iways inspect the robot before starting daily operations and confirm that there are no abnormalities.
  - Set the periodic inspection standards in view of the robot's ambient environment and operation frequency, and perform periodic inspections.
  - Make records when periodic inspections and repairs have been done, and store the records for three or more years.
- 6.1.4 Safety measures for automatic operation
  - (1) Install safety fences so that operators will not enter the operation area during operation and indicate that automatic operation is in progress with lamps, etc.
  - (2) Create signals to be given when starting operation, assign a person to give the signal, and make sure that the operator follows the signals.
- 6.1.5 Safety measures for teaching
  - Observe the following measures when teaching, etc., in the robot's operation range.
    - (1) Specify and follow items such as procedures related to teaching work, etc.
    - (2) Take measures so that operation can be stopped immediately in case of trouble, and measures so that operation can be restarted.
    - (3) Take measures with the robot start switch, etc., to indicate that teaching work is being done.
    - (4) Always inspect that stop functions such as the emergency stop device before starting the work.
    - (5) Immediately stop the work when trouble occurs, and correct the trouble.
    - (6) Take measures so that the work supervisor can immediately stop the robot operation when trouble occurs.
    - (7) The teaching operator must have completed special training regarding safety. (Training regarding industrial robots and work methods, etc.)
  - (8) Create signals to be used when several operators are working together.
- 6.1.6 Safety measures for maintenance and inspections, etc.

Turn the power OFF and take measures to prevent operators other than the relevant operator from pressing the start switch when performing inspections, repairs, adjustments, cleaning or oiling.

- If operation is required, take measures to prevent hazards caused by unintentional or mistaken operations.
- (1) Specify and follow items such as procedures related to maintenance work, etc.
- (2) Take measures so that operation can be stopped immediately in case of trouble, and measures so that operation can be restarted.
- (3) Take measures with the robot start switch, etc., to indicate that work is being done.
- (4) Take measures so that the work supervisor can immediately stop the robot operation when trouble occurs.
- (5) The operator must have completed special training regarding safety. (Training regarding industrial robots and work methods, etc.)
- (6) Create signals to be used when several operators are working together.

#### 6.1.7 Examples of safety measures

Two emergency-stop input circuits are prepared on the user wiring terminal block of the controller. Create a circuit as shown below for safety measures. In addition, the figure shows the normal state which is not in the emergency stop state.

- [Caution] Since we have omitted the information in part because of explanation, there is the section different from the product. Also refer to Page 126, "(3) External emergency stop connection [supplementary explanation]".
- [Note] In the emergency-stop related wiring by the customer, if the coil (is not the contact points) of the relay prepared by the customer is connected to the controller, please be sure to implement the measure against the noise by the customer in the coil section. And, please also take the lifetime of noise suppression parts into consideration.
  - Electric specification of the emergency-stop-related output terminal: 100mA/24V or less
     In the customer's system, do not ground the + side of 24V power supply prepared by customer for connect to the controller. (related with emergency stop and parallel input/output) If it connects with the
    - controller under the condition that the + side is grounded, it will lead to failure of controller.

#### (1) CR750 controller

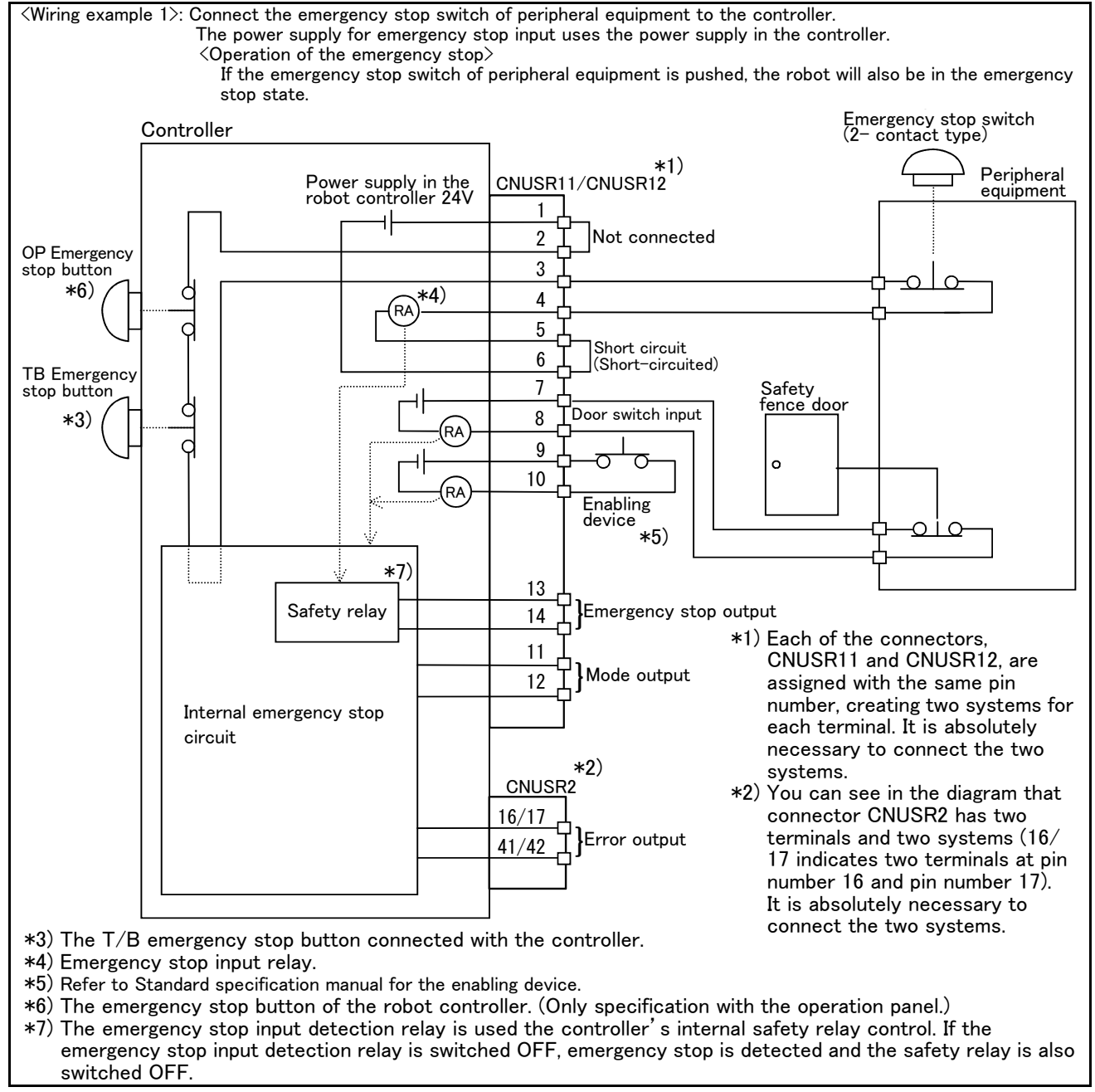

Fig.6-1 : Example of safety measures (CR750 wiring example 1)

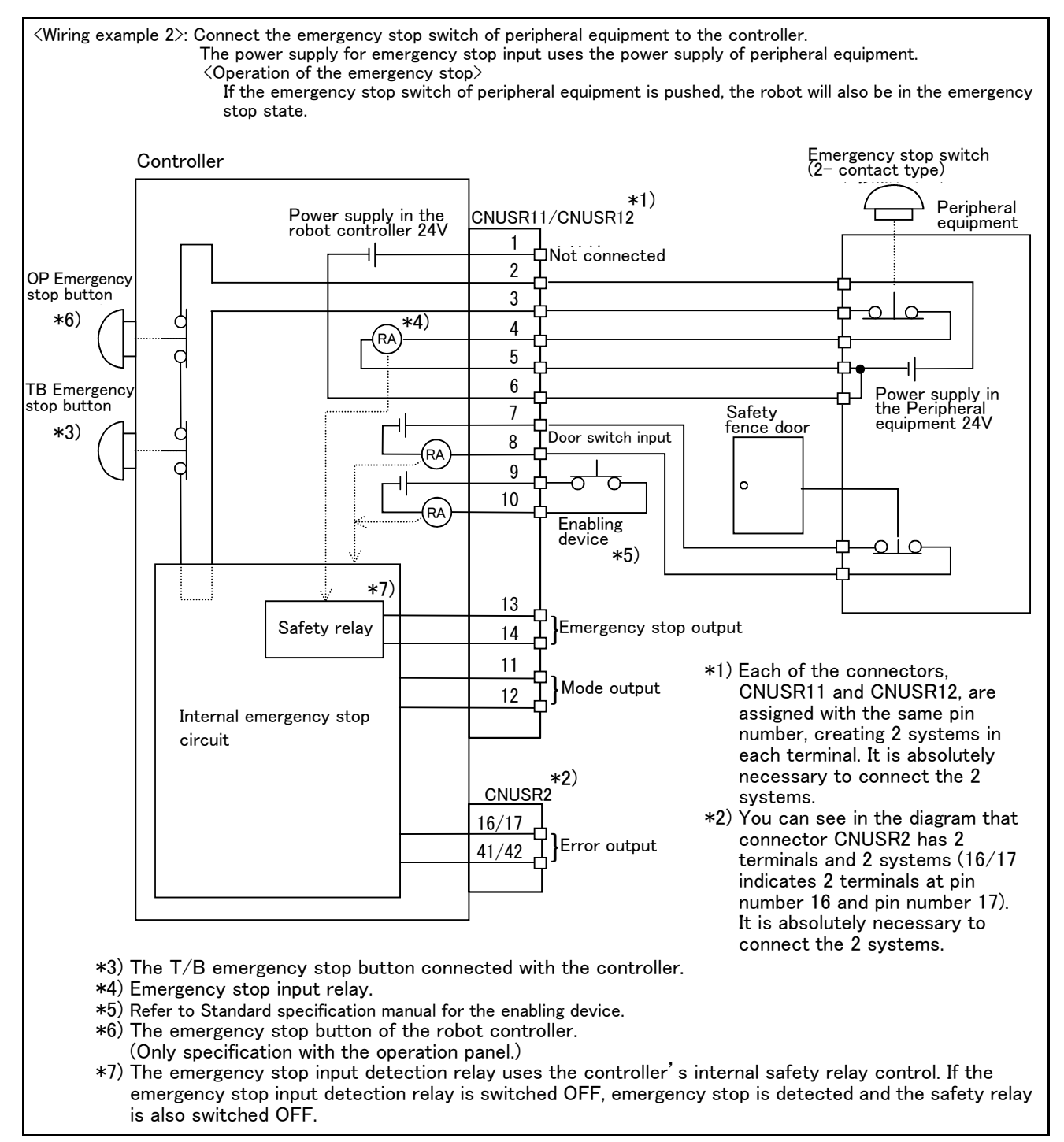

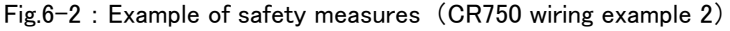

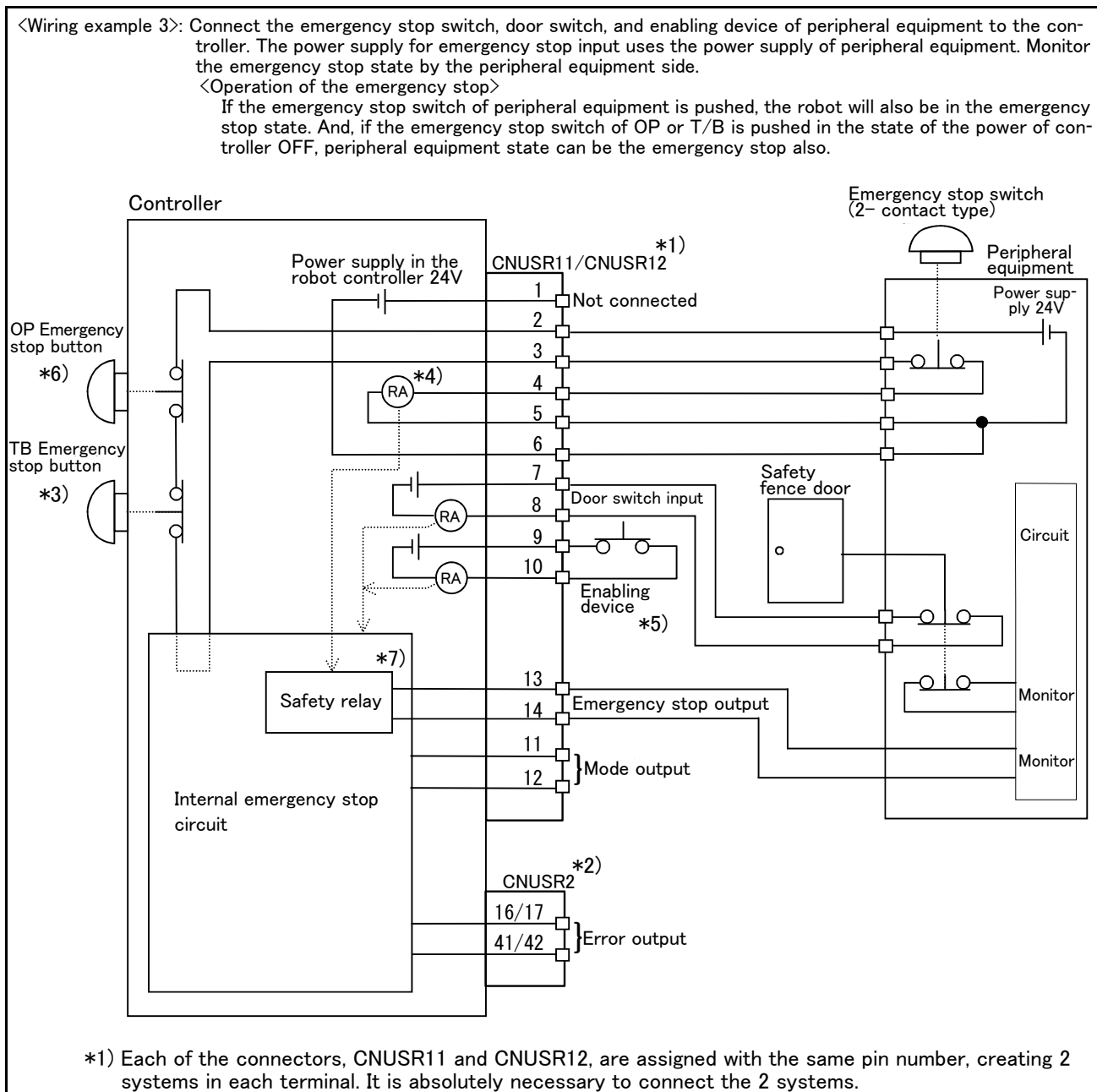

- \*2) You can see in the diagram that connector CNUSR2 has 2 terminals and 2 systems (16/17 indicates 2 terminals at pin number 16 and pin number 17). It is absolutely necessary to connect the 2 systems.
   \*4) Emergency step input relationships and the system of the system of the system.
- \*4) Emergency stop input relay.
- \*5) Refer to Standard specification manual for the enabling device.
- \*6) The emergency stop button of the robot controller.
- (Only specification with the operation panel.)
- \*7) The emergency stop input detection relay uses the controller's internal safety relay control. If the emergency stop input detection relay is switched OFF, emergency stop is detected and the safety relay is also switched OFF.

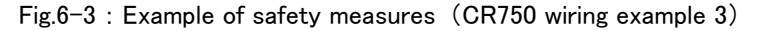

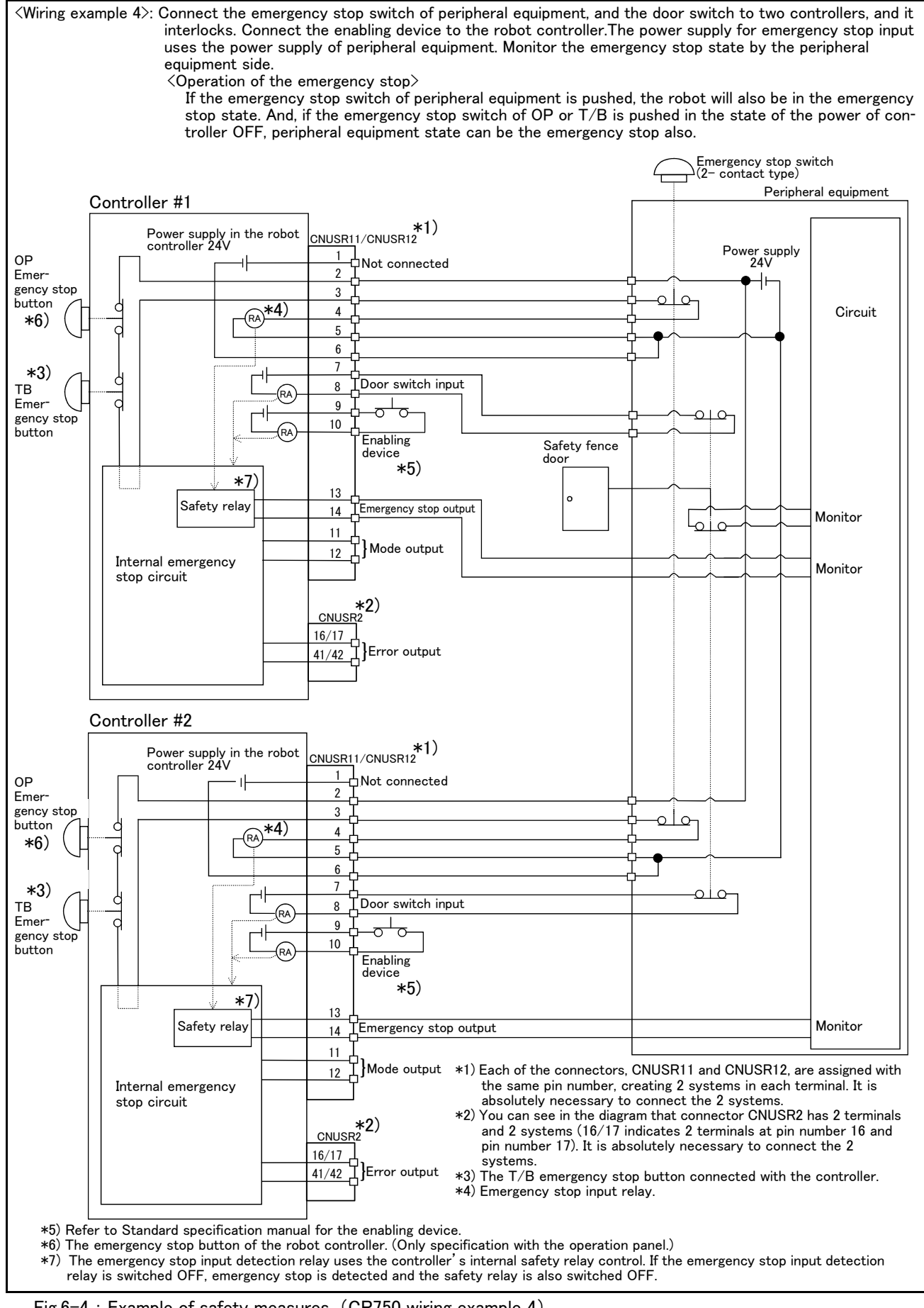

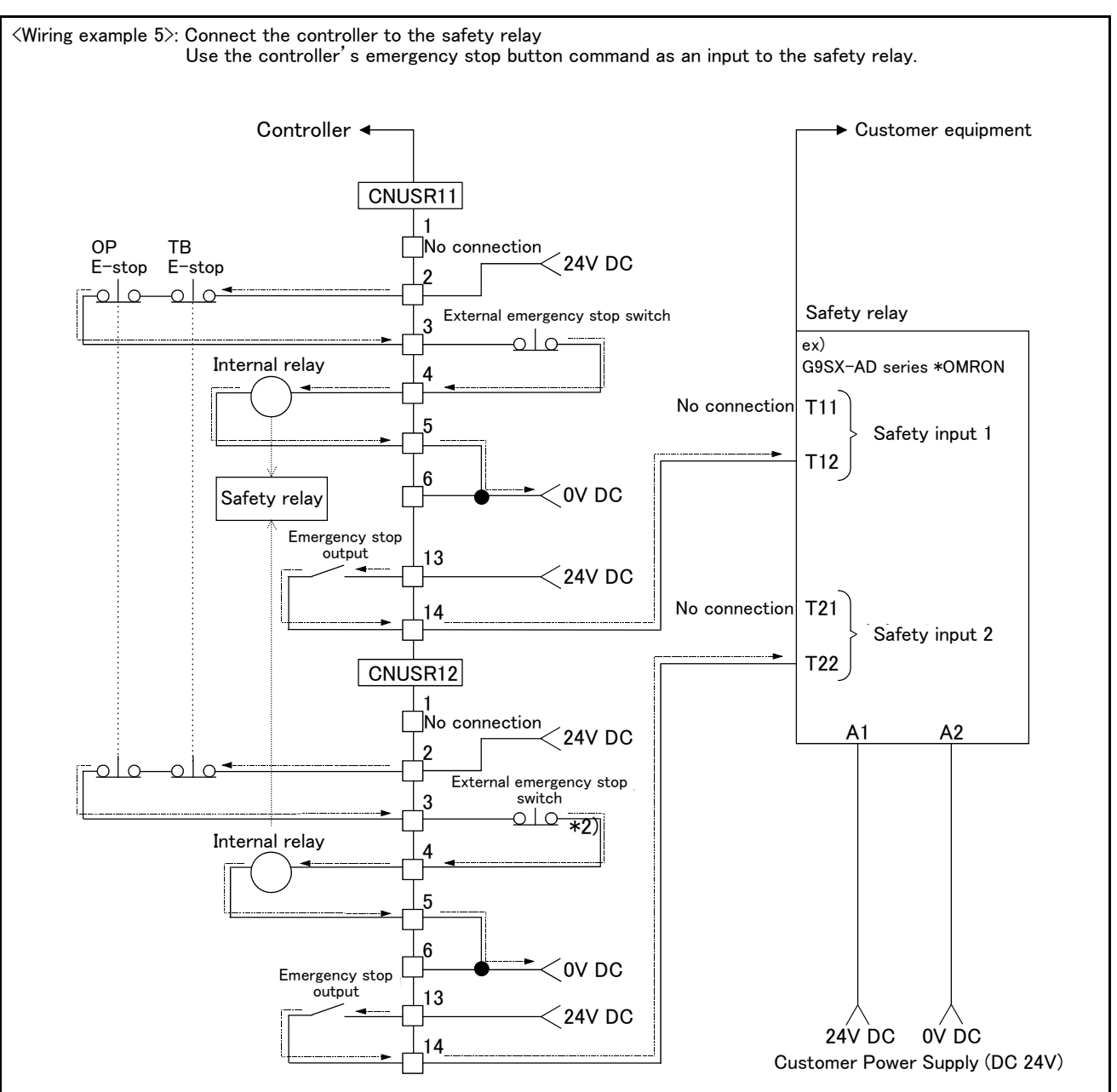

#### [Caution]

- 1) This product has category 3 functionality and therefore the robot's whole unit cannot be set to category 4.
- 2) The controller's internal circuit has polarity. Please adhere to the polarity as detailed in the wiring examples, particularly for emergency stop button output when using user equipment. Connect the positive side of the user equipment (24V DC) to the terminal 2 of CNUSR11/12, then connect the emergency stop button (or contact points) in the user equipment to across the terminals 3 and 4 of CNUSR11/12, and ultimately connect the negative side (0V DC).
- 3) When installing a safety relay to use it as an input point of the controller's emergency stop button command, use a safety relay that is activated by an input from one of the two systems (i.e. Omron's G9S Series).
- 4) The emergency stop input detection relay (internal relay) uses the controller's internal safety relay control. If the emergency stop input detection relay is switched OFF, emergency stop is detected and the safety relay is also switched OFF.
- 5) When connecting emergency stop button output to an external safety relay, please take note of the polarity and make sure that the electrical current flows in the same direction as indicated by the dotted arrows in the two places in the diagram. If the polarity is setup incorrectly, this function will not operate correctly. Please connect the terminal 13 of CNUSR11/12 to 24V.

#### Fig.6-5 : Example of safety measures (CR750 wiring example 5)

## (2) CR751 controller

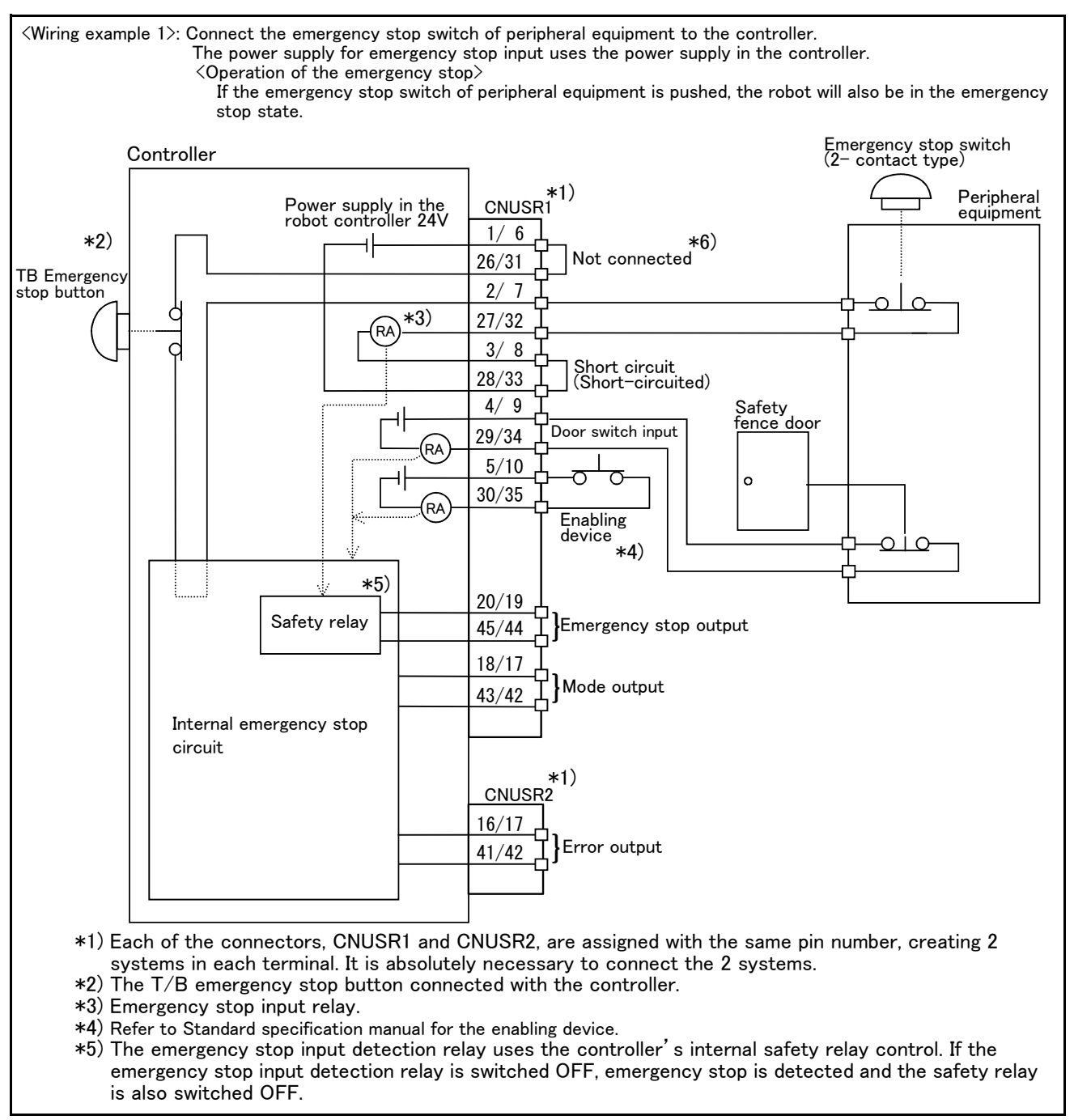

Fig.6-6 : Example of safety measures (CR751 wiring example 1)

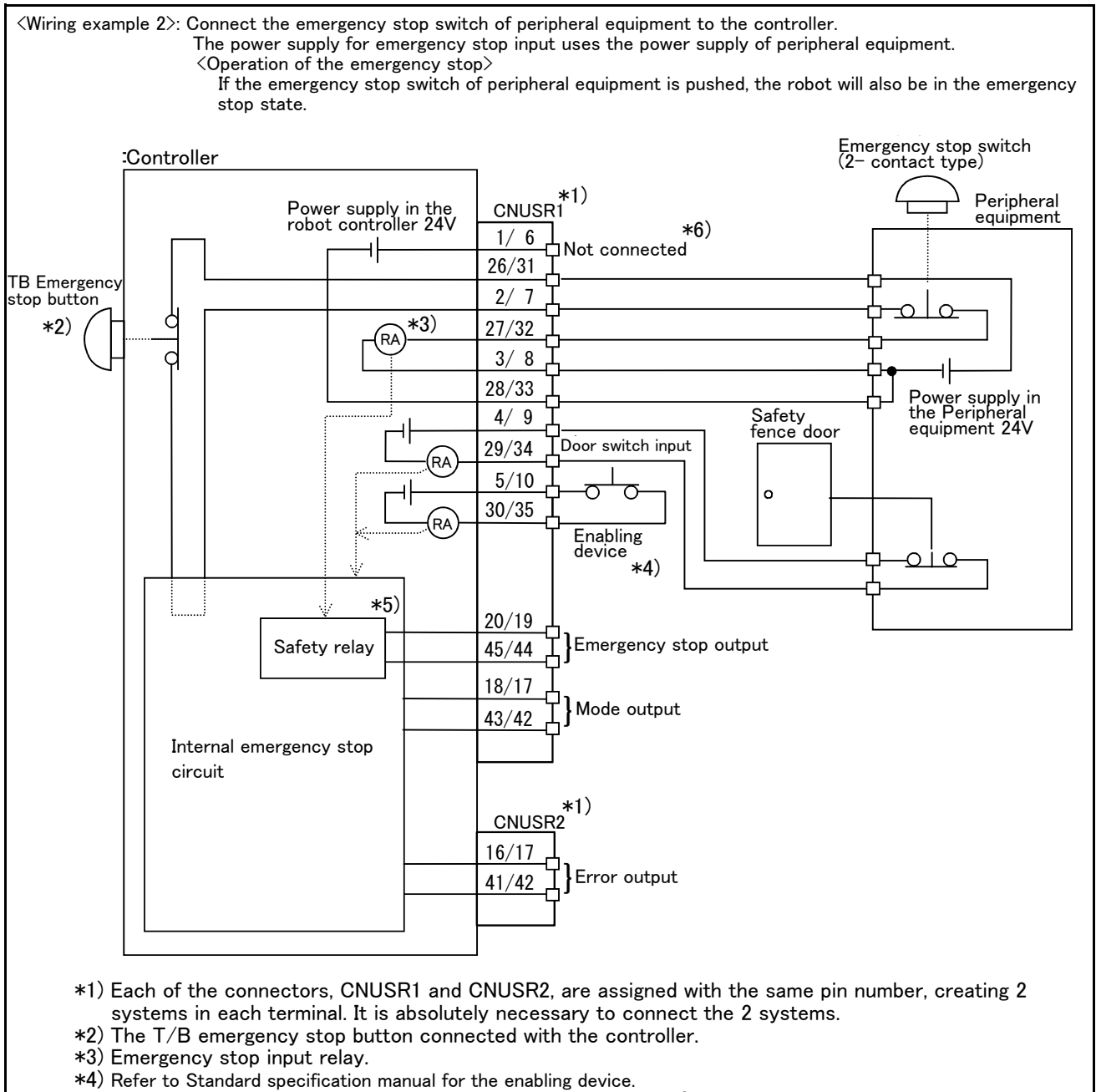

\*5) The emergency stop input detection relay uses the controller's internal safety relay control. If the emergency stop input detection relay is switched OFF, emergency stop is detected and the safety relay is also switched OFF.

\*6) Connect the 24V power supply to 26/31 terminals.

Fig.6-7 : Example of safety measures (CR751 wiring example 2)

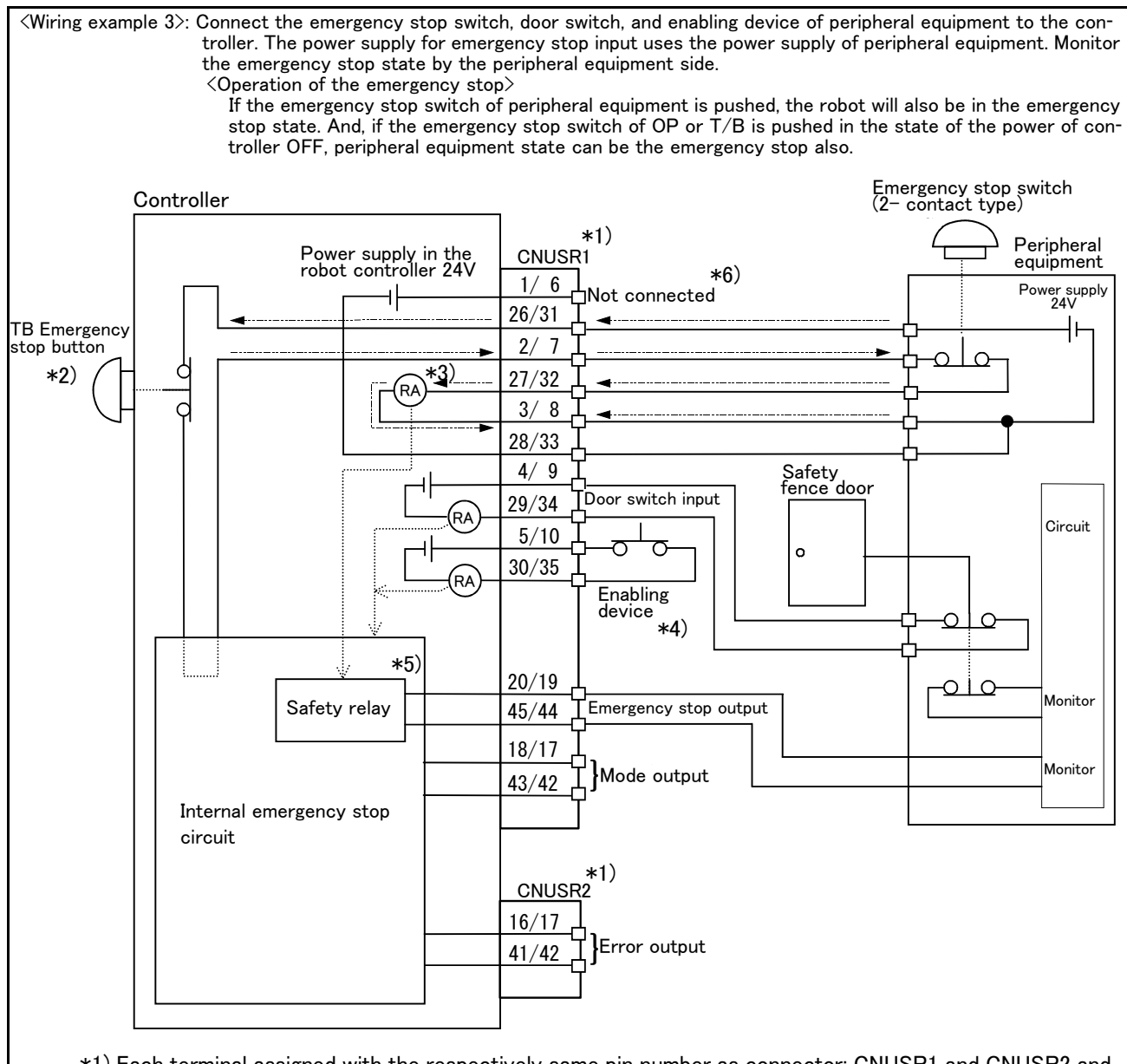

- \*1) Each terminal assigned with the respectively same pin number as connector: CNUSR1 and CNUSR2 and each is dual line. Always connect the two lines.
- \*2) The T/B emergency stop button connected with the controller.
- \*3) Emergency stop input relay.
- \*4) Refer to Standard specification manual for the enabling device.
- \*5) The emergency stop input detection relay uses the controller's internal safety relay control. If the emergency stop input detection relay is switched OFF, emergency stop is detected and the safety relay is also switched OFF.
- \*6) Connect the 24V power supply to 26/31 terminals.

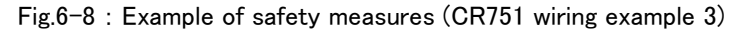

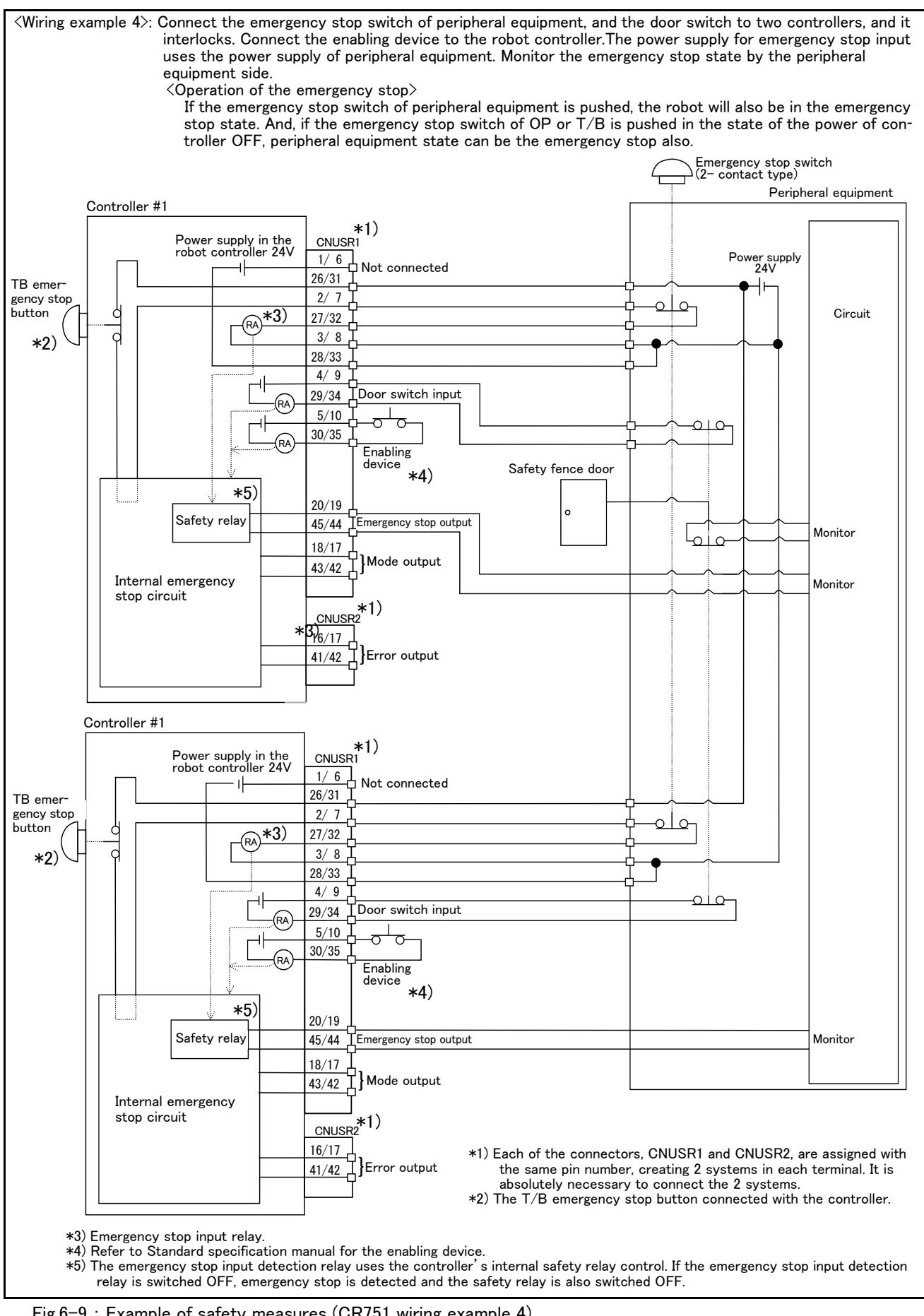

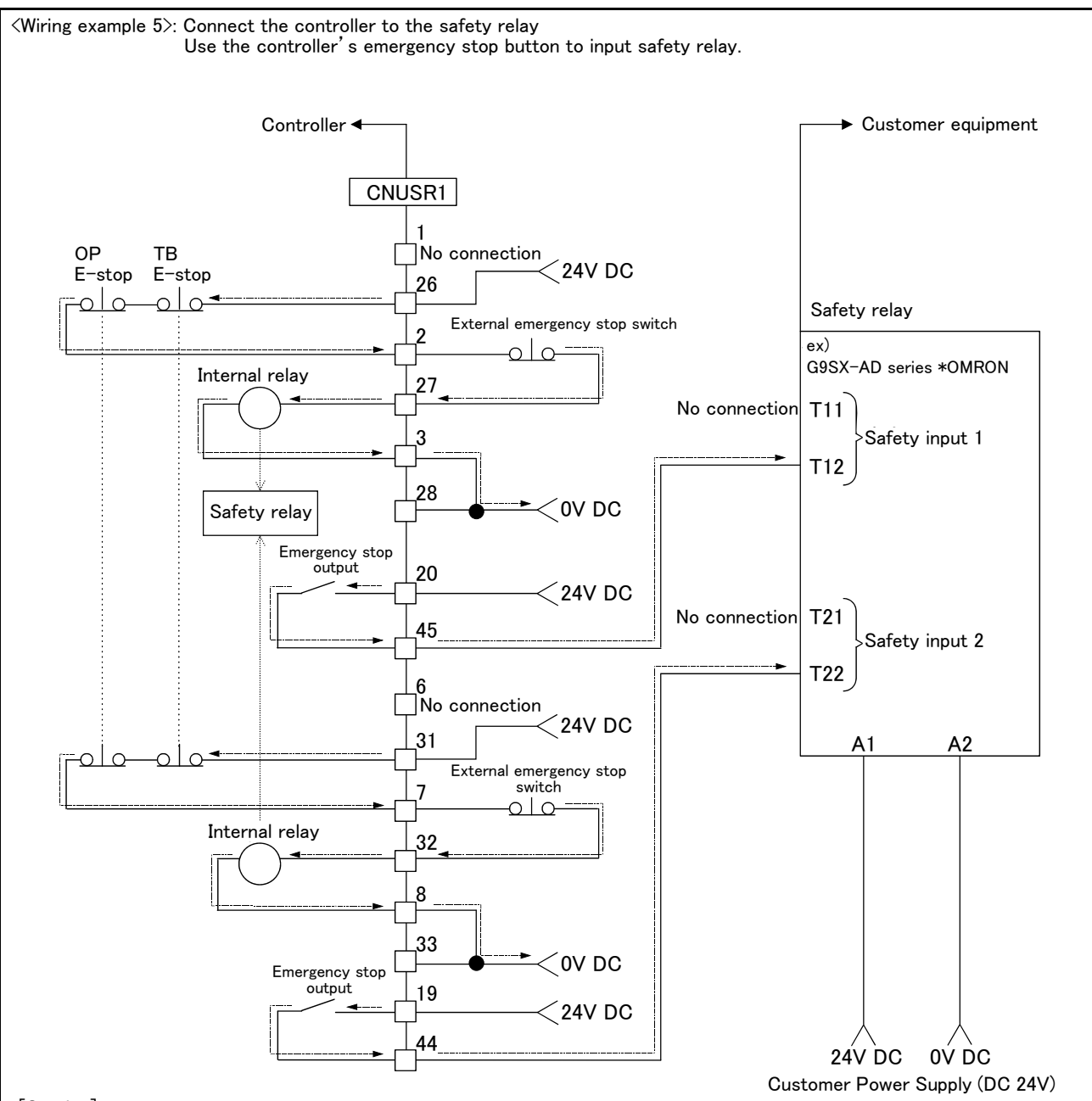

#### [Caution]

- 1) This product has category 3 functionality and therefore the robot's whole unit cannot be set to category 4.
- 2) The controller's internal circuit has polarity. Please adhere to the polarity as detailed in the wiring examples, particularly for emergency stop button output when using user equipment. Connect the positive side of the user equipment (24V DC) to the two terminals 26/31, then connect the emergency stop button (or contact points) in the user equipment to the 2-27 and 7-32 terminals, and ultimately connect to the negative side (0V DC).
- 3) Setup a safety relay on the user equipment, and when using to input the emergency stop button on the controller, please only use a safety relay that functions when connecting the input to the one end of the 2 systems (i.e. Omron's G9S Series).
- 4) The emergency stop input detection relay (internal relay) uses the controller's internal safety relay control. If the emergency stop input detection relay is switched OFF, emergency stop is detected and the safety relay is also switched OFF.
- 5) When connecting emergency stop button output to an exterior safety relay, please take note of the polarity and make sure that the electrical current flows in the same direction as indicated by the dotted arrows in the two places in the diagram. If the polarity is setup incorrectly this function will not operate correctly. Please connect 20/19 terminal to 24V.

Fig.6-10 : Example of safety measures (CR751 wiring example 5)

#### (3) External emergency stop connection [supplementary explanation]

- (1) Use a 2-contact type switch for all switches.
- (2) Install a limit switch on the safety fence's door. With a constantly open contact (normal open), wire to the door switch input terminal so that the switch turns ON (is conducted) when the door is closed, and turns OFF (is opened) when the door is open.
- (3) Use a manual-return type of normal close which have two lines for the emergency stop button.
- (4) Classify the faults into minor faults (faults that are easily restored and that do not have a great effect) and major faults (faults that cause the entire system to stop immediately, and that require care in restoration), and wire accordingly.
- [Caution] The emergency stop input (terminal block) on the user wiring in the controller can be used for safety measures as shown in figure above. Note that there are limits to the No. of switch contacts, capacity and cable length, so refer to the following and install.
  - Switch contact..... Prepare a 2-contact type.\*1)
  - Switch contact capacity...... Use a normal open contact that operates with a switch contact capacity of approx. 1mA to 100mA/24V. \*1)
    - If you connect the relay etc., rated current of the coil should use the relay which is 100 mA/24 V or less. (Refer to Fig. 6-11 and Fig. 6-12)
  - Cable length ...... The length of the wire between the switch and terminal block must be max. 15m or less. Please use the shield line, in case of the cable may receive the noise etc. by other equipment, such as servo amplifier. And, since the ferrite core is attached as noise measures parts, please utilize.
    - The size of the wire that fits to use is shown below.
    - CR750 controller..... CNUSR11/12/13 connector:
    - AWG #26 to #16 (0.14mm<sup>2</sup> to 1.5mm<sup>2</sup>)
    - CR750 controller..... CNUSR2 connector: AWG #30 to #24 (0.05mm<sup>2</sup> to 0.2mm<sup>2</sup>)
    - CR751 controller..... CNUSR1/2 connector: AWG #30 to #24  $(0.05 \text{mm}^2 \text{ to } 0.2 \text{mm}^2)$

Electric specification of the emergency stop related output circuit is 100mA/24V or less. Don't connect the equipment except for this range.

<sup>\*1)</sup> The minimum load electric current of the switch is more than 5mA/24V.

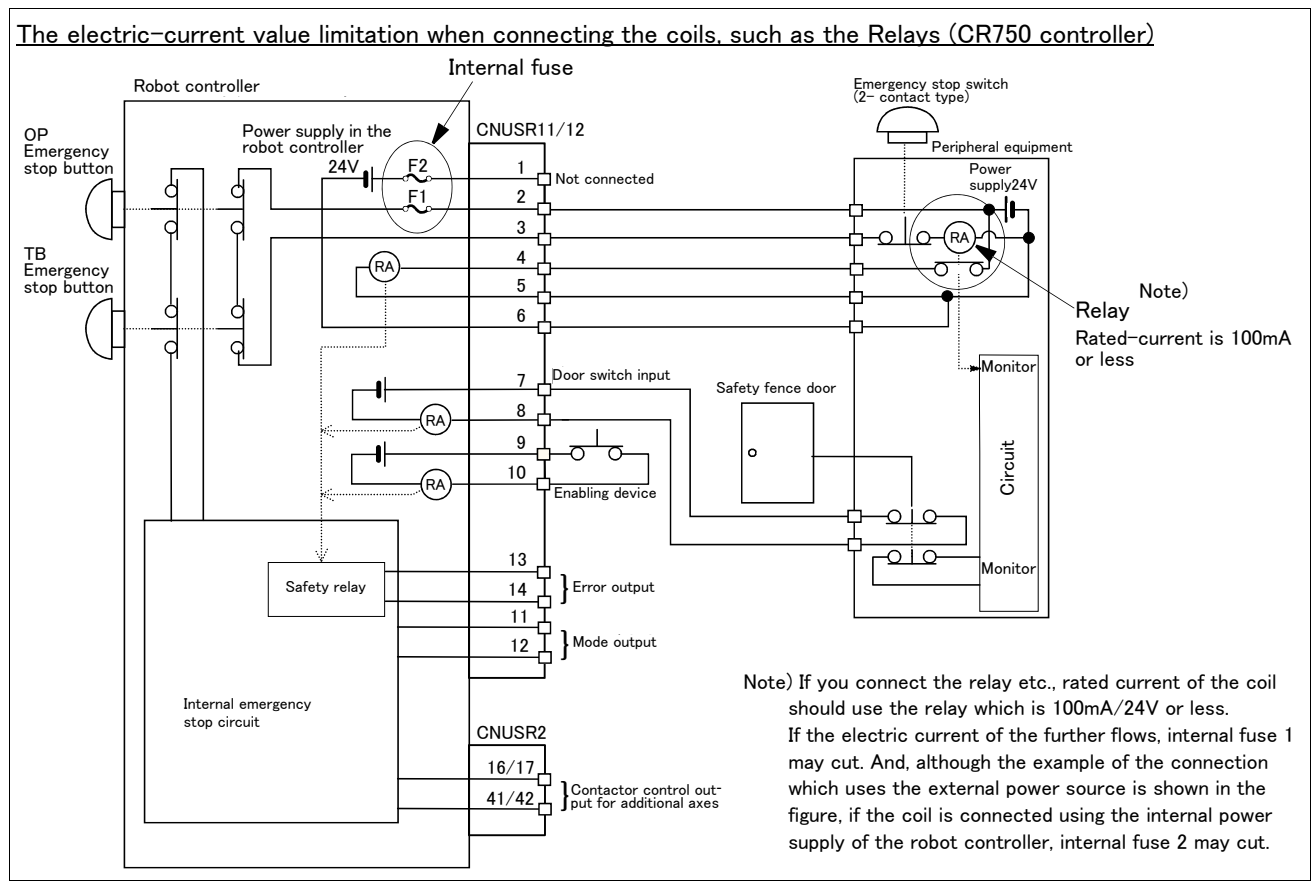

Fig.6-11 : Limitations when connecting the relay etc. (CR750)

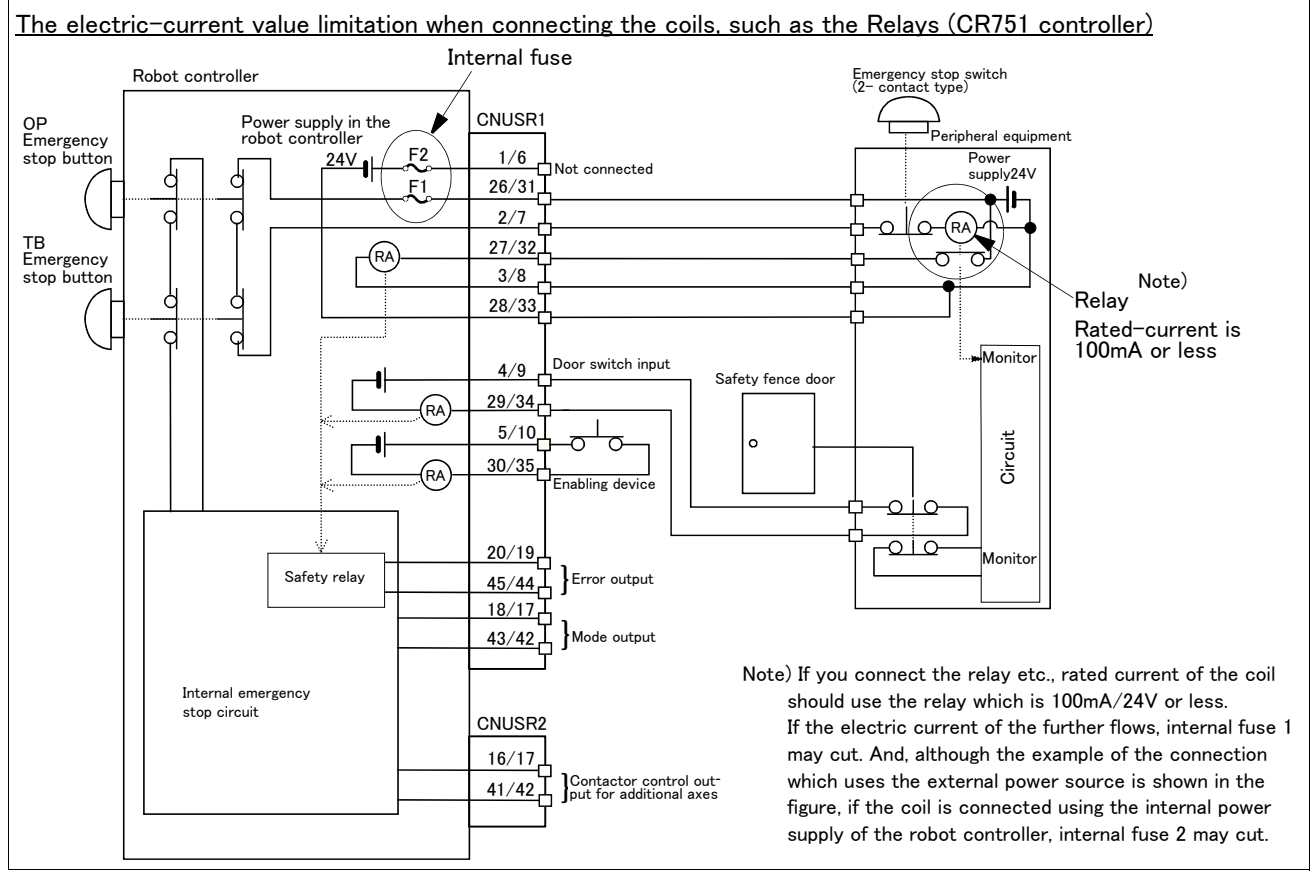

Fig.6-12 : Limitations when connecting the relay etc. (CR751)

[Supplementary explanation regarding emergency stop circuit]

The controller's internal circuit is as shown in the below diagram. Be sure to build a circuit that properly shuts off the emergency stop detection relay when the emergency stop button is pressed.

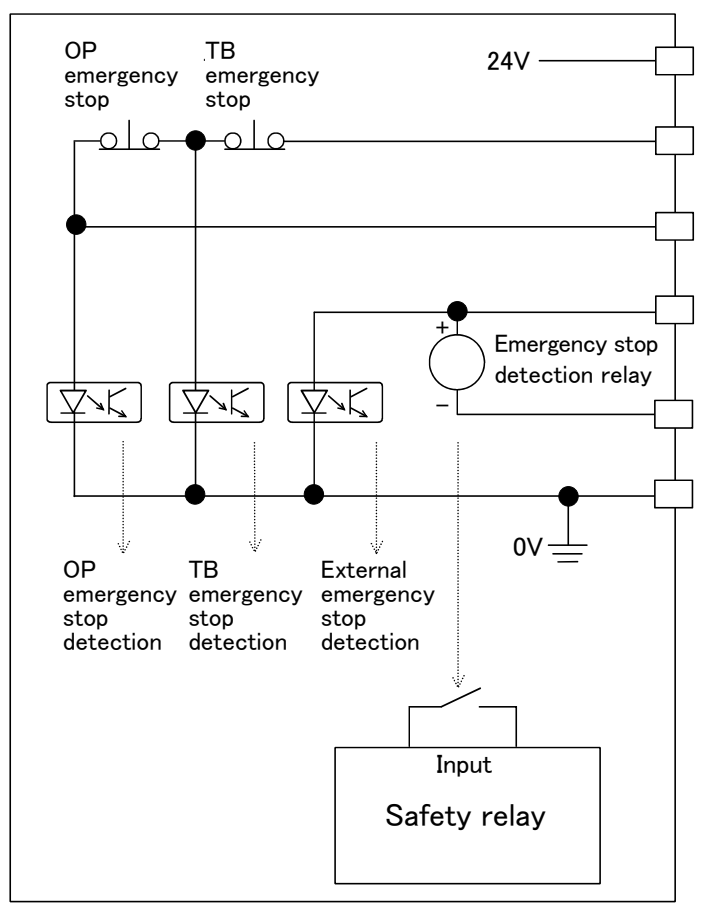

# 

Be sure to perform wiring correctly. If there are mistakes in the wiring, the robot may not stop when the emergency stop button is pressed and there will be a risk of damage or personal injury occurring.

After wiring, be sure to press each of the installed emergency stop switches and check whether the emergency stop circuit works properly.

# 

Be sure to duplicate connection of the emergency stop, door switch and enabling switch. If not duplicated, these functions may fail due to a broken relay used by customer, etc.

#### 6.2 Working environment

Avoid installation in the following places as the equipment's life and operation will be affected by the ambient environment conditions. When using in the following conditions, the customer must pay special attention to the preventive measures.

(1) Power supply

- · Where the voltage fluctuation will exceed the input voltage range.
- Where a momentary power failure exceeding 20ms may occur.
- Where the power capacity cannot be sufficiently secured.

# 

Please use the controller with an input power supply voltage fluctuation rate of 10% or less. In the case of 200 VAC input, for example, if the controller is used with 180 VAC during the day and 220 VAC during the night, turn the servo off once and then on again. If this is not performed, an excessive regeneration error may occur.

#### (2) Noise

- Where a surge voltage exceeding 1000V, 1  $\mu$  s may be applied on the primary voltage. Near large inverters, high output frequency oscillator, large contactors and welding machines. Static noise may enter the lines when this product is used near radios or televisions. Keep the robot away from these items.
- (3) Temperature and humidity
  - Where the atmospheric temperature exceeds 40 degree , lower than 0 degree.
  - Where the relative humidity exceeds 85%, lower than 45%, and where dew may condense.
  - Where the robot will be subject to direct sunlight or near heat generating sources such as heaters.

#### (4) Vibration

- Where excessive vibration or impact may be applied. (Use in an environment of  $34m/s^2$  or less during transportation and  $5m/s^2$  or less during operation.)
- (5) Installation environment
  - Where strong electric fields or magnetic fields are generated.
  - Where the installation surface is rough. (Avoid installing the robot on a bumpy or inclined floor.)
  - $\cdot$  Where there is heavy powder dust and oil mist present.

#### 6.3 Precautions for handling

- (1) RV-2F series robot has brakes on J2, J3 and J5 axes. And RV-2FB series robot has brakes on all axes. The precision of the robot may drop, looseness may occur and the reduction gears may be damaged if the robot is moved with force with the brakes applied. Moreover, when the axis without the brake is servo-off, take care to falling by the self-weight.
- (2) Avoid moving the robot arm by hand. When unavoidable, gradually move the arm. If moved suddenly, the accuracy may drop due to an excessive backlash, or the backed up data may be destroyed.
- (3) Note that depending on the posture, even when within the movement range, the wrist section could interfere with the base section. Take care to prevent interference during jog. \*1)
- (4) The robot arm is configured of precision parts such as bearings. Grease is used for lubricating these parts. When cold starting at low temperatures or starting operation after long-term stoppage, the position accuracy may drop or servo alarms may occur. If these problems occur, perform a 5 to 10 minute running-in operation at a low speed (about a half of normal operating speed).
- (5) The robot arm and controller must be grounded with  $100\,\Omega$  or less (class D grounding) to secure the noise resistance and to prevent electric shocks.
- (6) The items described in these specifications are conditions for carrying out the periodic maintenance and inspections described in the instruction manual.

<sup>\*1)</sup> Jog operation refers to operating the robot manually using the teaching pendant.

- (7) When using the robot arm on a mobile axis or elevating table, the machine cables enclosed as standard configuration may break due to the fixed installation specifications. In this case, use "the machine cable extension (for flexed)" factory shipment special specifications or options.
- (8) If this robot interferes with the workpiece or peripheral devices during operation, the position may deviate, etc. Take care to prevent interference with the workpiece or peripheral devices during operation.
- (9) Do not attach a tape or a label to the robot arm and the controller. If a tape or a label with strong adhesive power, such as a packaging tape, is attached to the coated surfaces of the robot arm and controller, the coated surface may be damaged when such tape or label is peeled off.
- (10) If the robot is operated with a heavy load and at a high speed, the surface of the robot arm gets very hot. It would not result in burns, however, it may cause secondary accidents if touched carelessly.
- (11) Do not shut down the input power supply to stop the robot. If the power supply is frequently shut down during a heavy load or high-speed operation, the speed reducer may be damaged, backlash may occur, and the program data may be destroyed.
- (12) During the robot's automatic operation, a break is applied to the robot arm when the input power supply is shut down by a power failure, for instance. When a break is applied, the arm may deviate from the operation path predetermined by automatic operation and, as a result, it may interfere with the mechanical stopper depending on the operation at shutdown. In such a case, take an appropriate measure in advance to prevent any dangerous situation from occurring due to the interference between the arm and peripheral devices. Example) Installing a UPS (uninterruptible power supply unit) to the primary power source in order to reduce interference.
- (13) Do not conduct an insulated voltage test. If conducted by mistake, it may result in a breakdown.
- (14) Fretting may occur on the axis which moving angle or moving distance move minutely, or not moves. Fretting is that the required oil film becomes hard to be formed if the moving angle is small, and wear occurs. The axis which not moved is moving slightly by vibration etc. To make no fretting recommends to move these axes about once every day the 30 degree or more, or the 20mm or more.
- (15) The United Nations' Recommendations on the Transport of Dangerous Goods must be observed for transborder transportation of lithium batteries by air, sea, and land. The lithium batteries (ER6, Q6BAT) used in Mitsubishi industrial robots contain less than 1 g of lithium and are not classified as dangerous goods. However, if the quantity of lithium batteries exceeds 24 batteries for storage, etc., they will be classified as Class 9: Miscellaneous dangerous substances and articles. Shipping less than 24 batteries is recommended to avoid having to carry out transport safety measures as the customer's consignor. Note that some transportation companies may request an indication that the batteries are not dangerous goods be included on the invoice. For shipping requirement details, please contact your transportation company.
- (16) If the air supply temperature (primary piping) used for the tool etc. is lower than ambient air temperature, the dew condensation may occur on the coupling or the hose surface.

# 7 Appendix

#### Appendix 1 : Specifications discussion material

| Customer informa | ition |           |  |
|------------------|-------|-----------|--|
| Company name     |       | Name      |  |
| Address          |       | Telephone |  |
|                  |       |           |  |

# ■ Purchased mode

| Specification          | Type <sup>Note1)</sup> |          |            |           |
|------------------------|------------------------|----------|------------|-----------|
| Standard specification | 🗆 RV-2F-D              | RV-2FB-D | □ RV-2F-1D | RV-2FB-1D |

Note1) Refer to the Page 2, "1.2 Model type name of robot" for the details of the robot arm type name.

#### ■ Options (Installable after shipment)

|            | Item                                               | Туре                                                               | Provision, and specifications when provided.                                                                                |  |
|------------|----------------------------------------------------|--------------------------------------------------------------------|----------------------------------------------------------------------------------------------------|--|
|            | Stopper for changing the operat-                   | 1S-DH-11J1                                                         | □ Not provided □ Provided                                                                                                   |  |
| E          | ing range                                          | 1S-DH-11J2                                                         | □ Not provided □ Provided                                                                                                   |  |
| ot a       |                                                    | 1S-DH-11J3                                                         | □ Not provided □ Provided                                                                                                   |  |
| Rob        | Machine cable extension                            | 1S- 🗆 🗆 CBL-11                                                     | Fixed type: 🗌 Not provide 🔲 10m 🔲 15m                                                                                       |  |
|            | (For CR750, standard specification)                | 1S- 🗆 🗆 LCBL-11                                                    | Flexed type: 🗌 Not provide 📋 5m 📋 10m 📋 15m                                                                                 |  |
|            | Machine cable extension                            | 1S- 🗆 🗆 CBL-03                                                     | Fixed type: 🗌 Not provide 🔲 10m 🔲 15m                                                                                       |  |
|            | (For CR750, CE marking specification)              | 1S- 🗆 🗆 LCBL-03                                                    | Flexed type: 🗌 Not provide 📋 5m 📋 10m 📋 15m                                                                                 |  |
|            | Machine cable extension                            | 1F- 00 UCBL-11                                                     | Fixed type: 🗌 Not provide 🔲 10m 🔲 15m                                                                                       |  |
|            | (For CR751)                                        | 1F- 🗆 LUCBL-11                                                     | Flexed type: 🗌 Not provide 🔲 5m 📋 10m 📋 15m                                                                                 |  |
|            | Solenoid valve set                                 | 1E-VD0 🗌<br>1E-VD0 🔲 E                                             | □ Not provide<br>1E-VD0 □ (Sink type): □ 1set □ 2set □ 3set □ 4set<br>1E-VD0 □ E (Source type): □ 1set □ 2set □ 3set □ 4set |  |
|            | Hand input cable                                   | 1S-HC30C-11                                                        | □ Not provided □ Provided                                                                                                   |  |
|            | Hand output cable                                  | 1E-GR35S                                                           | □ Not provided □ Provided                                                                                                   |  |
|            | Hand curl tube                                     | 1E-ST040 🗆 C                                                       | □ Not provided □ 1set □ 2set                                                                                                |  |
| Controller | Simple teaching pendant                            | R32TB-<br>(For CR750 controller<br>R33TB-<br>(For CR751 controller | □ Not provided<br>R32TB: □ 7m □ 15m<br>R33TB: □ 7m □ 15m                                                                    |  |
|            | Highly efficient teaching pendant                  | R56TB-<br>(For CR750 controller<br>R57TB-<br>(For CR751 controller | □ Not provided<br>R56TB: □ 7m □ 15m<br>R57TB: □ 7m □ 15m                                                                    |  |
|            | Parallel I/O interface                             | 2D-TZ368/<br>2D-TZ378                                              | □ Not provided 2D-TZ368(Sink type)/ □ -1pc. □ -2pc.<br>2D-TZ378(Source type)/ □ -1pc. □ -2pc.                               |  |
|            | External I/O cable<br>(For parallel I/O interface) | 2D-CBL                                                             | □ Not provided □ 5m-( )pc. □ 15m-( )pc.                                                                                     |  |
|            | Parallel I/O unit                                  | 2A-RZ361/<br>2A-RZ371                                              | □ Not provided □ 2A-RZ361(Sink type)/( ) unit<br>□ 2A-RZ371(Source type)/( ) unit                                           |  |
|            | External I/O cable<br>(For Parallel I/O unit)      | 2A-CBL                                                             | □ Not provided □ 5m-( )pc. □ 15m-( )pc.                                                                                     |  |
|            | CC-Link interface                                  | 2D-TZ576                                                           | □ Not provided □ Provided                                                                                                   |  |
|            | RT ToolBox2                                        | 3D-11C-WINJ                                                        | □ Not provided □ Windows2000/XP/Vista/7 English CD-ROM                                                                      |  |
|            | RT ToolBox2 mini                                   | 3D-12C-WINJ                                                        | □ Not provided □ Windows2000/XP/Vista/7 English CD-ROM                                                                      |  |
|            | Network vision sensor                              | 4D-2CG5***-PKG                                                     | □ Not provided □ Provided                                                                                                   |  |
|            | Instructions manual                                | 5F-FE01-PE01                                                       | □ Not provided □ Provided ( ) sets                                                                                          |  |
| Mair       | tenance parts (Consumable                          | parts)                                                             |                                                                                                    |  |
| Ma         | aintenance parts 🛛 Backup batt                     | eries ER6 ( ) pcs. 🛛 B                                             | Backup batteries Q6BAT ( ) pcs. 🛛 Grease ( ) cans                                                                           |  |
| Rob        | ot selection check list                            |                                                                    |                                                                                                    |  |
| Wor        | k description 🛛 Material handling                  | Assembly Machinir                                                  | ng L/UL Sealing Testing and inspection Other ( )                                                                            |  |
| Wor        | kpiece mass ( )g Hand mass                         | s()g Atmosphere                                                    | General environment                                                                                                    |  |
| Ren        | narks                                              | I                                                                  |                                                                                                    |  |

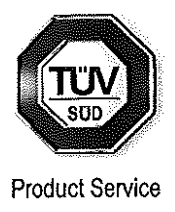

# **EC-Statement of Compliance**

No. E6 12 11 25554 047

| Holder of Certificate: | <b>Mitsubishi Electric Corporation</b><br>Tokyo BILD., 2-7-3 Marunouchi,<br>Chiyoda-ku<br>Tokyo<br>100-8310 JAPAN |
|------------------------|----------------------------------------------------------------------------------------------------|
| Name of Object:        | Industrial, Scientific and Medical<br>equipment<br>Industrial Robot                                               |
| Model(s):              | F series<br>(See Attachment for Nomenclature)                                                                     |
| <i></i> .              |                                                                                                    |

Description of Object: Rated Voltage:230 VACRated Power:1.7 kWProtection Class:I

Tested according to:

EN 61000-6-4/A1:2011 EN 61000-6-2:2005

This EC-Statement of Compliance is issued according to the Directive 2004/108/EC relating to electromagnetic compatibility. It confirms that the listed apparatus complies with such aspects of the essential requirements of the EMC directive as specified by the manufacturer or his authorized representative in the European Community and applies only to the sample and its technical documentation submitted to TÜV SÜD Product Service GmbH for testing and certification. See also notes overleaf.

Technical report no.: 73539409 Date, 2012-11-26 (Johann Roidt)

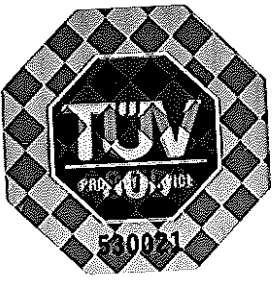

TÜV SÜD Product Service GmbH is Notified Body to the Directive 2004/108/EC of the European Parliament and of the council with the identification number 0123.

Page 1 of 6

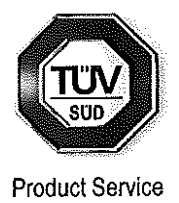

Nomenclature

A: Model name of F series Robot description is shown as follows. A1:RH-3FH,RH6FHseries 1.7kW

RH-x FH xx xx x - <u>x x</u> <u>x</u>-<u>Sxx</u> (8) (9) (10) (11) (1) (2) (3)(4) (5) (6) (7) (1)RH: Horizontal Robot (2) Maximum Payload specification: 3 : 3kg 6 : 6kg : F series robot (3) **F** (4)**H** :4 joints (5) Robot Arm length(No1 and No2 arm) specification: 35 : 350 mm arm 45 : 450 mm arm 55 : 550 mm arm (6) Z stroke length specification: : 120 mm arm 12 15 : 150 mm arm 20 : 200 mm arm 34 : 340 mm arm (7) Dimension and Ambient specification: : Oil mist model(IP65) M : Clean room model(ISO5) С [none] : Basic model(IP54) (8) Type of Robot controller cabinet :CR750 controller [none] :CR751 controller 1 (9)Robot controller type: :Stand alone type D Q :iQ platform type (10)Standard:

0: normal type

1:CE marking model

2:CE marking and UL model

(11)Optional Specification:

- :normal type 1
- added cabinet box over Robot controller for oil mist resist SM
- Sxx :Mechanical option

(

m

Attachment Statement No. **E6 12 11 25554 047** 

**BERTFICAT** 

 $\square$ 

CEPT U & U KAT 🔶 CERTIFICADO

 $\sim$ 

₩D

図

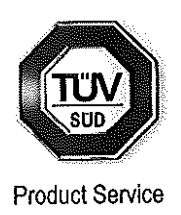

A2:RH-12FH,RH-20FHseries 1.7kW

#### <u>RH-x FH xx xx x - x x x-Sxx</u> (1) (2) (3) (4) (5) (6) (7) (8) (9) (10) (11) (1)RH: Horizontal Robot (2) Maximum Payload specification: 12 : 12kg 20 : 20kg : F series robot (3) **F** (4)**H** :4 joints (5) Robot Arm length(No1 and No2 arm) specification: 55 : 550 mm arm 70 : 700 mm arm 85 : 850 mm arm : 1000 mm arm 100 (6) Z stroke length specification: 35 : 350 mm arm 45 : 450 mm arm (7) Dimension and Ambient specification: : Oil mist model(IP65) M : Clean room model(ISO3) С : Special spec. For EU(IP54) Ν [none] : Basic model(IP20) (8) Type of Robot controller cabinet [none] :CR750 controller :CR751 controller 1 (9)Robot controller type: :Stand alone type D

Q :iQ platform type

(10)Standard:

0: normal type

1:CE marking model

2:CE marking and UL model

(11)Optional Specification:

- 1 :normal type
- SM :added cabinet box over Robot controller for oil mist resist
- Sxx :Mechanical option

Page 3 of 6
Attachment Statement No. **E6 12 11 25554 047** 

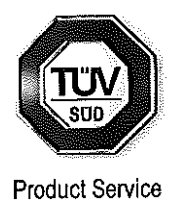

A3:RV-2Fseries 1.7kW <u>RV-x F x - x x x-Sxx</u>  $(1) \quad (\overline{2}) \quad (\overline{3}) \quad (\overline{4}) \quad (\overline{5}) \quad (\overline{6}) \quad (\overline{7})$ (8) (1)RV: Vertical Robot (2) Maximum Payload specification: 2 : 2kg (3) **F** : F series robot (4)Robot Joint type :All axes have brake units. В :J4 axis doesn't have brake unit. [none] (5) Type of Robot controller cabinet [none] :CR750 controller :CR751 controller 1 (6)Robot controller type: D :Stand alone type :iQ platform type Q (7)Standard:

0: normal type 1:CE marking model 2:CE marking and UL model

(8)Optional Specification:

- 1 :normal type
- SM :added cabinet box over Robot controller for oil mist resist
- Sxx :Mechanical option

Page 4 of 6

A1 / 04.11

## Attachment Statement No. E6 12 11 25554 047

A4:RV-4F,7Fseries 1.7kW  $\underline{RV}$ -<u>x</u> <u>F</u> <u>x</u> <u>x</u> – <u>x</u> <u>x</u> <u>x</u>–<u>Sxx</u>  $(1) \quad (\overline{2}) \ (\overline{3}) \ (\overline{4}) \ (\overline{5}) \quad (\overline{6}) \ (\overline{7}) \ (\overline{8})$ (9) (1)RV: Vertical Robot (2) Maximum Payload specification: 4 : 4kg 7 ; 7kg (3) **F** ; F series robot (4) Robot arm length: : Long arm model L [none] : normal model (5) Dimension and Ambient specification: M : Oil mist model(IP67) С : Clean room model(ISO3) [none] : Basic model(IP40) (6) Type of Robot controller cabinet [none] :CR750 controller :CR751 controller 1 (7)Robot controller type: :Stand alone type D Q :iQ platform type (8)Standard: 0: normal type 1:CE marking model 2:CE marking and UL model (9)Optional Specification: :normal type 1

- SM added cabinet box over Robot controller for oil mist resist
- SH :Internal tube and wires are extended to J6 axis.
- Sxx :Mechanical option

Page 5 of 6

A1 / 04.11

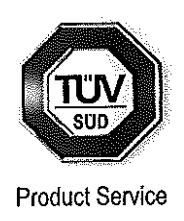

Attachment Statement No. E6 12 11 25554 047

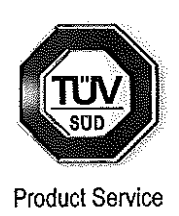

B: Model name of F series Robot controller description is shown as follows.

CR750- xx x x x <u>x</u> – <u>x</u>–<u>x</u>–<u>Sxx</u> (2) (3) (4) (5) (6) (7) (8) (1) (1)CR750: CR750 controller (2) Maximum Payload specification: 03 : 3kg 06 : 6kg 12 : 12kg 20 : 20kg 02 :2kg 04 : 4kg 07 : 7kg (3) Robot type Н : Horizontal robot V : Vertical robot (4)Robot controller type D :stand alone Q :iQ platform type (5)Standard :CE marking model 1 2 :CE marking and UL model (6)Operation Panel :No panel type [none] :Panel type 1 (7)Power input connector type [none] :normal type :Added cable with a connector and a terminal P2 :Added cable with a connector and a terminal block P3 (8)Optional Specification :normal [none] :Added Cabinet box over robot controller for oil mist resist SM :mechanical option Sxx

CEPTNФNKAT 🔶 CERTIFICADO 🔶 CERTIFICAT ₩D Ra ZERTIFIKAT 🔶 CERTIFICATE 🔶

Page 6 of 6

A1 / 04 1

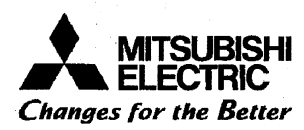

### EC DECLARATION OF CONFORMITY (According to EMC Directive) EC DECLARATION OF INCORPORATION (According to Machinery Directive)

| vve,                     |                                                            |                 |            |   | · · · · · · · · · · · · · · · · · · · |  |  |
|--------------------------|------------------------------------------------------------|-----------------|------------|---|---------------------------------------|--|--|
| Manufacturer:            | MITSUBISHI ELECTRIC Corporation Nagoya Works               |                 |            |   |                                       |  |  |
| Address                  | 1-14 Yada-Minami 5-Chome Higashi-Ku,Nagoya 461-8670, Japan |                 |            |   |                                       |  |  |
| (Place of Declare):      |                                                            |                 | A.         |   |                                       |  |  |
| Declare under our sole r | esponsibility that the Product                             |                 |            |   |                                       |  |  |
| Description:             | Industrial Robot                                           |                 |            |   |                                       |  |  |
| Type of Model:           | F ser <b>ies</b>                                           |                 |            | · |                                       |  |  |
| Notice:                  | Details of Serial No. are as per atta                      | ached sheet(P7) | ) <b>.</b> |   |                                       |  |  |
| Restrictive use:         | For industrial environment only                            |                 |            |   |                                       |  |  |

Conforms with the essential requirements of the EMC Directive 2004/108/EC and the Machinery Directive 2006/42/EC, based on the following specifications applied:

| EU Harmonized Standard | ls                                     | Non-harmonized | Standard                              |
|------------------------|----------------------------------------|----------------|---------------------------------------|
| EMC(2004/108/EC)       | EN61000-6-4:2007                       | N/A            |                                       |
|                        | EN61000-6-2:2005                       |                |                                       |
| Machinery(2006/42/EC)  | Type A: Fundamental safety standards   | N/A            |                                       |
|                        | EN ISO12100-1:2003                     |                | •                                     |
|                        | EN ISO12100-2:2003                     |                |                                       |
|                        | EN 1050:1997                           |                |                                       |
|                        | Type B: Group safety standards         |                |                                       |
|                        | B1:Safety aspects                      |                |                                       |
|                        | EN60204-1:2006, EN294:1992, EN349:1993 |                | •                                     |
|                        | ISO13849-1:2006                        |                |                                       |
|                        | (Category 3 and Performance level "d") |                |                                       |
|                        | Type C: Machine Safety standard        |                | · · · · · · · · · · · · · · · · · · · |
|                        | ISO10218-1:2011                        |                |                                       |

and therefore complies with the essential requirements and provisions of the EMC Directive and the Machinery Directive.

#### < Partly completed Machinery>

This product meets the specification and/or the performance by correct installing. So it must not be used until being installed into the final machinery of the customer.

Issue Date (Date of Declaration): November 5,2012

The identity and signature of the person empowered to bind the manufacturer or his authorized representative.

Tomoyuki Kobayash (signature)

[Tomoyuki Kobayashi]

Senior Manager Robot Manufacturing Department MITSUBISHI ELECTRIC Corporation Nagoya Works Authorized representative in Europe (The person authorized compiles the relevant Technical documentation)

(signature)

[Hartmut Putz] FA Product Marketing Director FA Group Gother St. 8, 40880 Ratingen ,Germany MITSUBISHI Electric Europe B.V Germany

Page 1 of 7

BFP-A5735-18-C

| <u>RH</u> - | <u>xF</u> | <u>4 x</u> | XX    | <u>x)</u> | <u>(-)</u> | <u>x x</u> | <u>x-</u> | <u>Sxx</u>                                                                                                    |
|-------------|-----------|------------|-------|-----------|------------|------------|-----------|----------------------------------------------------------------------------------------------------|
|             |           |            |       |           |            |            |           | Optional specification<br>1:normal type<br>SM: added Cabinet box over<br>Robot controller<br>Sxx:Mechanical Option              |
|             |           |            |       |           |            |            |           | Standard<br>0: normal type<br>1:CE marking model<br>2:CE marking and UL model                                                   |
|             |           |            |       |           |            |            |           | Robot Controller type<br>D:stand alone type<br>Q:iQ Platform type                                                               |
|             |           |            |       |           |            |            |           | Type of Robot Controller<br>cabinet<br>[none]:CR750 controller                                                                  |
|             |           |            |       |           |            |            |           | Dimension and Ambient<br>specification:<br>M: Oil mist model (IP65)<br>C: Clean room model (ISO5)<br>[none]: Basic model (IP54) |
|             |           |            |       |           |            |            |           | Z stroke length<br>12:120mm<br>15:150mm<br>20:200mm<br>34:340mm                                                                 |
|             |           |            |       | -         |            | <u>.</u>   |           | Robot Arm length<br>35:350mm<br>45:450mm<br>55:550mm                                                                            |
|             |           |            |       |           |            |            |           | Robot joint type<br>H:4joints                                                                                                   |
|             |           |            | ·     |           |            |            |           | Maximum Pavload                                                                                                    |
|             |           |            | · · · |           | <u>.</u>   | ,          |           | specification:<br>6: 6kg<br>3: 3kg                                                                                              |
|             |           |            |       |           |            |            |           | Robot type<br>RH:Horizontal robot                                                                                               |

Fig.1-1 Nomenclature of F series robot (RH type Robot)

| RH- | xFH xx | (XX X - X | xx-Sx                        | X                                                                                                    |
|-----|--------|-----------|------------------------------|----------------------------------------------------------------------------------------------------|
|     |        |           |                              | Detional specification<br>1:normal type<br>5M: added Cabinet box over<br>Robot controller<br>5xx:Mechanical Option                                            |
|     |        |           | S<br>01<br>1<br>2            | tandard<br>normal type<br>CE marking model<br>CE marking and UL model                                                                                         |
|     |        |           | R<br>D<br>Q                  | obot Controller type<br>:stand alone type<br>:iQ Platform type                                                                                                |
|     |        |           | T<br>ca<br>[n<br>1           | ype of Robot Controller<br>abinet<br>ione]:CR750 controller<br>:CR751 controller                                                                              |
|     |        |           | D<br>sı<br>M<br>C<br>N<br>[n | imension and Ambient<br>becification:<br>/: Oil mist model (IP65)<br>C: Clean room model (ISO3)<br>: Special spec. for EU (IP54)<br>bone]: Basic model (IP20) |
|     |        |           | Z<br>3<br>4                  | stroke length<br>5:350mm<br>5:450mm                                                                                                    |
|     |        |           |                              |                                                                                                    |
|     |        |           | R<br>5                       | obot Arm length<br>5:550mm                                                                                                    |
|     |        |           | 7<br>8<br>1                  | 0:700mm<br>5:850mm<br>00:1000mm                                                                                                    |
|     |        |           | R                            | obot joint type<br>:4joints                                                                                                    |
|     |        |           |                              |                                                                                                    |
|     |        |           | N s                          | Aaximum Payload<br>pecification:<br>2: 12kg                                                                                                    |
|     |        |           | [2                           | U: 20Kg                                                                                                    |
|     |        |           | F                            | Robot type<br>RH:Horizontal robot                                                                                                    |

Fig.1-2 Nomenclature of F series robot of RH-12FH,20FH

| Optional specification         1:normal type         SM: added Cabinet box over         Robot controller         Sxx:Mechanical Option         Standard         0: normal type         1:CE marking model         2:CE marking and UL model         2:CE marking and UL model         2:CE marking and UL model         2:CE marking and UL model         2:CE marking and UL model         2:CE marking and UL model         2:CE marking and UL model         2:CE marking and UL model         2:CE marking and UL model         2:CE marking and UL model         2:CE marking and UL model         1:CE marking and UL model         2:CE marking and UL model         2:CE marking and UL model         1:CE marking and UL model         Robot Controller type         0:iQI Platform type         1:CR750 controller         1:CR751 controller         Robot joint type         B:All axes have brake units.         Inone]:J4 axis don't have bra         unit.         Maximum Payload         specification: | <u> </u> | <b>X -</b> <u>X</u> | XX. | <u>x-5</u> | XX  |                                       |                                                                                                    |
|----------------------------------------------------------------------------------------------------|----------|---------------------|-----|------------|-----|---------------------------------------|----------------------------------------------------------------------------------------------------|
| Standard         0: normal type         1:CE marking model         2:CE marking and UL model         2:CE marking and UL model         Q:Q Platform type         D:stand alone type         Q:Q Platform type         Q:Q Platform type         Type of Robot Controller         cabinet         [none]:CR750 controller         1       :CR751 controller         1       :CR751 controller         Robot joint type         B:All axes have brake units.         [none]:J4 axis don't have bra         unit.         Maximum Payload         specification:                                                                                                    |          |                     |     |            | ·   |                                       | Optional specification<br>1:normal type<br>SM: added Cabinet box over<br>Robot controller<br>Sxx:Mechanical Option |
| Robot Controller type         D:stand alone type         Q:iQ Platform type         Type of Robot Controller         cabinet         [none]:CR750 controller         1         :CR751 controller         B:All axes have brake units.         [none]:J4 axis don't have bra         unit.         Maximum Payload         specification:                                                                                                    |          |                     |     |            |     |                                       | Standard<br>0: normal type<br>1:CE marking model<br>2:CE marking and UL model                                      |
| Type of Robot Controller         cabinet         [none]:CR750 controller         1       :CR751 controller         Robot joint type         B:All axes have brake units.         [none]:J4 axis don't have bra         unit.         Maximum Payload         specification:                                                                                                    |          |                     |     | · .        |     | · · · · · · · · · · · · · · · · · · · | Robot Controller type<br>D:stand alone type<br>Q:iQ Platform type                                                  |
| Robot joint type<br>B:All axes have brake units.<br>[none]:J4 axis don't have bra<br>unit.<br>Maximum Payload<br>specification:                                                                                                    |          |                     |     |            |     |                                       | Type of Robot Controller<br>cabinet<br>[none]:CR750 controller<br>1 :CR751 controller                              |
| Maximum Payload<br>specification:                                                                                                    |          |                     |     |            |     | ·                                     | Robot joint type<br>B:All axes have brake units.<br>[none]:J4 axis don't have brak                                 |
|                                                                                                    |          | :                   |     |            | · · |                                       | Maximum Payload                                                                                                    |
|                                                                                                    |          |                     |     |            |     | ·                                     | Robot type<br>RV:Vertical robot                                                                                    |

Fig.1-3 Nomenclature of F series robot of RV-2F

| R | <u>2-7</u> | <u>x</u> F | <u>x</u> _ | <u>K-J</u> | XX. | <u>x- S</u> | XX |                                                                                                    |
|---|------------|------------|------------|------------|-----|-------------|----|----------------------------------------------------------------------------------------------------|
|   |            |            |            |            |     |             |    | <ul> <li>Optional specification         <ol> <li>normal type</li> <li>SM: added Cabinet box over</li> <li>Robot controller</li> <li>SH: Internal tube and wire in J6</li> <li>Sxx:Mechanical Option</li> </ol> </li> </ul> |
|   |            |            |            |            |     |             |    | Standard<br>0: normal type<br>1:CE marking model<br>2:CE marking and UL model                                                                                                    |
|   |            |            |            |            |     |             |    | Robot Controller type<br>D:stand alone type<br>Q:iQ Platform type                                                                                                    |
|   |            |            |            |            |     |             |    | Type of Robot Controller<br>cabinet<br>[none]:CR750 controller<br>1 :CR751 controller                                                                                                    |
|   |            |            |            |            |     |             |    | Dimension and Ambient<br>specification:<br>M: Oil mist model (IP67)<br>C: Clean room model (ISO3)<br>[none]: Basic model (IP40)                                                                                            |
|   |            |            |            |            |     |             |    | Robot Arm length                                                                                                    |
|   |            |            |            |            |     |             |    | [none]: normal model                                                                                                    |
|   |            |            |            |            |     |             |    | Maximum Payload<br>specification:<br>4: 4kg<br>7: 7kg                                                                                                    |
|   |            |            |            |            |     |             |    | ·                                                                                                    |
|   |            |            |            |            | -   |             |    | Robot type<br>RV:Vertical robot                                                                                                    |

Fig.1-4 Nomenclature of F series robot of RV-4F,7F

 $\langle$ 

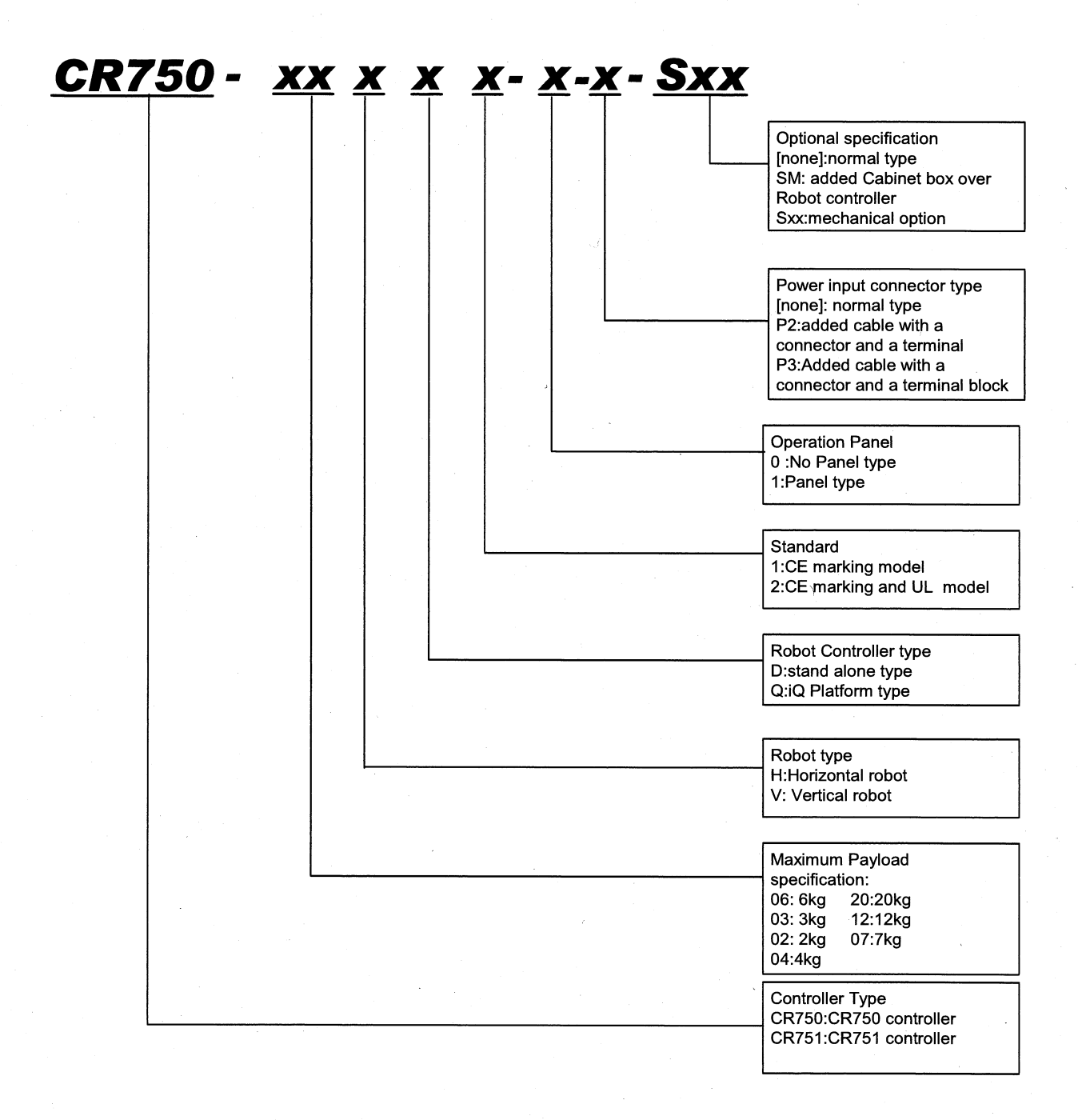

#### Fig.2-1 Nomenclature of F series robot controller

Details of serial number

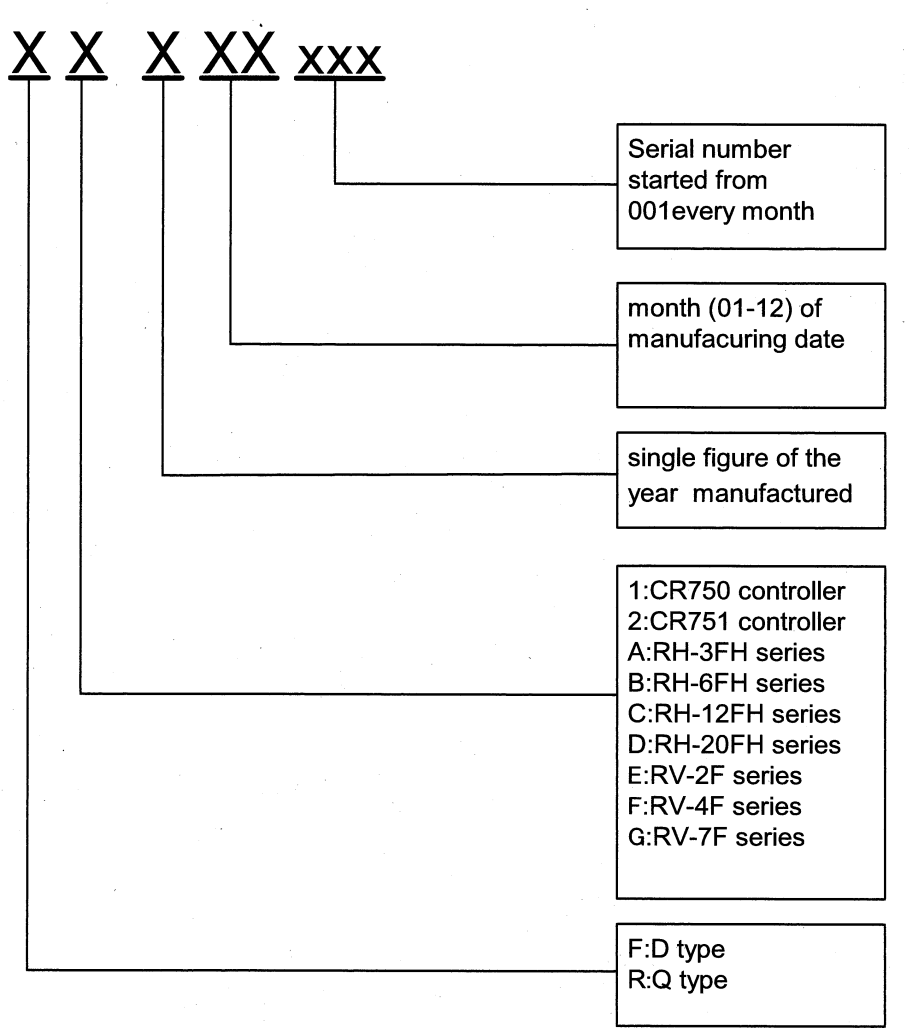

Fig.3.1 Nomenclature of serial number about F series Robot and robot controller

**Revision history** 

| Date            | Specifications No.       | Details of revisions                                                                                           | Rev. |
|-----------------|--------------------------|----------------------------------------------------------------------------------------------------|------|
| April 16,2012   |                          | First print                                                                                                    | *    |
| May 25, 2012    |                          | Q type added                                                                                                   | A    |
| October 1,2012  | Fig.1-2,1-3,1-4<br>added | RH-12/20FH-D series,RV-2F-D series,RV-4F/7F-D series added                                                     | В    |
| November 1,2012 | P1<br>P3-P7              | Form changed<br>RH-12/20FH-Q series,RV-2F-Q series,RV-4F/7F-Q<br>series added<br>"Details of serial No." added | С    |

BFP-A5735-18-C

# <u>사용자안내문</u> <u>User's Guide</u>

| 기종별                                                                           | 사용자안내문                                                                                                    |
|-------------------------------------------------------------------------------|----------------------------------------------------------------------------------------------------|
| Type of Equipment                                                             | User's Guide                                                                                                    |
| A급 기기<br>(업무용 방송통신기자재)                                                        | 이 기기는 업무용(A 급) 전자파적합기기로서 판<br>매자 또는 사용자는 이 점을 주의하시기 바라<br>며, 가정외의 지역에서 사용하는 것을 목적으로<br>합니다.                                                                                                    |
| Class A Equipment<br>(Industrial Broadcasting &<br>Communication Equipment)   | This equipment is Industrial (Class A)<br>electromagnetic wave suitability equipment and<br>seller or user should take notice of it, and this<br>equipment is to be used in the places except for<br>home. |
| B급 기기<br>(가정용 방송통신기자재)                                                        | 이 기기는 가정용(B급) 전자파적합기기로서 주<br>로 가정에서 사용하는 것을 목적으로 하며, 모<br>든 지역에서 사용할 수 있습니다.                                                                                                    |
| Class B Equipment<br>(For Home Use Broadcasting &<br>Communication Equipment) | This equipment is home use (Class B)<br>electromagnetic wave suitability equipment and to be<br>used mainly at home and it can be used in all areas.                                                       |

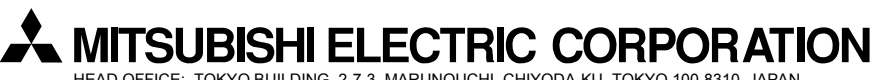

HEAD OFFICE: TOKYO BUILDING, 2-7-3, MARUNOUCHI, CHIYODA-KU, TOKYO 100-8310, JAPAN NAGOYA WORKS: 5-1-14, YADA-MINAMI, HIGASHI-KU, NAGOYA 461-8670, JAPAN

Authorised representative: MITSUBISHI ELECTRIC EUROPE B.V. GERMANY Gothaer Str. 8, 40880 Ratingen / P.O. Box 1548, 40835 Ratingen, Germany

Mar., 2013 MEE Printed in Japan on recycled paper.

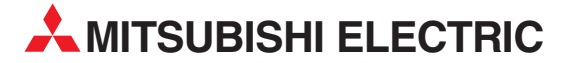

I.C. SYSTEMS LTD. 23 AI-Saad-AI-Alee St.

ILAN & GAVISH Ltd.

EG-Sarayat, Maadi, Cairo

Fax: +20 (0) 2 / 235 96 625

24 Shenkar St., Kiryat Arie **IL-49001 Petah-Tiqva** Phone: +972 (0)3 / 922 18 24

Fax: +972 (0)3 / 924 0761

Phone: +20 (0) 2 / 235 98 548

| HEADQUARTERS                                                                                                    |               |
|----------------------------------------------------------------------------------------------------|---------------|
| MITSUBISHI ELECTRIC EUROPE B.V.<br>German Branch<br>Gothaer Straße 8<br><b>D-40880 Ratingen</b><br>Phone: +49 (0)2102 / 486-0<br>Fax: +49 (0)2102 / 486-1120                             | EUROPE        |
| MITSUBISH IELECTRIC EUROPE B.Vorg.sl. C<br>Czech Branch<br>Avenir Business Park, Radlická 714/113a<br>CZ-158 00 Praha 5<br>Phone: +420 - 251 551 470<br>Fax: +420 (0)251-551-471         | ZECH REP.     |
| MITSUBISHI ELECTRIC EUROPE B.V.<br>French Branch<br>25, Boulevard des Bouvets<br><b>F-22741 Nanterre Cedex</b><br>Phone: +-33 (0)1 / 55 68 55 68<br>Fax: +33 (0)1 / 55 68 57 57          | FRANCE        |
| MITSUBISHI ELECTRIC EUROPE B.V.<br>Irish Branch<br>Westgate Business Park, Ballymount<br>I <b>RL-Dublin 24</b><br>Phone: +353 (0)1 4198800<br>Fax: +353 (0)1 4198890                     | IRELAND       |
| MITSUBISHI ELECTRIC EUROPE B.V.<br>Italian Branch<br>Viale Colleoni 7<br><b>I-20864 Agrate Brianza (MB)</b><br>Phone: +39 039 / 60 53 1<br>Fax: +39 039 / 60 53 312                      | ITALY         |
| MITSUBISHI ELECTRIC EUROPE B.V.<br>Poland Branch<br>Krakowska 50<br><b>PL-32-083 Balice</b><br>Phone: +48 (0)12 / 630 47 00<br>Fax: +48 (0)12 / 630 47 01                                | POLAND        |
| MITSUBISHI ELECTRIC EUROPE B.V.<br>52, bld. 3 Kosmodamianskaya nab 8 floor<br><b>RU-115054 Moscow</b><br>Phone: +7 495 721-2070<br>Fax: +7 495 721-2071                                  | RUSSIA        |
| MITSUBISHI ELECTRIC EUROPE B.V.<br>Spanish Branch<br>Carretera de Rubí 76-80<br><b>E-08190 Sant Cugat del Vallés (Barcel</b><br>Phone: 902 131121 // +34 935653131<br>Fax: +34 935891579 | SPAIN<br>ona) |
| MITSUBISHI ELECTRIC EUROPE B.V.<br>UK Branch<br>Travellers Lane<br><b>UK-Hatfield, Herts. AL10 8XB</b><br>Phone: +44 (0)1707 / 27 61 00<br>Fax: +44 (0)1707 / 27 86 95                   | UK            |
| MITSUBISHI ELECTRIC CORPORATION<br>Office Tower "Z" 14 F<br>8-12,1 chome, Harumi Chuo-Ku<br><b>Tokyo 104-6212</b><br>Phone: +81 3 622 160 60<br>Fax: +81 3 622 160 75                    | JAPAN         |
| MITSUBISHI ELECTRIC AUTOMATION, Inc.<br>500 Corporate Woods Parkway<br>Vernon Hills, IL 60061<br>Phone: +1 847 478 22 53<br>Fax: +1 847 478 22 53                                        | USA           |

| EUROPEAN REPRES                                                                         | ENTATIVES      |
|-----------------------------------------------------------------------------------------|----------------|
| GEVA<br>Wiener Straße 89                                                                | AUSTRIA        |
| <b>AT-2500 Baden</b><br>Phone: +43 (0)2252 / 85 55 20                                   |                |
| Fax: +43 (0)2252 / 488 60<br>Koning & Hartman b.v.                                      | BELGIUM        |
| Woluwelaan 31<br>BE-1800 Vilvoorde                                                      |                |
| Phone: +32 (0)2 / 257 02 40<br>Fax: +32 (0)2 / 257 02 49                                |                |
| INEA RBT d.o.o. BOSNIA A<br>Aleja Lipa 56                                               | ND HERZEGOVINA |
| BA-7 1000 Sarajevo<br>Phone: +387 (0)33 / 921 164<br>Fax: +387 (0)33 / 524 539          |                |
| AKHNATON<br>A Androi Lianchov Blvd - PO Boy                                             | BULGARIA       |
| 4, Andrei Ljapcnev Bivd., PO Box<br><b>BG-1756 Sofia</b><br>Phone: +359 (0)2 / 817 6000 | 21             |
| Fax: +359 (0)2 / 97 44 06 1                                                             |                |
| Autocont C.S. s.r.o.<br>Fechnologická 374/6<br><b>C7-708 00 Ostrava-Pustkovec</b>       |                |
| Phone: +420 595 691 150<br>Fax: +420 595 691 199                                        |                |
| Beijer Electronics A/S<br>Vkkegårdsvei 17                                               | DENMARK        |
| <b>DK-4000 Roskilde</b><br>Phone: +45 (0)46/757666<br>Fax: +45 (0)46/755626             |                |
| Beijer Electronics OY                                                                   | FINLAND        |
| FIN-28400 Ulvila<br>Phone: +358 (0)207 / 463 540<br>Fax: +358 (0)207 / 463 541          |                |
| UTECO<br>5. Mavrogenous Str.                                                            | GREECE         |
| GR-18542 Piraeus<br>Phone: +30 211 / 1206 900<br>Fax: +30 211 / 1206 999                |                |
| AXICONT AUTOMATIKA Kft.<br>(ROBOT CENTER) Reitter F. U. 132                             |                |
| Phone: +36 1 / 412-0882<br>Fax: +36 1 / 412-0883                                        |                |
| ALFATRADE Ltd.<br>99. Paola Hill                                                        | MALTA          |
| Malta- Paola PLA 1702<br>Phone: +356 (0)21 / 697 816                                    |                |
| Fax: +356 (0)21 / 697 817<br>HIFLEX AUTOM.TECHNIEK B.V.                                 | NETHERLANDS    |
| Wolweverstraat 22<br>NL-2984 CD Ridderkerk                                              |                |
| Phone: +31 (0)180 – 46 60 04<br>Fax: +31 (0)180 – 44 23 55                              |                |
|                                                                                         |                |

**EUROPEAN REPRESENTATIVES** Koning & Hartman b.v. Haarlerbergweg 21-23 NL-1101 CH Amsterdam NETHERLANDS Phone: +31 (0)20 / 587 76 00 Fax: +31 (0)20 / 587 76 05 Beijer Electronics AS NORWAY Postboks 487 NO-3002 Drammen Phone: +47 (0)32 / 24 30 00 Fax: +47 (0)32 / 84 85 77 Fonseca S.A. PORTUGAL R. João Francisco do Casal 87/89 PT - 3801-997 Aveiro, Esgueira Phone: +351 (0)234 / 303 900 Fax: +351 (0)234 / 303 910 **SIRIUS TRADING & SERVICES SRL** ROMANIA Aleea Lacul Morii Nr. 3 **RO-060841 Bucuresti, Sector 6** Phone: +40 (0)21 / 430 40 06 Fax: +40 (0)21 / 430 40 02 INEA RBT d.o.o. SERBIA Izletnicka 10 SER-113000 Smederevo Phone: +381 (0)26 / 615 401 Fax: +381 (0)26 / 615 401 SIMAP s.r.o. **SLOVAKIA** Jána Derku 1671 **SK-911 01 Trencín** Phone: +421 (0)32 743 04 72 Fax: +421 (0)32 743 75 20 PROCONT, spol. s r.o. Prešov SLOVAKIA SLOVENIA Stegne 11 **Beijer Electronics Automation AB** SWEDEN SWITZERLAND Schlachthofstrasse 8 CH-8406 Winterthur Phone: +41 (0)52 / 267 02 00 Fax: +41 (0)52 / 267 02 01 GTS TURKEY Bayraktar Bulvari Nutuk Sok. No:5 TR-34775 Yukarı Dudullu-Ümranive-İSTANBUL Phone: +90 (0)216 526 39 90 Fax: +90 (0)216 526 3995 CSC Automation Ltd. UKRAINE 4-B, M. Raskovoyi St. UA-02660 Kiev

Phone: +380 (0)44 / 494 33 55 Fax: +380 (0)44 / 494-33-66

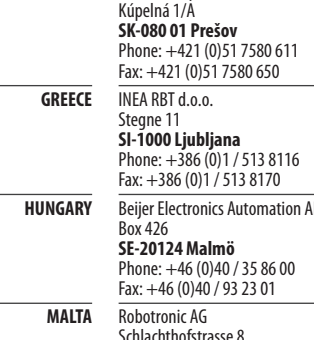

**AFRICAN REPRESENTATIVE** CBI Ltd.

MIDDLE EAST REPRESENTATIVE

EGYPT

ISRAEL

SOUTH AFRICA Private Bag 2016 **ZA-1600 Isando** Phone: + 27 (0)11 / 977 0770 Fax: + 27 (0)11 / 977 0761

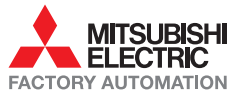